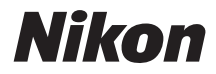

# DIGITÁLNY FOTOAPARÁT COOLPIX S9900

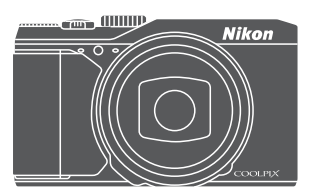

# Návod na použitie

| Úvod                                                          | ⇒ ii           |
|---------------------------------------------------------------|----------------|
| Obsah                                                         | ⇒ xv           |
| Súčasti fotoaparátu                                           | ⇒1             |
| Príprava na snímanie                                          | ⇒7             |
| Základné činnosti pri snímaní a prehrávaní                    | ➡ 13           |
| Funkcie snímania                                              | ⇒ 22           |
| Funkcie, ktoré môžete nastaviť pomocou tlačidla MENU (ponuka) | ➡ 47           |
| Používanie funkcií údajov o polohe/zobrazovanie máp           | ➡ 55           |
| Používanie funkcie Wi-Fi (bezdrôtová sieť LAN)                | ⇒ 56           |
| Pripojenie fotoaparátu k TV, tlačiarni alebo počítaču         | ⇒ 57           |
| Referenčná časť                                               | ⇒ <i>0</i> =01 |
| Technické údaje a index                                       | <b>→</b> &1    |

# Úvod

# Najskôr si prečítajte toto

Ak chcete maximálne využiť tento výrobok spoločnosti Nikon, určite si dôkladne prečítajte časť "V záujme bezpečnosti" (Щvii-ix) a "<Dôležité> Poznámky o funkciách údajov o polohe (GPS/GLONASS, elektronický kompas)" (Щxi) a "Wi-Fi (bezdrôtová sieť LAN)" (Щxiii) ako aj všetky ostatné pokyny a uschovajte ich na takom mieste, aby si ich mohli prečítať všetci, ktorí budú fotoaparát používať.

Ak chcete fotoaparát hneď začať používať, prečítajte si časť "Príprava na snímanie" (
7) a "Základné činnosti pri snímaní a prehrávaní" (
13).

# Iné informácie

• Symboly a zvyklosti

| Symbol                                 | Popis                                                                                                    |
|----------------------------------------|----------------------------------------------------------------------------------------------------|
| V                                      | Táto ikona označuje upozornenia a informácie, ktoré by ste si mali prečítať<br>pred používaním fotoaparátu. |
| Ø                                      | Táto ikona označuje poznámky a informácie, ktoré by ste si mali prečítať<br>pred používaním fotoaparátu.    |
| )) <b>*</b> )/ <b>*</b> )/ <b>*</b> )/ | Tieto ikony označujú ďalšie strany, ktoré obsahujú podstatné informácie.                                    |

- Pamäťové karty SD, SDHC a SDXC sa v tejto príručke označujú ako "pamäťové karty".
- Nastavenie v čase zakúpenia sa uvádza ako "predvolené nastavenie".
- Názvy položiek ponuky zobrazené na monitore a názvy tlačidiel alebo hlásení zobrazené na monitore počítača sa zobrazujú tučným písmom.
- V tomto návode sú niekedy ukážkové snímky na obrazovke vynechané, aby bolo zobrazenie indikátorov na monitore prehľadnejšie.

# Upevnenie remienka fotoaparátu

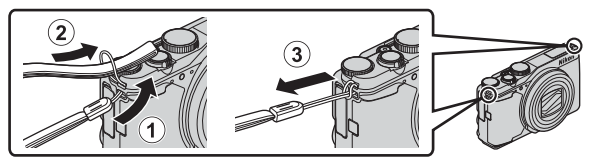

 Remienok fotoaparátu môžete upevniť do očka na bočnej strane (ľavej a pravej) tela fotoaparátu.

# Informácie a preventívne opatrenia

## Celoživotné vzdelávanie

Ako súčasť záväzku "celoživotného vzdelávania" spoločnosti Nikon, ktorý sa týka ustavičnej podpory výrobkov a vzdelávania, sú na nasledujúcich webových lokalitách k dispozícii neustále aktualizované informácie:

- Pre používateľov v USA: http://www.nikonusa.com/
- Pre používateľov v Európe a Afrike: http://www.europe-nikon.com/support/
- Pre používateľov v Ázii, Oceánii a na Strednom východe: http://www.nikon-asia.com/

Navštívte tieto webové lokality, aby ste získali najnovšie informácie o výrobkoch, tipy, odpovede na často kladené otázky (FAQ) a všeobecné rady týkajúce sa digitálneho spracovania snímok a snímania. Ďalšie informácie môžete získať od miestneho obchodného zástupcu spoločnosti Nikon. Kontaktné informácie nájdete na nižšie uvedenej webovej stránke:

http://imaging.nikon.com/

## Používajte iba elektronické príslušenstvo značky Nikon

Fotoaparáty Nikon COOLPIX sú skonštruované podľa najvyšších štandardov a obsahujú zložité elektronické obvody. Výhradne elektronické príslušenstvo značky Nikon (vrátane nabijačiek, batérií, nabijacích sieťových zdrojov, sieťových zdrojov a USB káblov), ktoré spoločnosť Nikon certifikovala špeciálne na použitie s týmto digitálnym fotoaparátom značky Nikon boli skonštruované a osvedčené pre prevádzku v rámci prevádzkových a bezpečnostných požiadaviek týchto elektronických obvodov.

Použitie elektronického príslušenstva inej značky ako Nikon môže poškodiť fotoaparát a môže znamenať stratu platnosti záruky od spoločnosti Nikon.

Použitie nabíjateľných Li-ion batérií od iných výrobcov, ktoré neobsahujú holografickú pečať Nikon, môže spôsobovať problémy pri normálnej prevádzke fotoaparátu alebo môže spôsobiť prehriatie, vznietenie, prasknutie alebo vytečenie batérie.

Holografická pečať: Identifikuje toto zariadenie ako autentický výrobok značky Nikon.

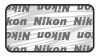

Ak potrebujete ďalšie informácie o príslušenstve značky Nikon, obráťte sa na miestneho autorizovaného predajcu výrobkov značky Nikon.

## Pred zhotovovaním dôležitých snímok

Pred snímaním pri dôležitých udalostiach (napríklad počas svadby alebo pred výletom) zhotovte skúšobný záber, aby ste si overili správnu činnosť fotoaparátu. Spoločnosť Nikon nenesie zodpovednosť za škody alebo straty zisku, ktoré môžu vzniknúť v dôsledku poruchy výrobku.

## Informácie o návodoch

- Žiadna časť návodov dodávaných s výrobkom nesmie byť reprodukovaná, kopírovaná, šírená, ukladaná v zálohovacích systémoch ani v ľubovoľnej forme prekladaná do iného jazyka bez predchádzajúceho písomného súhlasu od spoločnosti Nikon.
- Ilustrácie obsahu monitora a fotoaparátu sa môžu odlišovať od aktuálneho produktu.
- Spoločnosť Nikon si vyhradzuje právo kedykoľvek zmeniť technické parametre hardvéru a softvéru opisovaného v týchto príručkách bez predchádzajúceho upozornenia.
- Spoločnosť Nikon nebude niesť zodpovednosť za žiadne škody, ktoré vzniknú následkom používania tohto produktu.
- Hoci bolo vynaložené maximálne úsilie, aby sa zabezpečila presnosť a úplnosť informácií v týchto príručkách, privítame, ak na všetky chyby a nedostatky upozorníte miestne zastúpenie spoločnosti Nikon (adresa je uvedená samostatne).

### Oznam týkajúci sa zákazu kopírovania a reprodukovania

Majte na pamäti, že aj obyčajné vlastníctvo materiálu, ktorý bol digitálne skopírovaný alebo reprodukovaný pomocou skenera, digitálneho fotoaparátu alebo iného zariadenia, môže byť podľa zákona trestné.

#### Predmety, ktoré je podľa zákona zakázané kopírovať alebo reprodukovať

Nekopírujte ani nereprodukujte papierové peniaze, mince, cenné papiere, štátne obligácie ani obligácie miestnej správy, a to ani v prípade, ak sú takéto kópie alebo reprodukcie označené ako "Vzorka". Kopírovanie alebo reprodukovanie papierových peňazí, mincí alebo cenných papierov, ktoré sú v obehu v inej krajine, je zakázané. Pred získaním povolenia od štátu je zakázané kopírovanie a reprodukovanie nepoužívaných poštových známok a pohľadníc (korešpondenčných lístkov) vydaných štátom.

Rovnako je zakázané kopírovanie alebo reprodukovanie známok vydaných štátom a certifikovaných dokumentov vyhradených zákonom.

#### Upozornenia na určité kópie a reprodukcie

Štát varuje pred kopírovaním alebo reprodukovaním cenných papierov vydaných súkromnými spoločnosťami (akcie, zmenky, šeky, darovacie listiny a pod.), cestovných preukazov alebo kupónových lístkov, okrem prípadov, keď minimálne potrebné množstvo kópií poskytne firma na obchodné účely. Takisto nekopírujite ani nereprodukujite cestovné pasy vydané štátom, licencie vydané štátnymi agentúrami alebo súkromnými skupinami, občianske preukazy a lístky, ako sú legitimácie alebo stravné lístky.

#### Dodržiavanie autorských práv

Kopírovanie alebo reprodukovanie tvorivých prác podliehajúcich autorským právam, ako sú knihy, skladby, maľby, drevoryty, mapy, výkresy, filmy a snímky, sa riadi národnými a medzinárodnými zákonmi o autorských právach. Tento výrobok nepoužívajte na výrobu nelegálnych kópií ani na porušovanie zákonov o autorských právach.

## Likvidácia zariadení na ukladanie údajov

Vymazaním snímok alebo formátovaním zariadení na ukladanie údajov, napríklad pamäťových kariet alebo vstavanej-pamäte fotoaparátu, sa úplne nevymažú pôvodné obrazové údaje. Vymazané súbory na vyhodených zariadeniach na ukladanie údajov možno niekedy obnoviť pomocou bežne dostupného softvéru, čo môže mať za následok zneužitie osobných údajov na snímkach. Za zabezpečenie ochrany takýchto údajov zodpovedá používateľ.

Pred likvidáciou zariadenia na ukladanie údajov alebo prenosom vlastníctva na inú osobu vymažte všetký údaje pomocou komerčne dostupného softvéru na odstraňovanie, prípadne po nafornátovaní zariadenia nastavte možnosť **Record location data (Zaznamenať údaje o polohe)** položky **Location data options (Možnosti údajo v opolohe)** ((□47) na možnosť **Off** (**Vypnuté**) a následne nasnimajte zábery, ako je napríklad prázdna obloha alebo zemský povrch, kým sa pamäťové zariadenie nezaplní. Dbajte na to, aby ste pri fyzickej likvidácii zariadenia na ukladanie údajov predišli poraneniu alebo poškodeniu. Pri modeli COOLPIX S9900 sa so zaznamenarými údajmi uloženými na pamäťovej karte manipuluje totožne ako s inými údajmi. Aby ste vymazali zaznamenané údaje, ktoré sa získali, ale neuložili na pamäťovej karte, vyberte položky **Create log (Vytvoriť denník) → End log (Konečný denník) → Erase log (Vymazať denník)**. Ak chcete vymazať nastavenia siete Wi-Fi, vyberte položku **Restore default settings (Obnoviť predvolené nastav**enia) v ponuke možnosť Wi-FI (□47).

## Conformity Marking (Spĺňané štandardy)

Ak chcete zobraziť niektoré zo štandardov, ktoré fotoaparát spĺňa, postupujte podľa pokynov uvedených nižšie.

Stlačte tlačidlo MENU → ikona ponuky 🕇 → Conformity marking (Spĺňané štandardy) → tlačidlo 🕺

# V záujme bezpečnosti

Skôr, ako začnete používať toto zariadenie, prečítajte si všetky nasledujúce bezpečnostné pokyny, aby ste predišli poškodeniu výrobku značky Nikon a poraneniu seba alebo iných osôb. Uvedené bezpečnostné pokvny uchovávaite na takom mieste, kde si ich môžu prečítať všetci používatelia výrobku.

Možné následky nedodržania bezpečnostných pokynov uvedených v teito časti sú označené nasledujúcim symbolom:

> Táto ikona označuje varovania, t. i. informácie, ktoré si treba prečítať pred používaním výrobku značky Nikon, aby ste zabránili možnému poraneniu.

# VAROVANIA

## Vypnite v prípade poruchy

Ak spozorujete, že z fotoaparátu alebo nabíjacieho sieťového zdroja vychádza dym alebo neobvyklý zápach, ihneď odpojte nabíjací sieťový zdroj a vyberte batériu, pričom si dávajte pozor, aby ste sa nepopálili, Ďalšie používanie by mohlo spôsobiť zranenie. Po vybratí alebo odpojení zdroja energie odovzdajte zariadenie autorizovanému zástupcovi servisu spoločnosti Nikon, ktorý ho skontroluje.

## Nerozoberajte

Dotýkanie sa vnútorných častí fotoaparátu alebo nabíjacieho sieťového zdroja môže mať za následok poranenie. Opravy by mali vykonávať iba kvalifikovaní opravári. Ak sa v dôsledku pádu alebo inej nehody fotoaparát alebo nabíjací sieťový zdroj otvorí, zaneste výrobok za účelom kontroly do autorizovaného servisu spoločnosti Nikon, pričom naiskôr odpoite výrobok a/alebo vyberte batériu.

#### Fotoaparát, ani nabíjací sieťový zdroj nepoužívajte v prítomnosti horľavého plynu

Používanie elektronických zariadení v blízkosti horľavých plynov môže spôsobiť výbuch alebo požiar.

### S remienkom fotoaparátu zaobchádzajte opatrne

Remienok nikdy nedávajte na krk dieťaťu ani batoľaťu.

## Uchovávajte mimo dosahu detí

Zvýšenú pozornosť treba venovať tomu, aby si deti nevložili batériu ani iné malé súčasti do úst.

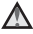

#### Nezostávajte v kontakte s fotoaparátom, nabíjacím sieťovým zdrojom, ani sieťovým zdrojom po dlhší čas, kým sú tieto zariadenia zapnuté alebo sa používaiú

Časti týchto zariadení sa zahrievajú. Ponechanie týchto zariadení dlhodobo v priamom kontakte s pokožkou môže viesť k nízkoteplotným popáleninám.

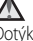

#### Produkt nenechávaite na miestach, kde môže bvť vystavený mimoriadne vysokým teplotám, napr. v uzavretom automobile alebo na priamom sinečnom svetle

Nedodržanie tejto zásady môže spôsobiť poškodenie alebo požiar.

#### S batériou zaobchádzajte opatrne

V prípade nesprávnej manipulácie môže dôjsť k vytečeniu batérie, k prehriatiu alebo výbuchu. Pri manipulácii s batériou používanou v tomto výrobku sa riaďte nasledujúcimi

bezpečnostnými pokynmi:

- Pred výmenou batérie výrobok vypnite. Ak používate nabíjací sieťový zdroj/sieťový zdroj, skontroluite, či je odpojený,
- Používajte len nabíjateľnú lítium-iónovú batériu EN-EL12 (dodávanú). Batériu nabíjajte vo fotoaparáte, ktorý podporuje nabíjanie batérie. Na vykonanie tejto operácie použite nabíjací sieťový zdroj EH-71P (dodaný) a USB kábel UC-E21 (dodaný). Batériu môžete nabíjať aj bez fotoaparátu pomocou nabíjačky MH-65 (dostupná samostatne).
- Batériu sa nepokúšajte vložiť vrchnou časťou nadol ani prednou časťou dozadu.
- Batériu neskratujte ani nerozoberajte a nepokúšajte sa odstrániť jej izoláciu ani porušiť jej obal.
- Batériu nevystavujte ohňu ani nadmernému teplu.
- Neponárajte alebo nevystavujte vode.
- Batériu vložte do plastového vrecka atď., aby sa pred prepravou odizolovala. Batériu neprenášajte ani neskladujte spolu s kovovými predmetmi, ako sú náhrdelníky alebo spony do vlasoy.
- Ak je batéria celkom vybitá, je náchylná na vytekanie. Nezabudnite vybrať batériu, keď je vybitá – zabránite tak poškodeniu zariadenia.
- Ak zistíte akúkoľvek zmenu batérie, napríklad zmenu farby alebo deformáciu, ihneď ju prestaňte používať.
- Ak sa tekutina z poškodenej batérie dostane do styku s odevom alebo pokožkou, ihneď ju opláchnite množstvom vody.

#### A Pri manipulácii s nabíjacím sieťovým zdrojom dodržiavajte nasledujúce bezpečnostné opatrenia

- Uchovávajte ju v suchu. Nedodržanie tohto pokynu môže spôsobiť požiar alebo úraz elektrickým prúdom.
- Prach na kovových častiach zástrčky alebo v ich blízkosti treba odstrániť pomocou suchei handričky. Ďalšie používanie by mohlo viesť k požiaru.
- Počas búrok s bleskami nemanipulujte so zástrčkou, ani sa nepribližujte k nabíjaciemu sieťovému zdroju. Nedodržanie týchto preventívnych opatrení môže mať za následok zásah elektrickým prúdom.
- USB kábel nepoškodzujte, neupravujte, nasilu neťahajte ani neohýnajte, neumiestňujte ho pod ťažké predmety a nevystavujte ho vysokej teplote ani ohňu. Ak sa poškodí izolácia a odhalia sa drôty, napájací kábel odneste na kontrolu do autorizovaného servisu spoločnosti Nikon. Nedodržanie týchto pokynov môže spôsobiť požiar alebo úraz elektrickým prúdom.

- Nemanipuluite so zástrčkou, ani nabíjacím sieťovým zdrojom mokrými rukami. Nedodržanie týchto preventívnych opatrení môže mať za následok zásah elektrickým prúdom.
- Nepoužívaite v spoiení s cestovnými konvertormi, ktoré sú určené na zmenu z jedného napätia na iné alebo z jednosmerného napätia na striedavé. Nedodržanie tohto pokynu môže poškodiť produkt alebo môže spôsobiť prehriatie alebo požiar.

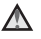

#### Použite vhodný zdroj napájania (batéria, nabíjací sieťový zdroj, sieťový zdroj, USB kábel)

Použitie iného zdroja napájania než ktorý dodáva alebo predáva spoločnosť Nikon môže mať za následok poškodenie alebo poruchu.

### Používajte vhodné káble

Keď pripájate káble k vstupným a výstupným konektorom, používajte len káble dodávané alebo predávané spoločnosťou Nikon na daný účel, aby ste dodržali predpisy týkajúce sa výrobku.

## Nedotýkajte sa pohyblivých častí objektívu

Nedodržanie týchto preventívnych opatrení môže mať za následok zranenie.

#### S pohyblivými časťami zaobchádzajte opatrne

Dajte pozor, aby vám kryt objektívu alebo iné pohyblivé časti nezachytili prsty ani iné predmety.

#### A Používanie blesku v blízkosti očí môže spôsobiť dočasnú stratu zraku

Blesk by sa mal používať ďalei ako 1 meter od obiektu.

Pri fotografovaní detí by ste mali postupovať so zvýšenou opatrnosťou.

## Blesk nepoužívajte, ak sa okienko blesku dotýka osoby alebo predmetu

Nedodržanie tohto pokynu môže spôsobiť popálenie alebo požiar.

### Vyhýbajte sa kontaktu s tekutými kryštálmi

Ak sa monitor poškodí, treba dávať pozor, aby nedošlo k zraneniu spôsobenému rozbitým sklom a tiež treba zabrániť styku tekutých kryštálov z monitora s pokožkou a ich vniknutiu do očí alebo úst.

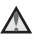

## Postupujte podľa pokynov personálu aeroliniek a nemocnice

# Poznámky

### Poznámky pre užívateľov v Európe

#### UPOZORNENIA

## PRI ZÁMENE BATÉRIE ZA NESPRÁVNY TYP HROZÍ NEBEZPEČENSTVO VÝBUCHU. POUŽITÉ BATÉRIE LIKVIDUJTE PODĽA POKYNOV.

Tento symbol znamená, že elektrické a elektronické zariadenia je potrebné odovzdať do separovaného odpadu.

Nasledujúce upozornenie platí len pre používateľov v európskych krajinách:

- Tento výrobok je určený na separovaný zber na vhodnom zbernom mieste. Nevhadzujte ho do bežného domového odpadu.
- Separovaný zber a recyklácia pomáhajú zachovávať prírodné zdroje a
  predchádzať negatívnym dopadom na zdravie ľudí a životné prostredie, ktoré môžu
  vyplývať z nesprávnej likvidácie odpadu.
- Ďalšie informácie získate od predajcu alebo miestnych úradov zodpovedných za likvidáciu odpadov.

Tento symbol na batérii označuje, že batériu treba odovzdať do separovaného odpadu.

Nasledujúce upozornenie platí len pre používateľov v európskych krajinách:

- Všetky batérie označené alebo neoznačené týmto symbolom sú určené na separovaný zber na vhodnom zbernom mieste. Nevhadzujte ju do bežného domového odpadu.
- Ďalšie informácie získate od predajcu alebo miestnych úradov zodpovedných za likvidáciu odpadov.

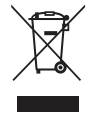

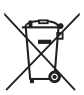

# Úvod

# <Dôležité> Poznámky o funkciách údajov o polohe (GPS/GLONASS, elektronický kompas)

#### Údaje mapy/názvu polohy tohto fotoaparátu

Pred použitím funkcií údajov o polohe si určite prečítajte časť "LICENČNÁ ZMLUVA POUŽÍVATEĽA PRE MAPOVÉ ÚDAJE A ÚDAJE S NÁZVOM MIESTA" (🔆 21) a súhlaste s podmienkami.

- Mapy a informácie s názvami polôh (Body záujmu: POI) sú z apríla 2014. Mapy a informácie s názvami polôh sa nebudú aktualizovať.
- Podrobnosti o geologických útvaroch sa zobrazujú jednoducho podľa mierky mapy. Mierka mapy a úroveň podrobností údajov o polohe sa odlišuje, a to v závislosti od krajiny a oblasti.

Ak sa zvýši nadmorská výška, horizontálne a vertikálne sústavy zobrazené na monitore sa odlišujú, preto sa zobrazené geologické útvary odlišujú od skutočných útvarov. Mapy a informácie s názvami polohy používajte len ako vodítko.

 Podrobné údaje máp a informácie s názvami polôh (Body záujmu: POI) Čínskej ľudovej republiky ("Čína") a Kórejskej republiky sa pre model COOLPIX S9900 nedodávajú.

#### Informácie o funkciách zaznamenávania údajov o polohe a nahrávaní záznamu

- Keď sa možnosť Record location data (Zaznamenať údaje o polohe) pod položkou Location data options (Možnosti údajov o polohe) v ponuke Možnosti údajov o polohe nastaví na možnosť On (Zapnuté) alebo počas nahrávania záznamu, funkcie nahrávania údajov o polohe a funkcia nahrávanie záznamu bude pokračovať v prevádzke, a to aj potom, čo sa fotoaparát vypne (🗢 33).

#### Poznámky o funkciách meraní

Model COOLPIX 59900 je fotoaparát. Nepoužívajte tento fotoaparát ako navigačné zariadenie alebo merací prístroj.

- Informácie (ako napríklad smer) namerané fotoaparátom používajte iba ako vodítko. Tieto
  informácie nepoužívajte pre navigáciu lietadla, vozidla a osôb, prípadne pre aplikácie na
  prieskum terénu.
- Keď používate fotoaparát pri horolezectve alebo trekingu, uistite sa, že ste si zobrali samostatnú mapu, navigačné zariadenie alebo merací prístroj.

#### Používanie fotoaparátu v zahraničí

 Skôr, ako zoberiete fotoaparát s funkciami údajov o polohe do zahraničia pri cestovaní, informujte sa v cestovnej kancelárii alebo ambasáde krajiny, ktorú idete navštíviť, či existujú akékoľvek obmedzenia týkajúce sa používania. Napríklad nemôžete nahrávať záznamy s údajmi o polohe bez povolenia vlády v Číne.

Nastavte položku Record location data (Zaznamenať údaje o polohe) na možnosť Off (Vypnuté).

 Údaje o polohe nemusia správne fungovať v Číne a na hraniciach medzi Čínou a susediacimi krajinami (stav z decembra 2014).

# Wi-Fi (bezdrôtová sieť LAN)

Na tento výrobok sa vzťahujú exportné predpisy Spojených štátov amerických a na vývoz alebo spätný vývoz tohto výrobku do akejkoľvek krajiny, voči ktorej USA uplatňuje embargo na tovary, musíte získať povolenie od vlády USA. Embargo sa vzťahuje na nasledovné krajiny: Kuba, Irán, Severná Kórea, Sudán a Sýria. Nakoľko cieľové krajiny sa môžu zmeniť, najnovšie údaje získate od Ministerstva obchodu USA.

#### Obmedzenia týkajúce sa bezdrôtových zariadení

Bezdrôtový vysielač, ktorý je súčasťou tohto výrobku, spĺňa požiadavky noriem upravujúcich bezdrôtové zariadenia v krajine predaja a nie je určený na použitie v iných krajinách (výrobky zakúpené v EÚ a EFTA môžete používať kdekoľvek v rámci krajin EÚ alebo EFTA). Spoločnosť Nikon nenesie žiadnu zodpovednosť za použitie v inej krajine. Ak si používatelia nie sú istí pôvodnou krajinou predaja, mali by sa obrátiť na lokálne servisné stredisko spoločnosti Nikon alebo na autorizovaného servisného zástupcu spoločnosť Nikon. Toto obmedzenie sa vzťahuje iba na bezdrôtovú prevádzku a nie na akékoľvek iné použitie výrobku.

#### Prehlásenie o zhode (Európa)

http://imaging.nikon.com/support/pdf/DoC\_S9900.pdf.

#### Bezpečnostné opatrenia pri používaní rádiového prenosu

Vždy majte na zreteli, že rádiový prenos alebo príjem dát podlieha rušeniu tretími osobami. Uvedomte si, že spoločnosť Nikon nenesie zodpovednosť za únik informácií, ktorý môže nastať pri prenose dát.

#### Správa osobných údajov a vyhlásenie o odmietnutí

- Údaje o užívateľoch so zaregistrovaným a nakonfigurovaným výrobkom, vrátane
  nastavení bezdrôtového pripojenia siete LAN a ďalších osobných údajov, sú cítlvé na
  zmeny a straty vyplývajúce z chybnej obsluhy, statickej elektriny, nehody, poruchy, opravy
  alebo iného zaobchádzania. Vždy si odložte samostatné kópie dôležitých informácií.
  Spoločnosť Nikon nezodpovedá za žiadne priame alebo nepriame škody, alebo ušlý zisk
  vyplývajúci z úprav alebo straty obsahu, ktorý nie je možné pripísať spoločnosti Nikon.
- Pred likvidáciou tohto výrobku alebo prevodom vlastníctva na inú osobu spustite v
  ponuke nastavenia funkciu Reset all (Resetovať všetko) (
  54), aby ste odstránili
  všetky údaje o používateľovi, ktoré sú zaregistrované a nakonfigurované s výrobkom,
  vrátane nastavení pripojenia k bezdrôtovej sieti LAN a ostatných osobných údajov.

# Obsah

| Úvod                                                                       | ii   |
|----------------------------------------------------------------------------|------|
| Naiskôr si prečítaite toto                                                 | ii   |
| Iné informácie                                                             | ii   |
| Upevnenie remienka fotoaparátu                                             | iii  |
| Informácie a preventívne opatrenia                                         | iv   |
| V záujme bezpečnosti                                                       | vii  |
| VAROVANIA                                                                  | vii  |
| Poznámky                                                                   | x    |
| <dôležité> Poznámky o funkciách údajov o polohe</dôležité>                 |      |
| (GPS/GLONASS, elektronický kompas)                                         | xi   |
| Wi-Fi (bezdrôtová sieť LAN)                                                | xiii |
| Súčasti fotoaparátu                                                        | 1    |
| Telo fotoaparátu                                                           | 1    |
| Monitor                                                                    | 3    |
| Režim snímania                                                             |      |
| Režim prehrávania                                                          | 5    |
| Príprava na snímanie                                                       | 7    |
| Vloženie batérie a pamäťovej karty                                         | 7    |
| Vybratie batérie alebo pamäťovej karty                                     | 7    |
| Pamäťové karty a interná pamäť                                             | 7    |
| Nabíjanie batérie                                                          | 8    |
| Otváranie a nastavovanie uhla monitora                                     | 10   |
| Zapnutie fotoaparátu a nastavenie jazyka displeja, dátumu a času           | 11   |
| Základné činnosti pri snímaní a prehrávaní                                 | 13   |
| Snímanie v režime 🗖 (automatický)                                          | 13   |
| Používanie blesku                                                          |      |
| Používanie priblíženia                                                     |      |
| Tlačidlo spúšte                                                            |      |
| Prehrávanie snímok                                                         | 18   |
| Odstránenie snímok                                                         | 19   |
| Zmena režimu snímania                                                      | 20   |
| Záznam videosekvencií                                                      | 20   |
| Funkcie, ktoré môžete nastaviť pomocou multifunkčného voliča (pri snímaní) |      |

| Funkcie snímania                                                                                                    | 22                                                       |
|----------------------------------------------------------------------------------------------------|----------------------------------------------------------|
| 🗖 (Automatický) režim                                                                                                    | 22                                                       |
| Režim motívových programov (snímanie vhodné pre motívové programy)                                                                                                    | 23                                                       |
| Režim Smart Portrait (Inteligentný portrét) (skrášľovanie ľudských tvárí pri snímaní)                                                                                                    | 25                                                       |
| Používanie funkcie Smile timer (Samospúšť detekujúca úsmev)                                                                                                    |                                                          |
| Používanie funkcie Self-Collage (Koláž autoportrétov)                                                                                                    |                                                          |
| Režim Short movie show (Prezentácia krátkych videosúborov) (kombinácia klipov                                                                                                    |                                                          |
| videosekvencií za účelom vytvorenia krátkych videosekvencií)                                                                                                    | 28                                                       |
| Režimy P, S, A, M (nastavenie expozície pre snímanie)                                                                                                    | 31                                                       |
| Zábleskový režim                                                                                                    | 35                                                       |
| Samospúšť                                                                                                    | 37                                                       |
| Režim Makro (snímanie záberov zblízka)                                                                                                    | 39                                                       |
| Posuvná stupnica na úpravu nastavení obrazu (nastavenie jasu (korekcie expozície),                                                                                                    |                                                          |
| sýtosti a odtieňa)                                                                                                    | 40                                                       |
| Korekcia expozície (nastavenie jasu)                                                                                                    | 43                                                       |
| Funkcie, ktoré nie je možné používať súčasne pri snímaní                                                                                                    | 44                                                       |
|                                                                                                    |                                                          |
| Funkcie, ktoré môžete nastaviť pomocou tlačidla MENU (ponuka)                                                                                                    | 47                                                       |
| Funkcie, ktoré môžete nastaviť pomocou tlačidla MENU (ponuka)<br>Ponuka snímania                                                                                                    | 47<br>49                                                 |
| Funkcie, ktoré môžete nastaviť pomocou tlačidla MENU (ponuka)<br>Ponuka snímania<br>Štandardné voľby                                                                                                    | 47<br>49<br>49                                           |
| Funkcie, ktoré môžete nastaviť pomocou tlačidla MENU (ponuka)<br>Ponuka snímania<br>Štandardné voľby<br>Pre režimy P, S, A, M                                                                                                    | 47<br>49<br>49<br>49                                     |
| Funkcie, ktoré môžete nastaviť pomocou tlačidla MENU (ponuka)<br>Ponuka snímania<br>Štandardné voľby<br>Pre režimy P, S, A, M<br>Pre režim Smart Portrait (Inteligentný portrét)                                                                                                    | 47<br>49<br>49<br>49<br>50                               |
| Funkcie, ktoré môžete nastaviť pomocou tlačidla MENU (ponuka)<br>Ponuka snímania<br>Štandardné voľby<br>Pre režimy P, S, A, M<br>Pre režim Smart Portrait (Inteligentný portrét)<br>Ponuka videosekvencie                                                                                                    | 47<br>49<br>49<br>50<br>51                               |
| Funkcie, ktoré môžete nastaviť pomocou tlačidla MENU (ponuka)<br>Ponuka snímania<br>Štandardné voľby<br>Pre režimy P, S, A, M<br>Pre režim Smart Portrait (Inteligentný portrét)<br>Ponuka videosekvencie<br>Ponuka prehrávania                                                                                                    | 47<br>49<br>49<br>50<br>51<br>52                         |
| Funkcie, ktoré môžete nastaviť pomocou tlačidla MENU (ponuka)<br>Ponuka snímania<br>Štandardné voľby<br>Pre režim Smart Portrait (Inteligentný portrét)<br>Ponuka videosekvencie<br>Ponuka prehrávania<br>Obrazovka výberu snímok                                                                                                    | 47<br>49<br>49<br>50<br>51<br>52<br>53                   |
| Funkcie, ktoré môžete nastaviť pomocou tlačidla MENU (ponuka)<br>Ponuka snímania<br>Štandardné voľby<br>Pre režimy P, S, A, M<br>Pre režim Smart Portrait (Inteligentný portrét)<br>Ponuka videosekvencie<br>Ponuka prehrávania<br>Obrazovka výberu snímok.<br>The Setup Menu (Ponuka nastavenia)                                                                                                    | 47<br>49<br>50<br>51<br>52<br>53<br>54                   |
| Funkcie, ktoré môžete nastaviť pomocou tlačidla MENU (ponuka)<br>Ponuka snímania<br>Štandardné voľby<br>Pre režimy P, S, A, M<br>Pre režim Smart Portrait (Inteligentný portrét)<br>Ponuka videosekvencie<br>Ponuka prehrávania<br>Obrazovka výberu snímok.<br>The Setup Menu (Ponuka nastavenia)<br>Používanie funkcií údajov o polohe/zobrazovanie máp                                                                                                    | 47<br>49<br>49<br>50<br>51<br>52<br>53<br>54<br>55       |
| Funkcie, ktoré môžete nastaviť pomocou tlačidla MENU (ponuka)<br>Ponuka snímania<br>Štandardné voľby<br>Pre režimy P, S, A, M<br>Pre režim Smart Portrait (Inteligentný portrét)<br>Ponuka videosekvencie<br>Ponuka videosekvencie<br>Ponuka výberu snímok<br>The Setup Menu (Ponuka nastavenia)<br>Používanie funkcií údajov o polohe/zobrazovanie máp<br>Používanie funkcie Wi-Fi (bezdrôtová sieť LAN)                                                                                                    | 47<br>49<br>49<br>50<br>51<br>52<br>53<br>54<br>55<br>56 |
| Funkcie, ktoré môžete nastaviť pomocou tlačidla MENU (ponuka)<br>Ponuka snímania<br>Štandardné voľby<br>Pre režimy <b>P</b> , <b>S</b> , <b>A</b> , <b>M</b><br>Pre režim Smart Portrait (Inteligentný portrét)<br>Ponuka videosekvencie<br>Ponuka videosekvencie<br>Ponuka prehrávania<br>Obrazovka výberu snímok.<br>The Setup Menu (Ponuka nastavenia)<br>Používanie funkcií údajov o polohe/zobrazovanie máp<br>Používanie funkcie Wi-Fi (bezdrôtová sieť LAN)<br>Inštalácia softvéru do inteligentného zariadenia | 47<br>49<br>50<br>51<br>52<br>53<br>54<br>55<br>56       |

| Tipy a poznámky k režimu motívového programu                                                               | 🍋        |
|----------------------------------------------------------------------------------------------------|----------|
| Snímanie s funkciou Time-lapse Movies (Časozberné snímanie)                                                | 🍋        |
| Vytváranie snímok s funkciou Easy Panorama (Jednoduchá panoráma)                                           | . 🍋 1    |
| Prehrávanie snímok s funkciou Easy Panorama (Jednoduchá panoráma)                                          | . 🍋 1    |
| Predvolené nastavenia (Blesk, Samospúšť atď.)                                                              | 8-01     |
| Zaostrenie                                                                                                 | 🍋 1      |
| Používanie detekcie tváre                                                                                  | 🍋 1      |
| Používanie funkcie Skin Softening (Zmäkčenie pleti)                                                        | 🍋 1      |
| Objekty nevhodné na automatické zaostrovanie                                                               | . 🍋 1    |
| Používanie funkcie Target Finding AF (Zaostrenie s vyhľadávaním hlavného objektu)                          | 🍋 1      |
| Pamäť zaostrenia                                                                                           | . 🍋      |
| Ovládací rozsah času uzávierky (režimy P, S, A alebo M)                                                    | . 002    |
| Zväčšenie prehrávaného obrazu                                                                              | . 002    |
| Prehrávanie miniatúr/zobrazenie kalendára                                                                  | . 002    |
| Režim List by Date (Zoradiť podľa dátumu)                                                                  |          |
| Zobrazovanie a vymazávanie kontinuálne (sekvenčne) zhotovovaných snímok                                    | . 002    |
| Zobrazenie snímok zo sekvencie                                                                             | . 00     |
| Odstránenie snímok zo sekvencie                                                                            | . 00     |
| Úprava snímok (statické snímky)                                                                            | . 002    |
| Pred úpravou snímok                                                                                        | . 00     |
| Rýchle efekty: Zmena odtieňa alebo nálady                                                                  | . 00     |
| Quick Retouch (Rýchle retušovanie): Zvýšenie kontrastu a sýtosti                                           | . 0-0    |
| D-Lighting (Funkcia D-Lighting): Zvýšenie jasu a kontrastu                                                 | . 80     |
| Red-eye Correction (Korekcia efektu červených očí): Korekcia efektu červených očí<br>pri snímaní s bleskom | -        |
| Glamour Betouch (Vylepšenie vzhľadu): Skrášľovanie ľudských tvárí                                          | <b>~</b> |
| Small Picture (Malá snímka): Zmenšenie veľkosti snímky                                                     | <b>~</b> |
| Wrez: Vytvorenie orezanej kópie                                                                            | <b>~</b> |
| Záznam údajov o polohe na snímke                                                                           | . 00     |
| Zobrazenie miesta snímania na mape (v režime prehrávania)                                                  |          |
| Zobrazenie aktuálnej polohy na mape (v režime snímania)                                                    |          |
| Informácie o protokole údajov o pohybe                                                                     | . 00     |
| Ukončenie záznamu protokolu a jeho uloženie na pamäťovú kartu                                              |          |
| Zobrazenie protokolu s údaimi o polohe na mape                                                             |          |
| Záznam a prehrávanie videosekvencií                                                                        |          |
| Zachytávanie statických snímok počas záznamu videosekvencií                                                |          |
| Onerácie nočas prehrávanja videosekvencie                                                                  |          |

| Úprava videosekvencií                                                        | 🍋 48          |
|------------------------------------------------------------------------------|---------------|
| Výber len želanej časti videosekvencie                                       | 🏍 48          |
| Uloženie rámčeka z videosekvencie ako statickej snímky                       | 🏍 49          |
| Pripojenie k inteligentnému zariadeniu (Wi-Fi)                               | 🍋 50          |
| Predvolenie snímok, ktoré chcete preniesť do vášho inteligentného zariadenia | 🍋 52          |
| Pripojenie fotoaparátu k TV (prehrávanie na TV)                              | 🍋 53          |
| Pripojenie fotoaparátu k tlačiarni (priama tlač)                             | 🏍 54          |
| Pripojenie fotoaparátu k tlačiarni                                           | 🏍 54          |
| Tlač snímok po jednej                                                        | 🏍 55          |
| Tlač viacerých snímok                                                        | 🏍 56          |
| Používanie ViewNX 2 (prenos snímok do počítača)                              | 🏍 58          |
| Inštalácia ViewNX 2                                                          | 🏍 58          |
| Prenos snímok do počítača                                                    | 🏍 58          |
| Ponuka snímania (Bežné možnosti snímania)                                    | 🍋 60          |
| Image quality (Kvalita snímky)                                               | 🏍 60          |
| Image Size (Veľkosť snímky)                                                  | 🏍61           |
| Ponuka snímania (režim P, S, A alebo M)                                      | 🍋 62          |
| White Balance (Vyváženie bielej) (nastavenie odtieňa)                        | 🏍62           |
| Metering (Meranie)                                                           | 🏍 64          |
| Continuous (Nepretržité) snímanie                                            | 🏍 65          |
| ISO Sensitivity (Citlivosť ISO)                                              | 🏍 68          |
| AF Area Mode (Režim automatického zaostrovania polí)                         | 🏍 69          |
| Autofocus Mode (Režim automatického zaostrenia)                              | 🍋72           |
| M Exposure Preview (Kontrola expozície – M)                                  | 🍋72           |
| Ponuka Smart Portrait (Inteligentný portrét)                                 | 🍋 73          |
| Self-Collage (Koláž autoportrétov)                                           | 🍋73           |
| Blink Proof (Kontrola žmurknutia)                                            | <b>6-6</b> 74 |
| Ponuka videosekvencie                                                        | 🍋 75          |
| Movie Options (Možnosti videosekvencie)                                      | 🏍 75          |
| AF Area Mode (Režim automatického zaostrovania polí)                         | 🏍 79          |
| Autofocus Mode (Režim automatického zaostrenia)                              | 🏍 80          |
| Movie VR (Film )                                                             | 🏍81           |
| Wind Noise Reduction (Redukcia šumu vetra)                                   | 🏍81           |
| Frame Rate (Frekvencia snímania)                                             | 🏍82           |
| Ponuka prehrávania                                                           | 🍋 82          |
| Mark for Wi-Fi Upload (Označiť na prenos cez Wi-Fi)                          | 🏍 82          |
| Slide Show (Prezentácia)                                                     | 🏍 83          |
| Protect (Chrániť)                                                            | <b>66</b> 84  |
| Rotate Image (Otočiť snímku)                                                 | <b>66</b> 84  |

| Copy (Kopírovať) (Kopírovanie medzi internou pamäťou a pamäťovou kartou)     | 🚗 85            |
|------------------------------------------------------------------------------|-----------------|
| Sequence Display Options (Možnosti zobrazenia sekvencie)                     | 🏍 86            |
| Ponuka možností údajov o polohe                                              | 🏍 87            |
| Location Data Options (Možnosti údajov o polohe)                             | <b> 66</b> 87   |
| Distance Units (Jednotky vzdialenosti)                                       | 🏍 88            |
| Calculate Distance (Výpočet vzdialenosti)                                    | 🍋 89            |
| Points of Interest (POI) (Body záujmu (POI)) (záznam a zobrazenie informácií |                 |
| o názve lokality)                                                            | 🍋 90            |
| Set Clock from Satellite (Nastaviť hodiny pomocou satelitu)                  | 🍽 91            |
| Electronic Compass (Elektronický kompas)                                     | 🍽 91            |
| The Wi-Fi Options Menu (Ponuka možností Wi-Fi)                               | 🍋 93            |
| Obsluha klávesnice na zadávanie textu                                        | 🏍 94            |
| The Setup Menu (Ponuka nastavenia)                                           | 🍋 95            |
| Time Zone and Date (Časové pásmo a dátum)                                    | 🍽 95            |
| Monitor Settings (Nastavenia monitora)                                       | 🍽 97            |
| Date Stamp (Dátumová pečiatka)                                               | 🍽 99            |
| Photo VR (Snímka VR)                                                         | . 🏍 100         |
| AF Assist (Pomocný reflektor AF)                                             | . 🗝 101         |
| Digital Zoom (Digitálne priblíženie)                                         | . 🗝 101         |
| Sound Settings (Nastavenia zvuku)                                            | . 🗝 102         |
| Auto off (Automaticky vypnúť)                                                | . 🗝 102         |
| Format Card (Naformátovať kartu)/Format Memory (Naformátovať pamäť)          | . 🔶 103         |
| Language (Jazyk)                                                             | . 🏍 103         |
| Charge by Computer (Nabiť cez počítač)                                       | . 🏍 104         |
| Reset All (Resetovať všetko)                                                 | . 🍋 105         |
| Conformity Marking (Spĺňané štandardy)                                       | . 🍋 105         |
| Firmware Version (Verzia firmvéru)                                           | . 🍋 105         |
| Chybové hlásenia                                                             | <b>0-0</b> 106  |
| Názvy súborov                                                                | ð <b>-</b> ð111 |
| Voliteľné príslušenstvo                                                      | ð <b>-</b> ð112 |

| Technické údaje a index                                             | 🏹 1               |
|---------------------------------------------------------------------|-------------------|
| Starostlivosť o výrobok                                             |                   |
| Fotoaparát                                                          | 🍎-2               |
| Batéria                                                             | 🍎-3               |
| Nabíjací sieťový zdroj                                              | <b>Ö</b> -4       |
| Pamäťové karty                                                      | 🍎-5               |
| Čistenie a uskladnenie                                              | 🝎 6               |
| Čistenie                                                            | <b>Ö</b> -6       |
| Skladovanie                                                         | <b>Ö</b> -6       |
| Riešenie problémov                                                  | 🍎 7               |
| Technické parametre                                                 | 🍎 15              |
| Schválené pamäťové karty                                            | 🝎 19              |
| LICENČNÁ ZMLUVA POUŽÍVATEĽA PRE MAPOVÉ ÚDAJE A ÚDAJE S NÁZVOM MIEST | A 🖉 21            |
| Index                                                               | Ö <sup>-</sup> 27 |

# Súčasti fotoaparátu

# Telo fotoaparátu

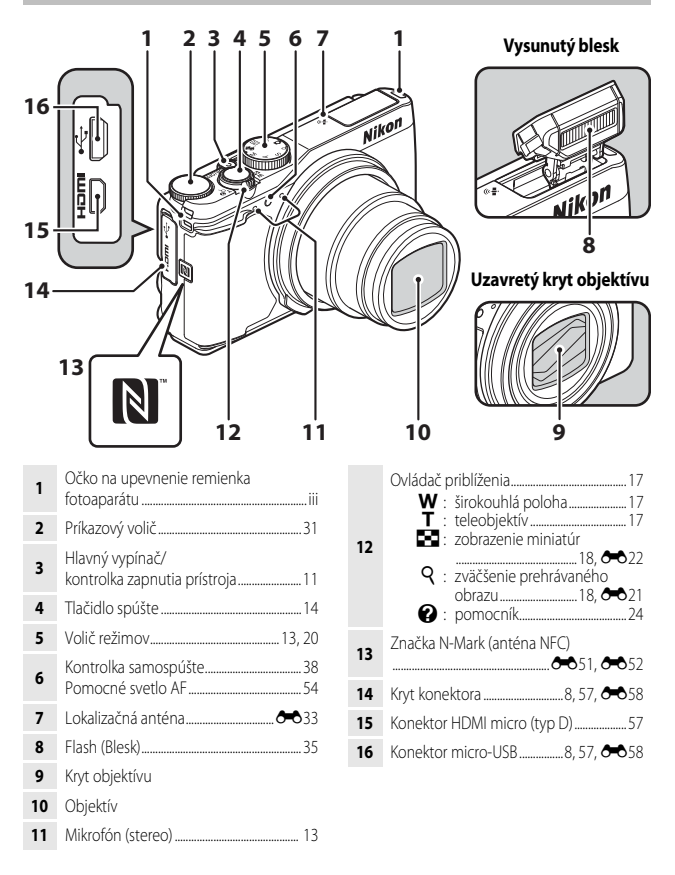

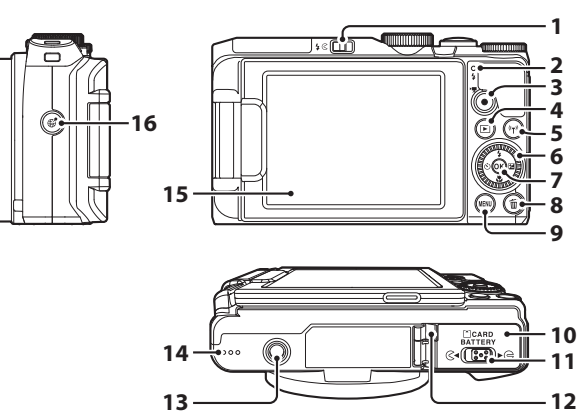

| 1 | Ovládač 🗲 🔇 (vysunutie blesku)<br>                 |
|---|----------------------------------------------------|
| 2 | Kontrolka nabíjania8<br>Kontrolka blesku16         |
| 3 | Tlačidlo ● (▶ záznam<br>videosekvencie)            |
| 4 | Tlačidlo 🕨 (prehrávanie)                           |
| 5 | Tlačidlo <sup>((</sup> T <sup>.))</sup> (Wi-Fi)    |
| 6 | Otočný multifunkčný volič<br>(multifunkčný volič)* |
| 7 | Tlačidlo 🛞 (potvrdenie výberu)                     |
| 8 | Tlačidlo 面 (odstraňovanie)                         |

| 9  | Tlačidlo MENU (ponuka)47                                    |
|----|-------------------------------------------------------------|
| 10 | Kryt priestoru pre batériu/slotu na<br>pamäťovú kartu7      |
| 11 | Páčka zámku7                                                |
| 12 | Kryt napájacieho konektora (pre<br>voliteľný sieťový zdroj) |
| 13 | Závit pre statív                                            |
| 14 | Reproduktor                                                 |
| 15 | Monitor3                                                    |
| 16 | Tlačidlo 🥰 (mapa)55                                         |

\* V tejto príručke sa označuje aj pojmom "multifunkčný volič".

# Monitor

Informácie zobrazované na monitore počas snímania a prehrávania sa menia v závislosti od nastavení fotoaparátu a stavu používania.

Predvolene sa informácie zobrazia, keď sa fotoaparát prvýkrát zapne a pri jeho obsluhe, pričom po niekoľkých sekundách sa vypne (keď je položka **Photo info (Informácie o fotografii)** nastavená na možnosť **Auto info (Automatické informácie)** v časti **Monitor settings (Nastavenia monitora)** (<sup>1154</sup>).

# Režim snímania

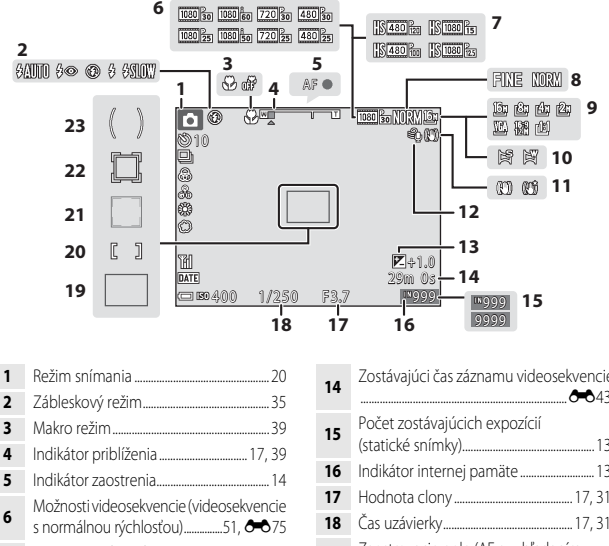

| 14 | Zostavajuci cas zaznamu videosekvencie                                |
|----|-----------------------------------------------------------------------|
| 15 | Počet zostávajúcich expozícií<br>(statické snímky)13                  |
| 16 | Indikátor internej pamäte                                             |
| 17 | Hodnota clony                                                         |
| 18 | Čas uzávierky 17, 31                                                  |
| 19 | Zaostrovacie pole (AF s vyhľadaním cieľa)50, 🏞 18                     |
| 20 | Zaostrovacie pole (manuálne alebo<br>stredové zaostrenie)             |
| 21 | Zaostrovacie pole (detekcia tváre,<br>detekcia domáceho zvieraťa)<br> |
| 22 | Zaostrovacie pole (sledovanie objektu)<br>                            |
| 23 | Oblasť so zdôrazneným stredom                                         |

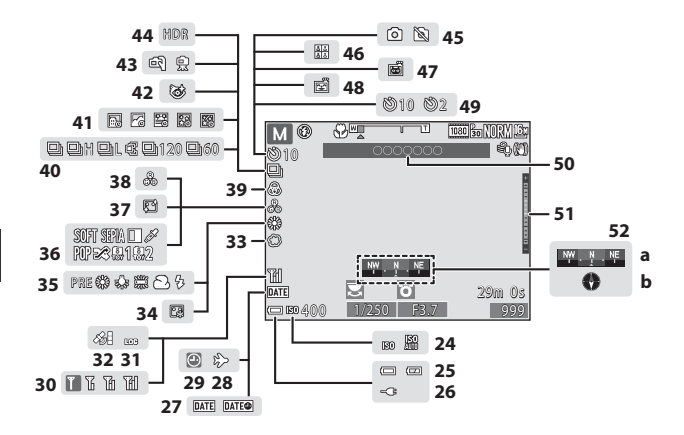

| 24 | Citlivosť ISO                                      | 49          |
|----|----------------------------------------------------|-------------|
| 25 | Indikátor stavu batérie                            | 13          |
| 26 | Indikátor pripojenia sieťového zdroja<br>nabíjanie | a na        |
| 27 | Pečiatka dátumu                                    | 54          |
| 28 | Ikona cieľa cesty                                  | <b>0</b> 95 |
| 29 | Indikátor "Dátum nenastavený"                      | <b>Ö</b> -8 |
| 30 | Indikátor komunikácie Wi-Fi                        | 56          |
| 31 | Zobrazenie denníka                                 | <b>0</b> 39 |
| 32 | Príjem údajov o polohe                             | <b>0</b> 34 |
| 33 | Jemné                                              | 25          |
| 34 | Líčenie                                            | 25          |
| 35 | Režim vyváženia bielej farby                       | 49          |
| 36 | Špeciálne efekty                                   | 28          |
| 37 | Zmäkčenie pleti                                    | <b>0</b> 29 |
| 38 | Odtieň                                             | 42          |
| 39 | Sýtosť                                             | 42          |
|    |                                                    |             |

| 40 | Režim sériového snímania                                   | 49                |
|----|------------------------------------------------------------|-------------------|
| 41 | Časozberné snímanie                                        | 23                |
| 42 | Ikona ochrany pred žmurknutím                              | 50                |
| 43 | Z ruky/statív 🍽 4, ð                                       | 05                |
| 44 | Protisvetlo (HDR)                                          | 06                |
| 45 | Zachytenie statickej snímky (počas záznamu videosekvencie) | <b>3</b> 46       |
| 46 | Koláž z autoportrétov                                      | 27                |
| 47 | Automatické snímanie portrétu<br>domácich zvieratð         | 67                |
| 48 | Samospúšť detekujúca úsmev                                 | 26                |
| 49 | Kontrolka samospúšte                                       | 37                |
| 50 | Informácie o názve lokality (informác<br>o POI)            | ie<br><b>3</b> 34 |
| 51 | Indikátor expozície                                        | 33                |
| 52 | Zobrazenie kompasu<br>(a) Ukazovateľ smeru<br>(b) Kompas   | 91                |

# Režim prehrávania

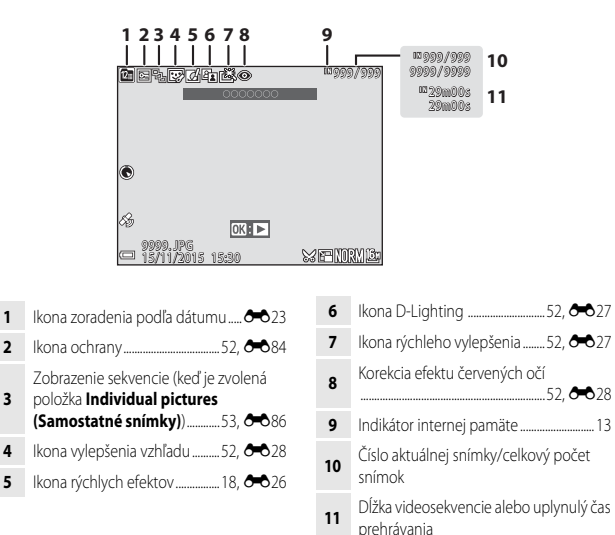

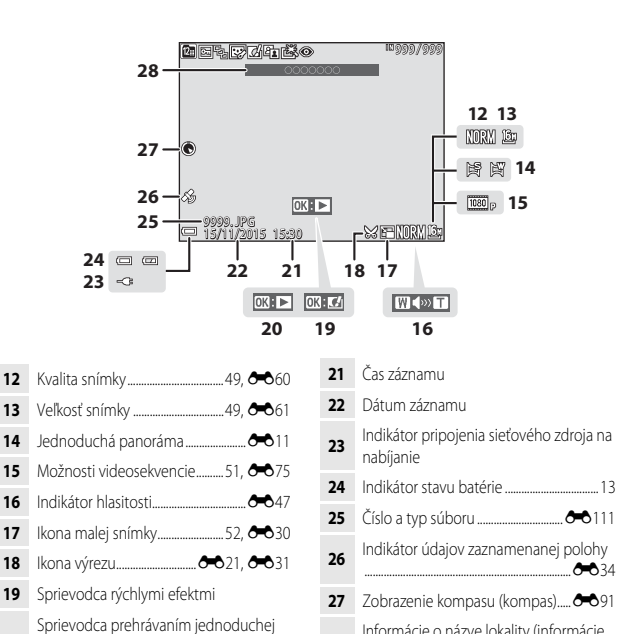

28

o POI).

Informácie o názve lokality (informácie

**6-0**34

panorámy

Sprievodca prehrávaním sekvencie Sprievodca prehrávaním videosekvencie

20

# Príprava na snímanie

# Vloženie batérie a pamäťovej karty

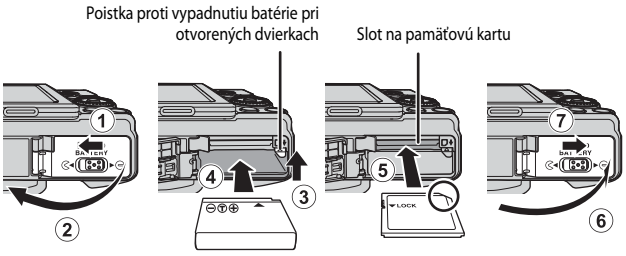

- So správne orientovaným kladným a záporným pólom posuňte poistku proti vypadnutiu batérie pri otvorených dvierkach (③) a úplne vložte batériu (④).
- Pamäťovú kartu zasúvajte, až kým nezapadne na svoje miesto a necvakne (5).
- Dajte pozor, aby ste batériu alebo pamäťovú kartu nevložili obrátene, prípadne otočenú dozadu, inak by mohlo dôjsť k poruche.

## Formátovanie pamäťovej karty

Pri prvom vložení pamäťovej karty používanej v inom zariadení do tohto fotoaparátu nezabudnite pamäťovú kartu naformátovať pomocou tohto fotoaparátu. Vložte pamäťovú kartu do fotoaparátu, stlačte tlačidlo **MENU** a v ponuke nastavenia vyberte položku **Format card (Naformátovať kartu)** (<sup>15</sup>/<sub>15</sub>).

# Vybratie batérie alebo pamäťovej karty

Vypnite fotoaparát a skontrolujte, či je vypnutá kontrolka zapnutia prístroja a monitor a následne otvorte kryt priestoru pre batérie/priečinku na pamäťovú kartu.

- Pohnite poistkou proti vypadnutiu batérie pri otvorených dvierkach, aby sa batéria vysunula.
- Jemne zatlačte pamäťovú kartu do fotoaparátu, aby sa pamäťová karta vysunula.
- Pri manipulácii dávajte pozor, pretože fotoaparát, batéria a pamäťová karta môžu byť bezprostredne po použití fotoaparátu horúce.

# Pamäťové karty a interná pamäť

Údaje fotoaparátu, vrátane snímok a videosekvencií, môžete uložiť buď na pamäťovú kartu, alebo do internej pamäte fotoaparátu. Ak chcete použiť internú pamäť fotoaparátu, vyberte pamäťovú kartu.

# Nabíjanie batérie

**1** Pripojte fotoaparát s namontovanou batériou do elektrickej zásuvky.

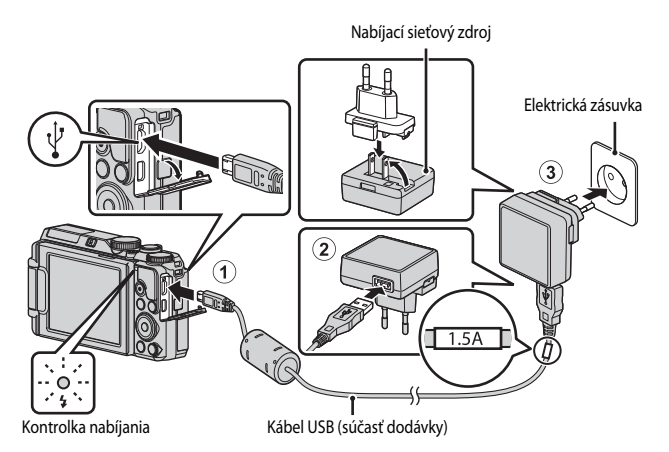

Ak je zástrčkový adaptér\* súčasťou balenia vášho fotoaparátu, bezpečne ho pripojte k nabíjaciemu sieťovému zdroju. Po ich spojení môže pokus o násilné vybratie zástrčkového adaptéra spôsobiť poškodenie produktu.

\* Tvar zástrčkového adaptéra sa líši v závislosti od krajiny alebo regiónu, v ktorom ste si fotoaparát zakúpili.

Tento krok sa môže vynechať, ak sa zástrčkový adaptér dodáva vo fixnej podobe bez možnosti odňatia od nabíjacieho sieťového zdroja.

- Keď kontrolka nabíjania pomaly bliká nazeleno, znamená to, že batéria sa nabíja.
- Keď je nabíjanie hotové, kontrolka nabíjania zhasne. Nabíjanie úplne vybitej batérie trvá približne 2 hodinu a 20 minút.
- Batéria sa nedá nabiť, ak kontrolka nabíjania rýchlo bliká zelenou farbou, a to pravdepodobne kvôli niektorej z príčin popísaných nižšie.
  - Okolitá teplota je nevhodná na nabíjanie.
  - Kábel USB alebo nabíjací sieťový zdroj nie sú správne pripojené.
  - Batéria je poškodená.

# **2** Odpojte nabíjací sieťový zdroj na nabíjanie od elektrickej zásuvky a potom odpojte kábel USB.

# Poznámky k pripojeniu kábla USB

- Nepoužívajte iný USB kábel než UC-E21. Použitie iného USB kábla než UC-E21 môže mať za následok prehriatie, požiar alebo úraz elektrickým prúdom.
- Uistite sa, že zástrčky sú správne orientované. Zástrčky pri pripájaní ani odpájaní nezasúvajte ani nevyberajte pod uhlom.

## Poznámky k nabíjaniu batérie

Za žiadnych okolností nepoužívajte inú značku alebo model sieťového zdroja než nabíjací sieťový zdroj EH-71P, ani nepoužívajte bežne dostupný sieťový USB zdroj alebo nabíjačku pre mobilný telefón. Nedodržanie tohto pokynu môže viesť k prehriatiu alebo poškodeniu fotoaparátu.

### Nabíjanie pomocou počítača alebo nabíjačky

- Batériu môžete nabiť aj pripojením fotoaparátu k počítaču.
- Pomocou nabíjačky MH-65 (dostupná samostatne) môžete nabiť batériu bez fotoaparátu.

# Otváranie a nastavovanie uhla monitora

Zmena orientácie monitora je užitočná pri snímaní s fotoaparátom vo vysokej alebo nízkej polohe, prípade pri snímaní autoportrétov.

Pri bežnom snímaní obrazovku sklopte voči telu fotoaparátu s obrazovkou otočenou smerom von ((3)).

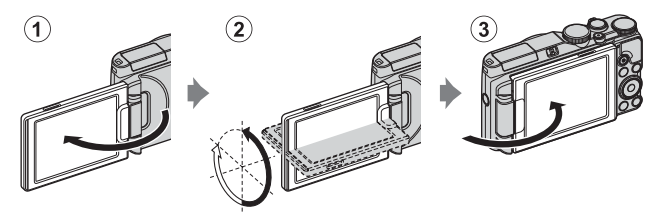

Keď fotoaparát nepoužívate alebo prenášate, monitor sklopte obrazovkou smerom k telu fotoaparátu s obrazovkou smerom dovnútra, aby nedošlo k poškriabaniu alebo znečisteniu obrazovky.

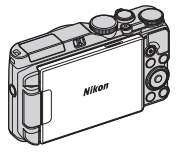

## Poznámky o monitore

Keď polohujete monitor, nepôsobte naň nadmernou silou a otáčajte ho pomaly v rámci prípustného polohovacieho rozsahu, aby nedošlo k poškodeniu prepojení.

# Zapnutie fotoaparátu a nastavenie jazyka displeja, dátumu a času

Keď sa fotoaparát zapne po prvýkrát, zobrazí sa obrazovka na výber jazyka a obrazovka na nastavenie dátumu a času pre hodiny fotoaparátu.

# 1 Fotoaparát zapnite stlačením hlavného vypínača.

- Monitor sa zapne.
- Fotoaparát vypnite opakovaným stlačením hlavného vypínača.
- Hlavný vypínač sa aktivuje až niekoľko sekúnd po vložení batérie. Pred stlačením hlavného vypínača niekoľko sekúnd vyčkajte.
- 2 Stlačením tlačidiel ▲▼ multifunkčného voliča vyberte želaný jazyk a stlačte tlačidlo <sup>®</sup>.

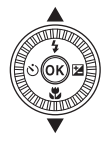

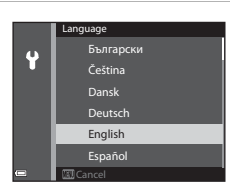

Príprava na snímanie

- 3 Zvoľte položku Yes (Áno) a stlačte tlačidlo 🛞.
- 4 Vyberte časové pásmo vašej oblasti a stlačte tlačidlo 🛞.
  - Stlačením tlačidla ▲ zobrazíte
     ¶ad mapou a povolíte letný čas. Stlačením tlačidla ▼ ho vypnete.

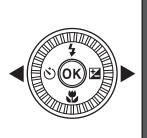

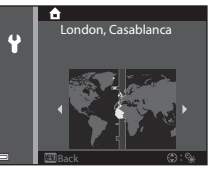

5 Pomocou tlačidla ▲▼ vyberte formát dátumu a stlačte tlačidlo 🕅.

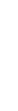

# 6 Nastavte dátum a čas a stlačte tlačidlo 🛞.

- Pomocou tlačidiel ◀ ► vyberte pole a pomocou tlačidiel ▲ ▼ nastavte dátum a čas.
- Vyberte pole minút a stlačením tlačidla potvrďte nastavenie.

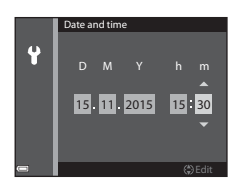

- Keď sa zobrazuje dialógové okno potvrdenia, pomocou tlačidiel
   ▲ ▼ vyberte položku Yes (Áno) a stlačte tlačidlo III.
  - Po dokončení nastavení sa vysunie objektív a fotoaparát sa prepne do režimu snímania.

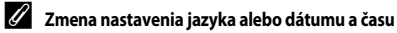

- Tieto nastavenia môžete zmeniť pomocou nastavení Language (Jazyk) a Time zone and date (Časové pásmo a dátum) v ponuke nastavenia ¥ (□54).
- Letný čas môžete povoliť alebo zakázať v ponuke nastavenia Y zvolením položky Time zone and date (Časové pásmo a dátum) a následne položky Time zone (Časové pásmo).
   Povolenie letného času vyvolá posun hodín o hodinu dopredu a zakázanie o hodinu dozadu.

## 🖉 🛛 Batéria hodín

- Hodiny fotoaparátu sú napájané vstavanou záložnou batériou.
   Záložná batéria sa nabíja po vložení hlavnej batérie do fotoaparátu alebo keď je fotoaparát pripojený k voliteľnému sieťovému zdroju a po 10-hodinovom nabíjaní dokáže zabezpečiť prevádzku hodín po dobu niekoľkých dní.
- Ak sa záložná batéria fotoaparátu vybije, po zapnutí fotoaparátu sa zobrazí obrazovka nastavenia dátumu a času. Znovu nastavte dátum a čas (<sup>[11]</sup>).

# Základné činnosti pri snímaní a prehrávaní

# Snímanie v režime 🖸 (automatický)

# Volič režimov otočte do polohy 🗖.

1

- fotoaparát sa prepne do režimu (automatický) a môžete ho použiť na bežné snímanie.
- Indikátor stavu batérie
   Batéria je takmer úplne nabitá.
   Batéria je takmer vybitá.
- Počet zostávajúcich expozícií
   M sa zobrazí, keď vo fotoaparáte nie je vložená pamäťová karta a snímky sa ukladajú do internej pamäte.

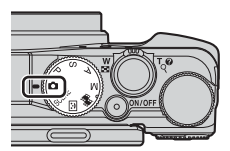

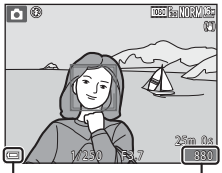

Indikátor stavu batérie

Počet zostávajúcich expozícií

## 2 Fotoaparát držte stabilne.

- Vaše prsty a iné objekty držte mimo objektívu, blesku, pomocného reflektora AF, mikrofónov a reproduktora.
- Pri snímaní s orientáciou portrétu ("na výšku") fotoaparát držte tak, aby bol blesk nad objektívom.

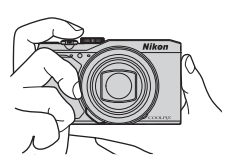

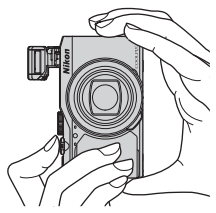

# **3** Určite výrez snímky.

 Pohnite ovládačom priblíženia, aby sa zmenila poloha priblíženia objektívu (<sup>117</sup>).

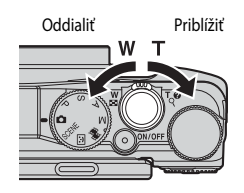

# 4 Stlačte tlačidlo spúšte do polovice.

- Keď je objekt zaostrený, pole zaostrenia alebo indikátor zaostrenia sa zobrazuje zelenou farbou.
- Keď sa používa digitálne priblíženie, fotoaparát zaostrí na stred záberu a zaostrovacie pole nie je zobrazené na displeji.
- Ak pole zaostrenia alebo indikátor zaostrenia bliká, fotoaparát nedokáže zaostriť. Zmeňte kompozíciu a skúste znovu stlačiť tlačidlo spúšte do polovice.

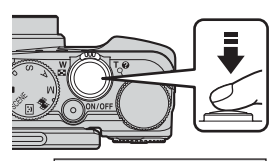

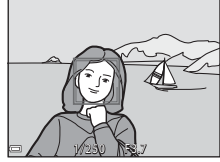

# **5** Bez zdvihnutia prsta zatlačte tlačidlo spúšte až úplne nadol.

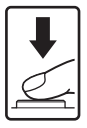
## Poznámky k ukladaniu snímok a videosekvencií

Počas ukladania snímok alebo videosekvencií indikátor udáva počet zostávajúcich expozícií, prípadne bliká indikátor udávajúci zostávajúci čas záznamu. Neotváraite krvt priečinku na batériu/pamäťovú kartu ani nevyberajte batériu alebo pamäťovú kartu, keď indikátor bliká. Ak to urobíte, mohlo by to spôsobiť stratu údajov alebo poškodenie fotoaparátu, alebo pamäťovej kartv.

#### 🖉 Funkcia automatického vypnutia

- Keď približne jednu minútu nevykonáte žiadnu činnosť, monitor sa vypne, fotoaparát prejde do pohotovostného režimu a potom bude blikať kontrolka zapnutia prístroia. Približne po troch minútach v pohotovostnom režime sa fotoaparát vypne.
- Keď je fotoaparát v pohotovostnom režime a chcete, aby sa znovu zapol monitor, vykonajte akúkoľvek činnosť, ako napríklad stlačenie hlavného vypínača alebo tlačidla spúšte.

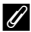

#### Pri používaní statívu

- V nasledujúcich prípadoch odporúčame na stabilizáciu fotoaparátu použiť statív:
  - Keď snímate pri tlmenom osvetlení s režimom blesku nastaveným na možnosť 🛞 (vvp.)
  - Keď je priblíženie v telefotografickej polohe
- Keď sa pri snímaní na stabilizáciu fotoaparátu používa statív, v ponuke nastavení nastavte funkciu Photo VR (Snímka VR) na možnosť Off (Vypnuté) (254), aby sa zabránilo potenciálnym chybám spôsoboyaným touto funkciou.

## Používanie blesku

V situáciách, keď je nevyhnutný blesk, ako napr. v tmavých priestoroch alebo v prípade, keď je objekt v protisvetle, posuňte ovládač **4 €** (vysunutie blesku), čím vysuniete blesk.

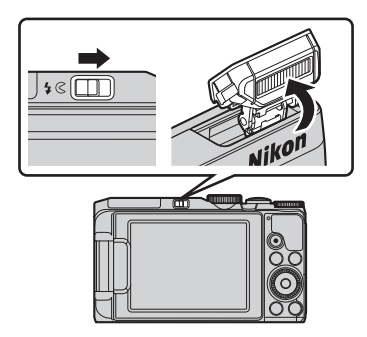

 Keď blesk nepoužívate, jemne ho zatlačte, pokým nezačujete cvaknutie.

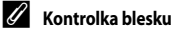

- Stav blesku je možné overiť stlačením tlačidla spúšte do polovice.
  - Svieti: Blesk sa odpáli po úplnom stlačení tlačidla-spúšte.
  - Bliká: Blesk sa nabíja.
     Fotoaparát nemôže zhotovovať snímky.
  - Nesvieti: Pri vytvorení snímky sa blesk neodpáli.
- Ak je batéria takmer vybitá, monitor sa pri nabíjaní blesku vypne.

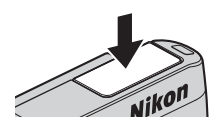

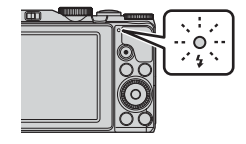

## Používanie priblíženia

Pri pohybovaní ovládačom priblíženia sa bude meniť poloha zoomového objektívu.

- Priblíženie: Posuňte smerom k T
- Ak chcete oddialiť a zobraziť väčšiu oblasť: Posuňte smerom k W

Keď zapnete fotoaparát, priblíženie sa presunie do maximálne širokouhlej polohy.

- Pri posúvaní ovládača priblíženia sa na obrazovke snímania zobrazí indikátor priblíženia.
- Digitálne priblíženie, ktoré vám umožňuje ešte viac zväčšiť objekt až do 4-násobku maximálneho pomeru optického priblíženia, sa dá aktivovať

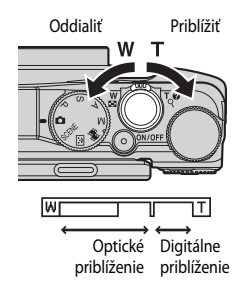

posunutím a podržaním ovládača priblíženia smerom k **T**, keď je fotoaparát priblížený v polohe maximálneho optického priblíženia.

#### **Ø** Digitálne priblíženie

Keď sa aktivuje digitálne priblíženie, indikátor priblíženia sa zmení na modrý, a keď sa ďalej zväčší priblíženie, zmení sa na žltý.

- Indikátor priblíženie je modný: kvalita snímky nie je použitím jemného dynamického priblíženia viditeľne znížená.
- Indikátor priblíženia je žltý: Môžu nastať prípady, kedy sa kvalita obrazu významne zníži.
- Keď je veľkosť snímky malá, indikátor zostane modrý v rámci väčšej oblasti.

## Tlačidlo spúšte

 Stlačte do polovice
 Ak chcete nastaviť zaostrenie a expozíciu (čas uzávierky a hodnotu clony), zlahka stlačte tlačidlo spúšte, kým nepocítite mierny odpor.

 Kým je tlačidlo spúšte stlačené do polovice, zaostrenie a expozícia zostávajú uzamknuté.

 Stlačte až úplne nadol

 Ne chcete uvoľniť uzávierku a zhotoviť snímku, tlačidlo spúšte stlačte až úplne nadol.

 Pri stláční tlačidla spúšte retlačte nadmernou silou, keďže tým može dôjsť k záchvevu fotoaparátu a rozostretiu snímku. Tlačidlo snímku zakate strák stách spúšte stlačené strák stách strák stách strák stách strák stách strák stách strák stách strák stách strák stách strák stách strák stách strák stách strák stách strák stách strák stách strák stách strák stách strák stách strák stách strák stách strák stách strák stách strák stách strák strák

## Prehrávanie snímok

#### 1 Stlačením tlačidla 🕨 (prehrávanie) prejdite do režimu prehrávania.

 Ak stlačíte a podržíte tlačidlo 
 (prehrávanie), kým
 je fotoaparát vypnutý, fotoaparát sa zapne do režimu prehrávania.

#### 2 Pomocou multifunkčného voliča zvoľte snímku, ktorú chcete zobraziť.

- Stlačením a podržaním tlačidla ▲▼◀▶ rýchlo rolujte cez snímky.
- Snímky sa dajú zvoliť aj otáčaním multifunkčného voliča
- Ak chcete prehrať nahranú videosekvenciu, stlačte tlačidlo 🕅.
- Na režim snímania sa vráťte opätovným stlačením tlačidla 🕨 alebo stlačením tlačidla spúšte.
- Keď sa **OK:** C zobrazí v režime prehrávania na celei obrazovke, stlačením tlačidla 🕅 môžete na snímku použiť efekt.

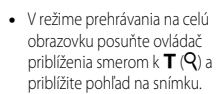

 V režime prehrávania na celú obrazovku posuňte ovládač priblíženia smerom k W ( prepnete na režim prehrávania miniatúr a na obrazovke sa zobrazí viacero snímok

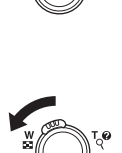

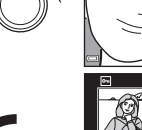

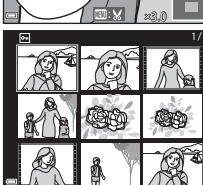

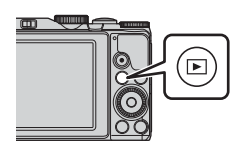

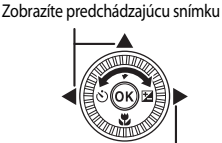

Zobrazíte nasledujúcu snímku

## Odstránenie snímok

- Stlačením tlačidla 1 (odstrániť) odstráňte snímku, ktorá je práve zobrazená na monitore.
- 2 Stlačením tlačidiel ▲▼ multifunkčného voliča vyberte požadovanú metódu odstraňovania a stlačte tlačidlo <sup>®</sup>.
  - Ak chcete skončiť bez odstránenia, stlačte tlačidlo MENU.
  - Keď je vybraná položka Erase selected images (Vymazať zvolené snímky), pozrite si časť "Obrazovka výberu snímok" (<sup>[]</sup>53).
- **3** Vyberte položku **Yes (Áno)** a stlačte tlačidlo **®**.
  - Odstránené snímky sa nedajú obnoviť.

### Vymazávanie kontinuálne (sekvenčne) zhotovovaných snímok

- Sériovo nasnímané snímky sa uložia v sekvencii a v režime prehrávania sa zobrazí len prvá snímka zo sekvencie (kľúčová fotografia).
- Ak stlačíte tlačidlo m, kým sa zobrazuje kľúčová fotografia sekvencie snímok, všetky snímky zo sekvencie sa odstránia.
- Ak chcete odstrániť jednotlivé snímky v rámci sekvencie, stlačením tlačidla () ich zobrazujte po jednej a stláčajte tlačidlo ().

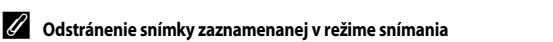

Pri používaní režimu snímania stlačte tlačidlo 🛍, aby ste odstránili poslednú uloženú snímku.

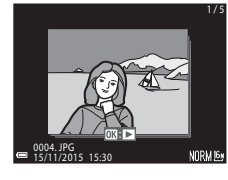

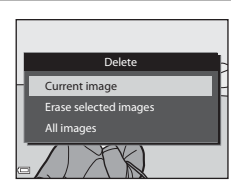

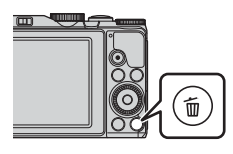

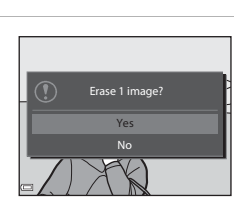

## Zmena režimu snímania

Otáčaním voliča režimov vyberte jeden z nasledovných režimov snímania.

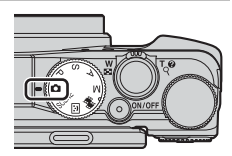

#### • 🖸 (Automatický) režim

Používa sa na bežné snímanie.

#### SCENE režim (Motívový program)

Nastavenia fotoaparátu sa optimalizujú na základe zvolenej scény.

Keď používate automatickú voľbu motívového programu, fotoaparát automaticky rozozná motívový program snímania, čo uľahčí snímanie záberov pomocou nastavení, ktoré sú pre motívový program vhodné.

V režime časozberného snímania dokáže fotoaparát automaticky zachytiť 300 statických snímok v určenom intervale, čím vytvára časozberné videosekvencie (2000 **1080/30p**), ktoré majú približne 10 sekúnd.

Ak používate špeciálne efekty, efekty možno aplikovať na snímky počas snímania.

- Trežim (Smart portrait (Inteligentný portrét))
   Funkciu vylepšenie vzhľadu použite na skrášlenie ľudských tvárí počas snímania a
  pomocou funkcie samospúšte detekujúcej úsmev alebo koláže z autoportrétov
  nasnímajte snímky.
- · mežim (Short movie show (Prezentácia krátkych videosúborov)) Môžete vytvoriť krátku videosekvenciu (
   [100] 
   <sup>100</sup> 
   <sup>100</sup> 
   <sup>100</sup> 
   <sup>100</sup> 
   <sup>100</sup> 
   <sup>100</sup> 
   <sup>100</sup> 
   <sup>100</sup> 
   <sup>100</sup> 
   <sup>100</sup> 
   <sup>100</sup> 
   <sup>100</sup> 
   <sup>100</sup> 
   <sup>100</sup> 
   <sup>100</sup> 
   <sup>100</sup> 
   <sup>100</sup> 
   <sup>100</sup> 
   <sup>100</sup> 
   <sup>100</sup> 
   <sup>100</sup> 
   <sup>100</sup> 
   <sup>100</sup> 
   <sup>100</sup> 
   <sup>100</sup> 
   <sup>100</sup> 
   <sup>100</sup> 
   <sup>100</sup> 
   <sup>100</sup> 
   <sup>100</sup> 
   <sup>100</sup> 
   <sup>100</sup> 
   <sup>100</sup> 
   <sup>100</sup> 
   <sup>100</sup> 
   <sup>100</sup> 
   <sup>100</sup> 
   <sup>100</sup> 
   <sup>100</sup> 
   <sup>100</sup> 
   <sup>100</sup> 
   <sup>100</sup> 
   <sup>100</sup> 
   <sup>100</sup> 
   <sup>100</sup> 
   <sup>100</sup> 
   <sup>100</sup> 
   <sup>100</sup> 
   <sup>100</sup> 
   <sup>100</sup> 
   <sup>100</sup> 
   <sup>100</sup> 
   <sup>100</sup> 
   <sup>100</sup> 
   <sup>100</sup> 
   <sup>100</sup> 
   <sup>100</sup> 
   <sup>100</sup> 
   <sup>100</sup> 
   <sup>100</sup> 
   <sup>100</sup> 
   <sup>100</sup> 
   <sup>100</sup> 
   <sup>100</sup> 
   <sup>100</sup> 
   <sup>100</sup> 
   <sup>100</sup> 
   <sup>100</sup> 
   <sup>100</sup> 
   <sup>100</sup> 
   <sup>100</sup> 
   <sup>100</sup> 
   <sup>100</sup> 
   <sup>100</sup> 
   <sup>100</sup> 
   <sup>100</sup> 
   <sup>100</sup> 
   <sup>100</sup> 
   <sup>100</sup> 
   <sup>100</sup> 
   <sup>100</sup> 
   <sup>100</sup> 
   <sup>100</sup> 
   <sup>100</sup> 
   <sup>100</sup> 
   <sup>100</sup> 
   <sup>100</sup> 
   <sup>100</sup> 
   <sup>100</sup> 
   <sup>100</sup> 
   <sup>100</sup> 
   <sup>100</sup> 
   <sup>100</sup> 
   <sup>100</sup> 
   <sup>100</sup> 
   <sup>100</sup> 
   <sup>100</sup> 
   <sup>100</sup> 
   <sup>100</sup> 
   <sup>100</sup> 
   <sup>100</sup> 
   <sup>100</sup> 
   <sup>100</sup> 
   <sup>100</sup> 
   <sup>100</sup> 
   <sup>100</sup> 
   <sup>100</sup> 
   <sup>100</sup> 
   <sup>100</sup> 
   <sup>100</sup> 
   <sup>100</sup> 
   <sup>100</sup> 
   <sup>100</sup> 
   <sup>100</sup> 
   <sup>100</sup> 
   <sup>100</sup> 
   <sup>100</sup> 
   <sup>100</sup> 
   <sup>100</sup> 
   <sup>100</sup> 
   <sup>100</sup> 
   <sup>100</sup> 
   <sup>100</sup> 
   <sup>100</sup> 
   <sup>100</sup> 
   <sup>100</sup>
- režimy P, S, A, M

Tieto režimy vyberte pre lepšiu kontrolu nad hodnotou rýchlosti uzávierky a hodnotou clony.

## Záznam videosekvencií

Zobrazte obrazovku snímania a stlačením tlačidla (\*\overline záznam videosekvencie) spustite záznam videosekvencie. Opakovaným stlačením tlačidla (\*\overline t) ukončite záznam.

 Ak chcete videosekvenciu prehrať, vyberte videosekvenciu v režime prehrávania na celej obrazovke a stlačte tlačidlo ().

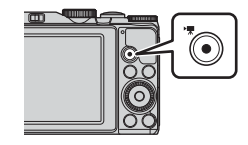

# Funkcie, ktoré môžete nastaviť pomocou multifunkčného voliča (pri snímaní)

Keď sa zobrazuje obrazovka snímania, môžete stlačením tlačidiel ▲ (\$) ◀ (\$)) ▼ (\$) ▶ (ﷺ) multifunkčného voliča nastaviť funkcie popísané nižšie.

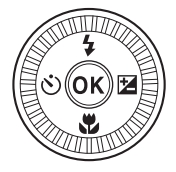

• **\$** Zábleskový režim

Keď je blesk vysunutý, môžete zábleskový režim vybrať tak, aby sa zhodoval s podmienkami snímania.

• 👏 Samospúšť

Fotoaparát uvoľní spúšť 10 sekúnd alebo 2 sekundy po stlačení tlačidla spúšte.

• 🖏 Makro režim

Makro režim použite pri snímaní detailných snímok.

V režime 🖸 (auto), režime motívového programu alebo v režime prezentácie krátkych videosekvencií môžete nastaviť celkový jas snímky (korekcia expozície).

V režime P, S, A, M môžete nastaviť celkový jas, sýtosť a odtieň snímok.

V režime inteligentného portrétu môžu použiť funkciu vylepšenia vzhľadu a skrášliť tak ľudské tváre.

Funkcie, ktoré možno nastaviť, sa líšia v závislosti od režimu snímania.

## Funkcie snímania

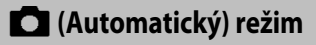

Používa sa na bežné snímanie.

 Keď fotoaparát rozpozná ľudskú tvár, zaostrí sa ňu (detekcia tváre).

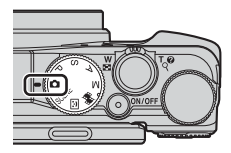

## Funkcie dostupné v 🗖 (Automatickom) režime

- Zábleskový režim (CC 35)
- Samospúšť (<sup>1</sup>)
- Makro režim (CC 39)
- Korekcia expozície (143)
- Ponuka snímania (🛄 49)

# Režim motívových programov (snímanie vhodné pre motívové programy)

Keď sa zvolí motívový program, nastavenia fotoaparátu sa automaticky optimalizujú pre zvolený motív.

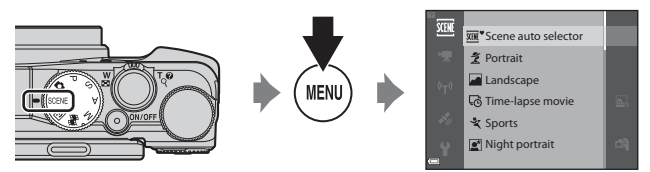

Stlačením tlačidla **MENU** (ponuka) zobrazte ponuku motívovových programov a pomocou multifunkčného voliča vyberte niektorý z nich.

| SCENE            | Scene auto selector (Automatický volič<br>motívových programov) (predvolené<br>nastavenie) (                                                                        | *           | Dusk/dawn (Súmrak/úsvit) <sup>1, 2, 3</sup>                                                                                                    |
|------------------|----------------------------------------------------------------------------------------------------|-------------|----------------------------------------------------------------------------------------------------|
| ĩ                | Portrait (Portrét)                                                                                                    | e:          | Night landscape (Nočná krajina)<br>( 🗢 5) <sup>1, 2</sup>                                                                                                    |
|                  | Landscape (Krajina) <sup>1, 2</sup>                                                                                                    | <b>T</b>    | Close-up (Makrosnímka) (🏍5)                                                                                                    |
| Q                | Time-lapse movie (Časozberné snímanie)<br>(🗢 9) <sup>2</sup>                                                                                                    | ۳٩          | Food (Jedlo) (🗢 5)                                                                                                    |
| •                | × · · · · · ·                                                                                                    | ~           |                                                                                                    |
| ×                | Sports (Sport) (🖚 4) <sup>2</sup>                                                                                                    | ۲           | Fireworks show (Ohňostroj) (🍽 6) <sup>1, 3</sup>                                                                                                    |
| ×                | Sports (Sport) (🖚4) <sup>2</sup><br>Night portrait (Nočný portrét) (🏞4)                                                                                             | ۰<br>۲      | Fireworks show (Ohňostroj) (🍽 6) <sup>1, 3</sup><br>Backlighting (Protisvetlo) (🍽 6) <sup>2</sup>                                                                                                    |
| ×<br>2           | Sports (Sport) (🖚 4) <sup>2</sup><br>Night portrait (Nočný portrét) (🏎 4)<br>Party/indoor (Oslava/interiér) (🖚 4) <sup>2</sup>                                      |             | Fireworks show (Ohňostroj) (🖚6) <sup>1,3</sup><br>Backlighting (Protisvetlo) (🏍6) <sup>2</sup><br>Easy panorama (Jednoduchá<br>panoráma) (🏍11)                                                                                                 |
| ×<br>S<br>X<br>S | Sports (Sport) (🗢 4) <sup>2</sup><br>Night portrait (Nočný portrét) (🗢 4)<br>Party/indoor (Oslava/interiér) (🏎 4) <sup>2</sup><br>Beach (Pláž) <sup>2</sup>         | ©<br>₩<br>₩ | Fireworks show (Ohňostroj) (🖚6) <sup>1,3</sup><br>Backlighting (Protisvetlo) (♠6) <sup>2</sup><br>Easy panorama (Jednoduchá<br>panoráma) (♠11)<br>Pet portrait (Zvierací portrét) (♠7)                                                         |
| * 1              | Sports (Sport) ( 2014)<br>Night portrait (Nočný portrét) ( 2014)<br>Party/indoor (Oslava/interiér) ( 2014)<br>Beach (Pláž) <sup>2</sup><br>Snow (Sneh) <sup>2</sup> | *<br>F<br>* | Fireworks show (Ohňostroj) (🖚6) <sup>1,3</sup><br>Backlighting (Protisvetlo) (♠6) <sup>2</sup><br>Easy panorama (Jednoduchá<br>panoráma) (♣11)<br>Pet portrait (Zvierací portrét) (♠7)<br>Special effects (Špeciálne efekty) (♠8) <sup>2</sup> |

<sup>1</sup> Fotoaparát zaostrí na nekonečno.

<sup>2</sup> Fotoaparát zaostruje na oblasť v strede obrazového poľa.

<sup>3</sup> Odporúča sa použiť statív, pretože čas uzávierky je nízky. Ak počas snímania na stabilizáciu fotoaparátu používate statív, položku Photo VR (Snímka VR) nastavte na možnosť Off (Vypnuté) v ponuke nastavenia (<sup>15</sup>/<sub>2</sub>54).

### Zobrazenie popisu (zobrazenie pomocníka) každého motívu

Vyberte motívový program a posunutím ovládača priblíženia (2011) smerom k **T** (20) zobrazte popis daného motívového programu. Ak sa chcete vrátiť na predchádzajúcu obrazovku, znovu posuňte ovládač priblíženia smerom k **T** (20).

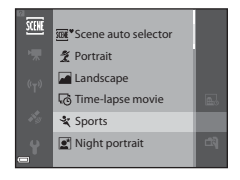

## **Režim Smart Portrait (Inteligentný portrét)** (skrášľovanie ľudských tvárí pri snímaní)

Môžete nasnímať snímku s funkciou vylepšenia vzhľadu, ktorá skrášli ľudské tváre.

1 Stlačte tlačidlo 🕨 multifunkčného voliča.

## 2 Použite efekt.

- Pomocou tlačidiel 
  vyberte požadovaný efekt.
- Pomocou tlačidiel A V vyberte intenzitu efektu.
- Môžete použiť niekoľko efektov súčasne. 🖼 Skin softening (Zmäkčenie pleti), E Foundation makeup (Líčenie), 🔿 Soft (Jemné), 🛞 Vividness (Živosť), Brightness (Exp. +/-) (Jas (Exp. +/-))
- Výberom položky X Exit (Ukončiť) ukryjete posuvné zobrazenie.
- Po konfigurácii požadovaných efektov ich použijete tak, že stlačíte tlačidlo 🕅
- 3 Stanovte výrez snímky a stlačte tlačidlo spúšte.

### Poznámky o režime inteligentného portrétu

Snímka na obrazovke snímania sa od uloženej snímky môže líšiť v intenzite efektu.

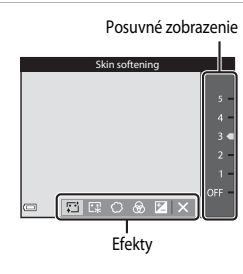

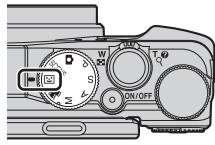

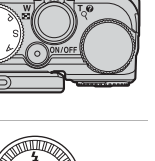

### Funkcie dostupné v režime Smart Portrait (Inteligentný portrét)

- Vylepšenie vzhľadu (<sup>25</sup>)
- Samospúšť detekujúca úsmev (<sup>226</sup>)
- Koláž z autoportrétov (<sup>1</sup>27)
- Zábleskový režim (CC 35)
- Samospúšť (🖽 37)
- Ponuka inteligentného portrétu (CC 50)

## Používanie funkcie Smile timer (Samospúšť detekujúca úsmev)

Ak stlačením tlačidla ◀ multifunkčného voliča vyberiete funkciu 🗟 Smile timer (Samospúšť detekujúca úsmev) a stlačíte tlačidlo , fotoaparát automaticky uvoľní spúšť vždy, keď zaznamená úsmev na tvári.

- Pred výberom samospúšte detekujúcej úsmev nastavte funkciu vylepšenia vzhľadu (<sup>225</sup>).
- Po stlačení tlačidla spúšte za účelom zachytenia snímky sa samospúšť detekujúca úsmev vypne.

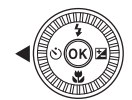

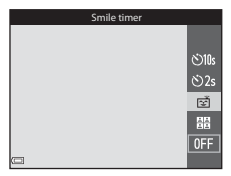

## Poznámky k samospúšti detekujúcej úsmev

- Táto funkcia sa nemusí dať používať v kombinácii s ostatnými funkciami (QQ44).

### 🖉 Keď bliká kontrolka samospúšte

Keď sa používa samospúšť s detekciou úsmevu, kontrolka samospúšte bliká, keď fotoaparát rozpozná tvár, a bliká rýchlo bezprostredne po uvoľnení uzávierky.

## Používanie funkcie Self-Collage (Koláž autoportrétov)

Fotoaparát dokáže zachytiť sériu 4 až 9 snímok v intervale a uložiť ich ako jeden záber snímky (kolážová snímka).

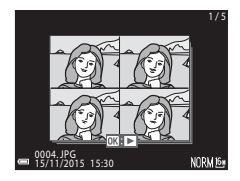

 Stlačením tlačidla ◀ multifunkčného voliča vyberte položku ☵ Self-Collage (Koláž autoportrétov) a stlačte tlačidlo ඔ.

- Zobrazí sa dialógové okno potvrdenia.

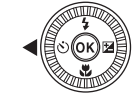

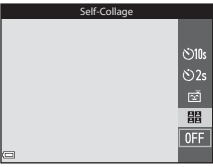

 Ak chcete počas snímania použiť funkciu vylepšenia vzhľadu, nastavte efekt ešte pred výberom funkcie koláže z autoportrétov (<sup>225</sup>).

## 2 Nasnímajte fotografiu.

- Keď stlačíte tlačidlo spúšte, začne sa odpočítavanie (asi päť sekúnd) a spúšť sa automaticky uvoľní.
- Fotoaparát automaticky uvoľní spúšť pre zostávajúce snímky. Odpočítavanie sa začne asi tri sekundy pred snímaním.
- Počet snímok uvádza znak () na monitore. Počas snímania je zobrazený zelenou farbou a po snímaní sa zmení na biely.
- Keď fotoaparát dokončí snímanie určeného počtu snímok, uloží sa snímka koláže.
- Okrem snímky koláže sa každá zo zachytených snímok uloží ako jednotlivá snímka.

#### Poznámky ku koláži z autoportrétov

- Ak stlačíte tlačidlo spúšte skôr, ako fotoaparát nasníma stanovený počet snímok, snímanie sa zruší
  a snímka koláže sa neuloží. Snímky, ktoré boli zachytené pred zrušením snímaním, sa uložia ako
  jednotlivé snímky.
- Táto funkcia sa nemusí dať používať v kombinácii s ostatnými funkciami (QQ44).

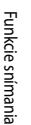

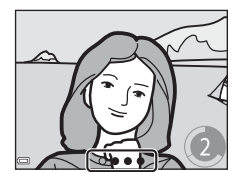

## Režim Short movie show (Prezentácia krátkych videosúborov) (kombinácia klipov videosekvencií za účelom vytvorenia krátkych videosekvencií)

Môžete vytvoriť krátku videosekvenciu (2000 po 1080/30 po 1080/30 po 1080/25 po dĺžkou až 30 sekúnd tak, že zaznamenáte a automaticky skombinujete viacero klipov videosekvencií, ktoré majú niekoľko sekúnd.

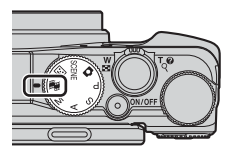

- Stlačte tlačidlo MENU (ponuka) a nakonfigurujte nastavenia pre záznam videosekvencií.
  - Number of shots (Počet snímok): Nastavte počet klipov videosekvencií, ktoré fotoaparát zaznamená a dobu záznamu každého klipu videosekvencie. V predvolenom nastavení fotoaparát zaznamená 15 klipov videosekvencií, každý s dĺžkou 2 sekundy a vytvorí 30 sekundovú krátku videosekvenciu.

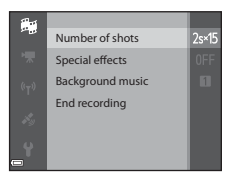

- Special effects (Specialne efekty): Na videosekvencie použite počas snímania rôzne efekty (CO8). Efekty sa dajú meniť pri každom klipe videosekvencie.
- Background music (Hudba v pozadí): Vyberte hudbu do pozadia. Ovládač priblíženia posuňte (□1) smerom k T (Q), aby ste si ju prezreli.
- Keď sú nastavenia hotové, stlačením tlačidla **MENU** alebo tlačidla spúšte opustite ponuku.
- 2 Stlačením tlačidla (\*▼ záznam videosekvencie) zaznamenajte klip videosekvencie.
  - Keď uplynie čas určený v kroku 1, fotoaparát prestane zaznamenávať klip videosekvencie.
  - Záznam klipu videosekvencie môžete dočasne pozastaviť.
     Pozrite si časť "Pozastavenie záznamu videosekvencie" (230).

## **3** Zaznamenaný klip videosekvencie si pozrite, prípadne ho vymažte.

- Ak si ho chcete pozrieť, stlačte tlačidlo OK.
- Ak ho chcete vymazať, stlačte tlačidlo m. Môžete vymazať naposledy zaznamenaný klip videosekvencie alebo všetky klipy videosekvencií.
- Ak chcete pokračovať v zázname klipov videosekvencií, zopakujte postup v kroku 2.
- Ak chcete zmeniť efekty, vráťte sa na krok 1.

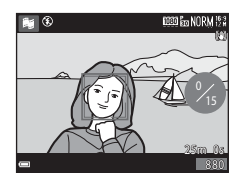

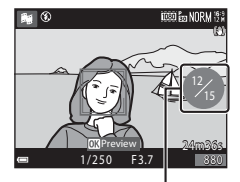

Počet zaznamenaných klipov videosekvencií

### 4 Uložte prezentáciu krátkych videosekvencií.

- Prezentácia krátkych videosekvencií sa uloží, keď fotoaparát dokončí záznam určeného počtu klipov videosekvencií.
- Ak chcete prezentáciu krátkych videosekvencií uložiť skôr, ako fotoaparát dokončí záznam určeného počtu klipov videosekvencií, stlačte tlačidlo MENU na obrazovke snímania, keď sa nezaznamenáva klip videosekvencie a potom vyberte položku End recording (Ukončenie záznamu).
- Klipy videosekvencií sa po uložení prezentácie krátkych videosekvencií vymažú.

### Operácie počas prehrávania klipu videosekvencie

Ak chcete nastaviť hlasitosť, posúvajte ovládač priblíženia počas prehrávania klipu videosekvencie (□1). Na monitore sa zobrazujú ovládacie prvky prehrávania. Nižšie popísané činnosti sa dajú uskutočniť zvolením príslušného ovládacieho prvku pomocou tlačidiel ◀► multifunkčného voliča a následným stlačením tlačidla 👀.

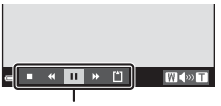

Ovládacie prvky prehrávania

| Funkcia                  | Ikona |                                                                                             | Popis                                                                                                    |  |  |
|--------------------------|-------|---------------------------------------------------------------------------------------------|----------------------------------------------------------------------------------------------------|--|--|
| Previnúť<br>dozadu       | *     | Podržte st<br>dozadu.                                                                       | Podržte stlačené tlačidlo 🛞, aby ste videosekvenciu prevíjali<br>dozadu.                                                    |  |  |
| Previnúť<br>dopredu      | *     | Podržte st<br>dopredu.                                                                      | Podržte stlačené tlačidlo 🛞, aby ste videosekvenciu prevíjali<br>dopredu.                                                   |  |  |
|                          |       | Pozastavte<br>vykonávať                                                                     | prehrávanie. Nižšie uvádzané činnosti je možné<br>pri pozastavení.                                                          |  |  |
| Pozastaviť               | ť II  | 411                                                                                         | Previnutie videosekvencie o jednu snímku dozadu.<br>Podržte stlačené tlačidlo 🐼, aby ste prevíjali dozadu<br>nepretržite.   |  |  |
|                          |       | II                                                                                          | Previnutie videosekvencie o jednu snímku dopredu.<br>Podržte stlačené tlačidlo 🐼, aby ste prevíjali dopredu<br>nepretržite. |  |  |
|                          |       |                                                                                             | Obnova prehrávania.                                                                                                    |  |  |
| Ukončenie<br>prehrávania |       | Návrat na obrazovku snímania.                                                               |                                                                                                    |  |  |
| Ukončenie<br>záznamu     | Ű     | Uloží prezentáciu krátkych videosekvencií s pomocou<br>zaznamenaných klipov videosekvencií. |                                                                                                    |  |  |

### Poznámky k záznamu prezentácie krátkych videosekvencií

- · Fotoaparát nedokáže zaznamenať videosekvencie, ak v ňom nie je vložená pamäťová karta.
- Kým sa prezentácia krátkych videosekvencií neuloží, nevyberajte pamäťovú kartu.

#### 🖉 Pozastavenie záznamu videosekvencie

- Môžete pozastaviť záznam videosekvencie a prehrať si snímky, prípadne vstúpiť do iného režimu snímania za účelom nasnímania fotografií. Záznam videosekvencie sa obnoví, keď znovu vstúpite do režimu 🛱 (prezentácie krátkych videosekvencií ).

## Funkcie dostupné v režime prezentácie krátkych videosekvencií

- Samospúšť (🖽 37)
- Makro režim (CC 39)
- Korekcia expozície (QQ43)
- Ponuka možnosti videa (<sup>151</sup>)

# Režimy P,S,A,M (nastavenie expozície pre snímanie)

Snímky je možné zhotovovať s väčšou mierou kontroly manuálnym nastavením času uzávierky alebo hodnoty clony. Nastavenia sa dajú nastaviť aj s ohľadom na podmienky snímania a typ snímky, ktorú chcete vytvoriť.

 Spôsob, ako fotoaparát vyberá oblasť záberu na zaostrenie, môžete nakonfigurovať zmenou nastavenia AF area mode (Režim automatického

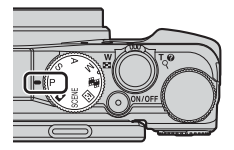

Keď sa používa funkcia **Target finding AF (AF s vyhľadaním cieľa)** (predvolené nastavenie), fotoaparát rozpozná hlavný objekt a zaostrí naň. Ak sa rozpozná ľudská tvár, fotoaparát automaticky nastaví prioritu zaostrenia na ňu.

Otáčaním príkazového alebo multifunkčného voliča nastavte čas uzávierky a hodnotu clony.

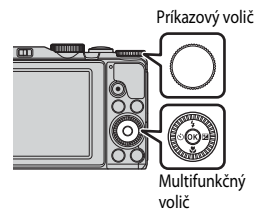

zaostrovania polí) (250).

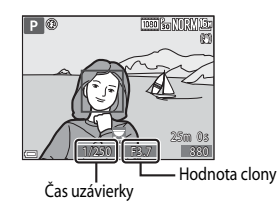

|   | Režim expozície                                                     | Čas uzávierky                                                                               | Hodnota clony                                               |
|---|---------------------------------------------------------------------|---------------------------------------------------------------------------------------------|-------------------------------------------------------------|
| Ρ | Programmed auto<br>(Automaticky<br>naprogramované)<br>(Щ33)         | Automaticky upravované (príkazový volič alebo multifunkčný volič zapol flexibilný program). |                                                             |
| S | Shutter-priority auto<br>(Automatická priorita<br>uzávierky) (🎞 33) | Upravené príkazovým voličom<br>alebo multifunkčným voličom.                                 | Automatické nastavenie.                                     |
| A | Aperture-priority<br>auto (Automatická<br>priorita clony)<br>(🖽 33) | Automatické nastavenie.                                                                     | Upravené príkazovým voličom<br>alebo multifunkčným voličom. |
| М | Manual (Manuálne)<br>(🎞 33)                                         | Nastavuje sa pomocou<br>príkazového voliča.                                                 | Nastavuje sa pomocou<br>multifunkčného voliča.              |

### Expozícia

Postup pre snímanie snímok pri želanom jase (expozícii) upravením času uzávierky alebo hodnoty clony sa nazýva "určenie expozície".

Pocit dynamiky a množstvo zrušenia zaostrenia na pozadí na snímkach určených na nasnímanie sa odlišuje v závislosti od kombinácií času uzávierky a hodnoty clony aj v prípade, že je expozícia rovnaká.

#### Úprava času uzávierky

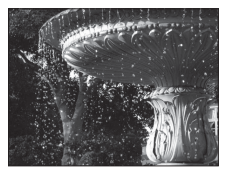

Rýchlejšie 1/1000 s

#### Úprava hodnoty clony

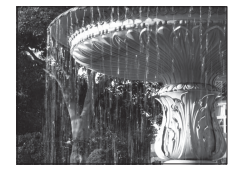

Pomalšie 1/30 s

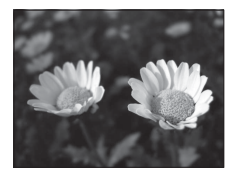

Väčšia clona (nízke clonové číslo) f/3,7

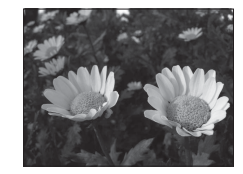

Menšia clona (vysoké clonové číslo) f/8

## 🖉 Ovládací rozsah času uzávierky

Ovládací rozsah času uzávierky sa odlišuje v závislosti od polohy priblíženia, clony a nastavenia citlivosti ISO.

#### Hodnota clony (clonové číslo) a transfokácia

Veľké clony (vyjadrené malými clonovými číslami) umožňujú prechod väčšieho množstva svetla do fotoaparátu a malé clony (veľké clonové čísla) umožňujú prechod menšieho množstva svetla. Hodnotu clony objektívu s transfokátorom tohto fotoaparátu sa mení v závislosti od polohy priblíženia.

33

Funkcie snímania

## P (Programmed auto (Automaticky naprogramované))

Použite na automatické ovládanie expozície fotoaparátom.

 Otáčaním príkazového voliča alebo multifunkčného voliča ("flexibilný program") môžete dosiahnuť rôzne kombinácie času uzávierky a hodnoty clony bez zmeny expozície. Pokiaľ je aktívny flexibilný program, v ľavej hornej časti monitora sa vedľa indikátoru režimu (※) zc

hornej časti monitora sa vedľa indikátoru režimu (**X**) zobrazuje značka flexibilného programu (**P**).

 Ak chcete zrušiť flexibilný program, príkazový volič alebo multifunkčný volič otáčajte dovtedy, kým sa neprestane zobrazovať značka programu (XK). Flexibilný program vypnete aj výberom iného režimu snímania alebo vypnutím fotoaparátu.

## S (Shutter-priority auto (Automatická priorita uzávierky))

Použite na snímanie rýchlo sa pohybujúcich predmetov pomocou dlhého času uzávierky, alebo použite na zvýraznenie pohybov predmetu s použitím dlhšieho času uzávierky.

 Čas uzávierky sa dá upraviť otáčaním príkazového voliča alebo multifunkčného voliča.

## A (Aperture-priority auto (Automatická priorita clony))

Tento režim môžete použiť, ak chcete zaostriť na objekty, a to vrátane objektov na popredí aj na pozadí alebo zámerne rozostriť pozadie objektu.

 Hodnota clony sa dá upraviť otáčaním príkazového voliča alebo multifunkčného voliča.

## M (Manual (Manuálne))

Používa sa na ovládanie expozície v súlade s požiadavkami snímania.

- Pri nastavovaní hodnoty clony alebo času uzávierky sa na indikátore expozície na monitore na niekoľko sekúnd zobrazí miera odchýlky od hodnoty expozície nameranej fotoaparátom. Miera odchýlky v indikátore expozície je zobrazená v jednotkách EV (–2 až +2 EV, s krokom 1/3 EV).
- Čas uzávierky môžete upraviť otáčaním hlavného príkazového voliča a hodnotu clony môžete upraviť otáčaním multifunkčného voliča.

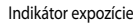

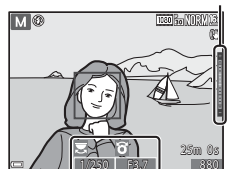

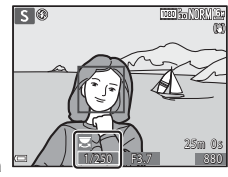

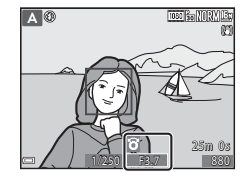

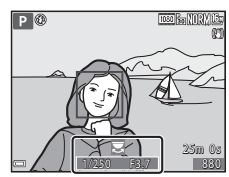

## Poznámky k snímaniu

- Keď priblíženie vykonáte po nastavení expozície, môžu sa zmeniť kombinácie expozície alebo hodnota clony.
- Keď je objekt príliš tmavý alebo príliš jasný, nemusí byť možné dosiahnuť vhodnú expozíciu.
   V takýchto prípadoch po stlačení tlačidla spúšte do polovice indikátor času uzávierky alebo indikátor hodnoty clony bliká (v režimoch P, S a A), prípadne sa indikátor expozície zobrazí načerveno (v režime M). Zmeňte nastavenie času uzávierky alebo hodnotu clony.

## Poznámky k citlivosti ISO

V režime ISO sensitivity (Citlivosť ISO) (1249) sa pri nastavení na možnosť Auto (Automaticky) (predvolené nastavenie), ISO 125-400 alebo ISO 125-800 citlivosť ISO v režime M pevne nastaví na možnosť ISO 125.

## Funkcie dostupné v režimoch P, S, A, M

- Zábleskový režim (<sup>135</sup>)
- Samospúšť (<sup>1</sup>)
- Makro režim (🖽 39)
- Tvorivé posúvanie (140)
- Ponuka snímania (🖽 49)

## Zábleskový režim

Keď je blesk vysunutý, môžete zábleskový režim nastaviť tak, aby sa zhodoval s podmienkami snímania.

- Blesk vysuňte stlačením tlačidla ♀ 
   (vysunutie blesku).
  - Ak je blesk zasunutý, činnosť blesku je zakázaná a zobrazuje sa ().

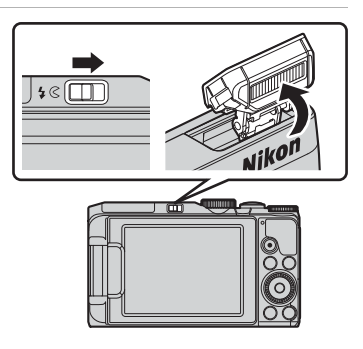

2 Stlačte tlačidlo ▲ (\$) multifunkčného voliča.

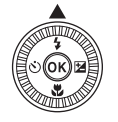

## **3** Vyberte požadovaný zábleskový režim ( $\square$ 36) a stlačte tlačidlo **(B**).

 Ak sa do niekoľkých sekúnd nastavenie nepoužije stlačením tlačidla (), výber sa zruší.

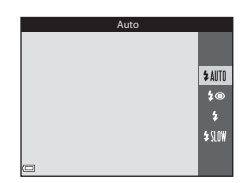

#### Dostupné zábleskové režimy

#### \$AUTO Auto (Automaticky)

Blesk sa odpaľuje podľa potreby, napr. pri slabom svetle.

- Ikona režimu blesku na obrazovke snímania sa zobrazí len bezprostredne po výbere nastavenia.
- Nedostupné v režimoch snímania P, S, A a M a niektorých režimoch motívových programov.

#### ★● Auto with red-eye reduction (Automaticky s redukciou efektu červených očí)/Redeye reduction (Redukcia efektu červených očí)

Znižuje efekt "červených očí" spôsobený bleskom.

 Redukcia efekty červených očí slúži v režimoch snímania P, S, A a M na odpaľovanie blesku bez ohľadu na miesto snímania záberu.

#### Fill flash (Výplňový blesk)/Standard flash (Štandardný blesk)

Blesk sa odpáli pri každom nasnímaní snímky.

Standard flash (Štandardný blesk) sa zobrazuje v režimoch snímania P, S, A a M

#### Slow sync (Synchronizácia blesku s dlhými časmi uzávierky)

Vhodné na večerné a nočné portréty s okolitou scenériou. Výplňový blesk sa v prípade potreby odpáli, aby osvetlil hlavný objekt; dlhé časy uzávierky sa používajú na zachytenie pozadia v noci alebo pri slabom svetle.

Nedostupné v režimoch snímania S a M a niektorých režimoch motívových programov.

#### Ø Nastavenie zábleskového režimu

- V niektorých režimoch snímania sa voliteľné zábleskové režimy môžu líšiť, prípadne nastavenia zábleskového režimu nemusia byť k dispozícii.
- Pre režimy snímania P, S, A a M sa nastavenie pre režim zaostrovania uloží do pamäte fotoaparátu dokonca aj vtedy, keď sa fotoaparát vypne.

#### 🖉 Automaticky s redukciou efektu červených očí/redukcia efektu červených očí

Predzáblesky sa odpaľujú opakovanie pri nízkej intenzite pred hlavným bleskom, čím sa potláča efekt červených očí. Ak fotoaparát rozpozná efekt červených očí počas ukladania snímky, z dotknutej oblasti sa pred uložením snímky odstráni efekt červených-očí.

Počas snímania pamätajte na nasledovné:

- Keďže sa odpaľujú predzáblesky, medzi stlačením tlačidla spúšte a nasnímaním záberu uplynie istý čas.
- Ukladanie snímok trvá dlhšie ako zvyčajne.
- Redukcia efektu červených očí nemusí v niektorých situáciách dosiahnuť požadované výsledky.
- V zriedkavých prípadoch sa redukcia efektu červených očí omylom použije na oblasti snímky, ktoré si to nevyžadujú. V takýchto prípadoch vyberte iný režim blesku a snímku zhotovte znova.

## Samospúšť

Fotoaparát je vybavený samospúšťou, ktorá uvolňuje uzávierku približne 10 sekúnd alebo 2 sekundy po stlačení tlačidla spúšte. Ak počas snímania na stabilizáciu fotoaparátu používate statív, položku **Photo VR (Snímka VR)** nastavte na možnosť **Off (Vypnuté)** v ponuke nastavenia (<sup>154</sup>).

1 Stlačte tlačidlo ◀ (ⓒ) multifunkčného voliča.

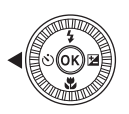

## 2 Vyberte možnosť ⊗ 10s alebo ⊗ 2s a stlačte tlačidlo ®.

- Otová 10 sekúnd): Používajte pri výnimočných príležitostiach, napríklad na svadbách.
- S (2 sekundy): Používa sa na predchádzanie chveniu fotoaparátu.
- Ak sa do niekoľkých sekúnd nastavenie nepoužije stlačením tlačidla (1), výber sa zruší.

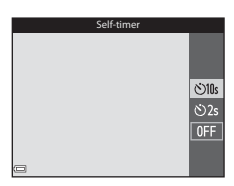

- Keď je režim snímania v režime motívového programu Pet portrait (Zvierací portrét), zobrazí sa dí (automatické snímanie portrétu domáceho zvieraťa) (<sup>(1)</sup>). Samospúšť sa nedá použiť.

## **3** Stanovte výrez snímky a stlačte tlačidlo spúšte do polovice.

Nastaví sa zaostrenie a expozícia.

## **4** Stlačte tlačidlo spúšte až úplne nadol.

- Spustí sa odpočítavanie. Indikátor samospúšte bliká a následne neprerušovane svieti približne jednu sekundu pred uvoľnením uzávierky.
- Pri uvoľnení tlačidla spúšte sa funkcia samospúšte nastaví na OFF.
- Ak chcete zastaviť odpočítavanie, znovu stlačte tlačidlo spúšte.

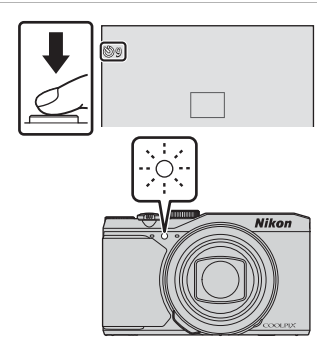

## Režim Makro (snímanie záberov zblízka)

Makro režim použite pri snímaní detailných snímok.

## Stlačte tlačidlo ▼ (♥) multifunkčného voliča.

## 2 Zvoľte položku **ON** a stlačte tlačidlo **®**.

 Ak sa do niekoľkých sekúnd nastavenie nepoužije stlačením tlačidla (1), výber sa zruší.

- 3 Posunutím ovládača priblíženia nastavte pomer priblíženia do polohy, kedy je ∂ indikátor priblíženia zobrazený zelenou farbou.
  - Keď je stupeň priblíženia nastavený na pozíciu, v ktorej je indikátor priblíženia označený zelenou farbou, fotoaparát dokáže zaostriť na objekty do vzdialenosti približne 10 cm od objektívu.

Keď je stupeň priblíženia nastavený na pozíciu, v ktorej sa zobrazuje 🛆, fotoaparát dokáže zaostriť na objekty do vzdialenosti približne 1 cm od objektívu.

#### Poznámky o používaní blesku

Blesk nemusí byť schopný osvetliť celý objekt na vzdialenosť menej ako 50 cm.

#### Nastavenie Makro režimu

- Nastavenie nemusí byť pri niektorých režimoch snímania k dispozícii (2014).
- Ak použijete nastavenie v režime P, S, A alebo M, zostane uložené v pamäti fotoaparátu dokonca aj vtedy, keď sa fotoaparát vypne.

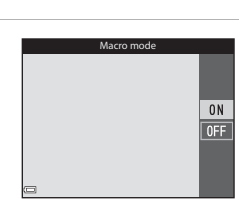

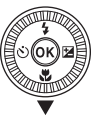

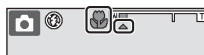

## Posuvná stupnica na úpravu nastavení obrazu (nastavenie jasu (korekcie expozície), sýtosti a odtieňa)

Keď je režim snímania nastavený na možnosť **P**, **S**, **A** alebo **M**, pomocou tvorivého posuvníka upravte jas (korekcia expozície), sýtosť a odtiene pre snímanie záberov.

1 Stlačte tlačidlo ► (☑) multifunkčného voliča.

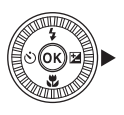

## 2 Vyberte položku a vykonajte úpravu.

- **(**Yyberte položku.
  - 🔀: "Jas (korekcia expozície)" (🛄41)
  - 🔂: "Sýtosť (nastavenie sýtosti)" (🛄 42)
  - Be: "Odtieň (nastavenie vyváženia bielej farby)" (
    42)
- ▲▼ alebo otáčanie: Posuvné zobrazenie sa pohybuje. Efekt sa dá nastavovať za súčasnej kontroly výsledkov na obrazovke.

Posuvné zobrazenie

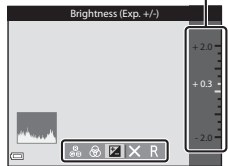

Ak chcete vypnúť efekty posuvnej stupnice na úpravu nastavení obrazu, vyberte položku
 R a stlačte tlačidlo O.

## 3 Keď sa nastavenie dokončí, vyberte položku 🔀 a stlačte tlačidlo ℗.

 Ak sa v kroku 2 stlačí tlačidlo (20) (okrem prípadu, keď je zvolená možnosť (11)) alebo tlačidlo spúšte, použije sa príslušný efekt so zvolenou intenzitou. Keď sa efekt použije, fotoaparát sa vráti na obrazovku snímania.

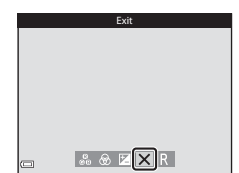

#### 🖉 Nastavenia posuvnej stupnice na úpravu nastavení obrazu

Nastavenie možností Brightness (Exp. +/-) (Jas (Exp. +/-)), Vividness (Živosť) a Hue (Odtieň) zostanú uložené v pamäti fotoaparátu aj po vypnutí fotoaparátu.

### Jas (korekcia expozície)

Nastavte všeobecný jas snímky.

- Ak chcete zvýšiť jas snímky, nastavte kladnú (+) hodnotu.
- Ak chcete znížiť jas snímky, nastavte zápornú (–) hodnotu.

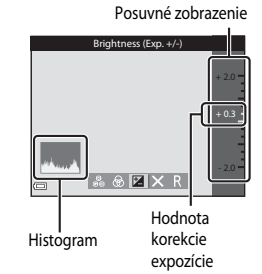

## Poznámky o korekcii expozície

Nastavenie jasu (korekciu expozície) nie je možné použiť v režime M.

## Používanie histogramu

Histogram je graf, ktorý znázorňuje rozdelenie odtieňov na snímke. Môžete ho použiť ako pomôcku pri korekcii expozície a snímaní bez blesku.

- Vodorovná os zodpovedá jasu bodov, pričom tmavé odtiene sa nachádzajú vľavo a jasné odtiene vpravo. Zvislá os zobrazuje počet bodov.
- Zvýšenie korekcie expozície posunie rozloženie odtieňov doprava a jej zníženie posunie rozloženie odtieňov doľava.

## Sýtosť (nastavenie sýtosti)

Nastavte všeobecnú sýtosť snímky.

 Celková sýtosť snímky sa zvyšuje pri posúvaní posuvného ovládača nahor. Celková sýtosť snímky sa znižuje pri posúvaní posuvného ovládača nadol.

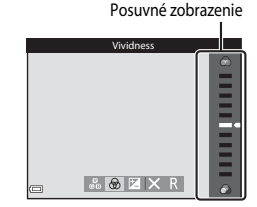

### Odtieň (nastavenie vyváženia bielej farby)

Nastavte všeobecný odtieň snímky.

 Celková snímka bude ladená viac dočervena pri posúvaní posuvného ovládača nahor. Celková snímka bude ladená viac domodra pri posúvaní posuvného ovládača nadol.

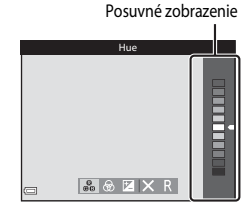

#### Poznámky o nastavení odtieňa

Táto funkcia sa nemusí dať používať v kombinácii s ostatnými funkciami (🖚 14).

## Korekcia expozície (nastavenie jasu)

Ak je režim snímania nastavený na 🖸 (automatický) režim, režim motívového programu alebo režim prezentácie krátkych videosekvencií, môžete nastaviť jas (korekciu expozície).

1 Stlačte tlačidlo 🕨 🔁 multifunkčného voliča.

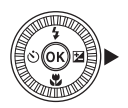

#### 2 Vyberte hodnotu korekcie a stlačte tlačidlo 🕅.

- Ak chcete zvýšiť jas snímky, nastavte kladnú (+) hodnotu.
- Ak chcete znížiť jas snímky, nastavte zápornú (–) hodnotu.
- Hodnota korekcie sa použije aj bez stlačenia tlačidla 🔞

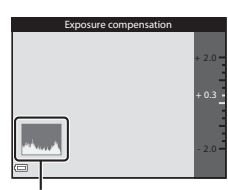

Histogram

#### Hodnota korekcie expozície

- Nastavenie nemusí byť pri niektorých režimoch snímania k dispozícii ( 14).
- Keď sa kompenzácia expozície nastaví počas používania blesku, kompenzácia sa aplikuje na expozíciu pozadia, ako aj výstup blesku.

# Funkcie, ktoré nie je možné používať súčasne pri snímaní

Niektoré funkcie sa nedajú použiť s inými možnosťami ponuky.

| Obmedzená funkcia                   | Možnosť                                                                          | Popis                                                                                                    |
|-------------------------------------|----------------------------------------------------------------------------------|----------------------------------------------------------------------------------------------------|
|                                     | Continuous<br>(Nepretržité) (🎞 49)                                               | Keď je zvolené iné nastavenie ako <b>Single</b><br>( <b>Jednotlivé)</b> , blesk nie je možné použiť.                                                                                                    |
| Zábleskový režim                    | Blink proof (Kontrola<br>žmurknutia) (🎞 50)                                      | Keď je funkcia <b>Blink proof (Kontrola žmurknutia)</b><br>nastavená na možnosť <b>On (Zapnuté)</b> , blesk nie je<br>možné použiť.                                                                                                    |
| Self-timer<br>(Samospúšť)           | AF area mode (Režim<br>automatického<br>zaostrovania polí)<br>(🎞 50)             | Keď je zvolená možnosť <b>Subject tracking</b><br>(Sledovanie objektu), samospúšť sa nedá použiť.                                                                                                    |
| Makro režim                         | AF area mode (Režim<br>automatického<br>zaostrovania polí)<br>(🎞 50)             | Keď je zvolená možnosť <b>Subject tracking</b><br>(Sledovanie objektu), makro režim sa nedá použiť.                                                                                                    |
| lmage quality<br>(Kvalita snímky)   | Continuous<br>(Nepretržité) (🛄 49)                                               | Keď je zvolená položka Pre-shooting cache<br>(Vyrovnávacia pamäť pred snímaním), Continuous<br>H (Kontinuálne H): 120 fps (120 sn./s) alebo<br>Continuous H (Kontinuálne H): 60 fps (60 sn./s),<br>nastavenie je pevne nastavené na možnosť Normal<br>(Normálna).                                                                                                    |
| lmage size (Veľkosť<br>snímky)      | Continuous<br>(Nepretržité) (🆽 49)                                               | Image size (Veľkosť snímky) je nastavené<br>nasledovným spôsobom v závislosti od nastavenia<br>sériového snímania:           Pre-shooting cache (Vyrovnávacia pamäť pred<br>snímaním):<br>L <sup>1</sup> M (veľkosť snímky: 1280 × 960 pixelov)           Continuous H (Kontinuálne H): 120 fps (120 sn./s):<br>V® 640×480           Continuous H (Kontinuálne H): 60 fps (60 sn./s):<br>L <sup>1</sup> M (veľkosť snímky: 1280 × 960 pixelov) |
| White balance<br>(Vyváženie bielej) | Odtieň (s použitím<br>posuvnej stupnice na<br>úpravu nastavení<br>obrazu) (🖽 42) | Keď dôjde k úprave odtieňa pomocou funkcie<br>kreatívneho posuvného zobrazenia, funkciu White<br>balance (Vyváženie bielej) v ponuke snímania nie<br>je možné nastaviť. Ak chcete nastaviť funkciu White<br>balance (Vyváženie bielej), vyberte možnosť R na<br>obrazovke nastavenia kreatívneho posuvného<br>zobrazenia, čím vynulujete jas, živosť a odtieň.                                                                                 |

| Obmedzená funkcia                                             | Možnosť                                        | Popis                                                                                                    |
|---------------------------------------------------------------|------------------------------------------------|----------------------------------------------------------------------------------------------------|
| Continuous<br>(Nepretržité)                                   | Self-timer (Samospúšť)<br>(🎞 37)               | Keď sa používa samospúšť, kým je zvolená položka<br>Pre-shooting cache (Vyrovnávacia pamäť pred<br>snímaním), nastavenie je zafixované na možnosti<br>Single (Jednotlivé).                                                                                                    |
| ISO sensitivity<br>(Citlivosť ISO)                            | Continuous<br>(Nepretržité) (🛄 49)             | Keď je zvolená možnosť <b>Pre-shooting cache</b><br>(Vyrovnávacia pamäť pred snímaním), Continuous<br>H (Kontinuálne H): 120 fps (120 sn./s) alebo<br>Continuous H (Kontinuálne H): 60 fps (60 sn./s),<br>nastavenie ISO sensitivity (Citlivosť ISO) je<br>automaticky špecifikované v závislosti od jasu. |
| AF area mode<br>(Režim<br>automatického<br>zaostrovania polí) | White balance<br>(Vyváženie bielej)<br>(1149)  | Keď je zvolené iné nastavenie ako Auto<br>(Automaticky) pre položku White balance<br>(Vyváženie bielej) v režime Target finding AF (AF<br>s vyhľadaním cieľa), fotoaparát nerozpoznáva<br>hlavný objekt.                                                                                                   |
| Self-Collage (Koláž<br>autoportrétov)                         | Blink proof (Kontrola<br>žmurknutia) (🎞 50)    | Keď je funkcia <b>Blink proof (Kontrola žmurknutia)</b><br>nastavená na možnosť <b>On (Zapnuté)</b> , funkcia <b>Self-</b><br><b>Collage (Koláž autoportrétov)</b> nie je možné použiť.                                                                                                    |
| Blink proof (Kontrola<br>žmurknutia)                          | Self-Collage (Koláž<br>autoportrétov)<br>(C27) | Keď je nastavená funkcia Self-Collage (Koláž<br>autoportrétov), funkciu Blink proof (Kontrola<br>žmurknutia) nie je možné použiť.                                                                                                    |
| Date stamp<br>(Dátumová<br>pečiatka)                          | Continuous<br>(Nepretržitė) (🎞 49)             | Keď je zvolená možnosť Continuous H<br>(Kontinuálne H), Continuous L (Kontinuálne L),<br>Pre-shooting cache (Vyrovnávacia pamäť pred<br>snímaním), Continuous H (Kontinuálne H):<br>120 fps (120 sn./s) alebo Continuous H<br>(Kontinuálne H): 60 fps (60 sn./s), do snímok sa<br>nedá vložiť dátum a čas. |
|                                                               | Blink proof (Kontrola<br>žmurknutia) (🎞 50)    | Keď je položka <b>Blink proof (Kontrola žmurknutia)</b><br>nastavená na možnosť <b>On (Zapnuté)</b> , do snímok nie<br>je možné zakomponovať dátum a čas.                                                                                                    |

| Obmedzená funkcia                          | Možnosť                                                             | Popis                                                                                                    |
|--------------------------------------------|---------------------------------------------------------------------|----------------------------------------------------------------------------------------------------|
|                                            | Zábleskový režim<br>(🎞 35)                                          | Ak sa odpáli blesk, keď je zvolená možnosť <b>On</b><br>(hybrid) (Zapnuté (hybridné)), nastavenie je pevne<br>nastavené na hodnote <b>On (Zapnuté)</b> .                                                                                                    |
|                                            | Self-timer (Samospúšť)<br>(🎞 37)                                    | Keď sa používa samospúšť, kým je zvolená položka <b>On</b><br>(hybrid) (Zapnuté (hybridné)), nastavenie je<br>zafixované na možnosti <b>On (Zapnuté</b> ).                                                                                                    |
| Photo VR (Snímka<br>VR)                    | Continuous<br>(Nepretržité) (🎞 49)                                  | Ak je funkcia <b>Continuous (Nepretržité)</b> nastavená<br>na iné nastavenie, než <b>Single (Jednotlivé)</b> keď je<br>zvolená možnosť <b>On (hybrid) (Zapnuté<br/>(hybridné))</b> , nastavenie je pevne nastavené na<br>možnosti <b>On (Zapnuté)</b> .                                |
|                                            | ISO sensitivity (Citlivos<br>ISO) (Щ49)                             | Ak je funkcia ISO sensitivity (Citlivosť ISO)<br>nastavená na nastavenie Fixed range auto<br>(Automaticky pevne stanovený rozsah) alebo ISO<br>400 alebo vyššie keď je zvolená možnosť On (hybrid)<br>(Zapnuté (hybridné)), nastavenie je pevne<br>nastavené na možnosti On (Zapnuté). |
| Digital zoom<br>(Digitálne<br>priblíženie) | AF area mode (Režim<br>automatického<br>zaostrovania polí)<br>(踊50) | Keď je zvolená možnosť <b>Subject tracking</b><br>(Sledovanie objektu), digitálne priblíženie sa nedá<br>použiť.                                                                                                    |
| Shutter sound (Zvuk<br>uzávierky)          | Continuous<br>(Nepretržité) (🎞 49)                                  | Keď je zvolené iné nastavenie ako <b>Single</b><br>( <b>Jednotlivé</b> ), zvuk uzávierky je zakázaný.                                                                                                    |

### **V** Poznámky o funkcii digitálneho priblíženia

- V závislosti od režimu snímania alebo aktuálnych nastavení digitálne priblíženie nemusí byť k dispozícii (2011).
- Ak použijete digitálne priblíženie, fotoaparát zaostrí na stred záberu.

## Funkcie, ktoré môžete nastaviť pomocou tlačidla MENU (ponuka)

Ponuky uvedené nižšie môžete nastaviť stlačením tlačidla MENU (ponuka).

## 🔹 Ponuka snímania 🗖, SCENE, 😇, ≋, P, S, A, M

Keď sa zobrazuje obrazovka snímania, je k dispozícii po stlačení tlačidla **MENU**. Umožňuje vám zmeniť veľkosť a kvalitu snímky, nastavenia sériového snímania atď. V závislosti od režimu snímania sa ikony ponúk a položky nastavení môžu líšiť.

- Tenuka videosekvencie
   Keď sa zobrazuje obrazovka snímania, je k dispozícii po stlačení tlačidla MENU.
   Umožňuje vám meniť nastavenia záznamu videosekvencie.
- Ponuka prehrávania/2 Ponuka zoradenia podľa dátumu
   Pri prezeraní snímok v režime prehrávania na celej obrazovke alebo v režime prehrávania miniatúr je k dispozícii po stlačení tlačidla MENU.
   Umožňuje vám upravovať snímky, prehrávať prezentácie atď.
- Ponuka Možnosti údajov o polohe Umožňuje vám nakonfigurovať možnosti údajov o polohe.
   Keď je položka Record location data (Zaznamenať údaje o polohe) v ponuke Location data options (Možnosti údajov o polohe) nastavená na možnosť On (Zapnuté), fotoaparát začne prijímať signály z polohovacích satelitov.
- (Ψ) Ponuka možnosti Wi-Fi Umožňuje vám nakonfigurovať nastavenia Wi-Fi pre prepojenie fotoaparátu a inteligentného zariadenia.
- Ponuka nastavenia Umožňuje vám upraviť základné nastavenia funkcií fotoaparátu, ako je dátum a čas, jazyk displeja atď.

## 1 Stlačte tlačidlo MENU (ponuky).

Zobrazí sa ponuka.

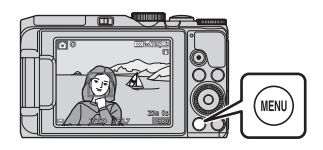

## 2 Stlačte multifunkčný volič ◀.

 Ikona aktuálnej ponuky sa zobrazí žltou farbou.

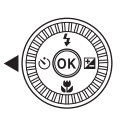

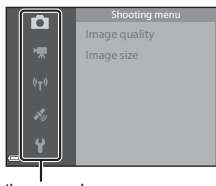

Ikony ponuky

## **3** Vyberte ikonu ponuky a stlačte tlačidlo **(B)**.

 Odteraz bude možné voliť jednotlivé možnosti ponuky.

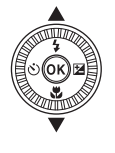

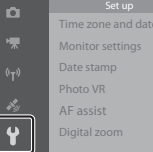

### Vyberte možnosť ponuky a stlačte tlačidlo <sup>®</sup>.

 Určité možnosti ponuky sa nedajú nastaviť v závislosti od režimu snímania alebo stavu fotoaparátu.

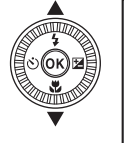

| Time zone and date |     |
|--------------------|-----|
| Monitor settings   |     |
| Date stamp         | 0FF |
| Photo VR           |     |
| AF assist          |     |
| Digital zoom       |     |
|                    |     |

## **5** Vyberte nastavenie a stlačte tlačidlo 🛞.

- Zvolené nastavenie sa použije.
- Po ukončení používania ponuky stlačte tlačidlo MENU.

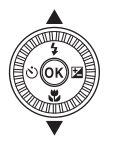

| EXTE Date       EXTE Date and time       Off                                     | Ŭ.                 | Date stamp    |
|----------------------------------------------------------------------------------|--------------------|---------------|
| DATE         Date           DATE         Date and time           Off         Off | 1                  |               |
| Child Date and time                                                              | (( <sub>W</sub> )) | DATE Date     |
| -% Off                                                                           |                    | Date and time |
|                                                                                  | $F_{\mathcal{G}}$  | Off           |
| Y                                                                                | ¥                  |               |

## Ø

#### Obsluha príkazového voliča alebo multifunkčného voliča pri zobrazenej ponuke

Keď sa zobrazujú položky ponuky alebo nastavenia, môžete vybrať možnosť v ponuke aj tak, že otočíte príkazovým voličom alebo multifunkčným voličom.

## Ponuka snímania

#### Vstúpte do ponuky snímania → tlačidlo MENU

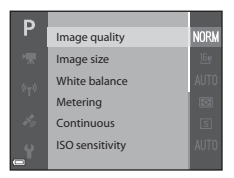

## Štandardné voľby

| Možnosť                           | Popis                                                                                                    |             |
|-----------------------------------|----------------------------------------------------------------------------------------------------|-------------|
| lmage quality<br>(Kvalita snímky) | Umožňuje vám nastaviť kvalitu snímky (kompresný pomer)<br>používanú pri ukladaní snímok.<br>• Predvolené nastavenie: Normal (Normálna) | <b>æ</b> 60 |
| lmage size<br>(Veľkosť snímky)    | Umožňuje vám nastaviť veľkosť snímky používanú pri ukladaní<br>snímok.<br>• Predvolené nastavenie: 📴 4608×3456                         | <b>æ</b> 61 |

## Pre režimy P, S, A, M

| Možnosť                             | Popis                                                                                                    |             |
|-------------------------------------|----------------------------------------------------------------------------------------------------|-------------|
| White balance<br>(Vyváženie bielej) | Umožňuje vám nastaviť vyváženie bielej s ohľadom na<br>poveternostné podmienky alebo zdroj svetla, aby sa farby na<br>snímke zhodovali s reálne vnímanými farbami.<br>• Predvolené nastavenie: <b>Auto (Automaticky)</b>           | <b>6</b> 2  |
| Metering<br>(Meranie)               | Umožňuje vám nastaviť spôsob, ktorý fotoaparát použije na<br>meranie jasu objektu.<br>• Predvolené nastavenie: <b>Matrix (Matica)</b>                                                                                              | <b>6</b> 64 |
| Continuous<br>(Nepretržité)         | Umožňuje vám zvoliť jednotlivé alebo nepretržité snímanie.<br>• Predvolené nastavenie: <b>Single (Jednotlivé)</b>                                                                                                    | <b>~</b> 65 |
| ISO sensitivity<br>(Citlivosť ISO)  | Umožňuje vám ovládať citlivosť fotoaparátu na svetlo.<br>• Predvolené nastavenie: Auto (Automaticky)<br>Keď zvolíte možnosť Auto (Automaticky), na monitore sa počas<br>snímania so zvyšujúcou citlivosťou ISO zobrazí <b>SO</b> . | €68         |

| Možnosť                                                       | Popis                                                                                                    |             |
|---------------------------------------------------------------|----------------------------------------------------------------------------------------------------|-------------|
| AF area mode<br>(Režim<br>automatického<br>zaostrovania polí) | <ul> <li>Umožňuje vám stanoviť spôsob, ako fotoaparát vyberá pole zaostrenia pre automatické zaostrovanie.</li> <li>Predvolené nastavenie: Target finding AF (AF s vyhľadaním cieľa) ( </li> </ul> | €69         |
| Autofocus Mode<br>(Režim<br>automatického<br>zaostrenia)      | Umožňuje vám nastaviť spôsob, akým fotoaparát zaostruje.<br>• Predvolené nastavenie: <b>Pre-focus (Predzaostrenie)</b>                                                                             | <b>6</b> 72 |
| M exposure<br>preview (Kontrola<br>expozície – M)             | Umožňuje vám zvoliť, či chcete zmeny jasu zohľadniť aj na<br>obrazovke snímania, keď sa expozícia zmení v režime <b>M</b><br>(manuálny).<br>• Predvolené nastavenie: <b>On (Zapnuté)</b>           | <b>6</b> 72 |

## Pre režim Smart Portrait (Inteligentný portrét)

| Možnosť                                  | Popis                                                                                                    |               |
|------------------------------------------|----------------------------------------------------------------------------------------------------|---------------|
| Self-Collage<br>(Koláž<br>autoportrétov) | Umožňuje vám vybrať niekoľko snímok, interval a zvuk uzávierky<br>počas intervalového snímania.<br>• Predvolené nastavenie:<br>- Number of shots (Počet snímok): 4<br>- Interval (Interval): Medium (Stredný)<br>- Shutter sound (Zvuk uzávierky): Magic (Kúzlo) | <b>6</b> 73   |
| Blink proof<br>(Kontrola<br>žmurknutia)  | Fotoaparát automaticky uvoľní spúšť dvakrát pri každom zábere a<br>uloží snímku, na ktorej má objekt otvorené oči.<br>• Predvolené nastavenie: <b>Off (Vypnuté)</b>                                                                                              | <b>6-6</b> 74 |
m

#### Ponuka videosekvencie

Možnosť

Prejdite do režimu snímania → tlačidlo MENU → ikona ponuky 🐂 → tlačidlo 🛞

Popis

| Movie options<br>(Možnosti<br>videosekvencie)              | Vyberte typ videosekvencie.<br>Vyberte normálnu rýchlosť pre záznam videosekvencií<br>normálnou rýchlosťou alebo HS (vysoká rýchlosť) pre<br>záznam videosekvencií prehrávaných spomalene alebo<br>zrýchlene.<br>• Predvolené nastavenie:  1080/30p alebo<br>1080/25p                                                                         | <b>6-0</b> 75 |
|------------------------------------------------------------|----------------------------------------------------------------------------------------------------|---------------|
| AF area mode (Režim<br>automatického<br>zaostrovania polí) | Nastavte spôsob, ako fotoaparát vyberá pole zaostrenia pre<br>automatické zaostrovanie počas záznamu videosekvencie.<br>• Predvolené nastavenie: Face priority (Priorita tváre)                                                                                                    | <b>~</b> 79   |
| Autofocus Mode<br>(Režim automatického<br>zaostrenia)      | Vyberte buď možnosť Single AF (Jednoduché<br>automatické zaostrenie), ktorá uzamyká zaostrenie po<br>začatí záznamu videosekvencie, alebo Full-time AF<br>(Nepretržité automatické zaostrovanie), ktorá pokračuje<br>v zaostrovaní počas záznamu videosekvencie.<br>• Predvolené nastavenie: Single AF (Jednoduché<br>automatické zaostrenie) | <b>~</b> 80   |
| Movie VR (Film VR)                                         | Vyberte nastavenie stabilizácie obrazu používané pri<br>zázname videosekvencií.<br>• Predvolené nastavenie: <b>On (hybrid) (Zapnuté<br/>(hybridné))</b>                                                                                                    | <b>æ</b> 81   |
| Wind noise reduction<br>(Redukcia šumu vetra)              | Zvoľte, či sa má alebo nemá zredukovať šum vetra počas<br>zaznamenávania videosekvencie.<br>• Predvolené nastavenie: <b>Off (Vypnuté)</b>                                                                                                    | <b>~</b> 81   |
| Frame rate (Frekvencia<br>snímania)                        | Vyberte počet snímok za sekundu pri zázname videosekvencií.                                                                                                    | <b>6</b> 82   |

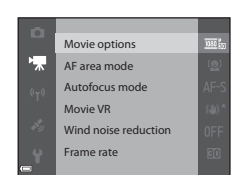

| Stlačte tlačidlo 🕨 | ] (režim | prehrávania) | → | tlačidlo | MENU |
|--------------------|----------|--------------|---|----------|------|
|--------------------|----------|--------------|---|----------|------|

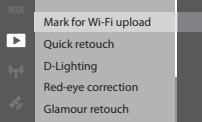

| Slide show |  |
|------------|--|
|------------|--|

| Možnosť                                                        | Popis                                                                                                    |               |
|----------------------------------------------------------------|----------------------------------------------------------------------------------------------------|---------------|
| Mark for Wi-Fi<br>upload (Označiť pre<br>prenos cez Wi-Fi)     | Umožňuje vám vybrať snímky vo fotoaparáte, ktoré chcete<br>preniesť do inteligentného zariadenia ešte pred ich<br>prenesením. | <b>æ</b> 82   |
| Quick retouch<br>(Rýchle<br>retušovanie) <sup>*</sup>          | Umožňuje vám vytvárať retušované kópie, v ktorých bol<br>zvýšený kontrast a sýtosť farieb.                                    | <b>6-6</b> 27 |
| D-Lighting <sup>*</sup>                                        | Umožňuje vám vytvárať kópie so zvýšeným jasom a kontrastom,<br>čím sa zosvetlia tmavé časti snímky.                           | <b>6-0</b> 27 |
| Red-eye correction<br>(Korekcia<br>červených očí) <sup>*</sup> | Koriguje "červené oči", ktoré sa môžu objaviť na snímkach pri<br>fotografovaní s bleskom.                                     | <b>6-6</b> 28 |
| Glamour retouch<br>(Pôvabná retuš) <sup>*</sup>                | Rozpoznáva tváre na snímkach a kozmeticky ich retušuje.                                                                       | <b>6</b> 28   |
| Slide show<br>(Prezentácia)                                    | Umožňuje vám prehliadať snímky v automatickej prezentácii.                                                                    | <b>6-6</b> 83 |
| Protect (Chrániť)                                              | Chráni zvolené snímky pred náhodným odstránením.                                                                              | <b>6-6</b> 84 |
| Rotate image<br>(Otočiť snímku)                                | Umožňuje vám otočiť zobrazenú snímku do formátu na výšku<br>alebo na šírku.                                                   | <b>6</b> 84   |
| Small picture (Malá<br>snímka) <sup>*</sup>                    | Vytvorí malú kópiu snímok.                                                                                                    | <b>6</b> 30   |
| Copy (Kopírovať)                                               | Umožňuje vám kopírovať snímky medzi internou pamäťou a<br>pamäťovou kartou.                                                   | <b>6</b> 85   |

|                |         | u tlačidla MENU (po |
|----------------|---------|---------------------|
| multifunkčného | Protect | nuka)               |

Funkcie, ktoré môžete nastaviť pomoco

| Možnosť                                                           | Popis                                                                                                    |             |
|-------------------------------------------------------------------|----------------------------------------------------------------------------------------------------|-------------|
| Sequence display<br>options (Možnosti<br>zobrazenia<br>sekvencie) | Umožňuje vám zvoliť, či sa má zobraziť len kľúčová fotografia<br>pre sekvenciu snímok zhotovených kontinuálne alebo sa má<br>sekvencia zobraziť v podobe jednotlivých snímok.<br>• Keď sa pre sekvenciu zobrazuje len kľúčová fotografia,<br>stlačením tlačidla <b>™</b> zobrazite každú svímku v príslušnej<br>sekvencii. Stlačením tlačidla ▲ multifunkčného voliča<br>obnovite zobrazenie kľúčovej fotografie. | <b>≁</b> 86 |

\* Upravené snímky sa ukladajú ako samostatné súbory. Niektoré snímky sa nemusia dať upraviť.

#### Obrazovka výberu snímok

Keď sa pri obsluhe fotoaparátu zobrazí obrazovka na výber snímok ako je tá napravo, podľa nižšie uvedených pokynov vyberte snímky.

#### 1 Pomocou tlačidiel 🗲 voliča zvoľte snímku.

- k **T** (**Q**) prepnite na zobrazenie na celú obrazovku alebo W ( ) prepnite späť na zobrazenie miniatúr.
- Pre funkciu Rotate image (Otočiť snímku) je možné zvoliť len jednu snímku. Preidite na krok 3.

#### 2 Na výber alebo na zrušenie výberu použite tlačidlá $\blacktriangle \nabla$ .

 Keď je snímka zvolená, zobrazí sa pod ňou nasledujúca ikona. Ďalšie snímky vyberte zopakovaním krokov 1 a 2.

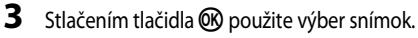

• Keď sa zobrazí dialógové okno potvrdenia, postupujte pri obsluhe podľa pokynov na obrazovke.

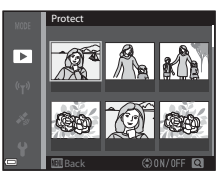

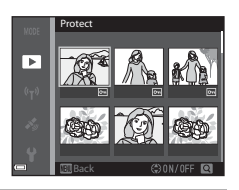

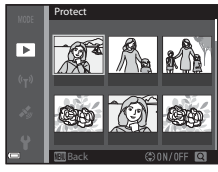

#### The Setup Menu (Ponuka nastavenia)

Stlačte tlačidlo MENU → 🕈 ikona ponuky → tlačidlo 🛞

|                                                                           | Monitor settings<br>Date stamp<br>Photo VR<br>AF assist<br>Digital zoom                                                          | OFF<br>(&)<br>Auto<br>O N |
|---------------------------------------------------------------------------|----------------------------------------------------------------------------------------------------|---------------------------|
| Možnosť                                                                   | Popis                                                                                                    |                           |
| Time zone and date (Časové<br>pásmo a dátum)                              | Umožňuje vám nastaviť hodiny fotoaparátu.                                                                                        | <b>60</b> 95              |
| Monitor settings<br>(Nastavenia monitora)                                 | Umožňuje vám nakonfigurovať nastavenia kontroly<br>snímok po zhotovení, jasu monitora a zobrazenia<br>informácií o fotografiách. | <b>6-6</b> 97             |
| Date stamp (Dátumová<br>pečiatka)                                         | Umožňuje vám zakomponovať dátum a čas snímania<br>do snímok.                                                                     | <b>6-6</b> 99             |
| Photo VR (Snímka VR)                                                      | Umožňuje vám zvoliť nastavenie stabilizácie obrazu<br>používané pri snímaní statických snímok.                                   | <b>6</b> 100              |
| AF assist (Pomocný reflektor<br>AF)                                       | Umožňuje vám povoliť alebo zakázať pomocné<br>svetlo AF.                                                                         | <b>6</b> 101              |
| Digital zoom (Digitálne<br>priblíženie)                                   | Umožňuje vám povoliť a zakázať digitálne priblíženie.                                                                            | <b>6-6</b> 101            |
| Sound settings (Nastavenia<br>zvuku)                                      | Umožňuje vám nakonfigurovať nastavenia zvuku.                                                                                    | <b>6</b> 102              |
| Auto off (Automaticky<br>vypnúť)                                          | Umožňuje vám nastaviť časový interval, ktorý uplynie<br>pred vypnutím monitora pre úsporu energie.                               | <b>6</b> 102              |
| Format card (Naformátovať<br>kartu)/Format memory<br>(Naformátovať pamäť) | Umožňuje vám naformátovať pamäťovú kartu alebo<br>internú pamäť.                                                                 | <b>~</b> 103              |
| Language (Jazyk)                                                          | Umožňuje vám zmeniť jazyk displeja fotoaparátu.                                                                                  | <b>6-6</b> 103            |
| Charge by computer (Nabiť<br>cez počítač)                                 | Umožňuje vám nastaviť, či sa bude nabíjať batéria pri<br>pripojení fotoaparátu k počítaču.                                       | <b>6-6</b> 104            |
| Reset all (Resetovať všetko)                                              | Umožňuje vám vynulovať nastavenia fotoaparátu na ich predvolené hodnoty.                                                         | <b>6</b> 105              |
| Conformity marking<br>(Spĺňané štandardy)                                 | Pozrite si niektoré zo štandardov, ktoré fotoaparát<br>spĺňa.                                                                    | <b>6</b> 105              |
| Firmware version (Verzia<br>firmvéru)                                     | Zobrazí aktuálnu verziu firmvéru fotoaparátu.                                                                                    | <b>~</b> 105              |

Time zone and date

### Používanie funkcií údajov o polohe/ zobrazovanie máp

Vyberte ponuku 🔏 (možnosti údajov o polohe) (🛄 47) a nastavte funkciu Record location data (Zaznamenať údaje o polohe) v položke Location data options (Možnosti údajov o polohe) na možnosť On (Zapnuté) a fotoaparát začne prijímať signály z polohovacích satelitov

**i** 0

661

Príjem údajov o polohe môžete skontrolovať na obrazovke snímania.

- 🔏 alebo 🔏 : Signály sa prijímajú zo štyroch alebo viacerých satelitov, prípadne z troch satelitov a určuje sa poloha.
- Signály sa prijímajú, ale určenie polohy nie je možné

#### • 🔊: Signály sa neprijímajú.

#### Záznam údajov o polohe snímania na snímke

- Ak snímate počas určovania polohy, získané údaje o polohe (zemepisná šírka a zemepisná dĺžka) sa zaznamenaiú do snímaných záberov.
- Keď je funkcja Compass display (Zobrazenie kompasu) v položke Electronic compass (Elektronický kompas) nastavená na možnosť On (Zapnuté), zaznamená sa aj približný smer snímania

#### Záznam protokolu

- Po výbere položky Start log (Začiatočný denník) v ponuke Create log (Vytvoriť denník) v ponuke možností údajov o polohe sa počas určovanja polohy v pravidelných intervaloch zaznamenávajú údaje o polohe miest, ktoré ste navštívili s fotoaparátom.
- Zaznamenaný protokol (údaje o polohe) možno zobraziť na mape, keď uložíte protokol na pamäťovú kartu a potom vyberiete položku View log (Zobraziť denník) v ponuke možností údajov o polohe. Ak chcete zaznamenaný protokol uložiť, ukončite záznam protokolu v položke Create log (Vytvoriť denník) a vyberte možnosť Save log (Uložiť denník).

#### Zobrazenie máp

- Ak chcete zobraziť aktuálnu polohu na mape a prebieha určovanie polohy, na obrazovke snímania stlačte tlačidlo 🕰 (mapa).
- Ak chcete zobraziť na mape polohu snímania, prehrajte si snímky, ku ktorým sa zaznamenali údaje o polohe a stlačte tlačidlo 🥰.

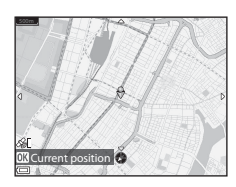

25m 0a

### Používanie funkcie Wi-Fi (bezdrôtová sieť LAN)

Ak nainštalujete špeciálny softvér "Wireless Mobile Utility" do vášho inteligentného zariadenia používajúceho operačný systém Android OS alebo iOS a pripojíte ho k fotoaparátu, môžete používať nasledujúce funkcie.

#### Take Photos (Snímanie fotografii)

Fotografie môžete snímať pomocou dvoch metód, ktoré sú popísané nižšie.

- Uvoľnite uzávierku na fotoaparáte a uložte nasnímané snímky do inteligentného zariadenia.
- Použite inteligentné zariadenie na diaľkové uvoľnenie uzávierky fotoaparátu a uloženie snímok do inteligentného zariadenia.

#### View Photos (Prezeranie snímok)

Snímky uložené na pamäťovej karte fotoaparátu môžete prenášať a zobrazovať na vašom inteligentnom zariadení. Vo fotoaparáte si taktiež môžete vopred zvoliť snímky, ktoré chcete preniesť do vášho inteligentného zariadenia.

#### Informácie o bezpečnostných nastaveniach

Pri zakúpení nie sú vo fotoaparáte nakonfigurované žiadne z bezpečnostných nastavení, ako napríklad heslo. Pred použitím funkcie Wi-Fi odporúčame, aby ste nastavili potrebné bezpečnostné nastavenia. Na nastavenie bezpečnostných nastavení použite položku **Options (Možnosti)** (Možnosti) ponuky Možnosti Wi-Fi (<sup>14</sup>7).

#### Inštalácia softvéru do inteligentného zariadenia

- Pomocou inteligentného zariadenia sa pripojte na lokalitu Google Play Store, App Store alebo iný on-line obchod s aplikáciami a vyhľadajte položku "Wireless Mobile Utility".
  - Ďalšie podrobnosti nájdete v návode na obsluhu dodanom s vašim inteligentným zariadením.

#### 2 Pozrite si popis a ostatné informácie a nainštalujte softvér.

#### 🖉 Návod na obsluhu aplikácie Wireless Mobile Utility

Návod na obsluhu si prevezmite z webovej lokality, ktorá je uvedená nižšie.

- Android OS: http://nikonimglib.com/ManDL/WMAU/
- iOS: http://nikonimglib.com/ManDL/WMAU-ios/

Ak chcete nadviazať spojenie s fotoaparátom, stlačte tlačidlo <sup>(r</sup>Ţ<sup>9)</sup> (Wi-Fi) na fotoaparáte a zapnite funkciu Wi-Fi na inteligentnom zariadení a potom spustite "Wireless Mobile Utility", zatiaľ čo sa na fotoaparáte zobrazuje **Negotiating… Please wait. (Nadväzuje sa spojenie… Čakajte, prosím.)**.

### Pripojenie fotoaparátu k TV, tlačiarni alebo počítaču

Pripojením fotoaparátu k TV, tlačiarni alebo počítaču môžete zvýšiť potešenie zo snímok a videosekvencií.

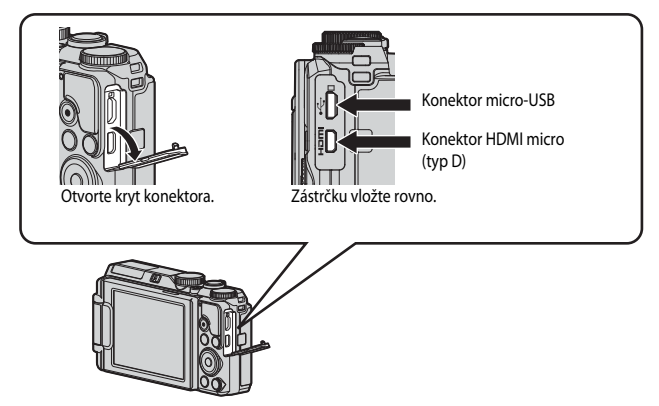

- Pred pripojením fotoaparátu k externému zariadeniu sa ubezpečte, že zostávajúca úroveň nabitia batérie je dostatočná a fotoaparát vypnite. Pred odpojením skontrolujte, či je fotoaparát vypnutý.
- Ak používate sieťový adaptér EH-62F (dostupný samostatne), tento fotoaparát môžete napájať z elektrickej zásuvky. Nepoužívajte žiaden iný druh alebo model sieťového adaptéra, keďže by mohlo dôjsť k prehriatiu alebo poruche fotoaparátu.
- Informácie o spôsobe pripojenia a následných činnostiach nájdete okrem tohto dokumentu aj v dokumentácii dodanej so zariadením.

#### Zobrazenie snímok v TV

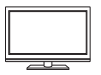

Snímky a videosekvencie zhotovené týmto fotoaparátom môžete sledovať v TV.

Spôsob pripojenia: Pripojte komerčne dostupný kábel HDMI k vstupnému konektoru HDMI na televízore.

#### Tlač snímok bez použitia počítača

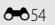

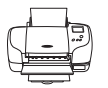

Ak fotoaparát pripojíte k tlačiarni kompatibilnej s rozhraním PictBridge, snímky budete môcť tlačiť bez použitia počítača.

Spôsob pripojenia: Fotoaparát pripojte priamo k portu USB na tlačiarni pomocou kábla USB.

#### Zobrazenie a organizovanie snímok v počítači

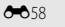

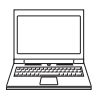

Snímky je možné preniesť do počítača za účelom realizácie jednoduchého retušovania a správy obrazových dát. Spôsob pripojenia: Fotoaparát pripojte k portu USB počítača pomocou kábla USB.

- Pred pripojením k počítaču nainštalujte do počítača program ViewNX 2 ( \$\circ\$58).
- Ak sú pripojené zariadenia USB, ktoré čerpajú elektrickú energiu z
  počítača, pred pripojením fotoaparátu k počítaču tieto zariadenia
  odpojte. Pripojenie fotoaparátu a iných zariadení napájaných cez
  rozhranie USB k rovnakému počítaču v rovnakom čase môže spôsobiť
  poruchu fotoaparátu alebo nadmerný odber energie z počítača, ktorý
  môže poškodiť fotoaparát alebo pamäťovú kartu.

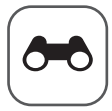

### Referenčná časť

Referenčná časť poskytuje podrobné informácie a rady pre používanie fotoaparátu.

#### Snímanie

| Tipy a poznámky k režimu motívového programu            |  |
|---------------------------------------------------------|--|
| Predvolené nastavenia (Blesk, Samospúšť atď.)           |  |
| Zaostrenie                                              |  |
| Ovládací rozsah času uzávierky (režimy P, S, A alebo M) |  |

#### Prehrávanie

| Zväčšenie prehrávaného obrazu                                           |  |
|-------------------------------------------------------------------------|--|
| Prehrávanie miniatúr/zobrazenie kalendára                               |  |
| Režim List by Date (Zoradiť podľa dátumu)                               |  |
| Zobrazovanie a vymazávanie kontinuálne (sekvenčne) zhotovovaných snímok |  |
| Úprava snímok (statické snímky)                                         |  |
|                                                                         |  |

#### Funkcie údajov o polohe/zobrazenia mapy

| Záznam údajov o polohe na snímke                          |  |
|-----------------------------------------------------------|--|
| Zobrazenie miesta snímania na mape (v režime prehrávania) |  |
| Zobrazenie aktuálnej polohy na mape (v režime snímania)   |  |
| Informácie o protokole údajov o pohybe                    |  |
| Zobrazenie protokolu s údajmi o polohe na mape            |  |

#### Videosekvencie

| Záznam a prehrávanie videosekvencií                         |               |
|-------------------------------------------------------------|---------------|
| Zachytávanie statických snímok počas záznamu videosekvencií |               |
| Operácie počas prehrávania videosekvencie                   |               |
| Úprava videosekvencií                                       | <b>6-6</b> 48 |
| oprara nacescivence                                         |               |

#### Pripojenie

| Pripojenie k inteligentnému zariadeniu (Wi-Fi)                               | . 🗝 50  |
|------------------------------------------------------------------------------|---------|
| Predvolenie snímok, ktoré chcete preniesť do vášho inteligentného zariadenia | .0-052  |
| Pripojenie fotoaparátu k TV (prehrávanie na TV)                              | . 0-053 |
| Pripojenie fotoaparátu k tlačiarni (priama tlač)                             | . 8-854 |
| Používanie ViewNX 2 (prenos snímok do počítača)                              | . 0-058 |

#### Ponuka

#### Doplnkové informácie

| Chybové hlásenia        | 🍋 106 |
|-------------------------|-------|
| Názvy súborov           | 🖚 111 |
| Voliteľné príslušenstvo | 🏍 112 |

#### Tipy a poznámky k režimu motívového programu

#### SCENE -> 🗺 Scene auto selector (Automatický volič motívových programov)

 Po namierení na objekt fotoaparát automaticky rozpozná optimálny režim motívového programu v nižšie uvádzanom zozname a primerane nakonfiguruje nastavenia snímania.

| Portrait (Portrét) (na snímanie detailných portrétov jednej alebo dvoch osôb)                                                                    |
|----------------------------------------------------------------------------------------------------|
| Portrait (Portrét) (slúži na snímanie portrétov väčšieho počtu osôb, prípadne snímok, v<br>ktorých veľkú časť záberu zaberá pozadie)             |
| Landscape (Krajina)                                                                                                    |
| Night portrait (Nočný portrét) (na snímanie detailných portrétov jednej alebo dvoch<br>osôb)                                                     |
| Night portrait (Nočný portrét) (slúži na snímanie portrétov väčšieho počtu osôb,<br>prípadne snímok, v ktorých veľkú časť záberu zaberá pozadie) |
| Night landscape (Nočná krajina)                                                                                                    |
| Close-up (Makrosnímka)                                                                                                    |
| Backlighting (Protisvetlo) (na vyhotovovanie snímok, na ktorých objektom nie sú ľudia)                                                           |
| Backlighting (Protisvetlo) (na vyhotovovanie portrétov)                                                                                          |
| Iné motívové programy                                                                                                    |
|                                                                                                    |

 V závislosti od podmienok snímania nemusí fotoaparát zvoliť želaný režim motívového programu. V takomto prípade zvoľte iný režim snímania (<sup>20</sup>).

#### SCENE -> 💐 Sports (Šport)

- Kým budete držať tlačidlo spúšte celkom stlačené, fotoaparát nasníma za sebou max. približne 5 záberov pri rýchlosti 7 (sn./s) (keď je kvalita zobrazenia nastavená na Normal (Normálna) a veľkosť obrazu je nastavená na <sup>16</sup>9 4608×3456).
- Frekvencia snímania pri sériovom snímaní sa môže znížiť v závislosti od aktuálneho nastavenia kvality snímok, veľkosti snímok, použitej pamäťovej karty alebo podmienok snímania.
- Hodnoty zaostrenia, expozície a odtieňa sa nastavia podľa prvej snímky každej série.

#### SCENE → 🖾 Night portrait (Nočný portrét)

- Na obrazovke zobrazenej po výbere možnosti Might portrait (Nočný portrét) vyberte položku A Hand-held (Z ruky) alebo R Tripod (Statív).
- 🛱 Hand-held (Z ruky) (predvolené nastavenie):
  - Keď ikona i na obrazovke snímania svieti na zeleno, úplným stlačením tlačidla-spúšte nasnímate sériu snímok, ktoré sa skombinujú do jednej snímky a uložia.
  - Keď sa úplne stlačí tlačidlo spúšte, fotoaparát držte bez pohybu, kým sa nezobrazí fotografia.
     Po nasnímaní snímky fotoaparát nevypínajte pred prepnutím monitora na obrazovku snímania.
  - Ak sa objekt pohne, kým fotoaparát kontinuálne sníma, snímka môže byť skreslená, prekrytá alebo rozostretá.
- 🗭 Tripod (Statív):
  - Jedna snímka sa po úplnom stlačení tlačidla spúšte zachytí pri dlhom čase uzávierky.
  - Stabilizácia obrazu je zakázaná bez ohľadu na nastavenie Photo VR (Snímka VR) v ponuke nastavenia (<sup>154</sup>)

#### SCENE → X Party/indoor (Oslava/interiér)

Ak chcete zabrániť nežiaducemu vplyvu záchvevov fotoaparátu, fotoaparát držte stabilne. Ak
počas snímania na stabilizáciu fotoaparátu používate statív, položku Photo VR (Snímka VR)
nastavte na možnosť Off (Vypnuté) v ponuke nastavenia (<sup>154</sup>).

#### SCENE → 🔜 Night landscape (Nočná krajina)

- 🛱 Hand-held (Z ruky) (predvolené nastavenie):
  - Keď ikona ka na obrazovke snímania svieti na zeleno, úplným stlačením tlačidla-spúšte nasnímate sériu snímok, ktoré sa skombinujú do jednej snímky a uložia.
  - Keď sa úplne stlačí tlačidlo spúšte, fotoaparát držte bez pohybu, kým sa nezobrazí fotografia.
     Po nasnímaní snímky fotoaparát nevypínajte pred prepnutím monitora na obrazovku snímania.
  - Uhol pohľadu (t. j. oblasť viditeľná v zábere) viditeľný na uloženej snímke bude užší ako ten, ktorý vidíte v čase snímania na monitore.
- 🗭 Tripod (Statív):
  - Jedna snímka sa po úplnom stlačení tlačidla spúšte zachytí pri dlhom čase uzávierky.
  - Stabilizácia obrazu je zakázaná bez ohľadu na nastavenie Photo VR (Snímka VR) v ponuke nastavenia (<sup>154</sup>)

#### SCENE -> 🎇 Close-up (Makrosnímka)

- Makro režim (<sup>1</sup>) se povolený a fotoaparát automaticky priblíži na najkratšiu vzdialenosť, na ktorú dokáže zaostriť.

#### SCENE → ¶ Food (Jedlo)

- Makro režim (<sup>1</sup>) je povolený a fotoaparát automaticky priblíži na najkratšiu vzdialenosť, na ktorú dokáže zaostriť.
- Odtieň môžete upraviť pomocou tlačidiel 
   multifunkčného voliča. Nastavenie úpravy odtieňa zostane uložené v pamäti fotoaparátu aj po vypnutí fotoaparátu.
- Pole zaostrenia môžete posúvať. Stlačte tlačidlo Ø, použite tlačidlá A V A multifunkčného voliča alebo jeho otáčaním posúvajte pole zaostrenia a stlačením tlačidla Ø použite nastavenie.

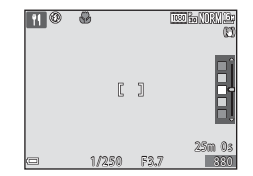

#### SCENE -> IFireworks show (Ohňostroj)

- Čas uzávierky je pevne nastavený na približne štyri sekundy.
- Priblíženie je obmedzené na 10 fixné pozície.

#### SCENE → E Backlighting (Protisvetlo)

- Na obrazovke zobrazenej po zvolení položky P Backlighting (Protisvetlo) vyberte položku On (Zapnuté) alebo Off (Vypnuté) pod položkou HDR (vysoký dynamický rozsah) v závislosti od toho, aký typ snímky chcete nasnímať.
- Off (Vypnuté) (predvolené nastavenie): Blesk sa odpáli, aby zabránil skrytiu objektu do tieňa.
  - Jedna snímka sa zachytí, keď sa tlačidlo uzávierky stlačí až nadoraz.
- On (Zapnuté): Použite pri snímaní snímok s veľmi jasnými a tmavými oblasťami v tom istom zábere.
  - Po úplnom stlačení tlačidla spúšte bude fotoaparát vytvárať snímky nepretržite pri vysokej rýchlosti a uloží nasledovné dve snímky.
    - Zložená snímka bez HDR
    - Zložená snímka s HDR, na ktorej sa minimalizuje strata detailu v svetlých a tmavých odtieňoch
  - Ak je v pamäti priestor na uloženie len jednej snímky, uloží sa len snímka spracovaná v čase snímania pomocou funkcie D-Lighting (27), pri ktorej došlo ku korekcii tmavých oblastí snímky.
  - Keď sa úplne stlačí tlačidlo spúšte, fotoaparát držte bez pohybu, kým sa nezobrazí fotografia.
     Po nasnímaní snímky fotoaparát nevypínajte pred prepnutím monitora na obrazovku snímania.
  - Uhol pohľadu (t. j. oblasť viditeľná v zábere) viditeľný na uloženej snímke bude užší ako ten, ktorý vidíte v čase snímania na monitore.

#### SCENE -> 😽 Pet portrait (Zvierací portrét)

- Keď namierite fotoaparát na psa alebo mačku, fotoaparát rozpozná tvár zvieraťa a zaostrí na ňu. Uzávierka sa automaticky uvoľní, keď fotoaparát rozpozná tvár psa alebo mačky (automatické snímanie portrétu domáceho zvieraťa).
- Na obrazovke zobrazenej po výbere možnosti # Pet portrait (Zvierací portrét) vyberte položku S Single (Jednotlivé) alebo U Continuous (Nepretržité).
  - Single (Jednotlivé): Zakaždým keď fotoaparát rozpozná tvár psa alebo mačky, vyhotoví jednu snímku.
  - Continuous (Nepretržité): Zakaždým keď fotoaparát rozpozná tvár psa alebo mačky, vyhotoví sériu troch snímok.

#### Automatický portrét domácich zvierat

- - 📷: Keď fotoaparát rozpozná tvár psa alebo mačky, automaticky uvoľní uzávierku.
  - OFF: Fotoaparát neuvoľní uzávierku automaticky ani v prípade, ak sa rozpozná tvár psa alebo mačky. Stlačte tlačidlo spúšte do polovice. Fotoaparát rozpoznáva aj ľudské tváre, keď je zvolená možnosť OFF.
- Pet portrait auto release (Automatická spúšť pri portréte zvierat) po nasnímaní 5 dávok sa položka nastaví na možnosť OFF.
- Snímanie je možné uskutočniť aj stlačením tlačidla spúšte, bez ohľadu na nastavenie funkcie Pet portrait auto release (Automatická spúšť pri portréte zvierat).

#### Zaostrovacie pole

- Keď fotoaparát rozpozná tvár, tvár sa zobrazí vo vnútri žltého rámčeka. Keď fotoaparát zaostrí na tvár zobrazenú vo vnútri dvojitého rámčeka (zaostrovacie pole), farba dvojitého rámčeka sa zmení na zelenú. Ak fotoaparát nenájde žiadnu tvár, zaostrí na objekt v strede obrazového poľa.
- V niektorých podmienkach snímania sa tvár zvieraťa nemusí rozpoznať a vo vnútri rámčeka sa môžu zobraziť iné predmety.

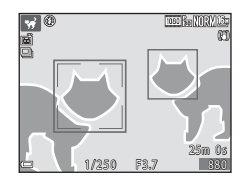

#### SCENE → 🛃 Special effects (Špeciálne efekty)

 Na obrazovke zobrazenej po výbere funkcie CJ Special effects (Špeciálne efekty) vyberte efekt snímania.

| Тур                                                         | Popis                                                                           |
|-------------------------------------------------------------|---------------------------------------------------------------------------------|
| SOFT Soft (Jemné)<br>(predvolené nastavenie)                | Zmäkčuje snímku pridaním jemného rozmazania na celú snímku.                     |
| <b>SEPIA</b> Nostalgic sepia<br>(Nostalgická sépia)         | Pridaním tónu sépie a znížením kontrastu simuluje kvalitu starej<br>fotografie. |
| High-contrast mono (Vysokokontrastné monochromatické).      | Zmení snímku na čiernobielu a dodá ostrosť jej kontrastu.                       |
| Selective color<br>(Selektívne farby)                       | Vytvorí čiernobielu snímku, v ktorej zostanú len určené farby.                  |
| POP Pop (Vsunúť)                                            | Zvýši sýtosť farieb na celej snímke v záujme zvýšenia jasu.                     |
| Cross process<br>(Krížový proces)                           | Dodá snímke tajomný nádych založený na špecifickej farbe.                       |
| 日本 Toy camera effect 1<br>(Efekt detského<br>fotoaparátu 1) | Dodá celej snímke žltkastý odtieň a vytmaví perifériu snímky.                   |
| Toy camera effect 2<br>(Efekt detského<br>fotoaparátu 2)    | Zníži sýtosť farieb na celej snímke a vytmaví perifériu snímky.                 |

 Keď zvolíte možnosť Selective color (Selektívne farby) alebo Cross process (Krížový proces), pomocou tlačidiel ▲ ▼ multifunkčného voliča vyberte požadovanú farbu a stlačením tlačidla farbu použite. Ak chcete výber farby zmeniť, znova stlačte tlačidlo Ø.

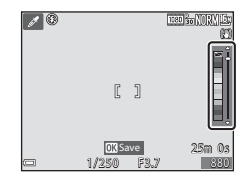

### Snímanie s funkciou Time-lapse Movies (Časozberné snímanie)

Fotoaparát dokáže automaticky zachytiť 300 statických snímok v špecifikovanom intervale, čím vytvára časozberné videosekvencie ( 1080/30p), ktoré trvajú približne 10 sekúnd.

### Volič režimov otočte do polohy SCENE $\rightarrow$ tlačidlo MENU $\rightarrow$ O Time-lapse movie (Časozberné snímanie) $\rightarrow$ tlačidlo @

|             | Тур                                                                            | Časový<br>interval | Doba<br>záznamu |
|-------------|--------------------------------------------------------------------------------|--------------------|-----------------|
| ₽.          | Cityscape (10 minutes) (Mestská krajina (10 minút))<br>(predvolené nastavenie) | 2 s                | 10 min.         |
|             | Landscape (25 minutes) (Krajina (25 minút))                                    | 5 s                | 25 min.         |
|             | Sunset (50 minutes) (Západ slnka (50 minút))                                   | 10 s               | 50 min.         |
| <b>.</b> *₀ | Night sky (150 minutes) (Nočná obloha (150 minút)) <sup>1, 2</sup>             | 30 s               | 2 hod. 30 min.  |
| *           | Star trails (150 minutes) (Stopy hviezd (150 minút)) $^{2, 3}$                 | 30 s               | 2 hod. 30 min.  |

<sup>1</sup> Vhodné na záznam pohybu hviezd. Zaostrenie je fixne nastavené na nekonečno.

<sup>2</sup> Priblíženie je obmedzené na 10 fixné pozície.

<sup>3</sup> Pohyb hviezd sa kvôli spracovaniu snímky javí ako pruh svetla. Zaostrenie je fixne nastavené na nekonečno.

 Pomocou tlačidiel ▲▼ multifunkčného voliča vyberte typ a stlačte tlačidlo <sup>®</sup>.

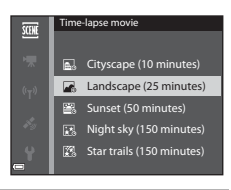

2 Vyberte, či sa má expozícia (jas) zafixovať, alebo nie a stlačte tlačidlo () (okrem funkcií Nočná obloha a Stopy hviezd).

> Ak je vybraná funkcia AE-L on (Expozičná pamäť zapnutá), expozícia použitá pri prvej snímke sa použije na všetky snímky. Funkciu AE-L off (Expozičná pamäť vypnutá) odporúčame použiť v prípade, keď sú zmeny v jase objektu výrazné, ako napríklad za súmraku.

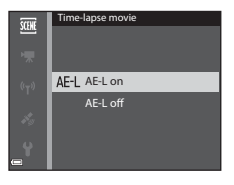

#### **3** Stabilizujte fotoaparát pomocou nástroja, akým je napríklad statív.

### **4** Prvú snímku zachyťte stlačením tlačidla spúšte.

- Spúšť sa automaticky uvoľní pre zachytenie druhej a následných snímok.

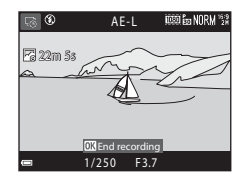

- Keď fotoaparát nesníma snímky, monitor sa môže vypnúť.
- Snímanie sa automaticky ukončí, keď sa nasníma 300 snímok.
- Ak chcete snímanie manuálne ukončiť ešte pred nasnímaním 300 snímok, stlačte tlačidlo ()).
- Zvuk a statické snímky sa nedajú uložiť.

#### V Poznámky k časozbernému snímaniu

- Fotoaparát nedokáže zachytiť snímky, ak v ňom nie je vložená pamäťová karta. Kým snímanie nie je hotové, pamäťovú kartu nevyberajte.
- Mimovoľnému vypnutiu fotoaparátu zabráňte použitím úplne nabitej batérie.
- Kým snímanie nie je hotové, neotáčajte voličom režimov.
- Stabilizácia obrazu je zakázaná bez ohľadu na nastavenie funkcie Photo VR (Snímka VR) (<sup>154</sup>) v ponuke nastavenia.

#### **6-0**10

### Vytváranie snímok s funkciou Easy Panorama (Jednoduchá panoráma)

Volič režimov otočte do polohy SCENE  $\rightarrow$  tlačidlo MENU  $\rightarrow$   $\bowtie$  Easy panorama (Jednoduchá panoráma)  $\rightarrow$  tlačidlo M

- Pre rozsah snímania vyberte možnosť Normal (Normálne) alebo Wide (Široké) a stlačte tlačidlo <sup>®</sup>.
  - Keď je fotoaparát pripravený v horizontálnej polohe, formát snímky (šírka × výška) bude nasledovný.
    - Normal (Normálne):
       4800 × 920 pri horizontálnom pohybe,
       1536 × 4800 pri horizontálnom pohybe
    - Wide (Široké):
       9600 × 920 pri horizontálnom pohybe,
       1536 × 9600 pri horizontálnom pohybe
- 2 Do rámčeka nastavte prvý okraj panorámy a potom zaostrite stlačením tlačidla spúšte do polovice.
  - Poloha priblíženia je zafixovaná v širokouhlej pozícii.
  - Fotoaparát zaostrí na stred rámčeka.

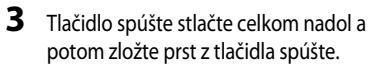

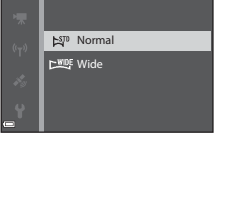

Easy panorama

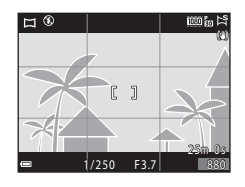

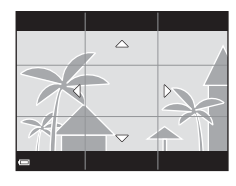

# Referenčná čast

#### 4 Pohybujte fotoaparátom v jednom zo štyroch smerov, kým vodiaci indikátor nedosiahne koniec.

- Keď fotoaparát rozpozná smer pohybu, začne sa snímanie.
- Snímanie sa ukončí, keď fotoaparát zachytí špecifikovaný rozsah snímania.
- Zaostrenie a expozícia sa po ukončení snímania uzamknú.

#### Príklad pohybu fotoaparátom

- S použitím vášho tela ako osi otáčania pohybujte fotoaparátom pomaly po kružnici v smere vyznačenom symbolmi (
   (
   (
   )).
- Snímanie sa zastaví, ak vodidlo do približne 15 sekúnd nedosiahne okraj (keď je zvolená možnosť Normal (Normálne)) alebo do približne 30 sekúnd (keď je zvolená možnosť Wide (Siroké)) po začatí snímania.

### Poznámky o snímaní pomocou funkcie Easy Panorama (Jednoduchá panoráma)

- Rozsah snímky viditeľný na uloženej snímke bude užší ako ten, ktorý vidíte v čase snímania na monitore.
- Ak sa fotoaparát posúva príliš rýchlo alebo sa ním nadmerne trasie, prípadne ak je objekt príliš jednotvárny (napr. steny alebo tmavé oblasti), môže nastať chyba.
- Ak sa snímanie zastaví skôr, ako fotoaparát dosiahne polovičný bod v rámci rozsahu panorámy, snímka panorámy sa neuloží.
- Ak sa nasníma viac ako polovica rozsahu panorámy, ale snímanie sa ukončí pred dosiahnutím okraja rozsahu, nenasnímaný rozsah sa zaznamená a zobrazí sivou farbou.

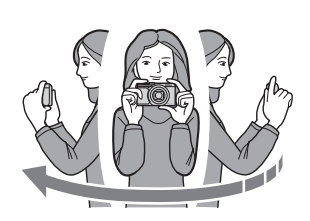

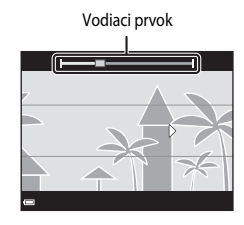

#### Prehrávanie snímok s funkciou Easy Panorama (Jednoduchá panoráma)

Prepnite do režimu prehrávania (2118), zobrazte snímku zachytenú pomocou jednoduchej panorámy v režime zobrazenia na celú obrazovku a potom stlačením tlačidla **(20)** rolujte snímku v smere, ktorý bol použitý počas snímania.

 Otáčaním multifunkčného voliča rolujte rýchlo dopredu alebo dozadu.

V spodnej časti monitora sú počas prehrávania zobrazené ovládacie prvky prehrávania. Stlačením tlačidiel ◀▶ multifunkčného voliča vyberte ovládací prvok a potom stlačením tlačidla 🐼 vykonajte činnosti, ktoré sú popísané nižšie.

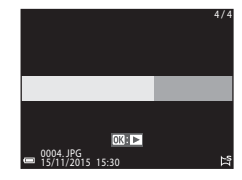

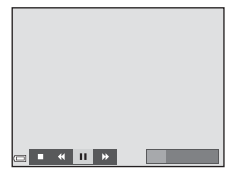

| Funkcia             | Ikona | Popis                                                                                   |                                                         |  |                                                               |  |  |
|---------------------|-------|-----------------------------------------------------------------------------------------|---------------------------------------------------------|--|---------------------------------------------------------------|--|--|
| Previnúť dozadu     | *     | Podržte stlačené tlačidlo 🛞, aby ste rýchlo rolovali dozadu.*                           |                                                         |  | Podržte stlačené tlačidlo 🛞, aby ste rýchlo rolovali dozadu.* |  |  |
| Previnúť<br>dopredu | ≯     | Podržte stlačené tlačidlo 🛞, aby ste rýchlo rolovali dopredu.*                          |                                                         |  |                                                               |  |  |
|                     |       | Pozastavte prehrávanie. Nižšie uvádzané činnosti je možné<br>vykonávať pri pozastavení. |                                                         |  |                                                               |  |  |
| Pozastaviť          |       | 411                                                                                     | Podržte stlačené tlačidlo 🛞, aby ste prevíjali dozadu.* |  |                                                               |  |  |
|                     |       | IIÞ                                                                                     | Podržte stlačené tlačidlo 🛞, aby ste rolovali.*         |  |                                                               |  |  |
|                     |       |                                                                                         | Obnovte automatické rolovanie.                          |  |                                                               |  |  |
| Ukončiť             |       | Prepnite do režimu prehrávania na celú obrazovku.                                       |                                                         |  |                                                               |  |  |

\* Tieto operácie sa dajú vykonať aj otáčaním multifunkčného voliča.

#### Poznámky o snímkach funkcie Easy Panorama (Jednoduchá panoráma)

- V tomto fotoaparáte nie je možné realizovať úpravu snímok.
- Tento fotoaparát nemusí byť schopný rolovať ani približovať snímky jednoduchej panorámy zachytené iným druhom alebo modelom digitálneho fotoaparátu.

#### Poznámky k tlači panoramatických snímok

V závislosti od nastavení tlačiarne nemusí byť možné vytlačiť celú snímku. Okrem toho možno nemusí byť tlač možná v závislosti od tlačiarne.

#### Predvolené nastavenia (Blesk, Samospúšť atď.)

Nižšie uvádzame predvolené nastavenia v každom režime snímania.

|                                                | Blesk<br>(CC 35)                               | Samospúšť<br>(CC 37) | Makro<br>(CC 39)       | Korekcia<br>expozície<br>(囗]43) |
|------------------------------------------------|------------------------------------------------|----------------------|------------------------|---------------------------------|
| automaticky)                                   | <b>\$</b> AUTO                                 | OFF                  | OFF                    | 0.0                             |
| SCENE                                          |                                                |                      |                        |                                 |
| (automatická voľba<br>motívových<br>programov) | <b>‡</b> AUTO¹                                 | OFF                  | OFF <sup>2</sup>       | 0.0                             |
| 💈 (portrét)                                    | \$®                                            | OFF                  | OFF <sup>3</sup>       | 0.0                             |
| 🖌 (krajina)                                    | <b>€</b> <sup>3</sup>                          | OFF                  | OFF <sup>3</sup>       | 0.0                             |
| ් (časozberné<br>snímanie)                     | <b>(2)</b> <sup>3</sup>                        | OFF                  | OFF <sup>3</sup>       | 0.0 4                           |
| 💐 (šport)                                      | <b>(3)</b> <sup>3</sup>                        | OFF <sup>3</sup>     | OFF <sup>3</sup>       | 0.0                             |
| 🛋 (nočný portrét)                              | <b>\$@</b> 3                                   | OFF                  | OFF <sup>3</sup>       | 0.0                             |
| 💥 (párty/interiér)                             | <b>\$@</b> 5                                   | OFF                  | OFF <sup>3</sup>       | 0.0                             |
| 😫 (pláž)                                       | \$ AUTO                                        | OFF                  | OFF <sup>3</sup>       | 0.0                             |
| 🖲 (sneh)                                       | \$ AUTO                                        | OFF                  | OFF <sup>3</sup>       | 0.0                             |
| 🚔 (západ slnka)                                | <b>(3</b> ) <sup>3</sup>                       | OFF                  | OFF <sup>3</sup>       | 0.0                             |
| 🚔 (úsvit/súmrak)                               | <b>(3</b> ) <sup>3</sup>                       | OFF                  | OFF <sup>3</sup>       | 0.0                             |
| 🛋 (nočná krajina)                              | <b>(3)</b> <sup>3</sup>                        | OFF                  | OFF <sup>3</sup>       | 0.0                             |
| 🗊 (makro)                                      | \$ AUTO                                        | OFF                  | <b>ON</b> <sup>3</sup> | 0.0                             |
| ¶ (jedlo)                                      | <b>€</b> <sup>3</sup>                          | OFF                  | <b>ON</b> <sup>3</sup> | 0.0                             |
| 🛞 (ohňostroj)                                  | <b>(3</b> ) <sup>3</sup>                       | OFF <sup>3</sup>     | OFF <sup>3</sup>       | 0.0 <sup>3</sup>                |
| 🚰 (protisvetlo)                                | <b>\$</b> <sup>6</sup> / <b>€</b> <sup>6</sup> | OFF                  | OFF <sup>3</sup>       | 0.0                             |
| ជ (jednoduchá<br>panoráma)                     | <b>€</b> <sup>3</sup>                          | OFF <sup>3</sup>     | OFF <sup>3</sup>       | 0.0                             |
| ✤ (portrét domácich zvierat)                   | <b>€</b> <sup>3</sup>                          | <b>1</b>             | OFF                    | 0.0                             |
| 🛃 (špeciálne efekty)                           | \$ AUTO                                        | OFF                  | OFF                    | 0.0                             |
| 迂 (inteligentný portrét)                       | \$ AUTO <sup>8</sup>                           | OFF <sup>9</sup>     | OFF <sup>3</sup>       | _10                             |
| (prezentácia krátkych videosekvencií)          | <b>(2)</b> <sup>3</sup>                        | OFF                  | OFF                    | 0.0                             |
| P, S, A, M                                     | \$                                             | OFF                  | OFF                    | _11                             |

- <sup>1</sup> Nedá sa zmeniť. Fotoaparát automaticky volí režim blesku vhodný pre zvolenú scénu.
- <sup>2</sup> Nedá sa zmeniť. Fotoaparát prejde do makro režimu, keď je zvolená položka 📟.
- <sup>3</sup> Nedá sa zmeniť.
- <sup>4</sup> Nedá sa zmeniť, keď sa používa funkcia Hviezdna obloha alebo Stopy hviezd.
- <sup>5</sup> Môže sa prepnúť na zábleskový režim synchronizácie blesku s dlhými časmi uzávierky s predzábleskom proti červeným očiam.
- <sup>6</sup> Blesk je fixne nastavený na možnosť <sup>4</sup> (výplňový blesk), keď je funkcia HDR nastavená na možnosť Off (Vypnuté) a je fixne nastavený na možnosť ③ (vypnuté), keď je položka HDR nastavená na možnosť On (Zapnuté).
- <sup>7</sup> Samospúšť sa nedá použiť. Automatické snímanie portrétu domácich zvierat môžete nastaviť na možnosť ON alebo DFF (<sup>(\*)</sup>7).
- <sup>8</sup> Dá sa nastaviť, keď je funkcia Blink proof (Kontrola žmurknutia) nastavená na možnosť On (Zapnuté).
- <sup>9</sup> Môžete použiť aj iné funkcie, okrem samospúšte 🔄 (samospúšť detekujúcej úsmev) (□26) a 🔡 (koláž z autoportrétov) (□27).
- <sup>10</sup> Zobrazuje sa vylepšenie vzhľadu (<sup>10</sup>25).
- <sup>11</sup> Zobrazuje sa posuvná stupnica na úpravu nastavení obrazu (QQ40).

#### Zaostrenie

Pole zaostrenia sa odlišuje v závislosti od režimu snímania.

#### Používanie detekcie tváre

V nasledujúcich režimoch snímania fotoaparát používa detekciu tváre na automatické zaostrenie na ľudské tváre.

- 🖸 (Automatický) režim (📖 22)
- Scene auto selector (Automatický volič motívových programov), Režim motívového programu Portrait (Portrét) alebo Night portrait (Nočný portrét) (
  23)

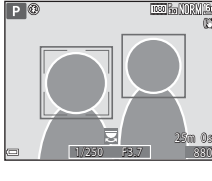

- Režim inteligentného portrétu (
   25)
- Keď je položka AF area mode (Režim automatického zaostrovania polí) (20069) v režime P, S, A alebo M nastavený (20131) na Face priority (Priorita tváre)

Ak fotoaparát zistí viac ako jednu tvár, okolo tváre, na ktorú je fotoaparát zaostrený, sa zobrazí dvojitý rámček a okolo ostatných tvárí sa zobrazí jednoduchý rámček.

Ak sa pri nerozpoznaní žiadnych tvárí stlačí tlačidlo spúšte do polovice:

- Keď zvolíte funkciu Scene auto selector (Automatický volič motívových programov), zaostrovacie pole sa zmení v závislosti motívového programu.
- V režimoch motívového programu Portrait (Portrét) alebo Night portrait (Nočný portrét), prípadne režime inteligentného portrétu, fotoaparát zaostruje na oblasť v strede obrazového poľa.
- V 
   (automatickom) režime, režim P, S, A alebo M, fotoaparát vyberá pole zaostrenia, ktoré obsahuje objekt, ktorý je najbližšie k fotoaparátu.

#### Poznámky o detekcii tváre

- Schopnosť fotoaparátu zisťovať tváre závisí od množstva faktorov, vrátane smeru, ktorým sa tváre pozerajú.
- Fotoaparát nedokáže rozpoznať tváre v nasledujúcich situáciách:
  - Keď je tvár čiastočne zakrytá slnečnými okuliarami alebo inou prekážkou
  - Keď tvár zaberá príliš veľkú alebo malú časť rámčeka

#### Rozpoznávanie tvárí počas záznamu videosekvencie

Keď je položka **AF area mode (Režim automatického zaostrovania polí)** ( $\stackrel{\frown}{\longrightarrow}$ 79) v ponuke videosekvencií nastavená na možnosť **Face priority (Priorita tváre)**, fotoaparát počas záznamu videosekvencií zaostruje na ľudské tváre.

Ak sa stlačí tlačidlo ● (\*汞), keď nie sú rozpoznané žiadne tváre, fotoaparát zaostrí na oblasť v strede obrazového poľa.

#### Používanie funkcie Skin Softening (Zmäkčenie pleti)

Keď sa uzávierka uvoľní pri používaní jedného z nižšie uvedených režimov snímania, fotoaparát rozpozná ľudské tváre a spracuje snímku v záujme zjemnenia odtieňov pleti v tvári (max. 3 tváre).

- Režim inteligentného portrétu (🛄 25)
  - Úroveň zmäkčenia pleti sa dá nastaviť pomocou funkcie vylepšenia vzhľadu.
- Scene auto selector (Automatický volič motívových programov), Režim motívového programu Portrait (Portrét) alebo Night portrait (Nočný portrét) (<sup>2</sup>23)

Funkcie úprav ako napr. Skin softening (Zmäkčenie pleti) sa dajú použiť na uložené snímky pomocou funkcie Glamour retouch (Pôvabná retuš) (<sup>152</sup>) aj následne po vyhotovení snímok.

#### Poznámky o funkcii Zmäkčenie pleti

- Uloženie snímky môže po nasnímaní trvať dlhšie ako zvyčajne.
- Pri niektorých podmienkach snímania možno nedosiahnete želané výsledky zmäkčenia pleti a zmäkčenie pleti sa môže aplikovať na oblasti snímky, kde sa nenachádzajú žiadne tváre.

#### Objekty nevhodné na automatické zaostrovanie

Fotoaparát nemusí zaostrovať podľa očakávania v nasledujúcich situáciách. V niektorých zriedkavých prípadoch fotoaparát nemusí zaostriť na objekt a to aj napriek tomu, že zaostrovacie pole alebo indikátor zaostrenia svieti nazeleno.

- Objekt je veľmi tmavý
- Súčasťou záberu sú objekty s výrazne odlišným jasom (napr. slnko nachádzajúce sa za objektom spôsobuje, že objekt sa javí veľmi tmavý)
- Medzi snímaným objektom a okolím nie je žiadny kontrast (napr. keď má snímaná osoba biele tričko a stojí pred bielou stenou)
- Niekoľko objektov sa nachádza v rôznej vzdialenosti od fotoaparátu (napr. objekt sa nachádza v klietke)
- Objekty s opakujúcimi sa vzormi (okenné rolety, budovy s viacerými radmi podobne tvarovaných okien atď.)
- Snímaný objekt sa rýchlo pohybuje

Vo vyššie uvedených situáciách skúste niekoľkokrát stlačiť tlačidlo spúšte do polovice a zopakovať zaostrenie alebo zaostriť na iný objekt nachádzajúci sa v rovnakej vzdialenosti od fotoaparátu ako požadovaný objekt a použiť pamäť zaostrenia (

### Používanie funkcie Target Finding AF (Zaostrenie s vyhľadávaním hlavného objektu)

Keď je funkcia **AF area mode (Režim automatického zaostrovania polí)** (<del>20</del>69) v režime **P**, **S**, **A** alebo **M** nastavená na možnosť **Target finding AF (AF s vyhľadaním cieľa**) a tlačidlo spúšte stlačíte do polovice, fotoaparát zaostruje spôsobom popísaným nižšie.

 Fotoaparát rozpozná hlavný objekt a zaostrí naň. Keď je objekt zaostrený, pole zaostrenia sa zobrazuje zelenou farbou. Ak sa rozpozná ľudská tvár, fotoaparát automaticky nastaví prioritu zaostrenia na ňu.

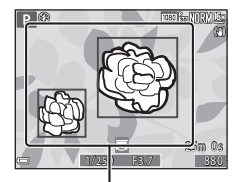

Polia zaostrenia

 Ak sa nerozpozná hlavný objekt, fotoaparát automaticky zvolí jednu alebo niekoľko z deviatich oblastí zaostrenia s objektom najbližšie k fotoaparátu. Keď sa zaostrí na objekt, zelenou farbou sú zobrazené zaostrovacie polia, ktoré sú v zaostrení.

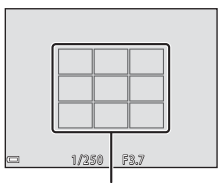

Polia zaostrenia

#### Poznámky o funkcii Zaostrenie s vyhľadávaním hlavného objektu

- V závislosti od podmienok snímania sa môže objekt, ktorý zistí fotoaparát, a hlavný objekt odlišovať.
- Hlavný objekt sa nemusí rozpoznať pri použití určitých hodnôt parametrov White balance (Vyváženie bielej).
- · Fotoaparát nezistí hlavný objekt správne v nasledujúcich situáciách:
  - Keď je objekt mimoriadne tmavý alebo svetlý
  - Keď hlavný objekt nemá jasne definované farby
  - Keď je snímka v takom zábere, že hlavný objekt je na okraji monitora
  - Keď sa hlavný objekt skladá z opakujúcich sa vzorov

#### Pamäť zaostrenia

Snímanie s pamäťou zaostrenia sa odporúča v prípadoch, keď fotoaparát neaktivuje pole zaostrenia, ktoré obsahuje požadovaný objekt.

### 1 V režime P, S, A alebo M nastavte funkciu AF area mode (Režim automatického zaostrovania polí) na možnosť Center (Stred) (↔669).

- 2 Objekt umiestnite do stredu záberu a tlačidlo spúšte stlačte do polovice.
  - Fotoaparát zaostrí na objekt a zaostrovacie pole sa zobrazuje zelenou farbou.
  - Expozícia je taktiež uzamknutá.

### **3** Bez zdvihnutia prsta zmeňte kompozíciu snímky.

 Nezabudnite však zachovať rovnakú vzdialenosť medzi fotoaparátom a objektom.

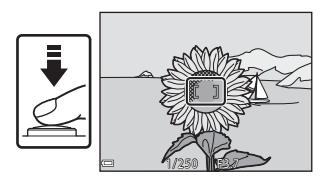

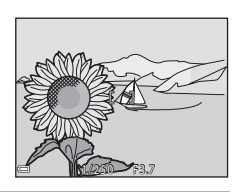

**4** Snímku zhotovte stlačením tlačidla spúšte až úplne nadol.

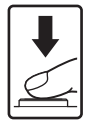

## Ovládací rozsah času uzávierky (režimy P,S,A alebo M)

Ovládací rozsah času uzávierky sa odlišuje v závislosti od polohy priblíženia, clony a nastavenia citlivosti ISO. Okrem toho sa ovládací rozsah mení pri nasledovných nastaveniach sériového snímania.

| Nastavenie                             |                                                                     | Rozsah ovládania (sekunda) |                           |                |                |
|----------------------------------------|---------------------------------------------------------------------|----------------------------|---------------------------|----------------|----------------|
|                                        |                                                                     | Režim <b>P</b>             | Režim <b>S</b>            | Režim <b>A</b> | Režim <b>M</b> |
| ISO sensitivity                        | Auto<br>(Automaticky) <sup>1</sup>                                  |                            | 1/2000 <sup>2</sup> - 2 s |                | 1/2000 - 8 s   |
|                                        | ISO 125-400 <sup>1</sup> , ISO<br>125-800 <sup>1</sup>              |                            | 1/2000 <sup>2</sup> - 4 s |                |                |
| (Citlivosť ISO)                        | ISO 125, 200                                                        | 1/2000 - 1 s               | 1/2000 <sup>2</sup> - 8 s |                |                |
| (0 000)                                | ISO 400, 800                                                        |                            | 1/2000 <sup>2</sup> - 4 s |                |                |
|                                        | ISO 1600                                                            |                            | 1/2000 <sup>2</sup> - 2 s |                |                |
|                                        | ISO 3200, 6400                                                      |                            | 1/2000 <sup>2</sup> - 1 s |                |                |
| Continuous<br>(Nepretržité)<br>(♂●€65) | Continuous H<br>(Kontinuálne H),<br>Continuous L<br>(Kontinuálne L) | 1/2000 <sup>2</sup> - 1 s  |                           |                |                |
|                                        | Pre-shooting<br>cache<br>(Vyrovnávacia<br>pamäť pred<br>snímaním)   | 1/4000 - 1/120 s           |                           |                |                |
|                                        | Continuous H<br>(Kontinuálne H):<br>120 fps (120 sn./s)             | 1                          |                           |                |                |
|                                        | Continuous H<br>(Kontinuálne H):<br>60 fps (60 sn./s)               |                            | 1/4000                    | - 1/60 s       |                |

<sup>1</sup> V režime **M** je citlivosť ISO pevne nastavená na ISO 125.

<sup>2</sup> V režime A sa maximálny čas uzávierky líši v závislosti od hodnoty clony. Keď je hodnota clony nastavená na možnosť f/3,7 až 5,3 pri širokouhlej polohe alebo f/6,4 až 8 v polohe telefotografického priblíženia, maximálny čas uzávierky je 1/1000.

#### Zväčšenie prehrávaného obrazu

Posúvaním ovládača priblíženia smerom k T (Q zväčšenie prehrávaného obrazu) v režime prehrávania na celú obrazovku (2218) priblížite pohľad na snímku.

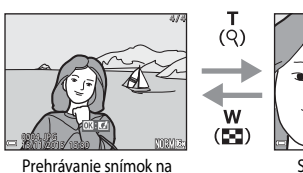

#### Zobrazenie sprievodcu oblasťou

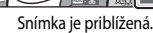

- Stupeň priblíženia môžete zmeniť posunutím ovládača priblíženia smerom k W (EE) alebo T (Q). Priblíženie sa dá upraviť otáčaním príkazového voliča.
- Ak chcete zobraziť inú oblasť snímky, stlačte tlačidlá ▲▼◀▶ multifunkčného voliča.
- Keď je zobrazená priblížená snímka, stlačením tlačidla 🚱 obnovíte režim prehrávania na celú obrazovku.

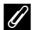

#### Ørezávanie snímok

celei obrazovke

Keď je zobrazená priblížená snímka, stlačením tlačidla MENU môžete orezať snímku tak, že sa uchová len jej viditeľná oblasť, a uložiť ju ako samostatný súbor ( 🖚 31).

#### Prehrávanie miniatúr/zobrazenie kalendára

Posúvaním ovládača priblíženia smerom k **W** (prehrávanie miniatúr 💽) v režime prehrávania na celú obrazovku (🛄 18) zobrazíte snímky v podobe miniatúr.

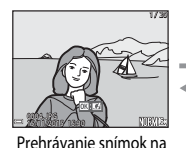

celei obrazovke

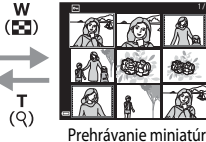

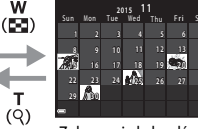

Zobrazenie kalendára

- Pri používaní režimu prehrávania miniatúr môžete pomocou tlačidiel 
   Telpán vybrať snímku a stlačením tlačidla i ju zobraziť v režime prehrávania na celej obrazovke.
- Pri používaní režimu kalendára môžete pomocou tlačidiel AVAD alebo jeho otáčaním vybrať dátum a potom stlačením tlačidla O zobraziť snímky zhotovené v daný deň.

#### Poznámky k zobrazeniu kalendára

Snímky nasnímané, keď dátum fotoaparátu nie je nastavený, sa budú považovať za snímky nasnímané 1. januára 2015.

Referenčná čast

Stlačte tlačidlo ► (režim prehrávania) → MENU tlačidlo → MODE ikona ponuky → I List by date (Zoradiť podľa dátumu) → tlačidlo 🕅

Pomocou tlačidiel dátum a potom stlačením tlačidla 🛞 spustite prehrávanie snímok nasnímaných vo zvolený dátum.

- Funkcie v ponuke prehrávania (252) sa dajú použiť na obrázky vo zvolenom dátume nasnímania (okrem funkcie Copy (Kopírovať)).
- Nasledujúce operácie sú dostupné, kým je zobrazená obrazovka výberu dátumu nasnímania.
  - Tlačidlo MENU: K dispozícii sú nasledujúce funkcie.
    - Slide show (Prezentácia)
    - Protect (Chrániť)\*

\*Rovnaké nastavenie je možné aplikovať na všetky obrázky nasnímané vo zvolený dátum.

Tlačidlo mí: Vymaže všetky obrázky nasnímané vo zvolený dátum.

#### V Poznámky o režime zoradenia podľa dátumu

- Vyberať môžete spomedzi 29 najnovších dátumov. Ak existujú snímky pre viac ako 29 dátumov, všetky snímky nasnímané pred niektorým z 29 najaktuálnejších dátumov sa skombinujú pod položkou Others (Ostatné).
- Zobraziť je možné 9 000 najaktuálnejších snímok.
- Snímky nasnímané, keď dátum fotoaparátu nie je nastavený, sa budú považovať za snímky nasnímané 1. januára 2015.

### List by date 30/11/2015 31

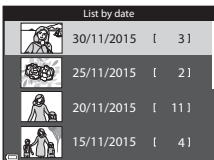

#### Zobrazovanie a vymazávanie kontinuálne (sekvenčne) zhotovovaných snímok

#### Zobrazenie snímok zo sekvencie

Sériovo nasnímané snímky alebo snímky nasnímané pomocou funkcie koláže z autoportrétov sa uložia do sekvencie.

Prvá snímka sekvencie plní funkciu kľúčovej fotografie reprezentujúcej celú sekvenciu pri zobrazení v režime na celú obrazovku alebo režime zobrazenia miniatúr. Pre funkciu koláže z autoportrétov sa ako kľúčová fotografia použije snímka koláže.

Ak chcete každú snímku v rámci sekvencie zobraziť samostatne, stlačte tlačidlo 🗭.

Po stlačení tlačidla 🛞 budú k dispozícii nižšie uvádzané činnosti.

- Ak chcete zobraziť predchádzajúcu alebo nasledujúcu snímku, otáčajte multifunkčný volič alebo stlačte tlačidlá
- Ak chcete zobraziť snímky, ktoré nie sú súčasťou danej sekvencie, stlačením tlačidla A sa vráťte na zobrazenie kľúčových obrázkov.

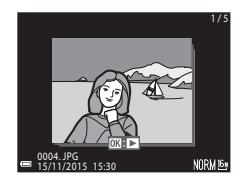

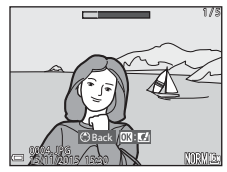

 Ak chcete zobraziť snímky v sekvencii v podobe miniatúr alebo ich prehrávať vo forme prezentácie, nastavte položku Sequence display options (Možnosti zobrazenia sekvencie) na možnosť Individual pictures (Samostatné snímky) v ponuke prehrávania ( 2086).

#### Možnosti zobrazenia sekvencie

Snímky nasnímané sériovo inými fotoaparátmi ako je tento sa nedajú zobraziť ako sekvencia.

#### Možnosti ponuky prehrávania dostupné pri používaní sekvencie

- Keď sa snímky v sekvencii zobrazujú v režime na celú obrazovku, stlačením tlačidla MENU vyberte funkcie v ponuke prehrávania (<sup>15</sup>52).
- Ak stlačíte tlačidlo MENU pri zobrazení kľúčovej fotografie, nasledujúce nastavenia je možné použiť na všetky snímky v danej sekvencii:
  - Mark for Wi-Fi upload (Označiť pre prenos cez Wi-Fi), Protect (Chrániť), Copy (Kopírovať)

#### Odstránenie snímok zo sekvencie

Keď sa pre snímky v sekvencii stlačí tlačidlo 🗰 (odstrániť), o tom, ktoré snímky sa odstránia, bude rozhodovať spôsob zobrazenia sekvencií.

- Keď je zobrazená kľúčová fotografia:
  - Current image Odstránia sa všetky snímky v zobrazenej sekvencii. (Aktuálna snímka):
  - Erase selected images (Vymazať zvolené snímky):
     Keď sa zvolí kľúčová snímka na obrazovke odstraňovania zvolených snímok (<sup>15</sup>3), všetky snímky v danej sekvencii sa vymažú.
  - All images (Všetky snímky):

sekvencii sa vymažú. Všetky snímky na pamäťovej karte alebo v internej pamäti sa odstránia.

- Keď sa snímky v sekvencii zobrazia v režime prehrávania na celej obrazovke:
  - Current image Odstráni sa len aktuálne zobrazená snímka. (Aktuálna snímka):
  - Erase selected images
     Odstránia sa snímky, ktoré sú zvolené v danej sekvencii.
     (Vymazať zvolené snímky):
  - Entire sequence (Celá Odstránia sa všetky snímky v zobrazenej sekvencii. sekvencia):

#### Úprava snímok (statické snímky)

#### Pred úpravou snímok

V tomto fotoaparáte môžete poľahky upravovať snímky. Upravené kópie sa ukladajú ako samostatné súbory.

Upravené kópie sa ukladajú s rovnakým dátumom a časom snímania ako originály.

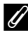

#### Ø Obmedzenia úpravy snímok

- Snímku je možné upraviť max. 10 krát. Okrem toho sa statické snímky vytvorené úpravou. videosekvencie daiú upraviť až 9 krát.
- Nemusí sa vám podariť upraviť snímky s určitou veľkosťou alebo pomocou niektorých funkcií úprav.

#### Rýchle efekty: Zmena odtieňa alebo nálady

Snímky môžete spracovať s rôznymi efektmi.

Vyberte položku Painting (Malba), Photo illustration (Fotografická ilustrácia), Soft portrait (Jemný portrét), Portrait (color + B&W) (Portrét (farebný + čiernobiely)), Fisheye (Rybie oko), Cross screen (Prechodová obrazovka) alebo Miniature effect (Efekt miniatúry)

1 Zobrazte snímku, na ktorú chcete aplikovať efekt v režime plnorámcového prehrávania a stlačte tlačidlo 🕅.

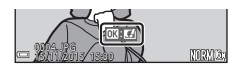

- 2 Pomocou tlačidiel multifunkčného voliča alebo ieho otáčaním vyberte požadovaný efekt a stlačte tlačidlo 🕅.
  - Posúvaním ovládača priblíženia (
     <sup>1</sup>) smerom k **T** (**Q**) prepnite na zobrazenie na celú obrazovku alebo W ( ) prepnite späť na zobrazenie miniatúr

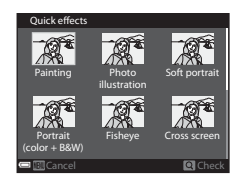

- Ak chcete skončiť bez uloženia upravenej snímky, stlačte tlačidlo MENU.
- 3 Vyberte položku Yes (Áno) a stlačte tlačidlo 🕅.
  - Vytvorí sa upravená kópia.

### Quick Retouch (Rýchle retušovanie): Zvýšenie kontrastu a sýtosti

Stlačte tlačidlo  $\blacktriangleright$  (režim prehrávania)  $\rightarrow$  vyberte snímku  $\rightarrow$  tlačidlo MENU  $\rightarrow$  Quick retouch (Rýchle retušovanie)  $\rightarrow$  tlačidlo M

# Pomocou tlačidiel ▲▼ multifunkčného voliča vyberte intenzitu použitého efektu a stlačte tlačidlo <sup>®</sup>.

- Napravo sa zobrazí upravená verzia.
- Ak chcete skončiť bez uloženia kópie, stlačte tlačidlo ◀.

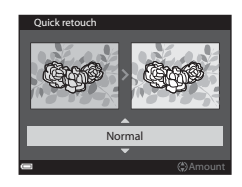

#### D-Lighting (Funkcia D-Lighting): Zvýšenie jasu a kontrastu

Stlačte tlačidlo ▶ (režim prehrávania) → vyberte snímku → tlačidlo MENU → D-Lighting (Funkcia D-Lighting) → tlačidlo ®

# Pomocou tlačidla ▲▼ multifunkčného voliča vyberte položku **OK** a stlačte tlačidlo **®**.

- Napravo sa zobrazí upravená verzia.
- Ak chcete skončiť bez uloženia kópie, vyberte Cancel (Zrušiť) a stlačte tlačidlo ().

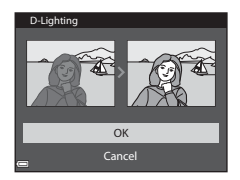

Referenčná čast

#### Red-eye Correction (Korekcia efektu červených očí): Korekcia efektu červených očí pri snímaní s bleskom

Stlačte tlačidlo  $\blacktriangleright$  (režim prehrávania)  $\rightarrow$  vyberte snímku  $\rightarrow$  tlačidlo MENU  $\rightarrow$  Red-eye correction (Korekcia červených očí)  $\rightarrow$  tlačidlo M

#### Skontrolujte výsledok a stlačte tlačidlo 🛞.

Ak chcete skončiť bez uloženia kópie, stlačte multifunkčný volič ◀.

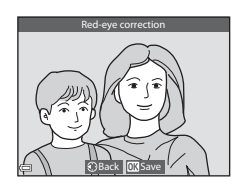

#### Poznámky o korekcii efektu červených očí

- Korekcia efektu červených očí sa dá použiť len na obrázky, na ktorých boli rozpoznané červené oči.
- Korekcia efektu červených očí sa dá použiť na domáce zvieratá (psy alebo mačky) aj v prípade, ak ich oči nie sú červené.
- Korekcia efektu červených očí nemusí na niektorých snímkach dosiahnuť požadované výsledky.
- V zriedkavých prípadoch sa korekcia efektu červených očí omylom použije na oblasti snímky, ktoré si to nevyžadujú.

#### Glamour Retouch (Vylepšenie vzhľadu): Skrášľovanie ľudských tvárí

Stlačte tlačidlo ▶ (režim prehrávania) → vyberte snímku → tlačidlo MENU → Glamour retouch (Pôvabná retuš) → tlačidlo 🛞

- Pomocou tlačidiel AV 
   multifunkčného voliča vyberte tvár, ktorú chcete retušovať, a stlačte tlačidlo <sup>(K)</sup>.
  - Keď sa rozpoznala len jedna tvár, prejdite na krok 2.

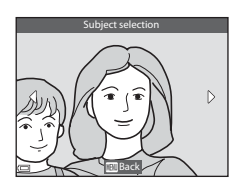
- 2 Pomocou tlačidiel ◀► vyberte efekt, pomocou tlačidiel ▲▼ vyberte úroveň efektu a stlačte tlačidlo <sup>®</sup>.

  - Stlačením tlačidla MENU sa vráťte na obrazovku výberu tváre.
- **3** Skontrolujte výsledok a stlačte tlačidlo **(B)**.

  - Ak chcete skončiť bez uloženia upravenej snímky, stlačte tlačidlo MENU.
- 4 Vyberte položku Yes (Áno) a stlačte tlačidlo 🕲.
  - Vytvorí sa upravená kópia.

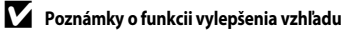

- Tváre môžete upravovať po jednej. Ak chcete funkciu vylepšenia vzhľadu použíť na ďalšiu tvár, upravte upravenú snímku znovu.
- V závislosti od smeru pohľadu tvárí alebo ich jasu nemusí fotoaparát dokázať správne rozpoznať tváre, prípadne funkcia zjemnenia pleti nemusí fungovať podľa očakávania.
- Ak sa rozpoznajú žiadne tváre, zobrazí sa výstraha a obrazovka sa vráti do ponuky prehrávania.
- Funkcia vylepšenia vzhľadu je k dispozícii len pre snímky nasnímané pri citlivosti ISO 1600 alebo nižšej a veľkosti snímky 640 × 480 alebo väčšej.

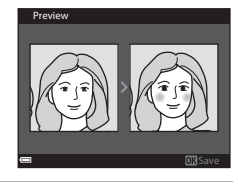

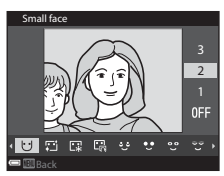

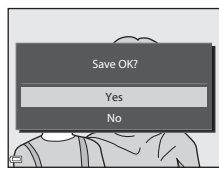

## Small Picture (Malá snímka): Zmenšenie veľkosti snímky

Stlačte tlačidlo  $\blacktriangleright$  (režim prehrávania)  $\rightarrow$  vyberte snímku  $\rightarrow$  tlačidlo **MENU**  $\rightarrow$  Small picture (Malá snímka)  $\rightarrow$  tlačidlo **®** 

- Pomocou tlačidiel ▲▼ multifunkčného voliča vyberte želanú veľkosť kópie a stlačte tlačidlo <sup>®</sup>.
  - Snímky zachytené v nastavení režimu obrazu <sup>15</sup> 4608×2592 sa uložia s veľkosťou 640 × 360 a snímky zachytené v nastavení režimu obrazu <sup>15</sup> 3456×3456 sa uložia s veľkosťou 480 × 480. Stačením tlačidla <sup>(6)</sup> prejdite na krok 2.

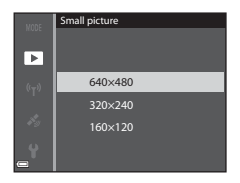

- 2 Vyberte položku Yes (Áno) a stlačte tlačidlo 🛞.
  - Vytvorí sa upravená kópia (kompresný pomer približne 1:8).

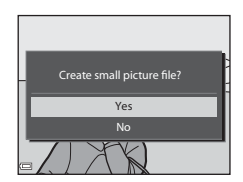

## Výrez: Vytvorenie orezanej kópie

- 1 Posúvaním ovládača priblíženia zväčšite snímku (🖚 21).
- 2 Upravte snímku tak, aby sa zobrazovala iba tá časť, ktorú chcete zachovať a potom stlačte tlačidlo MENU (ponuka).
  - Posunutím ovládača priblíženia smerom k T (Q) alebo W ()) upravíte stupeň zväčšenia. Nastavte stupeň zväčšenia, pri ktorom sa zobrazí S.
  - Pomocou tlačidiel AVAD multifunkčného voliča rolujte na tú časť snímky, ktorú chcete zobraziť.

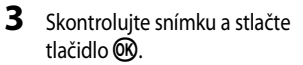

- Ak chcete zmeniť časť, ktorá sa má zachovať, stlačením tlačidla ◀ sa vráťte na krok 2.
- Ak chcete skončiť bez uloženia orezanej snímky, stlačte tlačidlo

## 4 Vyberte položku Yes (Áno) a stlačte tlačidlo 🛞.

• Vytvorí sa upravená kópia.

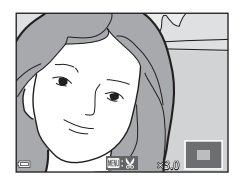

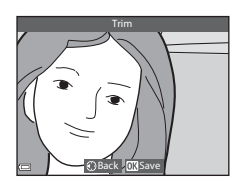

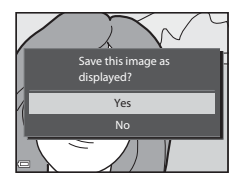

#### Veľkosť snímky

- Pomer strán (horizontálnej k vertikálnej) orezanej snímky je rovnaký, aký mala pôvodná snímka.
- Keď je nastavenie veľkosti snímky pre výrez kópie 320 × 240 alebo menej, v režime prehrávania sa obrázok zobrazí s menšou veľkosťou.

3

## Záznam údajov o polohe na snímke

Stlačte tlačidlo MENU → ikona ponuky 🎸 → Location data options (Možnosti údajov o polohe) → tlačidlo 🛞

Pred použitím funkcií údajov o polohe správne nastavte položku **Time zone and date** (Časové pásmo a dátum) (ČS)5).

#### Nastavte funkciu Record location data (Zaznamenať údaje o polohe) na možnosť On (Zapnuté).

- Keď sú nastavenia hotové, stlačením tlačidla MENU alebo tlačidla spúšte opustite ponuku.
- Choďte na otvorené priestranstvo, aby ste nemali problémy s prijímaním signálu.

## **2** Na obrazovke snímania skontrolujte príjem údajov o polohe.

- Alebo Ale: Signály sa prijímajú zo štyroch alebo viacerých satelitov, prípadne z troch satelitov a určuje sa poloha. Údaje o polohe sa zaznamenajú do snímky.
- Signály sa prijímajú, ale určenie polohy nie je možné. Ak ste v priebehu poslednej minúty získali údaje o polohe, zaznamenajú sa do snímky.
- Signály sa neprijímajú. Údaje o polohe sa nezaznamenajú do snímky.
- Ak chcete zobraziť aktuálnu polohu na mape, stlačte počas určovania polohy tlačidlo (\* (\* 38).

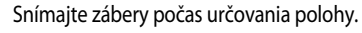

- Údaje o polohe sa zaznamenajú do nasnímaných záberov.

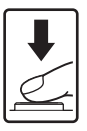

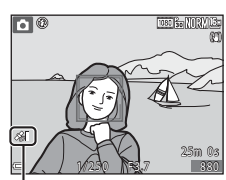

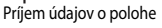

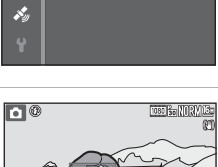

Record location data

🎝 On

## Poznámky o funkciách údajov o polohe

- Získanie údajov o polohe trvá niekoľko minút, keď určovanie polohy prebieha po prvýkrát alebo v situácii, keď určenie polohy nie je možné vykonať dlhý čas, prípadne bezprostredne po výmene batérie.

Používanie najnovšieho súboru A-GPS pomôže skrátiť čas nevyhnutný na získanie údajov o polohe ( 20087).

• Poloha lokalizačných satelitov sa neustále mení.

Polohu nemusí byť možné určiť, prípadne určovanie môže trvať dlhší čas; závisí to od vašej polohy a času.

Ak chcete použiť funkcie údajov o polohe, fotoaparát použite na otvorenom priestranstve s malým počtom objektov brániacich vo výhľade na oblohu.

Príjem signálu bude prebiehať optimálnejšie, ak je lokalizačná anténa (
1) nasmerovaná na oblohu.

- Nasledujúce lokality blokujúce alebo odrážajúce signály môžu mať za následok zlyhanie prenosu alebo nepresnosti v určovaní polohy.
  - Interiéry budov alebo podzemné oblasti
  - Oblasti medzi výškovými budovami
  - Podchody
  - Tunely
  - V blízkosti vedení vysokého napätia
  - Medzi hustými stromovými porastami
- Určovanie polohy môže rušiť aj mobilný telefón pracujúci v pásme 1,5 GHz.
- Keď fotoaparát prenášate počas určovania polohy, nevkladajte ho do kovového vrecka.
   Určovanie polohy nie je možné realizovať, keď je fotoaparát pokrytý kovovými materiálmi.
- Keď je medzi signálmi prijímanými z lokalizačných satelitov výrazný rozdiel, môže dôjsť k odchýlke až niekoľko sto metrov.
- Pri určovaní polohy vezmite na vedomie vaše okolie.
- Dátum a čas nasnímania, ktorý sa zobrazuje pri prehrávaní snímok, sa určuje podľa interných hodín v čase snímania.

Čas určenia polohy pre údaje o polohe môže byť zaznamenaný na snímkach, ale nedá sa zobraziť vo fotoaparáte.

 Informácie o polohe pre prvý záber sa zaznamenajú do série obrázkov zhotovených pomocou funkcie sériového snímania.

#### 🖌 Vybíjanie batérie počas záznamu údajov o polohe a zázname denníka

- Keď je položka Record location data (Zaznamenať údaje o polohe) nastavená na možnosť On (Zapnuté), funkcie záznamu údajov o polohe budú ďalej pracovať v špecifikovanom intervale po dobu približne 6 hodín od vypnutia fotoaparátu. Taktiež, funkcie záznamu údajov o polohe a záznam denníka bude ďalej pracovať počas záznamu denníkov (<sup>(20)</sup>39) aj po vypnutí fotoaparátu.
- Keď je položka Record location data (Zaznamenať údaje o polohe) nastavená na možnosť On (Zapnuté) alebo počas záznamu denníkov sa batéria bude vybíjať rýchlejšie ako zvyčajne.

## Informácie o bodoch záujmu (POI)

Informácie o POI predstavujú informácie o názve lokality pamätihodnosti (prevádzky) a iné podrobnosti.

- Keď je položka Display POI (Zobraziť POI) v časti Points of interest (POI) (Body záujmu (POI)) (🗢 90) ponuky možnosti údajov o polohe nastavená na možnosť On (Zapnuté), počas snímania sa zobrazia informácie o názve najbližšej lokality pre aktuálne miesto (iba v prípade, že sa vykonalo určenie polohy).
- Keď sa položka Embed POI (Vložiť POI) nastaví na možnosť On (Zapnuté), informácie o názve lokality je možné zaznamenať do snímky počas snímania (iba v prípade, že sa vykonalo určenie polohy).

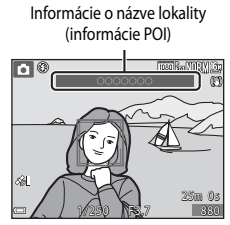

- Ak sa informácie o názve lokality zaznamenali do snímky počas snímania, tieto informácie sa zobrazia, keď je položka počas prehrávania Display POI (Zobraziť POI) nastavená na možnosť On (Zapnuté).
- Informácie o názve lokality sa nemusia zobraziť v závislosti od úrovne nastavenia pod položkou Level of detail (Úroveň podrobností) v časti Points of interest (POI) (Body záujmu (POI)). Taktiež, názvy určitých pamätihodností nemusia byť evidované, prípadne pamätihodnosť môže mať iný názov.

### 🖉 Snímky so zaznamenanými údajmi o polohe

- Ikona 🏇 sa počas prehrávania zobrazuje pre snímky, ktoré obsahujú zaznamenané informácie o polohe (<sup>15</sup>).
- Zaznamenané údaje o polohe na snímke je možné skontrolovať na mape pomocou funkcie ViewNX 2 po prenose snímky do počítača (\$\circ\$58).
- Skutočná poloha snímania sa môže odlišovať od informácií o polohe zaznamenaných v súboroch snímok z dôvodu presnosti získaných informácií o polohe a rozdielu v použitom geodetickom systéme.
- Údaje o polohe a informácie o POI zaznamenané do snímok je možné vymazať pomocou funkcie Erase location data (Vymazať údaje o polohe) v časti Location data options (Možnosti údajov o polohe) (😎 87). Vymazané informácie sa nedajú obnoviť.

# Zobrazenie miesta snímania na mape (v režime prehrávania)

Stlačte tlačidlo ▶ (režim prehrávania) → Vyberte snímky pomocou tlačidla zaznamenaných údajov o polohe\* → ♥

- kona & sa počas prehrávania zobrazuje pre snímky, ktoré obsahujú zaznamenané informácie o polohe (<sup>15</sup>).
- Miesto snímania: Zobrazí miesto nasnímania snímok, ktoré majú na mape zaznamenané údaje o polohe. Miesto nasnímania snímky zvolené pred stlačením tlačidla sa zvýrazní žltou farbou.
   Pri snímkach nasnímaných s funkciou Compass display (Zobrazenie kompasu) nastavenou na možnosť On (Zapnuté) (�091) oztavenou na možnosť On (zapnuté) (�091) oztavuje orientačný smer nasnímania.
   (Mazuje na hornú časť obrazovky) udáva sever.

Miesto snímania

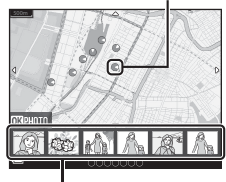

Zobrazenie miniatúr

- Zobrazenie miniatúr: Snímky, ktorých miesto nasnímania sa nachádza na mape, zobrazuje ako
- Počas zobrazenia mapy je možné vykonať činnosti uvedené nižšie.

#### Činnosti na mape

miniatúry.

| Činnosť             | Popis                                                                                                    |
|---------------------|----------------------------------------------------------------------------------------------------|
| Multifunkčný volič  | Posúva zobrazenie mapy (v štyroch smeroch)                                                                   |
| Ovládač priblíženia | T (𝒫): Približuje zobrazenie mapy.<br>₩ (🗳): Odďaľuje zobrazenie mapy.                                       |
| Tlačidlo 🥵          | Návrat na obrazovku prehrávania.                                                                             |
| Tlačidlo 🛞*         | Vyberie snímky v režime prehrávania miniatúr. Pozrite si časť "Činnosti pri výbere miniatúry snímky" (🖚 36). |

\* Ak sa na zobrazenej mape nenachádza miesto snímania, tlačidlo 🛞 je zakázané.

#### Činnosti pri výbere miniatúry snímky

| Činnosť             | Popis                                                                                                    |                                                                                                    |
|---------------------|----------------------------------------------------------------------------------------------------|----------------------------------------------------------------------------------------------------|
| Multifunkčný volič  | <ul> <li>Pomocou tlačidla sa presuňte na výber miniatúry snímky. </li> <li>Miesto nasnímania vybranej snímky sa na mape zobrazí žltou farbou.</li> </ul>                                                                    |                                                                                                    |
| Ovládač priblíženia | <ul> <li>T (Q): Zobrazí vybranú snímku v režime prehrávania na celej<br/>obrazovke. Ak chcete zobraziť predchádzajúcu alebo nasledujúcu<br/>snímku, stlačte tlačidlá </li> <li>W (S): Návrat na zobrazenie mapy.</li> </ul> |                                                                                                    |
| Tlačidlo 🥵          | Návrat na obrazovku prehrávania.                                                                                                    |                                                                                                    |
|                     | Zobrazí ponuku pre výber nasledovných funkcií.                                                                                                    |                                                                                                    |
|                     | Scroll map (Rolovať<br>mapu)                                                                                                    | Vráti sa na obrazovku za účelom ovládania<br>mapy a zobrazí miesto nasnímania vybranej<br>snímky v strede mapy.                                        |
| Tlačidlo 🛞          | Save location (Uložiť<br>polohu)                                                                                                    | Uloží miesto nasnímania do vybranej snímky.                                                                                                    |
|                     | Center on saved<br>location (Zamerať<br>na uloženú polohu)                                                                                                    | <ul> <li>Presunie zobrazenie mapy priamo na uložené<br/>miesto.</li> <li>Pozrite si časť "Činnosti na mape s<br/>uloženými miestami" ( 37).</li> </ul> |

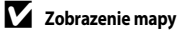

- Keď sa fotoaparát nabíja Nabíjací sieťový zdroj, mapy sa nedajú zobraziť.
- Zobrazenie mapy sa nedá otočiť. Dostupné je len zobrazenie mapy so severom orientovaným nahor (horná časť obrazovky smeruje na sever).
- Mierka mapy sa odlišuje, a to v závislosti od toho, ktorá krajina sa zobrazuje na mape.

## 🖉 Činnosti na mape s uloženými miestami

Keď počas zobrazenia mapy stlačíte tlačidlo (W) a vyberiete položku Center on saved location (Zamerať na uloženú polohu) (🗢 35, ↔ 38) alebo miniatúry (↔ 36), mapa sa posunie na najbližšiu uloženú polohu od stredu obrazovky.

- Pomocou tlačidiel AVAD multifunkčného voliča sa posuňte na ďalšie uložené lokality.
- Stlačením tlačidla 🗑 zrušíte lokalitu.
  - Current location (Aktuálna poloha): Zruší vybranú ukladanú polohu.

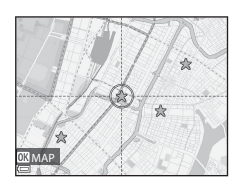

- Selected locations (Zvolené polohy): Zruší viacero ukladaných polôh súčasne. Pomocou multifunkčného voliča sa presuňte na ďalšie uložené polohy a vyberte ich stlačením tlačidla m. Ak znovu stlačite tlačidlo m., výber sa zruší. Po výbere stlačte tlačidlo .
- All locations (Všetky polohy): Zruší všetky ukladané polohy súčasne.
- Pracovnú obrazovku opustite stlačením tlačidla OK.

# Zobrazenie aktuálnej polohy na mape (v režime snímania)

#### Zobrazenie obrazovky snímania počas určovania polohy<sup>1</sup> **> G** tlačidlo<sup>2</sup>

- Pozrite si časť "Záznam údajov o polohe na snímke" ( 32).
- <sup>2</sup> Ak stlačíte tlačidlo **G** vo chvíli, kedy neprebieha určovanie polohy, zobrazí sa mapa sveta.
- Zobrazí aktuálnu polohu v strede mapy.
   Polohu môžete uložiť a zobraziť ju na mape.
- Keď je objektív fotoaparátu nasmerovaný nadol, zobrazuje sa kompas.
- Pri ďalšom zapnutí sa na fotoaparáte objaví predtým zobrazená mapa.
- Počas zobrazenia mapy je možné vykonať činnosti uvedené nižšie.

#### Aktuálna poloha

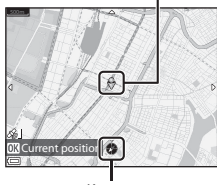

Kompas

| Činnosť             | Činnosť Popis                                                      |                                                                                                    |
|---------------------|--------------------------------------------------------------------|----------------------------------------------------------------------------------------------------|
| Multifunkčný volič  | Posúva zobrazenie ma                                               | py (v štyroch smeroch)                                                                                                    |
| Ovládač priblíženia | T ( <b>Q</b> ): Približuje zobra:<br>W ( <b>ES</b> ): Odďaľuje zol | zenie mapy.<br>brazenie mapy.                                                                                                    |
| Tlačidlo 🥵          | Návrat na obrazovku snímania.                                      |                                                                                                    |
|                     | Zobrazí ponuku pre vý                                              | ber nasledovných funkcií.                                                                                                    |
|                     | Center on current<br>location (Zamerať<br>na aktuálnu<br>polohu)*  | Zobrazí aktuálnu polohu v strede mapy.                                                                                                    |
| Tlačidlo 🞯          | Save location (Uložiť<br>polohu)                                   | <ul> <li>Vyberte polohu pomocou multifunkčného voliča a uložte ju stlačením tlačidla (*)</li> <li>(až 30 polôh).</li> <li>V dialógovom okne potvrdenia vyberte položku No (Nie), ak chcete ukončiť obrazovku uloženia polohy.</li> </ul> |
|                     | Center on saved<br>location (Zamerať<br>na uloženú polohu)         | Presunie zobrazenie mapy priamo na uložené<br>miesto.<br>• Pozrite si časť "Činnosti na mape s<br>uloženými miestami" (🕶 37).                                                                                                    |

\* Ak sa nevykonalo určenie polohy, túto funkciu nemôžete vybrať.

## Informácie o protokole údajov o pohybe

Stlačte tlačidlo MENU → ikona ponuky 🍫 → Create log (Vytvoriť denník) → tlačidlo 🛞

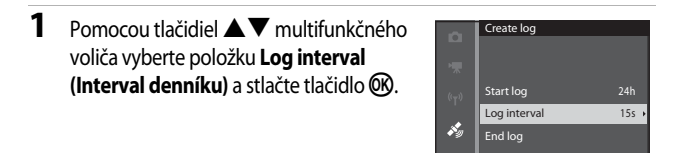

- 2 Vyberte intervaly záznamu protokolu a stlačte tlačidlo 🔞.
  - Predvolené nastavenie je 15 s.

| û                  | Log interval |
|--------------------|--------------|
| *                  | 5 s          |
| (( <sub>T</sub> )) | 10 s         |
|                    | 15 s         |
| Ň                  | 30 s         |
| at i               | 1 min        |

**3** Vyberte položku Start log (Začiatočný denník) a stlačte tlačidlo 🕅.

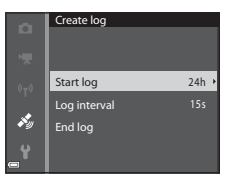

## 4 Vyberte dobu, počas ktorej sa protokol bude zaznamenávať a stlačte tlačidlo 🕅.

- Spustí sa záznam protokolu. Ponuku opustite stlačením tlačidla **MENU**.
- LOCE sa zobrazuje na obrazovke snímania počas záznamu protokolu (CC)4).
- Záznam protokolu sa skončí automaticky po uplynutí stanoveného času a údaje protokolu sa dočasne uložia do fotoaparátu. Keď je záznam protokolu hotový, údaje protokolu sa uložia na pamäťovú kartu (⇔41).
- Start log Log data for next 6 hrs Log data for next 12 hrs Log data for next 24 hrs Log data for next 72 hrs eff
- Údaje protokolu uložené na pamäťovej karte sa dajú zobraziť na mape ( 42).

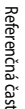

#### Poznámky o zázname protokolu

- Ak nie je nastavený dátum a čas, protokol nie je možné zaznamenávať.
- Vypnutiu fotoaparátu počas záznamu protokolu zabráňte použitím úplne nabitej batérie. Keď sa batéria blíži k stavu vybitia, záznam protokolu sa ukončí.
- Aj v prípade, keď sa fotoaparát vypne, záznam protokolu pokračuje ďalej až do uplynutia predvoleného času, pokiaľ ešte zostáva čas na záznam protokolu.
- Záznam protokolu sa ukončí z dôvodu nižšie uvedených operácií aj v prípade, keď ešte zostáva čas na záznam protokolu.
  - Dôjde k vybratiu batérie
  - Record location data (Zaznamenať údaje o polohe) v položke Location data options (Možnosti údajov o polohe) je nestavené na Off (Vypnuté)
  - Reset all (Resetovať všetko) sa vykoná v ponuke nastavenia
  - Dôjde k zmene nastavenia interných hodín (časové pásmo alebo dátum a čas)
  - End log (Konečný denník) sa zvolí v položke Create log (Vytvoriť denník) (<sup>(1)</sup>39) ponuky s možnosťami údajov o polohe
- Záznam protokolu sa pozastaví počas nižšie uvedených operácií.
  - Počas sériového snímania
  - Počas záznamu videosekvencie
  - Počas pripojenia pomocou kábla USB alebo kábla HDMI

Po dokončení vyššie uvedených činností sa záznam denníka obnoví.

- Údaje protokolu sa nedajú zaznamenať, ak sa počas záznamu protokolu nedá vôbec vykonať určenie polohy.
- Údaje denníka sa dočasne uchovajú vo fotoaparáte. Nové protokoly nie je možné zaznamenávať, ak údaje protokolu zostanú vo fotoaparáte. Po zaznamenaní údajov protokolu ich uložte na pamäťovú kartu (6041).
- Ďalšie informácie nájdete v časti "Údaje denníka uložené na pamäťových kartách" (🖚 111).

## Ukončenie záznamu protokolu a jeho uloženie na pamäťovú kartu

Ak chcete zobraziť získané údaje protokolu na mape, musíte ho uložiť na pamäťovú kartu.

Stlačte tlačidlo MENU → ikona ponuky 🇳 → Create log (Vytvoriť denník) → tlačidlo 🛞

- Keď sa záznam protokolu dokončí, vyberte položku End log (Konečný denník) na obrazovke a stlačte tlačidlo (K).
  - Ukončenie protokolu môžete vykonať aj pred uplynutím stanoveného času.
- 2 Vyberte položku Save log (Uložiť denník) a stlačte tlačidlo 🕅.
  - Údaje protokolu sa uložia na pamäťovú kartu.

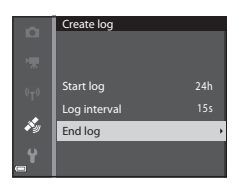

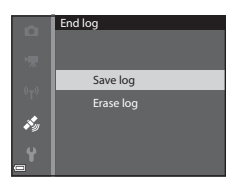

#### 🖉 Vymazanie údajov protokolu

- Ak chcete vymazať údaje protokolu, ktoré sú dočasne uchované vo fotoaparáte, vyberte možnosť Erase log (Vymazať denník) v kroku 2.
- Ak chcete vymazať údaje protokolu uložené na pamäťovej karte, stlačte tlačidlo m položkou View log (Zobraziť denník).

## Zobrazenie protokolu s údajmi o polohe na mape

#### Stlačte tlačidlo MENU → ikona ponuky 🍫 → View log (Zobraziť denník) → tlačidlo 🛞

- Vyberte údaje protokolu (dátum), ktoré sa majú zobraziť a stlačte tlačidlo (20). Na mape sa zobrazí trasa vášho pohybu na základe zaznamenaného protokolu.
- Ak chcete vymazať vybraný protokol alebo všetky uložené protokoly, na obrazovke zoznamu protokolov stlačte tlačidlo m.

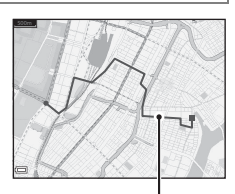

 Počas zobrazenia mapy je možné vykonať činnosti uvedené nižšie.

Protokol polohy

| Činnosť             | Popis                                                                  |                                                                                                    |
|---------------------|------------------------------------------------------------------------|----------------------------------------------------------------------------------------------------|
| Multifunkčný volič  | Posúva zobrazenie mapy (v štyroch smeroch)                             |                                                                                                    |
| Ovládač priblíženia | T (𝒫): Približuje zobrazenie mapy.<br>₩ (🔄): Odďaľuje zobrazenie mapy. |                                                                                                    |
| Tlačidlo 面:         | Vymaže údaje zobrazeného protokolu.                                    |                                                                                                    |
|                     | Zobrazí ponuku pre vý                                                  | ber nasledovných funkcií.                                                                                                    |
|                     | Location logs<br>(Denníky o polohe)                                    | Návrat na obrazovku zoznamu protokolu.                                                                                                    |
| Tlačidlo 🛞          | Save location (Uložiť<br>polohu)                                       | <ul> <li>Vyberte polohu pomocou multifunkčného voliča a uložte ju stlačením tlačidla ()</li> <li>(až 30 polôh).</li> <li>V dialógovom okne potvrdenia vyberte položku No (Nie), ak chcete ukončiť obrazovku uloženia polohy.</li> </ul> |
|                     | Center on saved<br>location (Zamerať<br>na uloženú polohu)             | <ul> <li>Presunie zobrazenie mapy priamo na uložené miesto.</li> <li>Pozrite si časť "Činnosti na mape s uloženými miestami" (🕶 37).</li> </ul>                                                                                         |

#### 🖉 Údaje denníka s informáciami o polohe

Údaje denníka sa uchovávajú vo formáte NMEA. Zobrazenie v akomkoľvek softvéri podporujúcom formát NMEA ani fotoaparátoch podporujúcich formát NMEA nie je možné zaručiť.

## Záznam a prehrávanie videosekvencií

### **1** Zobrazte obrazovku snímania.

 Skontrolujte zostávajúcu dobu záznamu videosekvencie.

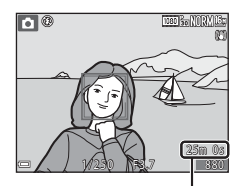

Zostávajúci čas záznamu videosekvencie

# 2 Stlačením tlačidla ● (záznam videosekvencie ►) spustite záznam videosekvencie.

- Pole zaostrenia pre automatické zaostrenie sa líši v závišlosti od nastavenia položky AF area mode (Režim automatického zaostrovania polí) (20079). Predvolené nastavenie je Face priority (Priorita tváre).
- Stlačením tlačidla M multifunkčného voliča pozastavte nahrávanie a opakovaným stlačením tlačidla D obnovte nahrávanie (okrem situácie, keď je možnosť HS videosekvencia zvolená pod položkou Movie options (Možnosti videosekvencie)).
   Záznam sa automaticky ukončí v prípade, ak zostane pozastavený priblížne päť minút.

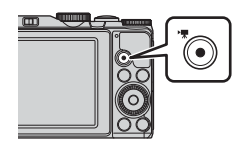

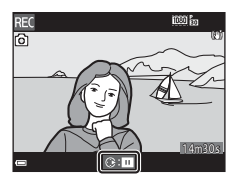

- Statickú snímku môžete zachytiť stlačením tlačidla spúšte počas záznamu videosekvencie ( 46).
- 3 Opakovaným stlačením tlačidla (►) ukončite záznam.
- 4 Vyberte videosekvenciu v režime prehrávania na celej obrazovke a stlačte tlačidlo 🛞, aby sa prehrala.
  - Snímka s ikonou možností videa je videosekvencia.

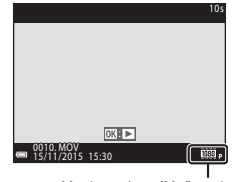

Movie options (Možnosti videosekvencie)

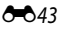

#### Oblasť zachytená vo videosekvenciách

- Oblasť, ktorá sa vo videosekvenciách zachytí, závisí od nastavenia funkcie Movie options (Možnosti videosekvencie) alebo Movie VR (Film VR) v ponuke videosekvencie.
- Ak je funkcia Photo info (Informácie o fotografii) v položke Monitor settings (Nastavenia monitora) ( ) y ponuke nastavenia nastavená na možnosť Movie frame+auto info (Filmový rámik + automatické informácie), pred začatím nahrávania môžete potvrdiť oblasť, ktorá sa zachytí do videosekvencie.

#### Maximálny čas záznamu videosekvencie

Jednotlivé súbory videosekvencií nemôžu presiahnuť veľkosť 4 GB ani dĺžku 29 minút, a to ani v prípade, ak je na pamäťovej karte dostatok voľného miesta na dlhší záznam.

- Zostávajúci čas záznamu videosekvencie pre jednu videosekvenciu je zobrazený na obrazovke snímania.
- Zaznamenávanie sa môže v prípade zvýšenia teploty fotoaparátu skončiť pred dosiahnutím jedného z obmedzení.
- Skutočný čas záznamu videosekvencie sa môže líšiť v závislosti od obsahu videosekvencie, pohybu objektov alebo druhu pamäťovej karty.
- Na záznam videosekvencií sa odporúčajú pamäťové karty s indexom rýchlostnej triedy SD 6 alebo viac (2:19). Záznam videosekvencie sa môže nečakane zastaviť, keď sa použijú pamäťové karty s nižšou rýchlostnou triedou.
- Keď používate internú pamäť fotoaparátu, ukladanie videosekvencií môže istý čas trvať.
- V závislosti od veľkosti súboru filmu nemusí byť možné uložiť film do internej pamäte alebo ho skopírovať z pamäťovej karty do internej pamäte.

#### Poznámky k teplote fotoaparátu

- Počas dlhodobého snímania videosekvencií alebo pri použití fotoaparátu v horúcej oblasti sa fotoaparát môže zohriať.
- Ak teplota vo vnútri fotoaparátu dosiahne mimoriadne vysokú hodnotu počas záznamu videosekvencie, fotoaparát automaticky zastaví záznam.
   Zobrazí sa čas zostávajúci do ukončenia záznamu (2010 s).
   Keď fotoaparát zastaví záznam. automaticky sa vypne.

Fotoaparát nechajte vypnutý, pokým sa jeho vnútro neochladí.

### Poznámky k záznamu videosekvencií

#### Poznámky k ukladaniu snímok a videosekvencií

Počas ukladania snímok alebo videosekvencií indikátor udáva počet zostávajúcich expozícií, prípadne bliká indikátor udávajúci zostávajúci čas záznamu. Neotvárajte kryt priečinku na batériu/ pamäťovú kartu ani nevyberajte batériu alebo pamäťovú kartu, keď indikátor bliká. Ak to urobíte, mohlo by to spôsobiť stratu údajov alebo poškodenie fotoaparátu, alebo pamäťovej karty.

#### V Poznámky k zaznamenaným videosekvenciám

- Pri použití digitálneho priblíženia môže dôjsť k poklesu obrazovej kvality.
- Môžu sa zaznamenať zvuky prevádzky ovládania priblíženia, priblíženia, pohybov pohonu
  objektívu automatického zaostrenia, stabilizácie obrazu a prevádzky clony pri zmene jasu.
- Počas záznamu videosekvencií môžete na monitore vidieť nasledujúci úkaz. Tieto úkazy sa ukladajú do zaznamenaných videosekvencií.
  - K zobrazeniu pruhov môže dôjsť pri snímkach pod žiarivkovým, ortuťovým alebo sodíkovým osvetlením.
  - Objekty, ktoré sa pohybujú rýchlo z jednej strany rámčeka na druhú, ako napríklad pohybujúci sa vlak alebo vozidlo, sa môžu zobraziť ako zošikmené.
  - V prípade pohybovania s fotoaparátom môže byť zošikmená celá videosekvencia.
  - Blesky alebo iné svetlé oblasti môžu pri pohybe fotoaparátu zanechať zvyškové obrazy.
- v závislosti od vzdialenosti objektu alebo intenzity použitého priblíženia sa počas záznamu a
  prehrávania videosekvencie môžu na objektoch objaviť farebné pruhy s opakujúcimi sa vzormi
  (vlákna, okná so sieťkami atď). K tomuto dochádza vtedy, keď sa vzor na objekte a rozvrhnutie
  obrazového senzora navzájom narúšajú; nejde o poruchu.

## V Poznámky k používaniu funkcie potláčania vibrácií počas záznamu videa

- Keď je položka Movie VR (Film VR) (581) v ponuke videosekvencie nastavená na možnosť On (hybrid) (Zapnuté (hybridné)), zorný uhol (t.j. oblasť viditeľná v zábere) sa počas záznamu videosekvencie zúži.
- Keď sa pri zázname na stabilizáciu fotoaparátu používa statív, funkciu Movie VR (Film VR) nastavte na možnosť Off (Vypnuté), aby sa zabránilo potenciálnym chybám spôsobovaným touto funkciou.

#### V Poznámky k automatickému zaostreniu pre záznam videosekvencií

Automatické zaostrovanie nemusí pracovať podľa očakávania (🗢 17). Ak sa tak stane, skúste nasledujúce operácie:

- Nastavte funkciu AF area mode (Režim automatického zaostrovania polí) na možnosť Center (Stred) a funkciu Autofocus Mode (Režim automatického zaostrenia) na možnosť Single AF (Jednoduché automatické zaostrenie) (predvolené nastavenie) v ponuke videosekvencií pred spustením záznamu videosekvencie.
- Do záberu obsiahnite iný objekt umiestnený v rovnakej vzdialenosti od fotoaparátu ako cieľový objekt - do stredu záberu, stlačením tlačidla ● (\*菜) spustite nahrávanie a potom upravte kompozíciu.

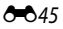

# Zachytávanie statických snímok počas záznamu videosekvencií

Ak sa tlačidlo uvoľnenia uzávierky stlačí až nadoraz počas záznamu videa, jeden záber sa uloží v podobe statickej snímky. Záznam videa pokračuje aj počas ukladania statickej snímky.

- Keď sa na monitore zobrazuje (2), môžete zachytiť statické snímky. Keď sa zobrazuje (3), statické snímky sa nedajú zachytiť.
- veľkosť zachytenej snímky sa bude líšiť v závislosti od nastavenia položky Movie options (Možnosti videosekvencie) (<sup>3-0</sup>75).

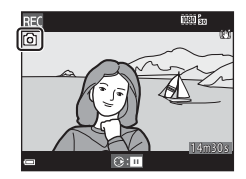

#### Poznámky o zachytávaní statických snímok počas záznamu videa

- Statické snímky sa nedajú ukladať počas záznamu videa v nasledujúcich situáciách:
  - Keď je pozastavený záznam videa
  - Keď je zostávajúci čas záznamu videosekvencie kratší ako päť sekúnd
  - Keď je položka Movie options (Možnosti videosekvencie) nastavená na hodnotu
     1080/601, 1080/501, 480 部 480/30p, 480 部 8480/30p, 480 8480/25p alebo HS videosekvencia
- Zábery videosekvencie, ktorá bola zaznamenaná počas snímania statickej snímky, sa nemusia prehrať plynulo.
- Zvuky obsluhy tlačidla uzávierky pri uchovávaní statickej snímky môžu byť počuť v zaznamenanej videosekvencii.
- Ak sa fotoaparát pohne pri stláčaní tlačidla spúšte, snímka môže byť rozostrená.

## Operácie počas prehrávania videosekvencie

Ak chcete nastaviť hlasitosť, posúvajte ovládač priblíženia počas prehrávania videosekvencie (Щ1). Ak chcete rýchlo prevíjať dopredu alebo dozadu, otáčajte multifunkčný volič alebo príkazový volič.

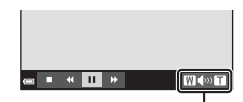

Indikátor hlasitosti

Na monitore sa zobrazujú ovládacie prvky prehrávania. Nižšie popísané činnosti sa dajú uskutočniť zvolením príslušného ovládacieho prvku pomocou tlačidiel multifunkčného voliča a následným stlačením tlačidla **®**.

| (a) = ( <b>III</b> ) > | WSDT  |
|------------------------|-------|
| ■ ■ ■ ■ ■ ■            | Pri   |
| pozast                 | avení |

| Funkcia             | Ikona | Popis                                                                                                    |  |
|---------------------|-------|----------------------------------------------------------------------------------------------------|--|
| Previnúť<br>dozadu  | *     | Podržte stlačené tlačidlo 🛞, aby ste videosekvenciu prevíjali dozadu.                                                  |  |
| Previnúť<br>dopredu | ₩     | Podržte stlačené tlačidlo 🐼, aby ste videosekvenciu prevíjali dopredu.                                                 |  |
| Pozastaviť          |       | Pozastavte prehrávanie. Nižšie uvádzané činnosti je možné vykonávať pri<br>pozastavení.                                |  |
|                     | m     | Previnutie videosekvencie o jednu snímku dozadu. Podržte stlačené tlačidlo 🐼, aby ste prevíjali dozadu nepretržite.*   |  |
|                     |       | Previnutie videosekvencie o jednu snímku dopredu. Podržte stlačené tlačidlo 🐼, aby ste prevíjali dopredu nepretržite.* |  |
|                     | -     | Dbnova prehrávania.                                                                                                    |  |
|                     |       | Extrahujte zvolenú časť videosekvencie a uložte ju ako<br>samostatný súbor.                                            |  |
|                     |       | Extrahujte jednu snímku videosekvencie a uložte ju ako samostatný súbor.                                               |  |
| Ukončiť             |       | Návrat k režimu prehrávania na celú obrazovku.                                                                         |  |

 Videosekvenciu je možné pretáčať dopredu a dozadu aj otáčaním multifunkčného voliča alebo príkazového voliča.

## Úprava videosekvencií

Vypnutiu fotoaparátu počas upravovania videa zabráňte použitím dostatočne nabitej batérie. Keď bude indikátor úrovne batérie 📼, úprava videosekvencií nie je možná.

## Výber len želanej časti videosekvencie

Želanú časť zaznamenanej videosekvencie môžete uložiť ako samostatný súbor.

- Spustite prehrávanie požadovanej videosekvencie a prehrávanie pozastavte v počiatočnom bode tej časti, ktorú chcete vybrať (ô 047).
- 2 Pomocou tlačidiel ◀► multifunkčného voliča vyberte položku I v ovládacích prvkoch prehrávania a potom stlačte tlačidlo I.

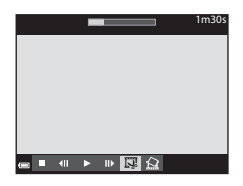

- 3 Pomocou tlačidiel ▲▼ vyberte ½Ľ (vyberte počiatočný bod) v ovládacích prvkoch úprav.
  - Pomocou tlačidiel 
     Pomocou tlačidiel 
     Pomocou tlačidiel 

     presuňte na počiatočný bod.
  - Ak chcete zrušiť úpravu, vyberte položku 🖕 (späť) a stlačte tlačidlo 🛞.

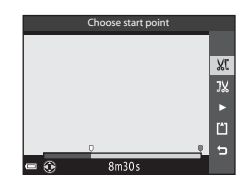

- 4 Pomocou tlačidiel ▲▼ vyberte ovládací prvok IX (vyberte koncový bod).
  - Pomocou tlačidiel 
     alebo otáčaním sa presuňte na koncový bod.

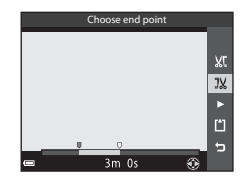

#### 5 Pomocou tlačidiel ▲▼ vyberte (Uložiť) a stlačte tlačidlo 🕅.

 Postupuite podľa pokvnov na obrazovke a uložte videosekvenciu

## Save ΧĽ ]¥

#### Poznámky k úprave videosekvencií

- Videosekvencia, ktorá bola vytvorená úpravou, sa nedá opätovne strihať.
- Finálna zostrihaná časť videosekvencie sa môže mierne odlišovať od časti zvolenej pomocou začiatočného a koncového bodu
- Videosekvencie sa nedajú strihať do podoby kratšej ako dve sekundy.

## Uloženie rámčeka z videosekvencie ako statickej snímky

Požadovaný záber zo zaznamenanej videosekvencje sa dá extrahovať a uložiť ako statická snímka.

- Pozastavte videosekvenciu a zobrazte rámček, ktorý chcete vybrať ( **6**47).
- položku 🔛 a potom stlačte tlačidlo 碗.
- Keď sa zobrazí dialógové okno potvrdenia, vyberte položku Yes (Áno) a stlačením tlačidla 🕅 uložte snímku
- Obrazová kvalita uloženej statickej snímky je Normal (Normálna). Veľkosť snímky je určovaná typom (veľkosť snímky) ( CO 75) pôvodnej videosekvencie. Napríklad, statická snímka uložená z videosekvencie zaznamenanej pomocou 1080 m 1080/30p alebo **1080 a 1080/25p** ie **B** (1920 × 1080 pixelov).

#### Poznámky ohľadom ukladania statických snímok

Snímky videosekvencií zaznamenaných s 🔤 🙀 1080/60i, 🔤 🙀 1080/50i, 480 🕅 480/30p, 480/25p a HS videosekvencií (🖚 75) sa nedajú uložiť ako statické snímky.

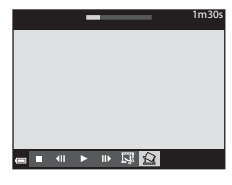

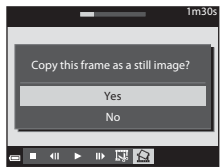

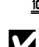

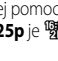

## Pripojenie k inteligentnému zariadeniu (Wi-Fi)

#### 1 Stlačte tlačidlo ((T)) (Wi-Fi) na fotoaparáte.

- Zobrazí sa obrazovka, ktorú vidíte na pravej strane.
- Ak sa v rámci 3 minút neobdržia žiadne informácie o pripoiení z inteligentného zariadenia, zobrazí sa správa No access. (Bez prístupu.) a fotoaparát sa vráti na obrazovku s možnosťami Wi-Fi.
- Ak chcete, aby sa obrazovka, ktorú vidíte na pravej strane, môžete vybrať aj položku Connect to smart device (Pripojiť k inteligentnému zariadeniu) v ponuke Možnosti Wi-Fi.

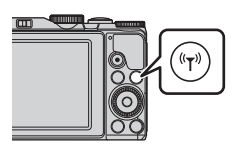

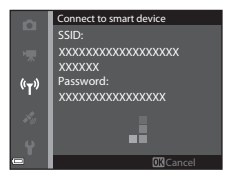

## 2 Zapnite nastavenie Wi-Fi na inteligentom zariadení.

- Ďalšie podrobnosti nájdete v návode na obsluhu dodanom s vašim inteligentným zariadením
- Po zobrazení názvov sietí (SSID), ktoré sa dajú použiť pre inteligentné zariadenie, vyberte SSID zobrazené na fotoaparáte.
- Keď je položka Auth./encryp. (Autentizácia/šifrovanie) nastavená v ponuke Možnosti Wi-Fi na hodnotu WPA2-PSK-AES, zobrazuje sa správa pre zadávanie hesla. Zadaite heslo, ktoré sa zobrazuje na fotoaparáte.
- Referenčná čast
- 3 Spustite aplikáciu "Wireless Mobile Utility" nainštalovanú v inteligentnom zariadení, kým sa na fotoaparáte zobrazuje správa Negotiating... Please wait. (Nadväzuje sa spojenie... Čakajte, prosím.).
  - Zobrazí sa obrazovka pre výber funkcie "Take photos (Snímanie fotografií)" alebo "View photos (Prezeranie snímok)".
  - Keď sa zobrazí správa "Cannot connect to camera. (Pripoienie k fotoaparátu nie ie možné.)", vráťte sa na krok 1 a postup znova vyskúšajte.

#### Nadviazanie pripojenia Wi-Fi dotykom inteligentného zariadenia kompatibilného s funkciou NFC a fotoaparátom

Ak používate inteligentné zariadenie, ktoré je kompatibilné s funkciami NFC (Near Field Communication) a používa operačný systém Android OS, môžete nadviazať pripojenie Wi-Fi a spustiť aplikáciu "Wireless Mobile Utility" tak, že sa anténou NFC na inteligentnom zariadení dotknete značky 🕅 (Značka N-Mark) na fotoaparáte.

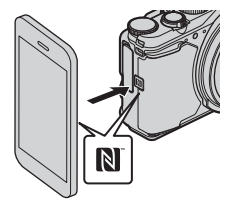

### Zrušenie pripojenia Wi-Fi

Vykonajte jednu z operácií, ktoré sú popísané nižšie.

- Vypnutie fotoaparátu.
- V ponuke s možnosťami Wi-Fi vo fotoaparáte vyberte možnosť Disable Wi-Fi (Vypnúť Wi-Fi) (okrem prípadu, kedy sa fotoaparát ovláda pomocou diaľkového ovládania).
- Vypnite nastavenie Wi-Fi na inteligentom zariadení.

## Informácie o pripojení Wi-Fi

- Operácie pripojenia Wi-Fi sú zakázané v nasledovných prípadoch:
  - Keď je fotoaparát pripojený k TV, tlačiarni alebo počítaču
  - Počas nahrávania videosekvencií
  - Počas toho, ako fotoaparát spracováva údaje, ako napríklad ukladanie obrázkov alebo nahrávanie videosekvencií
  - Keď je fotoaparát pripojený k inteligentnému zariadeniu
- Položku Disable Wi-Fi (Vypnúť Wi-Fi) vyberte na miestach, kde je používanie rádiových vĺn zakázané.
- Keď je Wi-Fi pripojené, funkcia Auto off (Automaticky vypnúť) je vypnutá.
- Keď je Wi-Fi pripojené, batéria sa vybíja rýchlejšie, než zvyčajne.
- Pripojenie k sieti Wi-Fi sa zruší v nasledujúcich situáciách:
  - Keď je batéria takmer vybitá
  - Keď sa spúšťa nahrávanie videosekvencie v režime Prezentácia krátkych videosúborov

#### Bezpečnostné nastavenia

Ak pre funkciu Wi-Fi fotoaparátu nie sú nakonfigurované žiadne bezpečnostné nastavenia (šifrovanie a heslo), k sieti môžu mať prístup neoprávnené tretie osoby a spôsobiť škodu. Pred použitím funkcie Wi-Fi odporúčame, aby ste nastavili potrebné bezpečnostné nastavenia. Na nastavenie bezpečnostných nastavení použite položku **Options (Možnosti)** ponuky Možnosti Wi-Fi (**~**93).

# Predvolenie snímok, ktoré chcete preniesť do vášho inteligentného zariadenia

Vo fotoaparáte si môžete vopred zvoliť snímky, ktoré chcete preniesť do vášho inteligentného zariadenia. Videosekvencie si na prenos nemôžete zvoliť vopred.

#### Vyberte snímky, ktoré chcete preniesť.

V nasledujúcich ponukách si môžete vopred zvoliť snímky, ktoré chcete preniesť do inteligentného zariadenia:

- Mark for Wi-Fi upload (Označiť pre prenos cez Wi-Fi) v ponuke prehrávania ( 🗢 82)
- Upload from camera (Odoslať z fotoaparátu) v ponuke Možnosti Wi-Fi ( 93)

Ak používate funkciu **Upload from camera (Odoslať z fotoaparátu)**, po výbere snímok sa zobrazuje SSID a heslo fotoaparátu.

## 2 Prepojenie fotoaparátu a inteligentného zariadenia (🖚 50).

 Po klepnutí na položku "View photos (Prezeranie snímok)" v aplikácii "Wireless Mobile Utility" sa zobrazí obrazovka potvrdenia prenosu určených snímok do inteligentného zariadenia.

#### V Predvolenie snímok na prenos počas prehrávania

Keď je fotoaparát v režime prehrávania, stlačením tlačidla **(\*†)** alebo pomocou funkcie NFC nadviažte pripojenie Wi-Fi a zvoľte si vopred zobrazené snímky, ktoré chcete preniesť.

- V režime prehrávania na celej obrazovke si môžete vopred zvoliť jednu snímku. Všetky snímky v sekvencii si môžete zvoliť vtedy, keď sa pre snímky v sekvencii zobrazuje kľúčová fotografia.
- Môžete si vopred zvoliť jednu snímku určenú v režime prehrávania miniatúr. Všetky snímky v sekvencii si môžete zvoliť vtedy, keď sa pre snímky v sekvencii zobrazuje kľúčová fotografia.
- Môžete si vopred zvoliť všetky snímky nasnímané vo vybranom dátume v režime prehrávania so zobrazením kalendáru.

Táto činnosť nie je k dispozícii, ak používate funkciu Connect to smart device (Pripojiť k inteligentnému zariadeniu) v ponuke možností Wi-Fi na nadviazanie spojenia Wi-Fi.

1

## Pripojenie fotoaparátu k TV (prehrávanie na TV)

## **1** Vypnite fotoaparát a pripojte ho k televízoru.

 Uistite sa, že zástrčky sú správne orientované. Zástrčky pri pripájaní ani odpájaní nezasúvajte ani nevyberajte pod uhlom.

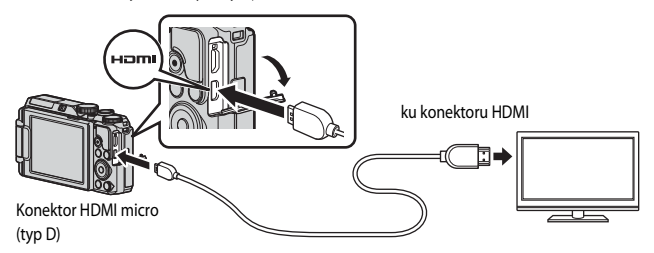

- **2** Vstup televízora nastavte na externý vstup.
  - Podrobnosti nájdete v dokumentácii dodanej s TV.
- 3 Podržte stlačené tlačidlo ► (prehrávanie), aby ste zapli fotoaparát.
  - Snímky sa zobrazia na televízore.
  - Monitor fotoaparátu sa nezapne.

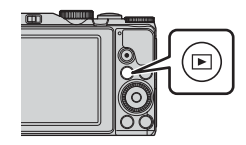

## Pripojenie fotoaparátu k tlačiarni (priama tlač)

Používatelia tlačiarní kompatibilných so štandardom PictBridge môžu pripojiť fotoaparát priamo k tlačiarni a tlačiť snímky bez použitia počítača.

## Pripojenie fotoaparátu k tlačiarni

1 Zapnite tlačiareň.

## 2 Vypnite fotoaparát a pomocou kábla USB ho pripojte k tlačiarni.

 Uistite sa, že zástrčky sú správne orientované. Zástrčky pri pripájaní ani odpájaní nezasúvajte ani nevyberajte pod uhlom.

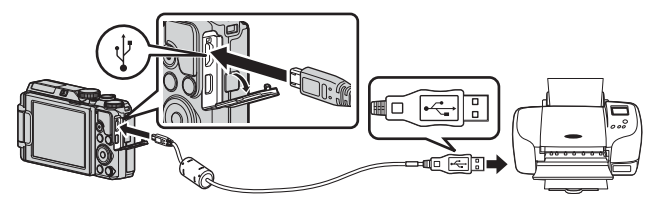

- **3** Fotoaparát sa zapne automaticky.
  - Na monitore fotoaparátu sa zobrazí úvodná obrazovka PictBridge (①), po ktorej bude nasledovať obrazovka Print selection (Výber pre tlač) (②).

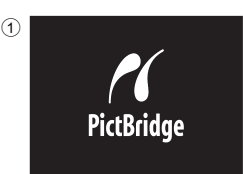

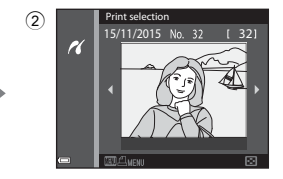

#### 🚺 Ak sa nezobrazí úvodná obrazovka PictBridge

Keď je pod položkou Auto (Automaticky) zvolená možnosť Charge by computer (Nabiť cez počítač) ( $\overset{\frown}{\longrightarrow}$ 104), nemusí byť možné tlačiť snímky pri priamom pripojení fotoaparátu k niektorým tlačiarňam. Ak sa po zapnutí fotoaparátu nezobrazí úvodná obrazovka PictBridge, fotoaparát vypnite a odpojte kábel USB. Položku Charge by computer (Nabiť cez počítač) nastavte na možnosť Off (Vypnuté) a fotoaparát znovu pripojte k tlačiarni.

## Tlač snímok po jednej

- Pomocou tlačidiel ◄► multifunkčného voliča vyberte požadovanú snímku a stlačte tlačidlo 𝔅.
  - Posúvaním ovládača priblíženia smerom k W ( ) prepnite na zobrazenie miniatúr alebo T ( ) prepnite späť na zobrazenie na celú obrazovku.
- 2 Pomocou tlačidiel ▲▼ vyberte možnosť **Copies** (Kópie) a stlačte tlačidlo **(**).
  - Pomocou tlačidiel ▲▼ vyberte požadovaný počet kópií (max. 9) a stlačte tlačidlo <sup>®</sup>.

# **3** Vyberte položku **Paper size (Formát papiera)** a stlačte tlačidlo **(K)**.

- Vyberte požadovanú veľkosť papiera a stlačte tlačidlo (W).
- Ak chcete tlačiť s nastavením veľkosti papiera nakonfigurovaným v tlačiarni, vyberte možnosť Default (Predvolené).
- Možnosti veľkosti papiera dostupné vo fotoaparáte sa budú líšiť v závislosti od používanej tlačiarne.
- 4 Vyberte položku Start print (Spustiť tlač) a stlačte tlačidlo 🕅.
  - Spustí sa tlač.

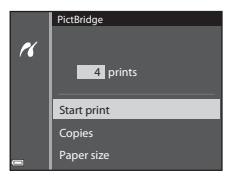

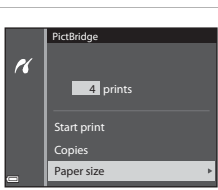

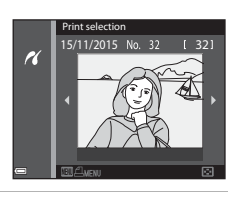

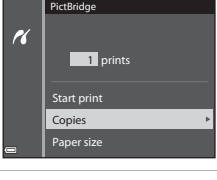

Referenčná čast

## Tlač viacerých snímok

 Keď sa zobrazí obrazovka Print selection (Výber pre tlač), stlačte tlačidlo MENU (ponuka).

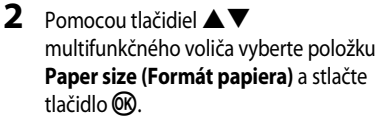

- Vyberte požadovanú veľkosť papiera a stlačte tlačidlo ().
- Ak chcete tlačiť s nastavením veľkosti papiera nakonfigurovaným v tlačiarni, vyberte možnosť Default (Predvolené).
- Možnosti veľkosti papiera dostupné vo fotoaparáte sa budú líšiť v závislosti od používanej tlačiarne.
- Ak chcete opustiť ponuku tlače, stlačte tlačidlo MENU.
- 3 Vyberte možnosť Print selection (Výber pre tlač), alebo Print all images (Vytlačiť všetky snímky) a stlačte tlačidlo <sup>®</sup>.

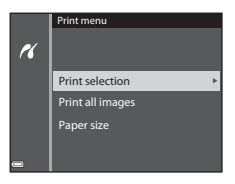

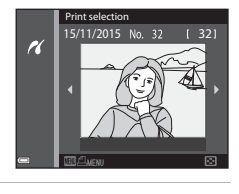

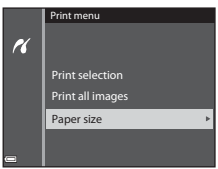

#### Print selection (Výber pre tlač)

Vyberte snímky (max.99) a počet kópií (max.9) každej.

- Pomocou tlačidiel ◀► multifunkčného voliča vyberte snímky a pomocou tlačidiel ▲▼ špecifikujte počet tlačených kópií.

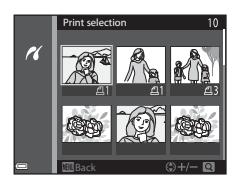

- Posúvaním ovládača priblíženia smerom k T (Q) prepnite na zobrazenie na celú obrazovku alebo W (E) prepnite späť na zobrazenie miniatúr.
- Po dokončení nastavenia stlačte tlačidlo (19). Keď sa zobrazí obrazovka potvrdenia počtu kópií tlače, vyberte položku Start print (Spustiť tlač) a tlač spustite stlačením tlačidla (19).

#### Print all images (Vytlačiť všetky snímky)

Vytlačí sa jedna kópia zo všetkých snímok uložených v internej pamäti alebo na pamäťovej karte.

 Keď sa zobrazí obrazovka potvrdenia počtu kópií tlače, vyberte položku Start print (Spustiť tlač) a tlač spustite stlačením tlačidla 🛞.

## Používanie ViewNX 2 (prenos snímok do počítača)

## Inštalácia ViewNX 2

ViewNX 2 je bezplatný softvér, ktorý vám umožňuje prenášať snímky a videosekvencie do vášho počítača tak, že si ich môžete prezerať, upravovať ich alebo zdieľať. Ak chcete nainštalovať softvér ViewNX 2, prevezmite si inštalačný program ViewNX 2 z nižšie uvedenej webovej stránky a pri inštalácii postupujte podľa pokynov na obrazovke.

http://nikonimglib.com/nvnx/

Ohľadom požiadaviek na systém a iných informácií si pozrite webovú stránku spoločnosti Nikon pre vašu oblasť.

## Prenos snímok do počítača

## 1 Pripravte si pamäťovú kartu, ktorá obsahuje snímky.

Na prenos snímok z pamäťovej karty do počítača môžete použiť ktorýkoľvek zo spôsobov, ktoré sú uvedené nižšie.

- Slot/čítačka na pamäťovú kartu SD: Pamäťovú kartu vložte do zásuvky na kartu vášho počítača alebo (bežne dostupnej) čítačky kariet, ktorá je pripojená k počítaču.
- Priame USB pripojenie: Vypnite fotoaparát a uistite sa, že je v ňom vložená pamäťová karta. Pomocou kábla USB pripojte fotoaparát k počítaču.
   Fotoaparát sa automaticky zapne.

Ak chcete preniesť snímky uložené v internej pamäti fotoaparátu, pred pripojením fotoaparátu k počítaču vyberte z fotoaparátu pamäťovú kartu.

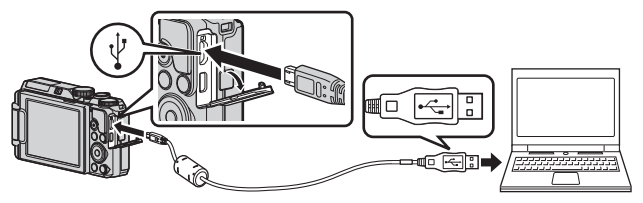

Ak sa zobrazuje správa, ktorá vás vyzýva na zvolenie programu, vyberte aplikáciu Nikon Transfer 2.

 S operačným systémom Windows 7

Ak sa na pravej strane zobrazuje dialógové okno, pomocou nižšie uvedených krokov vyberte aplikáciu Nikon Transfer 2.

1 V položke Import pictures and videos (Importovať obrázky a

| C (18 + Curtorha                                             |                                     |                                                       |                                                           |     |
|--------------------------------------------------------------|-------------------------------------|-------------------------------------------------------|-----------------------------------------------------------|-----|
|                                                              | Hand Big COOUTS Hand                | B <sup>1</sup> ALIMENT ALIM                           |                                                           |     |
| Manage media any or<br>All in survivor music<br>Charge angen | nar denker<br>1. julium, and olinos | Popul pickers of<br>Tumbr pickers<br>Damps.population | nd rideos.<br>and sideos how your device to your computer | _ ۱ |
| Discoution .                                                 |                                     | 18=1 00000000                                         | And a sector with Monthant                                |     |

videá) kliknite na možnosť Change program (Zmeniť program). Zobrazí sa dialógové okno výberu programu; vyberte položku Import File using Nikon Transfer 2 (Importovať súbor pomocou softvéru Nikon Transfer 2) a kliknite na možnosť OK.

2 Dvakrát kliknite na položku Import File (Importovať súbor).

Ak pamäťová karta obsahuje veľký počet snímok, spustenie aplikácie Nikon Transfer 2 môže chvíľu trvať. Počkaite, kým sa spustí aplikácia Nikon Transfer 2.

## Poznámky k pripojeniu kábla USB

Ak je fotoaparát pripojený k počítaču pomocou USB rozbočovača, funkčnosť nie je zaručená.

#### 2 Keď sa aplikácia Nikon Transfer 2 spustí, kliknite na možnosť Start Transfer (Spustiť prenos).

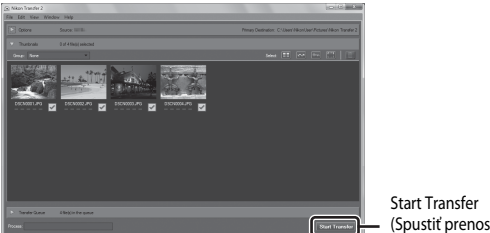

(Spustiť prenos)

- Spustí sa prenos obrázkov. Keď je prenos obrázkov hotový, spustí sa aplikácia ViewNX 2 a zobrazia sa prenesené obrázky.
- Informácie o používaní aplikácie ViewNX 2 získate na online asistenčnej linke.

#### 3 Ukončite pripojenie.

- Ak používate čítačku pamäťových kariet alebo zásuvku na pamäťové karty, zvoľte príslušnú možnosť na vysunutie odstrániteľného disku v operačnom systéme počítača, ktorá korešponduje s pamäťovou kartou a následne vyberte pamäťovú kartu z čítačky pamäťových kariet alebo zásuvky na pamäťové karty.
- Ak je fotoaparát pripojený k počítaču, vypnite ho a odpojte kábel USB.

## Ponuka snímania (Bežné možnosti snímania)

## Image quality (Kvalita snímky)

Prejdite do režimu snímania\* → tlačidlo MENU → Image quality (Kvalita snímky) → tlačidlo ®

\* Kvalitu snímok môžete nastaviť aj v iných režimoch snímania, ako je režim prezentácie krátkych videosekvencií. Nastavenie sa použije aj na iné režimy snímania (okrem režimov motívových programov Time-lapse movie (Časozberné snímanie) a Easy panorama (Jednoduchá panoráma)).

Nastavte kvalitu snímky (kompresný pomer) používanú pri ukladaní snímok. Nižšie kompresné pomery zabezpečujú vyššiu kvalitu snímok, avšak uložiť je možné menší počet snímok.

|      | Možnosť                                         | Popis                                                                                 |
|------|-------------------------------------------------|---------------------------------------------------------------------------------------|
| FINE | Fine (Jemná)                                    | Vyššia kvalita snímky ako <b>Normal (Normálna)</b> .<br>Kompresný pomer: Pribl. 1:4   |
| NORM | Normal (Normálna)<br>(predvolené<br>nastavenie) | Normálna kvalita snímky, vhodná pre väčšinu aplikácií.<br>Kompresný pomer: Pribl. 1:8 |

#### Poznámky o funkcii Image Quality (Kvalita snímky)

Táto funkcia sa nemusí dať používať v kombinácii s ostatnými funkciami (QQ44).

#### Počet snímok, ktoré je možné uložiť

- Približný počet snímok, ktoré je možné uložiť, sa dá overiť na monitore počas snímania (<sup>[]</sup>3).
- Uvedomte si, že vzhľadom na kompresiu JPEG sa počet snímok, ktoré je možné uložiť, môže výrazne líšiť v závislosti od obsahu snímok, a to aj pri použití pamäťových kariet s rovnakou kapacitou a rovnakých nastavení kvality a formátu snímok. Okrem toho počet snímok, ktoré je možné uložiť, môže závisieť od druhu pamäťovej karty.
- Ak je počet zostávajúcich snímok 10 000 alebo viac, počet zostávajúcich expozícii sa na displeji zobrazí ako "9999".

## Image Size (Veľkosť snímky)

Prejdite do režimu snímania\*  $\rightarrow$  tlačidlo **MENU**  $\rightarrow$  Image size (Veľkosť snímky)  $\rightarrow$  tlačidlo **®** 

\* Veľkosť snímky môžete nastaviť aj v iných režimoch snímania, ako je režim prezentácie krátkych videosekvencií. Nastavenie sa použije aj na iné režimy snímania (okrem režimov motívových programov Time-lapse movie (Časozberné snímanie) a Easy panorama (Jednoduchá panoráma)).

Nastavte veľkosť snímky (počet pixlov), ktorá sa bude používať pri ukladaní snímok. Čím väčšia je snímka, tým väčší je formát, na ktorý môže byť snímka vytlačená, ale zaznamenať budete môcť menší počet snímok.

|                  | Možnosť*                          | Pomer strán (pomer horizontálnej<br>osi k vertikálnej) |
|------------------|-----------------------------------|--------------------------------------------------------|
| 16м              | 4608×3456 (predvolené nastavenie) | 4:3                                                    |
| 뻅                | 3264×2448                         | 4:3                                                    |
| [⁴™              | 2272×1704                         | 4:3                                                    |
| [ <sup>2</sup> M | 1600×1200                         | 4:3                                                    |
| YGĄ              | 640×480                           | 4:3                                                    |
| 16:9<br>12 м     | 4608×2592                         | 16:9                                                   |
| 1:1              | 3456×3456                         | 1:1                                                    |

\* Číselné hodnoty udávajú počet pixelov, ktoré boli nasnímané. Príklad: by 4608×3456 = pribl.16 megapixelov, 4608 × 3456 pixelov

#### V Informácie o tlačení snímok pri pomere strán 1:1

Zmeňte nastavenie tlačiarne na "Okraj", ak tlačíte snímky s pomerom strán 1:1. Na niektorých tlačiarňach sa nemusia dať tlačiť snímky s pomerom strán 1:1.

#### Poznámky o funkcii Image Size (Veľkosť snímky)

Táto funkcia sa nemusí dať používať v kombinácii s ostatnými funkciami (QQ44).

## Ponuka snímania (režim P, S, A alebo M)

V časti "Image quality (Kvalita snímky)" ( 66) a "Image Size (Veľkosť snímky)" ( 66) a "Image Size (Veľkosť snímky) a Image size (Veľkosť snímky).

## White Balance (Vyváženie bielej) (nastavenie odtieňa)

Otočte volič režimov na P, S, A alebo  $M \rightarrow$  tlačidlo MENU  $\rightarrow$  P, S, A alebo M ikona ponuky  $\rightarrow$  White balance (Vyváženie bielej)  $\rightarrow$  tlačidlo @

Upravte vyváženie bielej farby s ohľadom na poveternostné podmienky alebo zdroj svetla, aby sa farby na snímke zhodovali s reálne vnímanými farbami.

| Možnosť                                                      | Popis                                                                                                    |
|--------------------------------------------------------------|----------------------------------------------------------------------------------------------------|
| <b>AUTO</b> Auto<br>(Automaticky)<br>(predvolené nastavenie) | Vyváženie bielej farby sa nastaví automaticky.                                                                                             |
| <b>PRE</b> Preset manual<br>(Manuálna predvoľba)             | Použite v prípade, ak sa s použitím možnosti Auto (Automaticky),<br>Incandescent (Žiarivka) atď. nedosiahne požadovaný výsledok<br>(🍽 63). |
| ※ Daylight (Denné<br>svetlo)                                 | Použite v prípade priameho slnečného žiarenia.                                                                                             |
| ♣ Incandescent<br>(Žiarivka)                                 | Používa sa pri žiarovkovom osvetlení.                                                                                                    |
| ※ Fluorescent<br>(Fluorescenčné)                             | Používa sa pri žiarivkovom osvetlení.                                                                                                    |
| Cloudy (Oblačno)                                             | Používa sa pod zatiahnutou oblohou.                                                                                                    |
| 🕏 Flash (Blesk)                                              | Používa sa s bleskom.                                                                                                    |

#### Poznámky o vyvážení bielej farby

- Vysuňte blesk, keď je vyváženie bielej farby nastavené na ľubovoľné nastavenie okrem Auto (Automaticky) a Flash (Blesk) (©16).
- Táto funkcia sa nemusí dať používať v kombinácii s ostatnými funkciami (244).

#### Používanie Preset manual (Manuálna predvoľba)

Použite nižšie uvedený postup na odmeranie hodnoty vyváženia bielej farby pri osvetlení používanom počas snímania.

- **1** Položte biely alebo sivý referenčný objekt pod osvetlenie, ktoré sa použije pri snímaní.
- 2 Pomocou ▲▼ multifunkčného voliča vyberte položku Preset manual (Manuálna predvoľba) v ponuke White balance (Vyváženie bielej) a stlačte tlačidlo <sup>®</sup>.
  - Fotoaparát priblíži na pozíciu merania vyváženia bielej farby.
- **3** Vyberte položku **Measure (Meranie)**.
  - Ak chcete použiť poslednú nameranú hodnotu, vyberte položku Cancel (Zrušiť) a stlačte tlačidlo ().

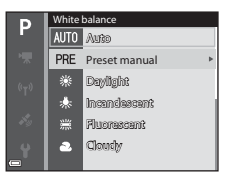

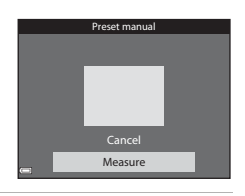

- 4 Určite biely alebo sivý referenčný objekt v okne merania a stlačením tlačidla 🔞 odmerajte hodnotu.
  - Uzávierka sa uvoľní a meranie sa dokončí (neuloží sa žiadna snímka).

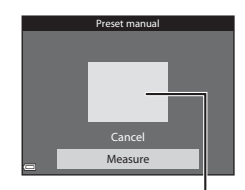

Okno merania

#### V Poznámky o funkcii manuálnej predvoľby

Hodnota pre osvetlenie bleskom sa nedá odmerať pomocou funkcie **Preset manual (Manuálna predvoľba**). Pri snímaní s bleskom nastavte položku **White balance (Vyváženie bielej)** na možnosť **Auto (Automaticky)** alebo **Flash (Blesk)**.

## **Metering** (Meranie)

## Otočte volič režimov na P, S, A alebo $M \rightarrow$ tlačidlo MENU $\rightarrow$ P, S, A alebo M ikona ponuky $\rightarrow$ Metering (Meranie) $\rightarrow$ tlačidlo @

Proces merania jasu objektu pre určenie expozície je známy ako "meranie". Použite túto možnosť, aby ste zvolili spôsob, ako má fotoaparát merať expozíciu.

|   | Možnosť                                       | Popis                                                                                                    |
|---|-----------------------------------------------|----------------------------------------------------------------------------------------------------|
|   | Matrix (Matica)<br>(predvolené<br>nastavenie) | Na meranie používa fotoaparát širokú oblasť obrazovky.<br>Odporúča sa pre typické snímanie.                                                                                                    |
| 0 | Center-weighted<br>(Vyvážené na stred)        | Fotoaparát meria celú snímku, ale priradí najväčší váhu objektu v<br>strede snímky. Klasické meranie pre portréty. Zachovajú sa detaily<br>v pozadí a zároveň sa nastaví expozícia podľa podmienok<br>osvetlenia v strede snímky. Túto možnosť možno použiť spolu s<br>pamäťou zaostrenia ( 2019) na zmeranie objektov mimo stredu<br>snímky. |

## V Poznámky ohľadom merania

- Keď sa používa digitálne priblíženie, položka Center-weighted (Vyvážené na stred) alebo bodové meranie (keď sa meria stredová oblasť záberu) je zvolená v závislosti od priblíženia zväčšenia.
- Táto funkcia sa nemusí dať používať v kombinácii s ostatnými funkciami (QQ44).

#### 🖉 Meraná oblasť

Keď zvolíte možnosť Center-weighted (Vyvážené na stred) pod položkou Metering (Meranie), zobrazí sa mriežka rozsahu merania (<sup>113</sup>) (s výnimkou situácie, keď sa používa digitálne priblíženie).
# Continuous (Nepretržité) snímanie

# Otočte volič režimov na P, S, A alebo M $\rightarrow$ tlačidlo MENU $\rightarrow$ P, S, A alebo M ikona ponuky $\rightarrow$ Continuous (Nepretržité) $\rightarrow$ tlačidlo 🐼

| Možnosť                                                       | Popis                                                                                                    |  |
|---------------------------------------------------------------|----------------------------------------------------------------------------------------------------|--|
| Single (Jednotlivé)<br>(predvolené nastavenie)                | Pri každom stlačení tlačidla uzávierky sa zaznamená jedna snímka.                                                                                                    |  |
| ☐H Continuous H<br>(Kontinuálne H)                            | <ul> <li>Obrázky sa kontinuálne snímajú, kým je tlačidlo uvoľnenia uzávierky úplne stlačené.</li> <li>Frekvencia snímania pre sériové snímanie je približne 7 sn./s a maximálny počet sériovo zhotovených záberov je približne 5 (keď je kvalita snímky nastavená na možnosť Normal (Normálna) a veľkosť snímky je nastavená na možnosť 원 4608×3456).</li> </ul>                                                                                                    |  |
| L Continuous L (Kontinuálne L)                                | <ul> <li>Obrázky sa kontinuálne snímajú, kým je tlačidlo uvoľnenia uzávierky úplne stlačené.</li> <li>Frekvencia snímania pre sériové snímanie je približne 2,2 sn/s a maximálny počet sériovo zhotovených záberov je približne 11 (keď je kvalita snímky nastavená na možnosť Normal (Normálna) a veľkosť snímky je nastavená na možnosť <sup>[Dy</sup> 4608×3456).</li> </ul>                                                                                                    |  |
| ■ Pre-shooting cache<br>(Vyrovnávacia pamäť<br>pred snímaním) | <ul> <li>Keď sa tlačidlo uzávierky stlačí do polovice, spustí sa snímanie do vyrovnávacej pamäte pred snímaním. Keď sa tlačidlo uzávierky stlačí až nadoraz, fotoaparát uloží aktuálnu snímku, ako aj snímky zachytené tesne pred stlačením tlačidla ( 667). Vďaka tejto funkcii vám už neunikne žiaden záber.</li> <li>Frekvencia snímania pre sériové snímanie je približne 15 sn./s a maximálny počet sériovo zhotovených záberov je približne 25 vrátane maximálneho počtu 5 záberov zachytených vo vyrovnávacej pamäti pred snímaním.</li> <li>Kvalita snímky je pevne nastavená na možnosť Normal (Normálna) a veľkosť snímky je pevne nastavená na možnosť</li> </ul> |  |
| (Kontinuálne H): 120 fps<br>(120 sn./s)                       | Pri každom úplnom stlačení tlačidla uzávierky sa snímky zhotovujú<br>pri zvýšenej rýchlosti. Frekvencia snímania pri sériovom snímaní je približne 120 sn./s a<br>maximálny počet kontinuálnych záberov je 50. Kvalita snímky je pevne nastavená na možnosť Normal<br>(Normálna) a veľkosť snímky je pevne nastavená na možnosť<br>¥ 400 ×480.                                                                                                    |  |

| Možnosť                                                          | Popis                                                                                                    |
|------------------------------------------------------------------|----------------------------------------------------------------------------------------------------|
| <b>□60</b> Continuous H<br>(Kontinuálne H): 60 fps<br>(60 sn./s) | Pri každom úplnom stlačení tlačidla uzávierky sa snímky zhotovujú<br>pri zvýšenej rýchlosti. Frekvencia snímania pri sériovom snímaní je približne 60 sn./s a<br>maximálny počet kontinuálnych záberov je 25. Kvalita snímky je pevne nastavená na možnosť Normal<br>(Normálna) a veľkosť snímky je pevne nastavená na možnosť<br>L <sup>in</sup> (1280 × 960 pixelov). |

#### Poznámky k sériovému snímaniu

- Hodnoty zaostrenia, expozície a vyváženia bielej farby sa nastavia podľa prvej snímky každej série.
- Uloženie snímky môže po nasnímaní istý čas trvať.
- Keď sa citlivosť ISO zvýši, na zachytených snímkach sa môže zobraziť šum.
- Frekvencia snímania pri sériovom snímaní sa môže znížiť v závislosti od aktuálneho nastavenia kvality snímok, veľkosti snímok, použitej pamäťovej karty alebo podmienok snímania.
- Keď sa používa funkcia Pre-shooting cache (Vyrovnávacia pamäť pred snímaním), Continuous H (Kontinuálne H): 120 fps (120 sn./s) alebo Continuous H (Kontinuálne H):
   60 fps (60 sn./s), na snímkach nasnímaných pod rýchlo blikajúcim osvetlením, ako napr. pod žiarivkovým, ortuťovým alebo sodíkovým osvetlením, sa môžu vyskytnúť pruhy alebo zmeny v jase, prípadne v odtieni.
- Táto funkcia sa nemusí dať používať v kombinácii s ostatnými funkciami (244).

# Pre-shooting Cache (Vyrovnávacia pamäť pred expozíciou)

Keď sa tlačidlo uzávierky stlačí do polovice alebo až nadoraz, snímky sa uložia nasledujúcim spôsobom.

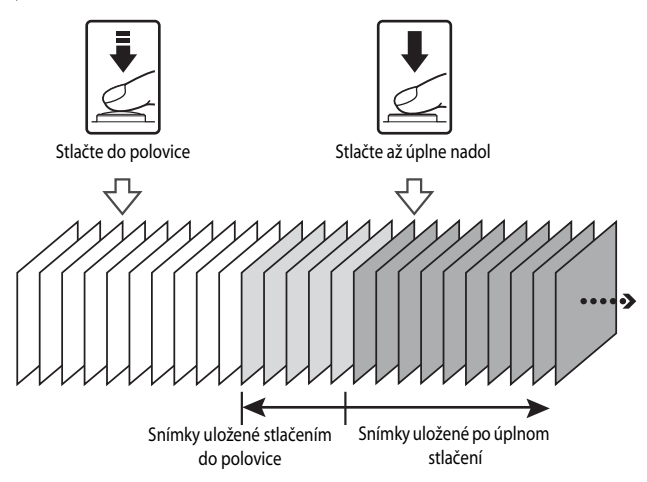

 Ikona vyrovnávacej pamäte pred snímaním () na obrazovke snímania sa zmení na zelenú, kým je tlačidlo uzávierky stlačené do polovice záberu.

# ISO Sensitivity (Citlivosť ISO)

# Otočte volič režimov na P, S, A alebo M $\rightarrow$ tlačidlo MENU $\rightarrow$ P, S, A alebo M ikona ponuky $\rightarrow$ ISO sensitivity (Citlivosť ISO) $\rightarrow$ tlačidlo @

Vyššie citlivosti ISO umožňujú zachytávať tmavšie objekty. Okrem toho môžete aj pri predmetoch s podobným jasom vytvárať fotografie pri kratších časoch uzávierky a znížiť rozmazanie spôsobené trasením fotoaparátu a pohybom predmetu.

• Keď je nastavená vyššia citlivosť ISO, na snímkach sa môže objaviť šum.

| Možnosť                                                      | Popis                                                                                                    |  |
|--------------------------------------------------------------|----------------------------------------------------------------------------------------------------|--|
| <b>AUTO</b> Auto<br>(Automaticky)<br>(predvolené nastavenie) | Citlivosť sa automaticky nastaví v rozsahu od ISO 125 do 1600.                                                                                 |  |
| Automatická regulácia v<br>pevnom rozsahu)                   | Vyberte rozsah, v ktorom bude fotoaparát automaticky nastavovať citlivosť ISO, spomedzi možností <b>ISO 125-400</b> alebo <b>ISO 125-800</b> . |  |
| 125, 200, 400, 800, 1600,<br>3200, 6400                      | Citlivosť bude pevne nastavená na stanovenú hodnotu.                                                                                           |  |

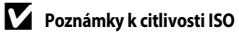

Táto funkcia sa nemusí dať používať v kombinácii s ostatnými funkciami (QQ44).

#### 🖉 Zobrazenie citlivosti ISO na obrazovke snímania

- Keď zvolíte možnosť Auto (Automaticky), 😥 sa zobrazí v prípade zvýšenia citlivosti ISO.
- Keď je zvolená možnosť Fixed range auto (Automatická regulácia v pevnom rozsahu), zobrazí sa maximálna hodnota citlivosti ISO.

# AF Area Mode (Režim automatického zaostrovania polí)

Otočte volič režimov na P, S, A alebo  $M \rightarrow$  tlačidlo MENU  $\rightarrow$  P, S, A alebo M ikona ponuky  $\rightarrow$  AF area mode (Režim automatického zaostrovania polí)  $\rightarrow$  tlačidlo @

Nastavte spôsob, akým fotoaparát vyberá pole zaostrenia pre automatické zaostrenie pri snímaní statických snímok.

| Možnosť                                                                                                    | Ро                                                                                                    | pis                            |
|----------------------------------------------------------------------------------------------------|----------------------------------------------------------------------------------------------------|--------------------------------|
|                                                                                                    | Keď fotoaparát rozpozná ľudskú<br>tvár, zaostrí sa ňu. Bližšie informácie<br>nájdete v časti "Používanie<br>detekcie tváre" ( CO 16).                                                                                                    |                                |
| 😫 Face priority                                                                                                    |                                                                                                    | Pole zaostrenia                |
| (Priorita tváre) Pri snímaní kompo<br>ľudských objektov<br>rozpoznaných tvár<br>stlačení tlačidla spu<br>automaticky vyber<br>niekoľko z 9 zaostro<br>ktoré obsahujú obj<br>nachádzajúci sa na<br>k fotoaparátu. | Pri snímaní kompozície bez<br>ľudských objektov alebo<br>rozpoznaných tvárí fotoaparát pri<br>stlačení tlačidla spúšte do polovice<br>automaticky vyberie jedno alebo<br>niekoľko z 9 zaostrovacích polí,<br>ktoré obsahujú objekt<br>nachádzajúci sa najbližšie<br>k fotoaparátu.                                  | 1/250 F2.7<br>Polia zaostrenia |
|                                                                                                    | Pomocou multifunkčného voliča                                                                                                    | Rozsah posúvateľného           |
| [1] Manual<br>(Manuálne)                                                                                                    | <ul> <li>sa posuňte na pole<br/>zaostrenia, na ktoré chcete zaostriť.</li> <li>Ak chcete pomocou<br/>multifunkčného voliča<br/>nakonfigurovať režim blesku<br/>alebo iné nastavenia, stlačte<br/>tlačidlo (20). Ak sa chcete vrátiť<br/>na pohyblivé zaostrovacie pole,<br/>znova stlačte tlačidlo (20).</li> </ul> | zaostrovacieho poľa            |
|                                                                                                    |                                                                                                    |                                |

| Možnosť                                                                           | Pc                                                                                                    | opis                                           |
|-----------------------------------------------------------------------------------|----------------------------------------------------------------------------------------------------|------------------------------------------------|
| [ - ] Center (Stred)                                                              | Fotoaparát zaostruje na objekt<br>v strede obrazového poľa.                                                                                                    | P () () () () () () () () () () () () ()       |
| € Subject<br>tracking<br>(Sledovanie<br>objektu)                                  | Pomocou tejto funkcie snímajte<br>pohybujúce sa objekty.<br>Zaregistrujte objekt, na ktorý<br>zaostruje fotoaparát. Zaostrovacie<br>pole sa bude automaticky<br>pohybovať a sledovať objekt.<br>Ďalšie informácie nájdete v časti<br>"Používanie funkcie Subject<br>Tracking (Sledovanie objektu)"<br>(∞71). | P 3 225.000000 800 800 800 800 800 800 800 800 |
| [•] Target finding<br>AF (AF s<br>vyhľadaním cieľa)<br>(predvolené<br>nastavenie) | Keď fotoaparát zistí hlavný objekt,<br>zaostrí sa na tento objekt.<br>Bližšie informácie nájdete v časti<br>"Používanie funkcie Target Finding<br>AF (Zaostrenie s vyhľadávaním<br>hlavného objektu)" (🗪 18).                                                                                                | Polia zaostrenia                               |

## Poznámky o režime automatického zaostrovania polí

- Keď je aktívne digitálne priblíženie, fotoaparát sa zaostrí na pole v strede rámčeka bez ohľadu na nastavenie AF area mode (Režim automatického zaostrovania polí).
- Táto funkcia sa nemusí dať používať v kombinácii s ostatnými funkciami (244).

#### Režim automatického zaostrovania polí pre záznam videosekvencií

Režim automatického zaostrovania polí pre záznam videa sa dá nastaviť pod položkou **AF area** mode (Režim automatického zaostrovania polí) (**\***79) v ponuke videosekvencie.

#### Používanie funkcie Subject Tracking (Sledovanie objektu)

Otočte volič režimov na P, S, A alebo  $M \rightarrow MENU$  tlačidlo  $\rightarrow$  P, S, A alebo M ikona ponuky  $\rightarrow$  AF area mode (Režim automatického zaostrovania polí)  $\rightarrow @$  tlačidlo  $\rightarrow$ D Subject tracking (Sledovanie objektu)  $\rightarrow @$  tlačidlo  $\rightarrow$  tlačidlo MENU

#### Zaregistrujte objekt.

1

- Objekt, ktorý chcete sledovať, nastavte do rámčeka v strede monitora a stlačte tlačidlo OK.
- Keď sa objekt zaregistruje, žltý rámček (zaostrovacie pole) sa zobrazí okolo objektu a fotoaparát začne sledovať daný objekt.
- Ak sa objekt nedá zaregistrovať, rámček svieti červenou farbou. Zmeňte kompozíciu a skúste objekt zaregistrovať znova.
- Ak chcete zrušiť registráciu objektu, stlačte tlačidlo OK.

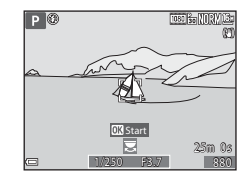

 Ak fotoaparát ďalej nemôže sledovať zaregistrovaný objekt, zaostrovacie pole zmizne. Objekt zaregistrujte znova.

# 2 Snímku zhotovte úplným stlačením tlačidla spúšte.

 Ak tlačidlo spúšte stlačíte, pokým nie je zobrazené zaostrovacie pole, fotoaparát zaostruje na objekt v strede rámčeka.

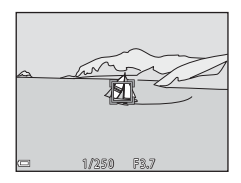

#### Poznámky o sledovaní objektu

- Ak vykonáte činnosti, ako je približovanie, kým fotoaparát sleduje objekt, registrácia sa zruší.
- Sledovanie objektu nemusí byť možné v určitých podmienkach snímania.

# Autofocus Mode (Režim automatického zaostrenia)

Otočte volič režimov na P, S, A alebo  $M \rightarrow$  tlačidlo MENU  $\rightarrow$  P, S, A alebo M ikona ponuky  $\rightarrow$  Autofocus Mode (Režim automatického zaostrenia)  $\rightarrow$  tlačidlo 🕸

Nastavte, ako fotoaparát zaostruje pri zhotovovaní statických snímok.

| Možnosť                                                                  | Popis                                                                                                    |  |
|--------------------------------------------------------------------------|----------------------------------------------------------------------------------------------------|--|
| <b>AF-S</b> Single AF<br>(Jednoduché<br>automatické zaostrenie)          | Fotoaparát zaostruje len pri polovičnom stlačení tlačidla spúšte.                                                                                                    |  |
| <b>AF-F</b> Full-time AF<br>(Nepretržité<br>automatické<br>zaostrovanie) | Fotoaparát pokračuje v zaostrovaní dokonca aj v čase, keď tlačidlo<br>spúšte nie je stlačené do polovice. Počas zaostrovania fotoaparátu<br>budete počuť zvuk pohybu pohonu objektívu. |  |
| <b>PREAF</b> Pre-focus<br>(Predzaostrenie)<br>(predvolené nastavenie)    | Aj v prípade, keď sa tlačidlo uzávierky nestlačí do polovice, fotoaparát<br>automaticky zaostrí, pokiaľ dôjde k výraznej zmene kompozície<br>snímky v zábere.                          |  |

# Režim automatického zaostrenia pre režim prezentácie krátkych videosekvencií alebo záznam videosekvencií

Režim automatického zaostrenia pre režim prezentácie krátkych videosekvencií alebo záznam videosekvencií sa dá nastaviť pomocou položky **Autofocus Mode (Režim automatického zaostrenia)** ( 500 v ponuke videosekvencie.

# M Exposure Preview (Kontrola expozície – M)

Otočte volič režimov na P, S, A alebo  $M \rightarrow$  tlačidlo MENU  $\rightarrow$  P, S, A alebo M ikona ponuky  $\rightarrow$  M exposure preview (Kontrola expozície – M)  $\rightarrow$  tlačidlo W

Vyberte, či chcete zmeny jasu zohľadniť aj na obrazovke snímania, keď sa expozícia zmení v režime **M** (manuálny).

| Možnosť                                 | Popis                                            |
|-----------------------------------------|--------------------------------------------------|
| On (Zapnuté)<br>(predvolené nastavenie) | Zmeny jasu sa zohľadnia na obrazovke snímania.   |
| Off (Vypnuté)                           | Zmeny jasu sa nezohľadnia na obrazovke snímania. |

# Ponuka Smart Portrait (Inteligentný portrét)

V časti "Image quality (Kvalita snímky)" (20) a "Image Size (Veľkosť snímky)" (20) nájdete informácie o režime Image quality (Kvalita snímky) a Image size (Veľkosť snímky).

## Self-Collage (Koláž autoportrétov)

Volič režimov otočte do polohy 🕑 → tlačidlo MENU → 💟 ikona ponuky → Self-Collage (Koláž autoportrétov) → tlačidlo 🛞

| Možnosť                           | Popis                                                                                                    |  |
|-----------------------------------|----------------------------------------------------------------------------------------------------|--|
| Number of shots (Počet<br>snímok) | Nastavte počet snímok, ktoré fotoaparát automaticky zachytí<br>(počet zachytených snímok na celkovej snímke).<br>• <b>4</b> môžete vybrať (predvolené nastavenie) alebo <b>9</b> .                                                                                                    |  |
| Interval (Interval)               | Nastavte čas intervalu medzi jednotlivými zábermi.<br>• Short (Krátky), môžete vybrať Medium (Stredný)<br>(predvolené nastavenie) alebo Long (Dlhý).                                                                                                    |  |
| Shutter sound (Zvuk<br>uzávierky) | Nastavte, či sa má pri snímaní s funkciou koláže z autoportrétov<br>aktivovať zvuk uzávierky.<br>• Standard (Štandardný), môžete vybrať SLR (Zrkadlovka),<br>Magic (Kúzlo) (predvolené nastavenie) alebo Off<br>(Vypnuté).<br>• Na toto nastavenie sa neaplikuje rovnaké nastavenie, ktoré je<br>vybrané pre položku Shutter sound (Zvuk uzávierky) v<br>Sound settings (Nastavenia zvuku) v ponuke nastavení. |  |

# Blink Proof (Kontrola žmurknutia)

Volič režimov otočte do polohy  $\textcircled{S} \rightarrow$  tlačidlo **MENU**  $\rightarrow$  S ikona ponuky  $\rightarrow$  Blink proof (Kontrola žmurknutia)  $\rightarrow$  tlačidlo S

| Možnosť                                  | Popis                                                                                                    |  |  |
|------------------------------------------|----------------------------------------------------------------------------------------------------|--|--|
| ซึ <b>้</b> On (Zapnuté)                 | <ul> <li>Fotoaparát automaticky<br/>uvoľní spúšť dvakrát pri<br/>každom zábere a uloží<br/>snímku, na ktorej má<br/>objekt otvorené oči.</li> <li>Ak fotoaparát uložil<br/>snímku, na ktorej môže<br/>mať objekt zavreté oči,<br/>na niekoľko sekúnd sa<br/>zobrazí nižšie uvedené hlásenie.</li> </ul> |  |  |
| Off (Vypnuté) (predvolené<br>nastavenie) | Vypne ochranu proti žmurknutiu.                                                                                                    |  |  |

#### Poznámky o ochrane pred žmurknutím

Táto funkcia sa nemusí dať používať v kombinácii s ostatnými funkciami (QQ44).

# Ponuka videosekvencie

#### Movie Options (Možnosti videosekvencie)

Prejdite do režimu snímania  $\rightarrow$  tlačidlo **MENU**  $\rightarrow$  ikona ponuky ' $\mathbf{m} \rightarrow$  Movie options (Možnosti videosekvencie)  $\rightarrow$  tlačidlo **(B)** 

 Na záznam videosekvencií sa odporúčajú pamäťové karty s indexom rýchlostnej triedy SD 6 alebo viac (219).

#### Možnosti normálnej rýchlosti videosekvencie

| Možnosť<br>(Veľkosť snímky/frekvencia<br>snímania*, formát súboru)               | Veľkosť snímky | Pomer strán<br>(pomer horizontálnej<br>osi k vertikálnej) |
|----------------------------------------------------------------------------------|----------------|-----------------------------------------------------------|
| 1080 g 1080/30p<br>1080 g 1080/25p<br>(predvolené nastavenie)                    | 1920 × 1080    | 16:9                                                      |
| 1080 <sup>i</sup><br>1080 <sup>i</sup><br>1080 <sup>i</sup><br>1080 <sup>j</sup> | 1920 × 1080    | 16:9                                                      |
| 720 80 720/30p<br>720 88 720/25p                                                 | 1280 × 720     | 16:9                                                      |
| 480 80 480/30p<br>480 88 480/25p                                                 | 640 × 480      | 4:3                                                       |

\* Prekladaný formát využíva počet polí za sekundu.

#### Možnosti HS videosekvencie

Zaznamenané videosekvencie sa prehrajú zrýchlene alebo spomalene. Pozrite si časť "Záznam videosekvencií v spomalenom pohybe alebo zrýchlenom pohybe (HS videosekvencia)" (

| Možnosť                                        | Veľkosť snímky<br>Pomer strán<br>(pomer horizontálnej<br>osi k vertikálnej) | Popis                                                                                                    |
|------------------------------------------------|-----------------------------------------------------------------------------|----------------------------------------------------------------------------------------------------|
| 480 HS 480/4×                                  | 640 × 480<br>4:3                                                            | Spomalené videosekvencie so 1/4<br>rýchlosťou<br>• Max. doba záznamu*: 15 sekúnd (doba<br>prehrávania: 1 minúta)      |
| 1080 Be HS 1080/0.5×<br>1080 Be (HS 1080/0,5×) | 1920 × 1080<br>16:9                                                         | Zrýchlené videosekvencie s 2-násobnou<br>rýchlosťou<br>• Max. doba záznamu*: 2 minúty (doba<br>prehrávania: 1 minúta) |

\* Počas záznamu videa fotoaparát dokáže prepínať medzi záznamom videa pri bežnej rýchlosti a záznamom videa pri zvýšenej alebo zníženej rýchlosti. Maximálna doba záznamu uvedená na tomto mieste sa vzťahuje len na časť videosekvencie,

ktorá je zaznamenaná zníženou alebo zvýšenou rýchlosťou.

#### Poznámky o HS videosekvencii

- Zvuk sa nezaznamenáva.
- Poloha transfokátora, zaostrenie, expozícia a vyváženie bielej sa po spustení záznamu videa uzamknú.

#### Spomalené a zrýchlené prehrávanie

#### Pri zázname normálnou rýchlosťou:

| Doba záznamu     |   | 10 s |
|------------------|---|------|
|                  | 1 | ,    |
| Doba prehrávania |   | 10 s |

#### Pri zázname s nastavením 480 m HS 480/4× alebo 480 m HS 480/4×:

Videosekvencie sa zaznamenávajú pri 4× normálnej rýchlosti. Prehrávajú sa spomalene 4× nižšou rýchlosťou.

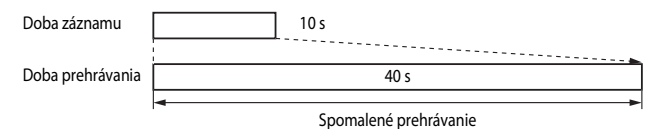

# Pri zázname s nastavením ${\rm \underline{1000\,BS}}$ HS 1080/0.5× (HS 1080/0.5×) alebo ${\rm \underline{1000\,BE}}$ HS 1080/0.5× (HS 1080/0,5×) :

Videosekvencie sa zaznamenávajú pri 1/2 normálnej rýchlosti.

Prehrávajú sa zrýchlene 2× vyššou rýchlosťou.

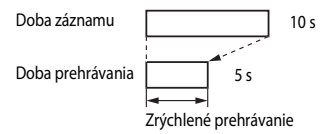

# Záznam videosekvencií v spomalenom pohybe alebo zrýchlenom pohybe (HS videosekvencia)

Prejdite do režimu snímania  $\rightarrow$  tlačidlo **MENU**  $\rightarrow$  ikona ponuky **T**  $\rightarrow$  Movie options (Možnosti videosekvencie)  $\rightarrow$  tlačidlo **B** 

Videosekvencie zaznamenané pomocou HS videosekvencie sa dajú prehrávať spomalene v pomere 1/4 k bežnej rýchlosti prehrávania alebo zrýchlene - rýchlosťou dvojnásobne vyššou než je bežná.

- Pomocou tlačidiel ▲▼ multifunkčného voliča vyberte možnosť HS videosekvencie (♣76) a stlačte tlačidlo <sup>®</sup>.
  - Po použití príslušnej možnosti sa stlačením tlačidla MENU vráťte na obrazovku snímania.

# 2 Stlačením tlačidla ● (\***⊤** záznam videosekvencie) spustite záznam.

- Fotoaparát prepína medzi záznamom videa pri bežnej rýchlosti a záznamom HS videa pri každom stlačení tlačidla .
- Ikona možností videosekvencie sa zmení pri prepnutí medzi záznamom HS videosekvencie a záznamom videosekvencie pri štandardnej rýchlosti.

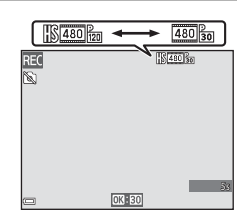

vie options

1080/30p 前点 1080/60i

720 m 720/30p

480 AN 480/30p

480 HS 480/4×

 Keď sa dosiahne maximálna doba záznamu pre HS videosekvencie ( 
 76), fotoaparát automaticky prepne na záznam videosekvencie pri štandardnej rýchlosti.

# 3 Stlačením tlačidla ● (🏋 záznam videosekvencie) ukončite záznam.

# AF Area Mode (Režim automatického zaostrovania polí)

#### Prejdite do režimu snímania → tlačidlo MENU → ikona ponuky 🔭 → AF area mode (Režim automatického zaostrovania polí) → tlačidlo 🐼

Nastavte spôsob, akým fotoaparát vyberá zaostrenie pre automatické zaostrovanie v režime prezentácie krátkych videosekvencií alebo pri zázname videosekvencií.

| Možnosť                                                          | Popis                                                                                                    |
|------------------------------------------------------------------|----------------------------------------------------------------------------------------------------|
| [2] Face priority (Priorita<br>tváre) (predvolené<br>nastavenie) | Keď fotoaparát rozpozná ľudskú tvár, zaostrí sa ňu. Bližšie<br>informácie nájdete v časti "Používanie detekcie tváre" (🗪 16). |
| [ = ] Center (Stred)                                             | Fotoaparát zaostruje na objekt v strede obrazového poľa.                                                                      |

#### Poznámky o režime zaostrovacích polí pre záznam videosekvencií

AF area mode (Režim automatického zaostrovania polí) je nastavený na zaostrovanie na stred v nasledujúcich situáciách dokonca aj v prípade, keď je zvolená možnosť Face priority (Priorita tváre).

- Keď je položka Movie VR (Film VR) nastavená na možnosť On (hybrid) (Zapnuté (hybridné)) a položka Movie options (Možnosti videosekvencie) je nastavená na 1080/60i alebo 1080/50i.
- Keď je režim Autofocus Mode (Režim automatického zaostrenia) v ponuke videosekvencie nastavený na možnosť Single AF (Jednoduché automatické zaostrenie) a žiadne tváre sa nerozpoznajú pred stlačením tlačidla ● (\*素).
- Keď je možnosť HS videosekvencia zvolená pod položkou Movie options (Možnosti videosekvencie).

# Autofocus Mode (Režim automatického zaostrenia)

#### Prejdite do režimu snímania → tlačidlo MENU → ikona ponuky 🔭 → Autofocus Mode (Režim automatického zaostrenia) → tlačidlo 🔞

Nastavte spôsob, akým fotoaparát zaostruje v režime prezentácie krátkych videosekvencií alebo pri zázname videosekvencií.

| Možnosť                                                                             | Popis                                                                                                    |
|-------------------------------------------------------------------------------------|----------------------------------------------------------------------------------------------------|
| AF-S Single AF<br>(Jednoduché<br>automatické zaostrenie)<br>(predvolené nastavenie) | Keď sa spustí záznam videosekvencie, zaostrenie sa zafixuje.<br>Túto možnosť zvoľte vtedy, keď vzdialenosť medzi fotoaparátom a<br>objektom zostane približne rovnaká.                                                                                                    |
| <b>AF-F</b> Full-time AF<br>(Nepretržité<br>automatické<br>zaostrovanie)            | Fotoaparát neustále zaostruje.<br>Túto možnosť zvoľte vtedy, keď sa vzdialenosť medzi fotoaparátom<br>a objektom bude počas záznamu výrazne meniť. V zaznamenaných<br>videosekvenciách môže byť počuť zvuk zaostrujúceho fotoaparátu.<br>Ak chcete zabrániť zaznamenaniu zvuku zaostrovania fotoaparátu,<br>odporúčame vám použiť funkciu Single AF (Jednoduché<br>automatické zaostrenie). |

 Keď je pod položkou Movie options (Možnosti videosekvencie) zvolená možnosť HS videosekvencia, nastavenie je pevne fixované na možnosť Single AF (Jednoduché automatické zaostrenie).

# Movie VR (Film )

Prejdite do režimu snímania  $\rightarrow$  tlačidlo **MENU**  $\rightarrow$  ikona ponuky 🔭  $\rightarrow$  Movie VR (Film VR)  $\rightarrow$  tlačidlo 🛞

Nastavením funkcie znížite účinky chvenia fotoaparátu v režime prezentácie krátkych videosekvencií alebo počas záznamu videosekvencií.

Ak počas záznamu na stabilizáciu fotoaparátu používate statív, túto položku nastavte na možnosť **Off (Vypnuté**).

| Možnosť                                                             | Popis                                                                                                    |
|---------------------------------------------------------------------|----------------------------------------------------------------------------------------------------|
| () * On (hybrid) (Zapnuté<br>(hybridné)) (predvolené<br>nastavenie) | Vykoná optickú kompenzáciu chvenia fotoaparátu pomocou<br>metódy posunu objektívu. Vykoná aj elektronickú stabilizáciu<br>obrazu pomocou funkcie spracovania snímky. Zorný uhol (t. j.<br>oblasť viditeľná v zábere) sa zúži. |
| () On (Zapnuté)                                                     | Kompenzuje chvenie fotoaparátu pomocou metódy posunu objektívu.                                                                                                    |
| Off (Vypnuté)                                                       | Kompenzácia sa nevykonáva.                                                                                                    |

 Keď je možnosť HS videosekvencia zvolená pod položkou Movie options (Možnosti videosekvencie), možnosť On (hybrid) (Zapnuté (hybridné)) sa nedá vybrať.

#### V Poznámky o redukcii vibrácií pre videosekvenciu

Účinky chvenia fotoaparátu sa v niektorých situáciách nemusia eliminovať úplne.

## Wind Noise Reduction (Redukcia šumu vetra)

Prejdite do režimu snímania → tlačidlo MENU → ikona ponuky  $\P →$  Wind noise reduction (Redukcia šumu vetra) → tlačidlo 🔞

| Možnosť                                  | Popis                                                                                                    |
|------------------------------------------|----------------------------------------------------------------------------------------------------|
| S∰ On (Zapnuté)                          | Redukuje šum, ktorý vytvára vietor vejúci cez mikrofón počas<br>záznamu videosekvencie. Počas prehrávania môže byť ťažké počuť<br>iné zvuky. |
| Off (Vypnuté)<br>(predvolené nastavenie) | Redukcia šumu vetra je vypnutá.                                                                                                    |

 Keď je pod položkou Movie options (Možnosti videosekvencie) zvolená možnosť HS videosekvencia, nastavenie je pevne fixované na možnosť Off (Vypnuté).

# Frame Rate (Frekvencia snímania)

# Prejdite do režimu snímania $\rightarrow$ tlačidlo **MENU** $\rightarrow$ ikona ponuky 🐙 $\rightarrow$ Frame rate (Frekvencia snímania) $\rightarrow$ tlačidlo 🛞

Vyberte frekvencia snímania (počet polí za sekundu v prekladanom formáte), ktorá sa použije v režime prezentácie krátkych videosekvencií alebo pri zázname videosekvencií. Keď prepnete nastavenie frekvencie snímania, možnosti, ktoré je možné nastaviť v položke **Movie options (Možnosti videosekvencie)** (

| Možnosť                                   | Popis                                            |
|-------------------------------------------|--------------------------------------------------|
| 30 fps (30p/60i)<br>(30 záb./s (30p/60i)) | Vhodné pre prehrávanie na TV pomocou normy NTSC. |
| 25 fps (25p/50i)<br>(25 záb./s (25p/50i)) | Vhodné pre prehrávanie na TV pomocou normy PAL.  |

# Ponuka prehrávania

 Ďalšie informácie o funkciách úpravy snímok nájdete v časti "Úprava snímok (statické snímky)" (� 26).

# Mark for Wi-Fi Upload (Označiť na prenos cez Wi-Fi)

Stlačte tlačidlo ▶ (režim prehrávania) → tlačidlo MENU → Mark for Wi-Fi upload (Označiť pre prenos cez Wi-Fi) → tlačidlo 🛞

Vo fotoaparáte si vopred zvoľte snímky, ktoré chcete preniesť do vášho inteligentného zariadenia

ešte pred ich prenesením. Videosekvencie sa nedajú vybrať.

Na obrazovke výberu snímky (CS3) vyberte snímky pre funkciu Mark for Wi-Fi upload (Označiť pre prenos cez Wi-Fi) alebo zrušte ich výber.

Uvedomte si, že ak vyberiete položku **Reset all (Resetovať všetko)** (O 105) v ponuke nastavenia alebo **Restore default settings (Obnoviť predvolené nastavenia)** (O 94) v ponuke Možnosti Wi-Fi, vybrané nastavenia položky Mark for Wi-Fi upload (Označiť pre prenos cez Wi-Fi) sa zrušia.

# Slide Show (Prezentácia)

Stlačte tlačidlo ▶ (režim prehrávania) → tlačidlo MENU → Slide show (Prezentácia) → tlačidlo 🛞

Prehrávajte snímky jednu za druhou v automatickej "prezentácii". Keď sa v rámci prezentácie prehrávajú súbory videosekvencií, zobrazí sa vždy len prvá snímka každej videosekvencie.

### Pomocou multifunkčného voliča ▲▼ vyberte položku **Start (Spustiť)** a stlačte tlačidlo **®**.

• Spustí sa prezentácia.

1

 Ak chcete zmeniť interval medzi snímkami, vyberte položku Frame intvl (Interval záberu), stlačte tlačidlo () a želaný časový interval špecifikujte pred výberom položky Start (Spustiť).

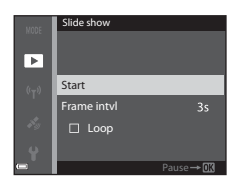

- Ak chcete, aby sa prezentácia automaticky opakovala, pred výberom možnosti Start (Spustit) vyberte možnosť Loop (Slučka) a stlačte tlačidlo 🛞.
- Maximálna doba prehrávania je 30 minút, a to aj v prípade, ak je povolená funkcia Loop (Slučka).

#### 2 Vyberte položku Ukončiť alebo Reštartovať.

 Po skončení alebo pozastavení prezentácie sa zobrazi obrazovka znázornená vpravo. Ak chcete ukončiť prezentáciu, vyberte položku a potom stlačte tlačidlo (). Ak chcete obnoviť prezentáciu, vyberte položku 2 a potom stlačte tlačidlo ().

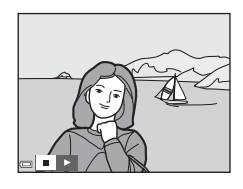

## Operácie počas prehrávania

- Pomocou tlačidiel 
   multifunkčného voliča zobrazte predchádzajúcu/nasledujúcu snímku. Stlačte a podržte, ak chcete rýchlo prevíjať dozadu/dopredu.
- Ak chcete prezentáciu pozastaviť alebo ukončiť, stlačte tlačidlo OK.

# Protect (Chrániť)

Stlačte tlačidlo  $\blacktriangleright$  (režim prehrávania)  $\rightarrow$  tlačidlo MENU  $\rightarrow$  Protect (Chrániť)  $\rightarrow$  tlačidlo 🛞

Fotoaparát chráni zvolené snímky pred náhodným odstránením.

Na obrazovke výberu snímky vyberte snímky, ktoré chcete chrániť alebo zrušte ochranu (\$\$\script{15}\$).

Pamätajte si, že formátovanie pamäťovej karty alebo internej pamäte fotoaparátu natrvalo vymaže všetky údaje, vrátane chránených súborov (🗢 103).

# Rotate Image (Otočiť snímku)

Stlačte tlačidlo ▶ (režim prehrávania) → tlačidlo MENU → Rotate image (Otočiť snímku) → tlačidlo 🛞

Stanovte orientáciu, v ktorej sa majú uložené snímky zobrazovať počas prehrávania. Statické snímky môžete otočiť o 90 stupňov v smere alebo 90 stupňov v protismere chodu hodinových ručičiek.

Vyberte snímku na obrazovke výberu snímky (🎞 53). Keď je zobrazená obrazovka otáčania snímok, pomocou tlačidiel 🔸 multifunkčného voliča alebo jeho otáčaním otočte snímku o 90 stupňov.

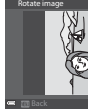

Otočte snímku o 90 stupňov proti smeru pohybu hodinových ručičiek

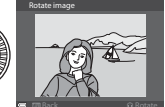

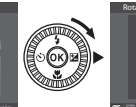

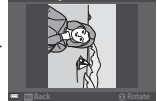

Otočte snímku o 90 stupňov v smere pohybu hodinových ručičiek

Stlačením tlačidla 🐼 dokončite orientáciu zobrazenia a uložte údaje o orientácii spolu so snímkou.

# Copy (Kopírovať) (Kopírovanie medzi internou pamäťou a pamäťovou kartou)

```
Stlačte tlačidlo ► (režim prehrávania) → tlačidlo MENU → Copy (Kopírovať) →
tlačidlo 🕅
```

Snímky sa dajú kopírovať medzi pamäťovou kartou a internou pamäťou.

- Keď vložíte pamäťovú kartu, ktorá neobsahuje žiadne snímky a fotoaparát prepnete do režimu prehrávania, zobrazí sa text Memory contains no images (Pamäťová karta neobsahuje žiadne snímky). V danom prípade stlačte tlačidlo MENU a vyberte položku Copy (Kopírovať).
- 1 Pomocou tlačidiel multifunkčného voliča vyberte možnosť cieľového umiestnenia, kam sa budú snímky kopírovať, a stlačte tlačidlo 🕅.

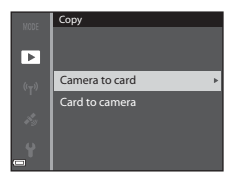

#### 2 Vyberte si možnosť kopírovania a stlačte tlačidlo 🕅.

- Ak vyberiete položku Selected images (Zvolené snímky), na obrazovke výberu snímok špecifikujte snímky (🛄 53).
- Ak zvolíte možnosť Card to camera (Z kartv do fotoaparátu), možnosť All images (Všetky snímky) nie je k dispozícii.

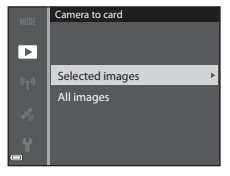

#### Poznámky ohľadom kopírovania snímok

- Kopírovať je možné len snímky vo formátoch, ktoré tento fotoaparát dokáže zaznamenať.
- Funkčnosť operácie nemožno garantovať v prípade snímok zhotovených iným druhom fotoaparátu, prípadne snímok upravovaných v počítači.

#### Zobrazenie snímok zo sekvencie

- Ak zvolíte kľúčovú snímku príslušnej sekvencie pod položkou Selected images (Zvolené snímky), skopírujú sa všetky snímky v sekvencij.
- Ak stlačíte tlačidlo MENU, kým sú zobrazené snímky v príslušnej sekvencii, dostupná bude len možnosť kopírovania Card to camera (Z karty do fotoaparátu). Všetky snímky v sekvencii sa skopírujú v prípade, ak zvolíte možnosť Current sequence (Aktuálna sekvencia).

# Sequence Display Options (Možnosti zobrazenia sekvencie)

Stlačte tlačidlo ▶ (režim prehrávania) → tlačidlo MENU → Sequence display options (Možnosti zobrazenia sekvencie) → tlačidlo 🔞

Vyberte metódu používanú na zobrazenie snímok v sekvencii (🖚 24).

| Možnosť                                                             | Popis                                                                               |
|---------------------------------------------------------------------|-------------------------------------------------------------------------------------|
| 嵒 Individual pictures<br>(Samostatné snímky)                        | Zobrazí každú snímku samostatne v sekvencii. 🗟 sa zobrazí na obrazovke prehrávania. |
| Key picture only (Len<br>kľúčová snímka)<br>(predvolené nastavenie) | Pre snímky v sekvencii zobrazí len kľúčovú snímku.                                  |

Nastavenie sa použije pre všetky sekvencie a nastavenie bude v pamäti fotoaparátu uložené aj po vypnutí fotoaparátu.

# Ponuka možností údajov o polohe

Počas zobrazenia mapy nemôžete v ponuke nastavenia vybrať položku **Time zone and date** (Časové pásmo a dátum), Format memory (Naformátovať pamäť)/Format card (Naformátovať kartu), Language (Jazyk) a Reset all (Resetovať všetko).

## Location Data Options (Možnosti údajov o polohe)

Stlačte tlačidlo MENU → ikona ponuky 🔏 → Location data options (Možnosti údajov o polohe) → tlačidlo 🛞

| Možnosť                                                | Popis                                                                                                    |
|--------------------------------------------------------|----------------------------------------------------------------------------------------------------|
| Record location data<br>(Zaznamenať údaje o<br>polohe) | Pri nastavení na možnosť <b>On (Zapnuté)</b> sa prijímajú signály z<br>polohovacích satelitov a spustí sa určovanie polohy (🗪 32).<br>• Predvolené nastavenie: <b>Off (Vypnuté)</b>                                                                      |
| Update A-GPS file<br>(Aktualizovať súbor<br>A-GPS)     | Pamäťová karta slúži na aktualizáciu súboru A-GPS (asistencia GPS).<br>Použitie najnovšieho súboru A-GPS môže skrátiť čas potrebný na<br>určenie polohy pre údaje o polohe.<br>• Ďalšie informácie nájdete v časti "Aktualizácia súboru A-GPS"<br>(🖚87). |
| Erase location data<br>(Vymazať údaje o<br>polohe)     | Údaje o polohe a informácie o POI zaznamenané do snímok sa<br>vymažú.<br>• Vymazané údaje o polohe alebo informácie POI nie je možné<br>obnoviť.<br>• Údaje o polohe na snímkach zhotovených iným ako týmto<br>fotoaparátom sa nedajú vymazať.           |

#### Aktualizácia súboru A-GPS

Prevezmite najnovší súbor A-GPS na nižšie uvedenej webovej lokalite a s jeho pomocou aktualizujte súbor.

http://nikonimglib.com/agps3/

- Súbor A-GPS pre fotoaparát COOLPIX S9900 je k dispozícii výlučne na vyššie uvedenej webovej lokalite.
- 1 Prevezmite najnovší súbor A-GPS z webovej lokality do počítača.

- 2 Pomocou čítačky na karty alebo iného zariadenia skopírujte prevzatý súbor do priečinka "NCFL" na pamäťovej karte.
  - Priečinok "NCFL" sa nachádza priamo pod koreňovým adresárom pamäťovej karty. Ak sa na pamäťovej karte nenachádza priečinok "NCFL", vytvorte nový priečinok.
- **3** Do fotoaparátu vložte pamäťovú kartu so skopírovaným súborom.
- 4 Zapnite fotoaparát.
- 5 Stlačením tlačidla MENU (ponuka) zobrazte ponuku možností lokalizačných údajov a pomocou multifunkčného voliča zvoľte možnosť Location data options (Možnosti údajov o polohe).
- 6 Vyberte možnosť Update A-GPS file (Aktualizovať súbor A-GPS) a aktualizujte súbor.
  - Na aktualizáciu súboru A-GPS sú potrebné približne dve minúty.

#### Poznámky o aktualizácii súboru A-GPS

- Súbor A-GPS sa nevyužíva, keď sa poloha určuje po prvý raz po zakúpení fotoaparátu. Súbor A-GPS sa začne aktívne využívať počnúc druhým vyhľadávaním polohy.
- Doba platnosti súboru A-GPS sa dá overiť na obrazovke aktualizácie. Ak obdobie platnosti uplynulo, zobrazí sa sivou farbou.
- Keď uplynie doba platnosti súboru A-GPS, určenie polohy sa nebude urýchľovať. Pred použitím funkcií údajov o polohe sa odporúča najskôr aktualizovať súbor A-GPS.

# Distance Units (Jednotky vzdialenosti)

Stlačte tlačidlo MENU  $\rightarrow$  ikona ponuky  $\not \sim \rightarrow$  Distance units (Jednotky vzdialenosti)  $\rightarrow$  tlačidlo  $\otimes$ 

Jednotky vzdialenosti zobrazenia mapy je možné zvoliť spomedzi možností **km (m)** (kilometre, metre) (predvolené nastavenie) a **mi (yd)** (míle, yardy).

# Calculate Distance (Výpočet vzdialenosti)

Stlačte tlačidlo ▶ (režim prehrávania) → Zobrazte mapu (🍽 35) → tlačidlo MENU → ikona ponuky 💰 → Calculate distance (Vypočítať vzdialenosť) → tlačidlo 🛞.

Vypočíta vzdialenosť vzdušnou čiarou od aktuálnej pozície k miestu zhotovenia snímky alebo medzi miestami zhotovenia dvoch snímok.

- Stlačením tlačidla ▲▼ multifunkčného voliča vyberte požadovanú možnosť pre výpočet vzdialenosti a stlačte tlačidlo <sup>®</sup>.
  - Position now (Aktuálna poloha) ⇔ image (snímky): Vypočítava vzdialenosť od aktuálnej polohy k miestu zhotovenia snímky. Zaháji sa potvrdenie aktuálnej polohy. Prejdite na krok 3.

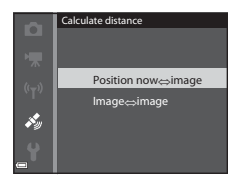

- Image (snímky) ⇔ image (snímky): Vypočíta vzdialenosť medzi miestami zhotovenia dvoch snímok.
- 2 Pomocou tlačidla ◀► vyberte snímku, ktorá je východiskovým bodom a stlačte tlačidlo 谜.
  - Ak chcete upraviť mierku mapy, použite ovládač priblíženia (W (E)/T (Q)).
    - Choose start point Choose start point Choose

3 Stlačením tlačidla ◀► vyberte snímku, ktorá je koncovým bodom.

- Pri každom zvolení snímky sa na obrazovke zobrazí vzdialenosť.
- Ak chcete ukončiť výpočet vzdialenosti, stlačte tlačidlo 🕅.

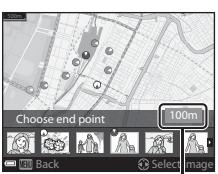

Vzdialenosť

#### Poznámka o výpočte vzdialenosti

- Ak údaje o polohe nie sú obsiahnuté v snímke, vzdialenosť sa nedá vypočítať.
- Ak chcete vypočítať vzdialenosť pomocou funkcie Position now (Aktuálna poloha) ⇔ image (snímky), je potrebné mať stanovenú aktuálnu polohu (↔32).

# Points of Interest (POI) (Body záujmu (POI)) (záznam a zobrazenie informácií o názve lokality)

Stlačte tlačidlo MENU → ikona ponuky 🍫 → Points of interest (POI) (Body záujmu (POI)) → tlačidlo 🛞

Nakonfigurujte nastavenia POI (body záujmu, informácie o názve lokality).

| Možnosť                                 | Popis                                                                                                    |
|-----------------------------------------|----------------------------------------------------------------------------------------------------|
| Embed POI (Vložiť POI)                  | Nastavte, či sa do zhotovovaných snímok bude zaznamenávať<br>informácia s názvom lokality.<br>• Predvolené nastavenie: <b>Off (Vypnuté)</b><br>• Informáciu s názvom lokality je možné zaznamenať do statickej<br>snímky aj videosekvencie.                                                                                                    |
| Display POI (Zobraziť<br>POI)           | <ul> <li>Nastavte, či si prajete zobraziť informácie o názve lokality na obrazovke snímania alebo obrazovke prehrávania (<sup>13</sup>, 5).</li> <li>Ak bola položka Embed POI (Vložiť POI) nastavená na možnosť On (Zapnuté) pri zhotovení snímky, informácia o názve lokality príslušnej snímky sa zobrazí na obrazovke prehrávania.</li> <li>Predvolené nastavenie: Off (Vypnuté)</li> </ul>                                                                                                    |
| Level of detail (Úroveň<br>podrobností) | <ul> <li>Nastaví úroveň zobrazenia informácie o názve lokality. Vyššia úroveň zobrazenia zobrazuje podrobnejšie regionálne informácie.</li> <li>Pri nastavení na úroveň 1: sa zobrazujú názvy krajín.</li> <li>Pri nastavení na úroveň 2 až 5: sa zobrazované informácie líšia v závislosti od krajiny.</li> <li>Pri nastavení na úroveň 6: sa zobrazia názvy pamätihodností (prevádzok).</li> </ul>                                                                                                    |
| Edit POI (Upraviť POI)                  | <ul> <li>Ak sa v režime prehrávania zvolí položka Update POI (Aktualizovať POI), bude možné zmeniť informáciu o názve lokality zaznamenanú v snímke. Pred stlačením tlačidla MENU vyberte snímku pre zmenu informácie o názve lokality.</li> <li>Keď sa zvolí úroveň 6, stlačením tlačidla ➡ multifunkčného voliča zmeňte názov pamätihodnosti.</li> <li>Ak chcete zmeniť úroveň informácií o POI, stlačte tlačidlo ▲ ▼ multifunkčného voliča.</li> <li>Ak sa zvolí položka Remove POI (Odstrániť POI), informácia o názve lokality uložená v snímke sa vymaže.</li> </ul> |

#### Zobrazenie POI

Ak pri nastavenej úrovni zobrazenia nie sú k dispozícii žiadne informácie o názve polohy, nezobrazia sa žiadne informácie.

**6-0**90

# Set Clock from Satellite (Nastaviť hodiny pomocou satelitu)

Stlačte tlačidlo **MENU**  $\rightarrow$  ikona ponuky  $\not > \Rightarrow$  Set clock from satellite (Nastaviť hodiny zo satelitu)  $\rightarrow$  tlačidlo @

Signály z lokalizačných satelitov sa používajú na nastavenie dátumu a času interných hodín fotoaparátu. Pomocou tejto voľby pred nastavením hodín skontrolujte stav určenia polohy.

#### Poznámky o nastavovaní hodín pomocou satelitu

- Ak chcete nastaviť interné hodiny fotoaparátu, určovanie polohy musí prebehnúť úspešne ( \$\circ\$32).
- Nastavenie dátumu/času pomocou položky Set clock from satellite (Nastaviť hodiny zo satelitu) sa nastavuje podľa časového pásma nastaveného v položke Time zone and date (Časové pásmo a dátum) (<sup>(1)</sup>95) v ponuke nastavenia. Pred nastavením položky Set clock from satellite (Nastaviť hodiny zo satelitu) skontrolujte časové pásmo.
- Dátum/čas nastavený pomocou funkcie Set clock from satellite (Nastaviť hodiny zo satelitu) nie je taký presný ako rádiové hodiny. Pomocou položky Time zone and date (Časové pásmo a dátum) v ponuke nastavenia nastavte čas v prípade, že v položke Set clock from satellite (Nastaviť hodiny zo satelitu) nie je presný.

# Electronic Compass (Elektronický kompas)

Stlačte tlačidlo MENU → ikona ponuky 🍫 → Electronic compass (Elektronický kompas) → tlačidlo 🔞

| Možnosť                                 | Popis                                                                                                    |
|-----------------------------------------|----------------------------------------------------------------------------------------------------|
| Compass display<br>(Zobrazenie kompasu) | <ul> <li>Nastavte, či chcete alebo nechcete zobraziť kompas na obrazovke snímania.</li> <li>Predvolené nastavenie: Off (Vypnuté)</li> <li>Smer otočenia fotoaparátu sa zobrazuje na základe nameraných informácií o smere.</li> <li>Keď objektív fotoaparátu smeruje nadol, zobrazenie kompasu sa prepne na kruhový kompas s červenou šípkou, ktorá smeruje na sever.</li> <li>Štýl zobrazenia: sever, východ, juh a západ</li> <li>Rozsah zobrazenia: 16 kardinálnych bodov</li> </ul> |

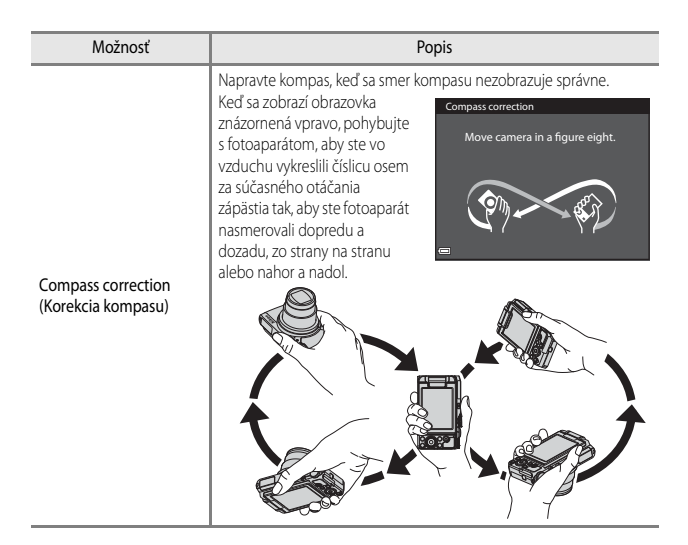

# Poznámky o používaní elektronického kompasu

- Elektronický kompas sa nezobrazuje, keď objektív fotoaparátu smeruje nahor.
- Elektronický kompas v tomto fotoaparáte nepoužívajte pri skalolezectve ani iných špecializovaných činnostiach. Zobrazované informácie majú slúžiť výlučne ako všeobecná pomôcka.
- Smer sa nemusí namerať správne v blízkosti nasledujúcich objektov: magnety, kovy, elektromotory, elektrické domáce spotrebiče alebo elektronické napájacie káble.
- Smer sa nemusí namerať správne na nasledujúcich miestach: v automobiloch, vlakoch, na lodiach, v lietadlách, v interiéroch budov alebo v podzemí nákupných centier.
- Smer sa nemusí namerať správe, ak sa nezískajú údaje o polohe.

# The Wi-Fi Options Menu (Ponuka možností Wi-Fi)

#### Stlačte tlačidlo MENU → ikona ponuky 🖓 → tlačidlo 🛞

Nakonfigurujte nastavenia Wi-Fi (bezdrôtová sieť LAN) na pripojenie inteligentného zariadenia k fotoaparátu.

| Možnosť                                                                 | Popis                                                                                                    |
|-------------------------------------------------------------------------|----------------------------------------------------------------------------------------------------|
| Connect to smart device<br>(Pripojiť k<br>inteligentnému<br>zariadeniu) | Vyberte pri bezdrôtovom pripojení inteligentného zariadenia<br>k fotoaparátu. Ďalšie informácie nájdete v časti "Pripojenie k<br>inteligentnému zariadeniu (Wi-Fi)" (🔶 50).                                                                                                    |
| Upload from camera<br>(Odoslať z fotoaparátu)                           | <ul> <li>Vyberte pri bezdrôtovom pripojení inteligentného zariadenia<br/>k fotoaparátu. Ďalšie informácie nájdete v časti "Predvolenie snímok,<br/>ktoré chcete preniesť do vášho inteligentného zariadenia" (\$52).</li> <li>Snímky na prenos si môžete vybrať na obrazovke výberu snímky<br/>ešte pred nadviazaním Wi-Fi pripojenia (\$53, \$82). Po<br/>výbere snímok sa na obrazovke fotoaparátu zobrazuje SSID a<br/>heslo fotoaparátu.</li> </ul> |
| Disable Wi-Fi (Vypnúť<br>Wi-Fi)                                         | Vyberte, ak chcete ukončiť bezdrôtové spojenie medzi fotoaparátom<br>a inteligentným zariadením. Ďalšie informácie nájdete v časti<br>"Zrušenie pripojenia Wi-Fi" (🏞 51).                                                                                                    |
| Options (Možnosti)                                                      | SSID: Zmena identifikátora SSID. Identifikátor SSID nakonfigurovaný<br>na tomto mieste sa zobrazí na inteligentnom zariadení. Názov<br>identifikátora SSID môže obsahovať 1 až 24 alfanumerických znakov.                                                                                                    |
|                                                                         | Auth./encryp. (Autentizácia/Sifrovanie): Vyberte, či sa má<br>šifrovať komunikácia medzi fotoaparátom a pripojeným<br>inteligentným zariadením.<br>Keď je zvolená možnosť <b>Open (Otvorené)</b> (predvolené nastavenie),<br>komunikácia sa nešifruje.<br>Keď je nastavená možnosť <b>WPA2-PSK-AES</b> , po pripojení<br>fotoaparátu k inteligentnému zariadeniu sa zobrazí správa<br>vyžadujúca zadanie hesla (🍽 50).                                  |
|                                                                         | Password (Heslo): Nastavte heslo. Heslo môže obsahovať 8 až<br>16 alfanumerických znakov.                                                                                                    |
|                                                                         | Channel (Kanál): Výber kanálu slúžiaceho na bezdrôtovú<br>komunikáciu.                                                                                                    |
|                                                                         | Subnet mask (Maska podsiete): Za normálnych okolností používajte predvolené nastavenie (255.255.255.0).                                                                                                    |
|                                                                         | DHCP server IP address (IP adresa serveru DHCP): Za normálnych okolností používajte predvolené nastavenie (192.168.0.10).                                                                                                    |

| Možnosť                                                        | Popis                                            |
|----------------------------------------------------------------|--------------------------------------------------|
| Current settings<br>(Aktuálne nastavenia)                      | Zobrazí aktuálne nastavenia.                     |
| Restore default settings<br>(Obnoviť predvolené<br>nastavenia) | Vynuluje nastavenia Wi-Fi na predvolené hodnoty. |

## Obsluha klávesnice na zadávanie textu

#### Zadávanie znakov pre položky SSID a Password (Heslo)

- Pomocou tlačidiel A V A multifunkčného voliča vyberte alfanumerické znaky. Stlačením tlačidla zadáte zvolený znak do textového poľa a posuniete kurzor na miesto zadania ďalšieho znaku.
- Ak chcete posúvať kurzor v textovom poli, zvoľte tlačidlo ← alebo → na klávesnici a stlačte tlačidlo .
- Ak chcete vymazať jeden znak, stlačte tlačidlo 🗰.
- Ak chcete použiť príslušné nastavenie, na klávesnici zvoľte ← a stlačte tlačidlo <sup>(K)</sup>.

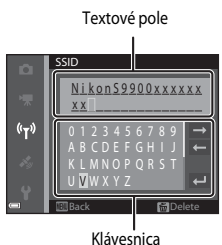

# Zadávanie znakov pre položky Channel (Kanál), Subnet mask (Maska podsiete) a DHCP server IP address (IP adresa serveru DHCP)

- Pomocou tlačidiel ▲▼ multifunkčného voliča nastavte čísla. Ak chcete prejsť na ďalšiu číslicu, stlačte tlačidlo ▶ alebo ඔ. Ak sa chcete vrátiť na predchádzajúcu číslicu, stlačte tlačidlo ◄.
- Ak chcete použiť príslušné nastavenie, vyberte poslednú číslicu a zvoľte tlačidlo ().

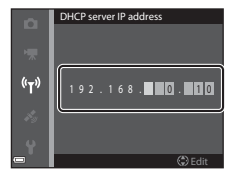

# The Setup Menu (Ponuka nastavenia)

# Time Zone and Date (Časové pásmo a dátum)

Stlačte tlačidlo MENU → ikona ponuky Y → Time zone and date (Časové pásmo a dátum) → tlačidlo 🛞

| Možnosť                           | Popis                                                                                                    |
|-----------------------------------|----------------------------------------------------------------------------------------------------|
| Date and time<br>(Dátum a čas)    | <ul> <li>Vyberte pole: Stlačte tlačidlá ↓<br/>multifunkčného voliča.</li> <li>Upravte dátum a čas: Stlačte<br/>tlačidlo ▲ V. Dátum a čas môžete<br/>zmeniť aj otáčaním<br/>multifunkčného voliča alebo<br/>príkazového voliča.</li> <li>Potvrdte nastavenie: Vyberte<br/>nastavenie pola minút a stlačte<br/>tlačidlo ֎.</li> </ul> |
| Date format<br>(Formát<br>dátumu) | Vyberte položku Year/Month/Day (Rok/Mesiac/Deň), Month/Day/Year<br>(Mesiac/Deň/Rok) alebo Day/Month/Year (Deň/Mesiac/Rok).                                                                                                    |
| Time zone<br>(Časové pásmo)       | <ul> <li>Nastavte časové pásmo a letný čas.</li> <li>Keď sa položka Travel destination (Destinácia cesty) (&gt;) nastaví po<br/>nastavení domáceho časového pásma (), automaticky sa vykalkuluje<br/>časový rozdiel medzi cieľovým miestom cesty a domácim časovým<br/>pásmom a pre zvolenú oblasť sa uloží dátum a čas.</li> </ul> |

Nastavte hodiny fotoaparátu.

#### Nastavenie položky Time zone (Časové pásmo)

 Pomocou tlačidla ▲▼ multifunkčného voliča vyberte položku Time zone (Časové pásmo) a stlačte tlačidlo <sup>®</sup>.

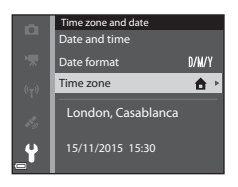

#### 2 Vyberte 🛧 Home time zone (Domáce časové pásmo) alebo **>** Travel destination (Destinácia cesty) a stlačte tlačidlo 🕅.

• Dátum a čas zobrazený na monitore sa bude meniť v závislosti od toho, či je zvolené domáce časové pásmo alebo cieľové miesto cesty.

#### 3 Stlačte tlačidlo

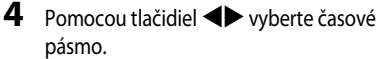

- Stlačte tlačidlo A, ak chcete povoliť funkciu letného času a zobrazí sa 😪. Ak chcete vypnúť funkciu letného času, stlačte tlačidlo 🗸
- Stlačením tlačidla () potvrďte časové pásmo.
- Ak sa pre nastavenie domáceho časového pásma alebo časového pásma cieľa cestv nezobrazí správny čas, pod položkou Date and time (Dátum a čas) nastavte správny čas.

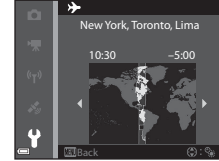

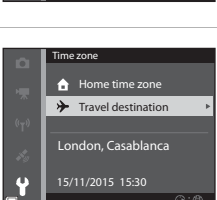

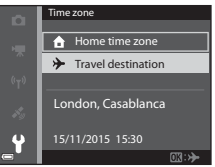

## Monitor Settings (Nastavenia monitora)

Stlačte tlačidlo MENU  $\rightarrow$  ikona ponuky  $\forall \rightarrow$  Monitor settings (Nastavenia monitora)  $\rightarrow$  tlačidlo 📧

| Možnosť                                    | Popis                                                                                                    |
|--------------------------------------------|----------------------------------------------------------------------------------------------------|
| Photo info<br>(Informácie o<br>fotografii) | Nastavte, či chcete zobrazovať informácie na monitore.                                                                       |
| lmage review<br>(Náhľad snímky)            | Nastavte, či chcete zobraziť zachytenú snímku ihneď po nasnímaní, alebo nie.<br>• Predvolené nastavenie: <b>On (Zapnuté)</b> |
| Brightness (Jas)                           | Nastavte jas monitora.<br>• Predvolené nastavenie: <b>3</b>                                                                  |

#### Photo info (Informácie o fotografii)

|                                                                        | Režim snímania                                                                                                    | Režim prehrávania |  |
|------------------------------------------------------------------------|----------------------------------------------------------------------------------------------------|-------------------|--|
| Show info<br>(Zobraziť<br>informácie)                                  |                                                                                                    |                   |  |
| Auto info<br>(Automatické<br>informácie)<br>(predvolené<br>nastavenie) | Zobrazujú sa rovnaké informácie, aké vidíte v položke <b>Show info (Zobraziť informácie)</b> a ak počas niekoľkých sekúnd nevykonáte žiadnu činnosť, sú ukryté rovnako ako pri položke <b>Hide info (Skryť informácie)</b> . Po vykonaní činnosti sa informácie znovu zobrazia. |                   |  |
| Hide info (Skryť<br>informácie)                                        |                                                                                                    |                   |  |

|                                                                                       | Režim snímania                                                                                                    | Režim prehrávania                                              |
|---------------------------------------------------------------------------------------|----------------------------------------------------------------------------------------------------|----------------------------------------------------------------|
| Framing<br>grid+auto info<br>(Zameriavacia<br>mriežka +<br>automatické<br>informácie) | Okrem informácií zobrazených<br>pomocou funkcie Auto info<br>(Automatické informácie) sa<br>zobrazi aj mriežka záberu, ktorá vám<br>pomôže pri tvorbe kompozície<br>snímok.<br>Mriežka záberu sa nezobrazuje počas<br>záznamu videosekvencie.                                                                | Rovnako ako pri funkcii Auto info<br>(Automatické informácie). |
| Movie<br>frame+auto info<br>(Filmový rámik +<br>automatické<br>informácie)            | Okrem informácii zobrazených vo<br>funkcii Auto info (Automatické<br>informácie) sa pred začiatkom<br>záznamu videosekvencie zobrazí<br>rámec, ktorý reprezentuje oblasť,<br>ktorá bude zachytená pri zázname<br>videosekvencie.<br>Rámček videosekvencie sa<br>nezobrazuje počas záznamu<br>videosekvencie. | Rovnako ako pri funkcii Auto info<br>(Automatické informácie). |

# Date Stamp (Dátumová pečiatka)

Stlačte tlačidlo MENU  $\rightarrow$  ikona ponuky  $\Upsilon \rightarrow$  Date stamp (Dátumová pečiatka)  $\rightarrow$  tlačidlo @

Počas snímania fotografií môžete do snímok vložiť dátum a čas nasnímania.

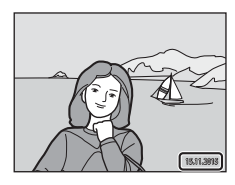

| Možnosť                                  | Popis                                 |
|------------------------------------------|---------------------------------------|
| DATE Date (Dátum)                        | Do snímok sa vkladá dátum.            |
| DATED Date and time (Dátum a čas)        | Do snímok sa vkladá dátum a čas.      |
| Off (Vypnuté)<br>(predvolené nastavenie) | Do snímok sa nevkladá dátum, ani čas. |

#### Poznámky o funkcii Dátumová pečiatka

- Vložené dátumy predstavujú permanentnú súčasť obrazových dát a nedajú sa odstrániť. Dátum a čas sa nedá vkladať do snímok po nasnímaní.
- Dátum a čas sa nedá vložiť v nasledujúcich situáciách:
  - Keď je režim motívového programu nastavený na možnosť Sports (Šport), Night portrati (Nočný portréť) (pri nastavení na možnosť Hand-held (Z ruky)), Night landscape (Nočná krajina) (pri nastavení na možnosť Hand-held (Z ruky)), Backlighting (Protisvetlo) (keď je položka HDR nastavená na možnosť On (Zapnuté)), Easy panorama (Jednoduchá panoráma) alebo Pet portrait (Zvierací portréť) (keď je nastavená možnosť Continuous (Nepretržité))
  - Keď je položka Blink proof (Kontrola žmurknutia) nastavená na možnosť On (Zapnuté) v režime inteligentného portrétu
  - Keď je položka Continuous (Nepretržité) (🖚 65) nastavená na možnosť
  - Počas záznamu videosekvencií
  - Pri ukladaní statických snímok počas záznamu videa
- Pri použití snímky malých rozmerov môže byť integrovaný dátum a čas ťažko čitateľný.

#### Tlač dátumu nasnímania na snímkach bez pečiatky dátumu

Snímky môžete preniesť do počítača a pomocou ViewNX 2 softvéru ( 20058) môžete vložiť dátum snímania do snímok pred ich vytlačením.

# Photo VR (Snímka VR)

#### Stlačte tlačidlo MENU → ikona ponuky 🅇 → Photo VR (Snímka VR) → tlačidlo 🛞

Vyberte nastavenie redukcie vibrácií používané pri zázname statických snímok. Ak počas snímania na stabilizáciu fotoaparátu používate statív, vyberte položku **Off** (Vypnuté).

| Možnosť                                    | Popis                                                                                                    |
|--------------------------------------------|----------------------------------------------------------------------------------------------------|
| (🌒 * On (hybrid)<br>(Zapnuté (hybridné))   | Vykoná optickú kompenzáciu chvenia fotoaparátu pomocou<br>metódy posunu objektívu. Za nasledujúcich podmienok vykoná aj<br>elektronickú stabilizáciu obrazu pomocou funkcie spracovania<br>snímky.<br>Blesk: Neodpaľuje sa<br>Čas uzávierky: Kratší ako 1/30 sekundy pri maximálnej širokouhlej<br>polohe a 1/250 sekundy pri maximálnej telefotografickej polohe<br>Samospúšť. <b>DF F</b><br>Continuous (Nepretržité) nastavenie: Single (Jednotlivé)<br>Cítlivosť ISC 120 alebo nižšia<br>Doba záznamu videa môže byť dlhšia ako zvyčajne. |
| () On (Zapnuté)<br>(predvolené nastavenie) | Kompenzuje chvenie fotoaparátu pomocou metódy posunu objektívu.                                                                                                    |
| Off (Vypnuté)                              | Kompenzácia sa nevykonáva.                                                                                                    |

#### Poznámky k funkcii redukcia vibrácií pre snímky

- Po zapnutí fotoaparátu alebo po prepnutí z režimu prehrávania do režimu snímania pred začatím snímania počkajte na kompletné zobrazenie obrazovky režimu snímania.
- Snímky zobrazené na obrazovke snímania bezprostredne po nasnímaní sa môžu zobraziť rozmazané.
- Účinky chvenia fotoaparátu sa v niektorých situáciách nemusia eliminovať úplne.
- Keď je čas uzávierky extrémne dlhý, snímky sa nedajú kompenzovať pomocou spracovania snímky ani v prípade, ak je nastavená možnosť On (hybrid) (Zapnuté (hybridné)).
# AF Assist (Pomocný reflektor AF)

Stlačte tlačidlo MENU  $\rightarrow$  ikona ponuky  $\Upsilon \rightarrow$  AF assist (Pomocný reflektor AF)  $\rightarrow$  tlačidlo @

| Možnosť                                                      | Popis                                                                                                    |  |
|--------------------------------------------------------------|----------------------------------------------------------------------------------------------------|--|
| <b>AUTO</b> Auto<br>(Automaticky)<br>(predvolené nastavenie) | Pomocné svetlo AF sa automaticky rozsvieti, keď tlačidlo spúšte<br>stlačíte pri slabom osvetlení. Reflektor má dosah približne 5,0 m v<br>maximálnej širokouhlej pozícii a približne 4,5 m v maximálnej pozícii<br>teleobjektívu.<br>Uvedomte si, že v prípade niektorých režimov snímania alebo<br>zaostrovacích polí sa pomocné svetlo AF nemusí rozsvietiť. |  |
| Off (Vypnuté)                                                | Pomocné svetlo AF nesvieti.                                                                                                    |  |

### Digital Zoom (Digitálne priblíženie)

Stlačte tlačidlo MENU  $\rightarrow$  ikona ponuky  $\Upsilon \rightarrow$  Digital zoom (Digitálne priblíženie)  $\rightarrow$  tlačidlo 🛞

| Možnosť                                 | Popis                                                                                                    |  |
|-----------------------------------------|----------------------------------------------------------------------------------------------------|--|
| On (Zapnuté)<br>(predvolené nastavenie) | Digitálne priblíženie je povolené.                                                                                                    |  |
| 🖽 Crop (Výrez)                          | <ul> <li>Pomer priblíženia je obmedzený v rozsahu, v ktorom nedochádza k poklesu obrazovej kvality snímky (Д17).</li> <li>Digitálne priblíženie nie je k dispozícii, keď je veľkosť snímky nastavená na možnosť by 4608×3456, 12 4608×2592 alebo [11] 3456×3456.</li> <li>Toto nastavenie funguje rovnakým spôsobom ako nastavenie On (Zapnuté) počas záznamu videa.</li> </ul> |  |
| Off (Vypnuté)                           | Digitálne priblíženie je zakázané.                                                                                                    |  |

#### Poznámky o funkcii digitálneho priblíženia

- Digitálne priblíženie sa nedá použiť v nasledujúcich režimoch snímania.
  - -režim motívového programu Portrait (Portrét), Night portrait (Nočný portrét), Night landscape (Nočná krajina), Backlighting (Protisvetlo) (keď je nastavená položka HDR, Easy panorama (Jednoduchá panoráma) alebo Pet portrait (Zvierací portrét)
  - Režim inteligentného portrétu
- Digitálne priblíženie sa nedá použiť v iných režimoch snímania, ak používate určité nastavenia (246).

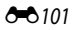

## Sound Settings (Nastavenia zvuku)

Stlačte tlačidlo MENU  $\rightarrow$  ikona ponuky  $\Upsilon \rightarrow$  Sound settings (Nastavenia zvuku)  $\rightarrow$  tlačidlo 🛞

| Možnosť                           | Popis                                                                                                    |  |
|-----------------------------------|----------------------------------------------------------------------------------------------------|--|
| Button sound (Zvuk<br>tlačidiel)  | Keď sa zvolí nastavenie <b>On (Zapnuté)</b> (predvolené nastavenie), pri<br>výkone operácií fotoaparát raz zapípa, dvakrát zapípa, keď sa objekt<br>zaostrí a trikrát zapípa pri výskyte chyby. Pri uvítacej obrazovke sa<br>taktiež bude reprodukovať zvuk.<br>6. Keď sa používa režim motívového programu <b>Pet portrait</b><br>( <b>Zvierací portrét</b> ), zvuky sú zakázané. |  |
| Shutter sound (Zvuk<br>uzávierky) | <ul> <li>Keď je zvolená položka On (Zapnuté) (predvolené nastavenie), pri<br/>uvoľnení uzávierky sa reprodukuje zvuk uzávierky.</li> <li>Zvuk uzávierky sa nereprodukuje v režime sériové snímania, pri<br/>zázname videosekvencií alebo pri používaní motívového<br/>programu Pet portrait (Zvierací portrét).</li> </ul>                                                         |  |

# Auto off (Automaticky vypnúť)

Stlačte tlačidlo MENU  $\rightarrow$  ikona ponuky  $\Upsilon \rightarrow$  Auto off (Automaticky vypnúť)  $\rightarrow$  tlačidlo 🛞

V tejto ponuke nastavte čas, ktorý musí uplynúť predtým, ako fotoaparát vstúpi do pohotovostného režimu (2015).

Môžete zvoliť možnosť 30 s, 1 min (predvolené nastavenie) 5 min alebo 30 min.

#### Nastavenie funkcie automatického vypnutia

Čas, ktorý uplynie, kým fotoaparát prejde do pohotovostného režimu, je pevne nastavený v nasledujúcich prípadoch:

- Počas snímania s funkciou Pet portrait auto release (Automatická spúšť pri portréte zvierat): 5 minúty (keď je automatické vypínanie nastavené na 30 s alebo 1 min)
- Počas snímania s funkciou Smile timer (Samospúšť detekujúca úsmev): 5 minúty (keď je automatické vypínanie nastavené na 30 s alebo 1 min
- Keď je ponuka zobrazená: 3 minúty (keď je automatické vypínanie nastavené na 30 s alebo 1 min)
- Keď je sieťový zdroj pripojený: 30 minút
- Keď je pripojený HDMI kábel: 30 minút

# Format Card (Naformátovať kartu)/Format Memory (Naformátovať pamäť)

Stlačte tlačidlo MENU → ikona ponuky ¥ → Format card (Naformátovať kartu)/Format memory (Naformátovať pamäť) → tlačidlo 🛞

Túto možnosť použite na naformátovanie pamäťovej karty alebo internej pamäte.

Formátovanie natrvalo odstráni všetky údaje z pamäťových kariet alebo z internej pamäte. Odstránené údaje už nemožno obnoviť. Pred formátovaním uložte dôležité snímky do počítača.

#### Formátovanie pamäťovej karty

- Pamäťovú kartu vložte do fotoaparátu.
- Vyberte možnosť Format card (Naformátovať kartu) a potom stlačte tlačidlo 🛞.

#### Formátovanie internej pamäte

- Pamäťovú kartu vyberte z fotoaparátu.
- Vyberte možnosť Format memory (Naformátovať pamäť) a potom stlačte tlačidlo Ø.

Ak chcete spustiť formátovanie, vyberte položku **Format (Formát)** zobrazenú na obrazovke a stlačte tlačidlo 🛞.

 Fotoaparát nevypínajte, ani neotvárajte kryt priestoru pre batériu/zásuvky na pamäťovú kartu počas formátovania.

# Language (Jazyk)

Stlačte tlačidlo MENU → ikona ponuky ¥ → Language (Jazyk) → tlačidlo 📧

Vyberte jazyk na zobrazenie ponúk a hlásení fotoaparátu.

# Charge by Computer (Nabiť cez počítač)

Stlačte tlačidlo MENU  $\rightarrow$  ikona ponuky  $\Upsilon \rightarrow$  Charge by computer (Nabiť cez počítač)  $\rightarrow$  tlačidlo 🛞

| Možnosť                                                      | Popis                                                                                                    |  |
|--------------------------------------------------------------|----------------------------------------------------------------------------------------------------|--|
| <b>AUTO</b> Auto<br>(Automaticky)<br>(predvolené nastavenie) | Keď je fotoaparát pripojený k spustenému počítaču (Ш58), batéria<br>vložená vo fotoaparáte sa automaticky nabíja s použitím elektrickej<br>energie privádzanej z počítača. |  |
| Off (Vypnuté)                                                | Batéria vložená vo fotoaparáte sa nenabíja, keď je fotoaparát<br>pripojený k počítaču.                                                                                     |  |

### Poznámky o nabíjaní z počítača

- Fotoaparát sa po pripojení k počítaču zapne a spustí nabíjanie. Ak je fotoaparát vypnutý, nabíjanie sa zastaví.
- Nabíjanie úplne vybitej batérie trvá približne 4 hodiny a 10 minút. Doba nabíjania sa predlžuje, keď sa počas nabíjania batérie prenášajú snímky.
- Fotoaparát sa automaticky vypne, ak sa s počítačom 30 minút po dokončení nabíjania batérie nekomunikuje.

#### Ak kontrolka nabíjania rýchlo bliká nazeleno

Nabíjanie nie je možné uskutočniť, pravdepodobne vinou jednej z nižšie charakterizovaných príčin.

- Okolitá teplota je nevhodná na nabíjanie. Batériu nabíjajte v interiéri pri teplote okolitého prostredia 5 °C až 35 °C.
- Kábel USB nie je správne pripojený, prípadne je batéria chybná. Skontrolujte, či je kábel USB správne pripojený alebo v prípade potreby vymeňte batériu.
- Počítač je v režime spánku a nezabezpečuje prívod elektrickej energie. Počítač prebuďte.
- Batéria sa nedá nabíjať, pretože počítač nedokáže zásobovať fotoaparát elektrickou energiou z dôvodu zvolených nastavení alebo technických parametrov počítača.

Stlačte tlačidlo MENU  $\rightarrow$  ikona ponukv  $\Upsilon \rightarrow$  Reset all (Resetovať všetko)  $\rightarrow$  tlačidlo  $\infty$ 

Po výbere položky Reset all (Resetovať všetko) sa nastavenia fotoaparátu obnovia na predvolené hodnoty.

 Niektoré nastavenia, ako napr. Time zone and date (Časové pásmo a dátum) alebo Language (Jazyk), sa neobnovia.

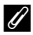

#### 🖉 Vynulovanie číslovania súborov

Ak chcete vynulovať číslovanie súborov na "0001", vymažte všetky snímky uložené na pamäťovej karte alebo v internej pamäti (Q19) a následne zvoľte položku Reset all (Resetovať všetko).

# Conformity Marking (Spĺňané štandardy)

Stlačte tlačidlo MENU  $\rightarrow$  ikona ponuky  $\Upsilon \rightarrow$  Conformity marking (Spĺňané štandardy) → tlačidlo 🕅

Pozrite si niektoré zo štandardov, ktoré fotoaparát spĺňa.

# Firmware Version (Verzia firmvéru)

Stlačte tlačidlo MENU → ikona ponukv ¥ → Firmware version (Verzia firmvéru) → tlačidlo 🕅

Zobrazí aktuálnu verziu firmvéru fotoaparátu.

# Chybové hlásenia

| Displej                                                                                                    | Príčina/riešenie                                                                                                    |                |
|----------------------------------------------------------------------------------------------------|----------------------------------------------------------------------------------------------------|----------------|
| Battery temperature is<br>elevated. The camera will<br>turn off. (Teplota batérie<br>sa zvýšila. Fotoaparát sa<br>vypne.) | Fotoaparát sa automaticky vypne. Pred pokračovaním v<br>používaní čakaite, kým fotoaparát alebo batéria                                                                                                    | _              |
| The camera will turn off<br>to prevent overheating<br>(Fotoaparát sa vypne, aby<br>nedošlo k prehriatiu.)                 | nevychladne.                                                                                                    |                |
| Memory card is write<br>protected (Pamäťová karta<br>je chránená proti zápisu).                                           | Prepínač ochrany proti zápisu je v "uzamknutej" polohe.<br>Posuňte prepínač ochrany proti zápisu do polohy "write"<br>(zápis).                                                                                                    | -              |
| This card cannot be used<br>(Táto karta sa nedá<br>použiť).                                                               | Počas prístupu k pamäťovej karte sa vyskytla chyba.<br>• Použite schválenú pamäťovú kartu.                                                                                                    | 7 <b>六-</b> 10 |
| This card cannot be read<br>(Táto karta sa nedá<br>načítať).                                                              | <ul> <li>Skontrolujte, či sú kontakty čisté.</li> <li>Skontrolujte, či je pamäťová karta vložená správne.</li> </ul>                                                                                                    | 7, 84 19       |
| Card is not formatted.<br>Format card? (Karta nie je<br>naformátovaná.<br>Naformátovať kartu?)                            | Pamäťová karta nebola naformátovaná na používanie v<br>tomto fotoaparáte.<br>Formátovaním sa odstránia všetky údaje uložené na<br>pamäťovej karte. Ak si potrebujete ponechať kópie<br>vybraných snímok, vyberte možnosť <b>No (Nie)</b> a pred<br>naformátovaním pamäťovej karty uložte kópie do počítača<br>alebo na iné médium. Vyberte možnosť <b>Yes (Áno)</b> a<br>stlačením tlačidla <b>(M</b> ) naformátujte pamäťovú kartu. | 7, <b>⋩</b> -5 |
| Out of memory<br>(Nedostatok pamäte).                                                                                     | Odstráňte snímky alebo vložte novú pamäťovú kartu.                                                                                                    | 7, 19          |
| lmage cannot be saved<br>(Snímka sa nedá uložiť).                                                                         | Počas ukladania snímky sa vyskytla chyba.<br>Vložte novú pamäťovú kartu alebo naformátujte<br>pamäťovú kartu alebo internú pamäť.                                                                                                    | 7, 🏍 103       |
|                                                                                                    | Fotoaparát už nemá voľné čísla súborov.<br>Vložte novú pamäťovú kartu alebo naformátujte<br>pamäťovú kartu alebo internú pamäť.                                                                                                    | 7, 🏍 103       |
|                                                                                                    | Nie je dostatok voľného miesta pre uloženie kópie.<br>Z cieľového umiestnenia odstráňte snímky.                                                                                                    | 19             |
| Image cannot be<br>modified (Snímka sa nedá<br>upraviť).                                                                  | Skontrolujte, či sa snímky dajú upraviť.                                                                                                    | €€26,<br>Č€12  |

Ak sa zobrazí chybové hlásenie, nahliadnite do nižšie uvedenej tabuľky.

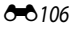

| Displej                                                                                                    | Príčina/riešenie                                                                                                    |                                         |  |
|----------------------------------------------------------------------------------------------------|----------------------------------------------------------------------------------------------------|-----------------------------------------|--|
| Cannot record movie<br>(Nedá sa zaznamenať<br>videosekvenciu).                                                               | Počas ukladania videosekvencie na pamäťovú kartu sa<br>vyskytla chyba vypršania časového limitu.<br>Vyberte pamäťovú kartu s vyššou rýchlosťou zápisu.                                                                                                    | <b>4</b> 5,<br>₩19                      |  |
| Save previously recorded<br>data as a time-lapse<br>movie? (Uložiť predtým<br>zaznamenané údaje ako<br>časozberné snímanie?) | <ul> <li>Fotoaparát sa počas záznamu časozbernej videosekvencie vypol.</li> <li>Výberom položky Yes (Áno) vytvorte časozbernú videosekvenciu pomocou predtým zachytených snímok.</li> <li>Výberom položky No (Nie) odstráňte nekompletné údaje.</li> </ul>                                                                                                    | -                                       |  |
| Memory contains no<br>images (Pamäťová karta<br>neobsahuje žiadne<br>snímky).                                                | <ul> <li>V internej pamäti alebo na pamäťovej karte sa<br/>nenachádzajú žiadne snímky.</li> <li>Ak chcete prehrávať snímky z internej pamäte, z<br/>fotoaparátu vyberte pamäťovú kartu.</li> <li>Ak chcete snímky uložené v internej pamäti skopírovať<br/>na pamäťovú kartu, stlačte tlačidlo MENU a v ponuke<br/>prehrávania vyberte položku Copy (Kopírovať).</li> </ul>                                                                                                    | 7<br>🍽 85                               |  |
| File contains no image<br>data (Súbor neobsahuje<br>žiadne obrazové dáta).                                                   | Súbor nebol vytvorený alebo upravený v tomto<br>fotoaparáte.                                                                                                    | _                                       |  |
| This file cannot be played<br>back (Tento súbor sa<br>nedá prehrať).                                                         | Súbor si prezrite pomocou počítača alebo zariadenia<br>použitého na vytvorenie alebo úpravu tohto súboru.                                                                                                    |                                         |  |
| All images are hidden<br>(Všetky snímky sú skryté).                                                                          | Pre prezentáciu atď. nie sú k dispozícii žiadne snímky.                                                                                                    | -                                       |  |
| This image cannot be<br>deleted (Táto snímka sa<br>nedá vymazať).                                                            | Snímka je chránená.<br>Zrušte ochranu.                                                                                                    | <b>6-0</b> 84                           |  |
| Raise the flash.<br>(Nadvihnite blesk.)                                                                                      | <ul> <li>Keď je režim motívových programov nastavený na<br/>možnosť Scene auto selector (Automatický volič<br/>motívových programov), obrázok môžete nasnímať<br/>aj v prípade, že je blesk zasunutý, ale blesk sa neodpáli.</li> <li>Na nasnímanie snímky musíte blesk zdvihnúť v<br/>prípade, že je režim motívových programov nastavený<br/>na možnosť Night portrait (Nočný portréť) alebo<br/>Backlighting (Protisvetlo) s položkou HDR<br/>nastavenou na možnosť Off (Vypnuté).</li> </ul> | <b>6∞</b> 3<br><b>6∞</b> 4,<br><b>6</b> |  |
| Failed to set clock from<br>satellite. (Nastavenie<br>hodín zo satelitu zlyhalo.)                                            | Hodiny fotoaparátu neboli správne nastavené.<br>Zmeňte polohu alebo čas a znovu stanovte polohu.                                                                                                    | -                                       |  |

| Displej                                                                         | Príčina/riešenie                                                                                                    |               |
|---------------------------------------------------------------------------------|----------------------------------------------------------------------------------------------------|---------------|
| No A-GPS file found on<br>card. (Na karte sa nenašiel<br>žiadny súbor A-GPS.)   | <ul> <li>Súbor A-GPS, ktorý by bolo možné aktualizovať, sa<br/>nenachádza na pamäťovej karte.</li> <li>Skontrolujte nasledujúce položky:</li> <li>Či je vložená pamäťová karta</li> <li>Či je súbor A-GPS uložený na pamäťovej karte</li> <li>Či je súbor A-GPS uložený na pamäťovej karte<br/>aktuálnejší ako súbor A-GPS uložený vo fotoaparáte</li> <li>Či je súbor A-GPS stále platný</li> </ul>                         | _             |
| Update failed.<br>(Aktualizácia zlyhala.)                                       | Súbor A-GPS sa nedá aktualizovať.<br>Súbor A-GPS môže byť poškodený. Súbor znovu<br>prevezmite z webovej lokality.                                                                                                    | <b>60</b> 87  |
| Unable to determine<br>current position.<br>(Aktuálna poloha sa nedá<br>určiť.) | Nedá sa určiť aktuálna poloha pri výpočte vzdialenosti.<br>Zmeňte polohu alebo čas a znovu stanovte polohu.                                                                                                    | -             |
|                                                                                 | Nie je vložená pamäťová karta.<br>Vložte pamäťovú kartu.                                                                                                    | 7             |
| Constant and                                                                    | Maximálny počet udalostí údajov denníka, ktoré je<br>možné uložiť za jeden deň, je 36.                                                                                                    | -             |
| (Nedá sa uložiť na kartu.)                                                      | Nedajú sa získať žiadne údaje denníka.                                                                                                    | <b>6-6</b> 40 |
|                                                                                 | Maximálny počet udalostí údajov denníka, ktoré je<br>možné uložiť na jednu pamäťovú kartu, je 100.<br>Vymeňte pamäťovú kartu za novú alebo z pamäťovej<br>karty vymažte údaje denníka, ktoré už nie sú potrebné.                                                                                                    | <b>6</b> 42   |
| Unable to correct<br>compass. (Nedá sa<br>upraviť kompas.)                      | Nedá sa nakalibrovať elektronický kompas.<br>Pohybujte s fotoaparátom vo vzduchu tak, aby ste<br>vykreslili číslicu osem za súčasného otáčania zápästia tak,<br>aby ste fotoaparát nasmerovali dopredu a dozadu, zo<br>strany na stranu alebo nahor a nadol.                                                                                                    | <b>6</b> 92   |
| No access. (Bez prístupu.)                                                      | <ul> <li>Fotoaparát nedokázal prijať komunikačný signál z<br/>inteligentného zariadenia. Znovu bezdrôtovo prepojte<br/>fotoaparát a inteligentné zariadenie.</li> <li>Stláčte tlačidlo (*p).</li> <li>Inteligentným zariadením kompatibilným s funkciou<br/>NFC sa dotknite fotoaparátu.</li> <li>V ponuke Možnosti Wi-Fi vyberte položku Connect to<br/>smart device (Pripojiť k inteligentnému<br/>zariadeniu).</li> </ul> |               |

| Displej                                                                                                    | Príčina/riešenie                                                                                                    |                                 |
|----------------------------------------------------------------------------------------------------|----------------------------------------------------------------------------------------------------|---------------------------------|
| Could not connect.<br>(Nedalo sa pripojiť.)                                                                                                    | Fotoaparátu sa nepodarilo nadviazať spojenie počas<br>prijímania komunikačných signálov z inteligentného<br>zariadenia. Vyberte iný kanál pod položkou <b>Channel</b><br>(Kanál) v časti <b>Options (Možnosti)</b> ponuky možností<br>siete Wi-Fi a znovu nadviažte bezdrôtové prípojenie.                          | œ50,<br>œ93                     |
| Wi-Fi connection<br>terminated. (Spojenie<br>Wi-Fi sa prerušilo.)                                                                              | Pripojenie k sieti Wi-Fi sa zruší v nasledujúcich situáciách:<br>Keď je sila signálu nedostatočná<br>Keď je batéria takmer vybitá<br>Keď odpojite a pripojíte kábel alebo pamäťovú kartu<br>Použite dostatočne nabitú batériu, odpojte TV, počítač a<br>tlačiareň a potom znovu nadviažte bezdrótové<br>pripojenie. | <b>०−०</b> 50,<br><b>०−०</b> 93 |
| Lens error. Try again after<br>turning the camera off<br>and on. (Chyba objektívu.<br>Skúste to znovu po<br>vypnutí a zapnutí<br>fotoaparátu.) | Ak chyba pretrváva, obráťte sa na predajcu alebo<br>autorizovaný servis spoločnosti Nikon.                                                                                                    | -                               |
| Communications error<br>(Chyba komunikácie)                                                                                                    | Počas komunikácie s tlačiarňou sa vyskytla chyba.<br>Vypnite fotoaparát a znovu zapojte kábel USB.                                                                                                    | <b>6</b> 54                     |
| System error (Systémová<br>chyba)                                                                                                    | V interných obvodoch fotoaparátu sa vyskytla chyba.<br>Vypnite fotoaparát, vyberte batériu a znova ju vložte a<br>potom zapnite fotoaparát. Ak chyba pretrváva, obráťte sa<br>na predajcu alebo autorizovaný servis spoločnosti Nikon.                                                                              | <b>ö</b> +7                     |

| Displej                                                                                      | Príčina/riešenie                                                                                                    |   |
|----------------------------------------------------------------------------------------------|----------------------------------------------------------------------------------------------------|---|
| Printer error: check<br>printer status (Chyba<br>tlačiarne: skontrolujte<br>stav tlačiarne). | Po odstránení problému vyberte položku <b>Resume</b><br>(Obnovit) a stlačením tlačidla 🞯 pokračujte v tlači.*                                                   | - |
| Printer error: check paper<br>(Chyba tlačiarne:<br>skontrolujte papier).                     | Vložte určený formát papier, vyberte položku <b>Resume</b><br>(Obnovit) a stlačením tlačidla 🞯 pokračujte v tlači.*                                             | - |
| Printer error: paper jam<br>(Chyba tlačiarne:<br>zaseknutý papier).                          | Vytiahnite zaseknutý papier, vyberte <b>Resume (Obnoviť)</b><br>a stlačením tlačidla 🐼 pokračujte v tlači.*                                                     | - |
| Printer error: out of paper<br>(Chyba tlačiarne: minul sa<br>papier).                        | Vložte určený formát papier, vyberte položku <b>Resume</b><br>(Obnovit) a stlačením tlačidla 🞯 pokračujte v tlači.*                                             | - |
| Printer error: check ink<br>(Chyba tlačiarne:<br>skontrolujte atrament)                      | Vyskytol sa problém s atramentom v tlačiarni.<br>Skontrolujte atrament, vyberte položku <b>Resume<br/>(Obnovit)</b> a stlačením tlačidla 🞯 pokračujte v tlači.* | - |
| Printer error: out of ink<br>(Chyba tlačiarne: minul sa<br>atrament).                        | Vymeňte kazetu s atramentom, vyberte položku <b>Resume</b><br>(Obnoviť) a stlačením tlačidla 🞯 pokračujte v tlači.*                                             | - |
| Printer error: file corrupt<br>(Chyba tlačiarne: súbor<br>poškodený).                        | Vyskytol sa problém so snímkou, ktorá sa má vytlačiť.<br>Vyberte položku <b>Cancel (Zrušiť)</b> a stlačením<br>tlačídla 🔞 zrušte tlač.                          | - |

\* Ďalšie pokyny a informácie nájdete v dokumentácii dodávanej s tlačiarňou.

# Názvy súborov

Snímkam alebo videosekvenciám sa priraďujú názvy nasledujúcim spôsobom.

# Názov súboru: DSCN0001.JPG

(2) (

| (1) ldentifikátor | <ul> <li>Nezobrazuje sa na obrazovke fotoaparátu.</li> <li>DSCN: Originálne statické snímky, videosekvencie, statické snímky vytvorené funkciou úpravy videozáznamu</li> <li>SSCN: Kópie malých snímok</li> <li>RSCN: Výrezy kópií</li> <li>FSCN: Snímky vytvorené inou funkciou úpravy snímok ako orezanie a malá snímka, videosekvencie vytvorené funkciou úpravy videosekvencie</li> </ul> |
|-------------------|----------------------------------------------------------------------------------------------------|
| (2) Číslo súboru  | Priraďuje sa vo vzostupnom poradí od "0001" do "9999".                                                                                                    |
| (3) Prípona       | Označuje formát súborov.<br>• JPG: Statické snímky<br>• .MOV: Videosekvencie                                                                                                    |

#### Údaje denníka uložené na pamäťových kartách

Údaje denníka sa ukladajú do priečinka "NCFL".

- Názvy súborov pozostávajú zo znaku "N", "dátumu (posledných dvoch číslic roka, mesiaca a dňa vo formáte RRMMDD)", "identifikačného čísla (0 až 9 alebo A až Z)" a "prípony (.log)".
   Príklad: Prvý denník údajov o polohe zaznamenaný 15. mája 2015 sa nazýva N1505150.log
- Denne je možné zaznamenať max. 36 súborov a na pamäťovú kartu max. 100 súborov.

# Voliteľné príslušenstvo

| Nabíjačka     | Nabíjačka MH-65<br>Nabíjanie úplne vybitej batérie trvá približne 2 hodinu a 30 minút.                                                                                                    |  |
|---------------|----------------------------------------------------------------------------------------------------|--|
| Sieťový zdroj | Sietový zdroj EH-62F<br>(pripojený podľa obrázku)<br>Uistite sa, že kábel sieťového konektora bol pred vložením sieťového<br>zdroja do priestoru pre batériu úplne zasunutý do otvoru sieťového<br>konektora. Okrem toho skontrolujte, či kábel sieťového konektora bol<br>pred zatvorením krytu priestoru pre batériu/slotu na pamäťovú kartu<br>úplne zasunutý do krytu priestoru pre batériu/slotu na pamäťovú kartu<br>úplne zasunutý do krytu priestoru pre batériu/slotu na pamäťovú kartu<br>úplne zasunutý do krytu priestoru pre batériu/slotu na pamäťovú kartu<br>úplne zasunutý do krytu priestoru pre batériu/slotu na pamäťovú kartu |  |

Dostupnosť sa v jednotlivých krajinách a oblastiach môže líšiť. Najnovšie informácie nájdete na našej webovej lokalite a v brožúrach.

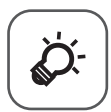

# Technické údaje a index

| Starostlivosť o výrobok           | ò-2          |
|-----------------------------------|--------------|
| Fotoaparát                        | <b>ö</b> ö-2 |
| Batéria                           | ò;-3         |
| Nabíjací sieťový zdroj            |              |
| Pamäťové karty                    | 🎸-5          |
| Čistenie a uskladnenie            | Ò-6          |
| Čistenie                          |              |
| Skladovanie                       |              |
| Riešenie problémov                | ò-7          |
| Technické parametre               | Ò-15         |
| Schválené pamäťové karty          |              |
| LICENČNÁ ZMLUVA POUŽÍVATEĽA PRE N | /APOVÉ       |
| ÚDAJE A ÚDAJE S NÁZVOM MIESTA     |              |
| Index                             | 1<br>۲-27    |
| IIIWCA                            |              |

# Starostlivosť o výrobok

Pri používaní alebo skladovaní zariadenia dodržiavajte okrem upozornení v časti "V záujme bezpečnosti" (DVii-ix) aj nižšie uvedené preventívne opatrenia.

# Fotoaparát

#### Nevystavujte fotoaparát prudkým nárazom

Výrobok nemusí fungovať správne, ak ho vystavíte silnému nárazu alebo vibráciám. Okrem toho sa nedotýkajte objektívu alebo krytu objektívu, ani na ne netlačte.

#### Uchovávajte v suchu

Zariadenie sa poškodí, ak ho ponoríte do vody alebo vystavíte vysokej vlhkosti.

#### Vyvarujte sa náhlych zmien teploty

Náhle zmeny teploty, aké nastávajú pri vstupe do vyhriatej budovy alebo pri jej opustení za chladného počasia, môžu spôsobiť vytvorenie kondenzácie vo vnútri zariadenia. Pred vystavením zariadenia náhlej zmene teploty ho umiestnite do prepravného puzdra alebo plastového vrecka, aby ste zabránili kondenzácii vlhkosti.

#### Zariadenie nevystavujte silnému magnetickému poľu

Toto zariadenie nepoužívajte, ani neskladujte v blízkosti zariadení generujúcich silné elektromagnetické žiarenie alebo magnetické pole. V opačnom prípade môže dôjsť k strate údajov alebo poruche fotoaparátu.

#### Objektív nenechávajte dlhšie namierený na silný zdroj svetla

Pri používaní alebo skladovaní fotoaparátu nemierte objektívom dlhší čas na slnko ani na iné silné svetelné zdroje. Intenzívne svetlo môže spôsobiť poškodenie obrazového snímača alebo vytvoriť efekt bieleho rozmazania na fotografiách.

# Pred odobratím alebo odpojením zdroja napájania alebo pamäťovej karty prístroj vypnite

Batériu nevyberajte, keď je produkt zapnutý, prípadne keď ukladáte alebo odstraňujete obrázky. Násilné odpojenie napájania môže v týchto prípadoch spôsobiť stratu údajov alebo poškodenie pamäte alebo interných obvodov.

#### Poznámky o monitore

- Monitory a elektronické hľadáčiky sú skonštruované s mimoriadne vysokou presnosťou; minimálne 99,99% pixelov je efektívnych s nie viac ako 0,01% chýbajúcich alebo chybných pixelov. A preto, hoci tieto displeje môžu obsahovať pixely, ktoré permanentne svietia (biele, červené, modré alebo zelené) alebo permanentne nesvietia (čierne), nie je to porucha a nemá to žiadny vplyv na snímky zaznamenané pomocou tohto zariadenia.
- V jasnom svetle môže byť obraz na monitore zle viditeľný.
- Na monitor nevyvíjajte tlak, pretože by sa mohol poškodiť alebo by mohlo dôjsť k poruche. Ak sa monitor poškodí, treba dávať pozor, aby nedošlo k zraneniu spôsobenému rozbitým sklom, a tiež treba zabrániť styku tekutých kryštálov z monitora s pokožkou a ich vniknutiu do očí alebo úst.

# Batéria

#### Bezpečnostné opatrenia pri používaní

- Uvedomte, si že batéria sa po používaní môže ohriať.
- Batériu nepoužívajte pri teplotách okolia pod 0 °C alebo nad 40 °C, inak by mohlo dôjsť k poškodeniu alebo poruche.
- Ak spozorujete akékoľvek anomálie, ako je napríklad nadmerné teplo, dym, prípadne neobvyklý zápach vychádzajúci z batérie, fotoaparát okamžite prestaňte používať a obrátte sa na vášho predajcu alebo autorizovaného servisného zástupcu spoločnosti Nikon.
- Po vybratí batérie z fotoaparátu alebo z voliteľnej nabíjačky batérií vložte batériu do plastového vrecka atď., aby ste ju odizolovali.

#### Nabíjanie batérie

Pred použitím fotoaparátu skontrolujte stav batérie a v prípade potreby ju vymeňte alebo nabite.

- Batériu pred použitím nabite vo vnútri pri teplote prostredia 5 °C až 35 °C.
- Vysoká teplota batérie môže zabrániť riadnemu alebo úplnému nabitiu batérie a môže znížiť jej výkon. Všimnite si, že batéria sa môže po používaní zahriať a preto pred nabíjaním počkajte, pokým sa batéria neochladí.

Keď nabíjate batériu vloženú v tomto fotoaparáte pomocou nabíjacieho sieťového zdroja alebo počítača, batéria sa nebude nabíjať, ak je teplota batérie nižšia ako 0 °C alebo vyššia ako 45 °C.

- Po úplnom nabití batérie nepokračujte v jej nabíjaní, pretože tým môžete znížiť jej výkonnosť.
- Teplota batérie sa môže počas nabíjania zvýšiť. Nejedná sa však o poruchu.

#### Starostlivosť o náhradné batérie

Keď idete snímať dôležité udalosti, podľa možnosti noste so sebou úplne nabité náhradné batérie.

#### Používanie batérie v chladnom počasí

V chladnom počasí má kapacita batérií tendenciu klesať. Ak batériu s nízkou zostávajúcou energiou použijete pri nízkej teplote, fotoaparát sa nemusí zapnúť. Náhradné batérie držte na teplom mieste a v prípade potreby ich vymeňte. Po zahriatí studenej batérie sa môže obnoviť časť jej náboja.

#### Koncovky batérie

Nečistoty na koncovkách batérie môžu zabrániť fungovaniu fotoaparátu. V prípade znečistenia koncoviek batérie tieto nečistoty pred použitím zotrite čistou, suchou handričkou.

#### Nabíjanie batérie s nízkou zostávajúcou energiou

Zapínanie alebo vypínanie fotoaparátu s batériou s nízkou zostávajúcou energiou vloženou vo fotoaparáte môže viesť k zníženiu životnosti batérie. Batériu s nízkou zostávajúcou energiou pred použitím nabite.

#### Skladovanie batérie

- Ak sa batéria nepoužíva, vždy ju vyberte z fotoaparátu alebo voliteľnej nabíjačky. Keď je batéria
  vložená vo fotoaparáte, odčerpáva sa z nej malé množstvo energie, a to aj v prípade, keď
  fotoaparát nepoužívate. Môže to mať za následok nadmerné vybíjanie batérie a úplnú stratu
  funkčnosti.
- Batériu nabíjajte najmenej raz za šesť mesiacov a pred opätovným uskladnením ju úplne vybite.
- Batériu vložte do plastového vrecka atď., aby ste ju izolovali a odložte ju na chladné miesto.
   Batériu by ste mali skladovať na suchom mieste s okolitou teplotou od 15 °C do 25 °C. Batériu neskladujte na horúcich, ani na mimoriadne chladných miestach.

#### Životnosť batérie

Ak nastane významný pokles času, počas ktorého vydrží plne nabitá batéria napájať fotoaparát pri izbovej teplote, znamená to, že batériu je potrebné vymeniť. Kúpte novú batériu.

#### Recyklácia použitých batérií

Batériu, ktorá už nedrží náboj, vymeňte. Použité batérie sú cennou surovinou. Použité batérie recyklujte v súlade s miestnymi predpismi.

# Nabíjací sieťový zdroj

- Nabíjácí sieťový zdroj ÉH-71P je určený na používanie len s kompatibilnými zariadeniami. Nepoužívajte ho s inou značkou alebo modelom zariadenia.
- Nepoužívajte žiadny iný kábel USB ako UC-E21. Použitieiného USB kábla než UC-E21 môže mať za následok prehriatie, požiar alebo úraz elektrickým prúdom.
- Za žiadnych okolností nepoužívajte inú značku alebo model sieťového zdroja než nabíjací sieťový zdroj EH-71P, ani nepoužívajte bežne dostupný sieťový USB zdroj alebo nabíjačku pre mobilný telefón. Nedodržanie tohto pokynu môže viesť k prehriatiu alebo poškodeniu fotoaparátu.
- Zdroj EH-71P možno zapojiť do elektrickej zásuvky so striedavým napätím 100 V 240 V a frekvenciou 50/60 Hz. Pri používaní zdroja v iných krajinách použite podľa potreby zástrčkový adaptér (bežne dostupný v obchode). Viac informácií o zástrčkových adaptéroch získate v cestovných kanceláriách.

# Pamäťové karty

#### Bezpečnostné opatrenia pri používaní

- Používajte iba pamäťové karty Secure Digital. Pozrite si časť "Schválené pamäťové karty" (2014).
- Dodržiavajte bezpečnostné opatrenia popísané v sprievodnej dokumentácii k pamäťovej karte.
- Na pamäťové karty nedávajte žiadne štítky, ani nálepky.

#### Formátovanie

- · Pamäťovú kartu neformátujte pomocou počítača.
- Keď do tohto fotoaparátu prvýkrát vložíte pamäťovú kartu, ktorá bola používaná v inom zariadení, najprv ju naformátujte v tomto fotoaparáte. Nové pamäťové karty vám pred začatím používania v tomto fotoaparáte odporúčame naformátovať prostredníctvom tohto fotoaparátu.
- Majte na pamäti, že formátovaním pamäťovej karty sa natrvalo odstránia všetky snímky a ostatné údaje uložené na pamäťovej karte. Pred formátovaním pamäťovej karty si vytvorte kópie všetkých obrázkov, ktoré si chcete ponechať.
- Ak sa po zapnutí fotoaparátu zobrazí hlásenie Card is not formatted. Format card? (Karta nie je naformátovaná. Naformátovať kartu?), pamäťovú kartu treba naformátovať. Ak sa tam nachádzajú údaje, ktoré nechcete odstrániť, vyberte položku No (Nie). Skopírujte údaje do počítača atď. Ak chcete sformátovať pamäťovú kartu, vyberte položku Yes (Áno). Zobrazí sa dialógové okno potvrdenia. Ak chcete spustiť formátovanie, stlačte tlačidlo 🐼.
- Počas formátovania, zápisu údajov na pamäťovú kartu alebo ich odstraňovania z nej, prípadne
  počas prenosu údajov do počítača nerobte nasledujúce operácie. Ak nedodržíte toto
  bezpečnostné opatrenie, mohlo by to spôsobiť stratu údajov alebo poškodenie fotoaparátu,
  alebo pamäťovej karty.
  - Otvorenie krytu priestoru pre batériu/slotu na pamäťovú kartu za účelom vybratia/vloženia batérie alebo pamäťovej karty.
  - Vypnutie fotoaparátu.
  - Odpojenie sieťového zdroja.

# Čistenie a uskladnenie

# Čistenie

Nepoužívajte alkohol, riedidlo, ani iné prchavé chemické látky.

| Objektív | Nedotýkajte sa prstami sklenených častí. Prach alebo textilné vlákna odstráňte<br>ofukovacím balónikom (zvyčajne je to malé zariadenie, na konci ktorého je<br>pripevnený gumený balónik, pumpovaním ktorého vzniká na druhom konci<br>zariadenia prúd vzduchu). Ak chcete odstrániť odtlačky prstov alebo iné škvrny,<br>ktoré nemožno odstrániť ofukovacím balónikom, objektívu utrite jemnou<br>handričkou špirálovitým pohybom, ktorý začína v strede objektívu a pokračuje k<br>jeho okrajom. Ak sa to nepodarí, objektív očistite handričkou jemne navlhčenou<br>v prostriedku na čistenie objektívov. |
|----------|----------------------------------------------------------------------------------------------------|
| Monitor  | Prach alebo textilné vlákna odstráňte ofukovacím balónikom. Ak chcete odstrániť<br>odtlačky prstov alebo iné škvrny, očistite monitor jemnou suchou handričkou,<br>pričom dávajte pozor, aby ste naň príliš netlačili.                                                                                                    |
| Telo     | <ul> <li>Na odstránenie prachu, špiny alebo piesku použite ofukovací balónik a potom zľahka utrite telo fotoaparátu jemnou, suchou handričkou.</li> <li>Po používaní fotoaparátu na pláži alebo v inom piesočnom, prípadne prašnom prostredí zotrite suchou handričkou jemne navlhčenou pitnou vodou akýkoľvek piesok, prach alebo soľ a nechajte poriadne vyschnúť.</li> <li>Cudzie telesá vo vnútri fotoaparátu môžu spôsobiť poškodenie, na ktoré sa nevzťahuje záruka.</li> </ul>                                                                                                    |

# Skladovanie

Ak fotoaparát nebudete dlhší čas používať, vyberte z neho batériu. Fotoaparát aspoň raz za mesiac vyberte zo skladovacieho priestoru, aby ste zabránili vzniku plesne alebo sneti. Pred opätovným odložením fotoaparátu ho zapnite a niekoľkokrát stlačte tlačidlo spúšte. Fotoaparát neskladujte na žiadnom z nasledovných miest:

- miesta s nedostatočným vetraním alebo miesta s vlhkosťou nad 60%
- sú vystavené teplotám vyšším ako 50 ℃ alebo nižším ako –10 ℃
- sú vedľa zariadení vytvárajúcich silné elektromagnetické pole, napríklad vedľa televízorov alebo rádií

Pri skladovaní batérie postupujte podľa pokynov v časti "Batéria" (🍎 3) v kapitole "Starostlivosť o výrobok" (🍎 2).

# **Riešenie problémov**

Ak fotoaparát nefunguje podľa očakávania, pred oslovením predajcu alebo autorizovaného servisu spoločnosti Nikon si pozrite nižšie uvedený zoznam bežných problémov.

#### Problémy s napájaním, displejom, nastaveniami

| Problém                                         | Príčina/riešenie                                                                                                    |                            |
|-------------------------------------------------|----------------------------------------------------------------------------------------------------|----------------------------|
| Fotoaparát je<br>zapnutý, ale<br>nereaguje.     | <ul> <li>Počkajte, kým neskončí zaznamenávanie.</li> <li>Ak problém pretrváva, vypnite fotoaparát.</li> <li>Ak sa fotoaparát nevypne, vyberte a znovu vložte batériu alebo batérie alebo, ak používate sieťový zdroj, odpojte a znovu zapojte sieťový zdroj.</li> <li>Vezmite do úvahy, že napriek tomu, že akékoľvek aktuálne zaznamenávané údaje sa stratia, údaje, ktoré už raz boli zaznamenáné, nebudú ovplyvnené vybratím alebo odpojením zdroja energie.</li> </ul> | -                          |
| Fotoaparát sa<br>nedá zapnúť.                   | <ul> <li>Batéria je vybitá.</li> <li>Hlavný vypínač sa aktivuje až niekoľko sekúnd po vložení<br/>batérie. Pred stlačením hlavného vypínača niekoľko sekúnd<br/>vyčkajte.</li> </ul>                                                                                                    | 7, 8, 🍎 3<br>-             |
| Fotoaparát sa bez<br>varovania vypína.          | <ul> <li>Fotoaparát sa automaticky vypína, aby šetril energiu<br/>(funkcia automatického vypnutia).</li> <li>Fotoaparát a batéria nemusia pri nízkych teplotách<br/>fungovať správne.</li> <li>Vnútro fotoaparátu je horúce. Fotoaparát nechajte vypnutý,<br/>pokým sa vnútro fotoaparátu neochladí a potom ho skúste<br/>znovu zapnúť.</li> </ul>                                                                                                    | 15<br><b>&amp;</b> :3<br>- |
| Monitor je<br>prázdny.                          | <ul> <li>Fotoaparát je vypnutý.</li> <li>Fotoaparát sa automaticky vypína, aby šetril energiu<br/>(funkcia automatického vypnutia).</li> <li>Počas nabíjania blesku bliká kontrolka blesku.<br/>Počkajte na dokončenie nabíjania.</li> <li>Fotoaparát je pripojený k TV alebo k počítaču.</li> <li>Fotoaparát a inteligentné zariadenie sú prepojené<br/>rozhraním Wi-Fi a fotoaparát sa ovláda diaľkovým<br/>ovládačom.</li> </ul>                                        | 11<br>15<br>16<br>-<br>-   |
| Fotoaparát sa<br>zahrieva na vysokú<br>teplotu. | Fotoaparát sa môže zahriať na vysokú teplotu, ak sa používa<br>dlhý čas na záznam videosekvencií alebo odosielanie snímok,<br>prípadne pri používaní v prostrediach s vysokou teplotou;<br>nejde o poruchu.                                                                                                    | -                          |

| Problém                                                                                                    | Príčina/riešenie                                                                                                    |                                 |
|----------------------------------------------------------------------------------------------------|----------------------------------------------------------------------------------------------------|---------------------------------|
| Batéria je vložená,<br>ale fotoaparát sa<br>nedá nabiť.                                                        | <ul> <li>Skontrolujte všetky pripojenia.</li> <li>Pri pripojení k počítaču sa fotoaparát nemusí nabiť z<br/>[ubovoľného z nižšie uvedených dôvodov.</li> <li>Možnosť Off (Vypnuté) je zvolená pre položku Charge<br/>by computer (Nabiť cez počítač) v ponuke nastavenia.</li> <li>Nabíjanie batérie nie je možné realizovať, ak nebol<br/>zvolený jazyk zobrazenia informácií na fotoaparáte a<br/>nastavený dátum a čas, prípadne ak došlo k vynulovaniu<br/>dátumu a času, pretože sa vybila batéria vo fotoaparáte,<br/>ktorá je nevyhnutná na uchovávanie času. Pomocou<br/>sieťového zdroja na nabíjanie nabite batériu.</li> <li>Nabíjanie batérie sa môže zastavít, ak sa počítač prepne<br/>do režimu spánku.</li> <li>Batériu nemusí byť možné nabíjať v závislosti od<br/>špecifikácií počítača, jeho nastavení a stavu.</li> </ul> | 8<br>47, 54<br>-<br>11, 12<br>- |
| Monitor je ťažko<br>čitateľný.                                                                                 | <ul><li>Nastavte jas monitora.</li><li>Monitor je znečistený. Monitor vyčistite.</li></ul>                                                                                                    | 47, 54<br><b>0</b> -6           |
| bliká na<br>obrazovke.                                                                                         | <ul> <li>Ak hodiny fotoaparátu neboli nastavené, na obrazovke<br/>snímania bliká (2) a snímky a videosekvencie, ktoré boli<br/>uložené pred nastavením hodín budú označené časom<br/>"00/00/0000 00:00" a dátumom "01/01/2015 00:00".<br/>Nastavte správny čas a dátum pre možnosť Time zone<br/>and date (Časové pásmo a dátum) v ponuke nastavenia.</li> <li>Hodiny fotoaparátu nie sú také presné, ako bežné</li> </ul>                                                                                                    | 3, 47, 54                       |
| Dátum a čas<br>snímania nie sú<br>správne.                                                                     | náramkové hodinky alebo nástenné hodiny. Čas na<br>hodinách fotoaparátu pravidelne porovnávajte s časom na<br>presnejšom ukazovateli času a podľa potreby upravte<br>nastavenie.                                                                                                    |                                 |
| Na monitore sa<br>nezobrazujú<br>žiadne indikátory.                                                            | Hide info (Skryť informácie) je zvolená pre položku Photo<br>info (Informácie o fotografii) v ponuke nastavenia Monitor<br>settings (Nastavenia monitora).                                                                                                    | 47, 54                          |
| Date stamp<br>(Dátumová<br>pečiatka) nie je<br>dostupná.                                                       | Time zone and date (Časové pásmo a dátum) nebola<br>nastavená v ponuke nastavenia.                                                                                                    | 47, 54                          |
| Na snímkach nie je<br>vložený dátum, aj<br>keď je povolená<br>možnosť Date<br>stamp<br>(Dátumová<br>pečiatka). | <ul> <li>Aktuálny režim snímania nepodporuje funkciu Date stamp<br/>(Dátumová pečiatka).</li> <li>Povolená je funkcia, ktorá znemožňuje použiť funkciu<br/>pečiatky dátumu.</li> <li>Dátum nie je možné vložiť do videosekvencií.</li> </ul>                                                                                                    | 47, 54<br>44<br>–               |

| Problém                                                                                        | Príčina/riešenie                                                                                                    |                   |
|------------------------------------------------------------------------------------------------|----------------------------------------------------------------------------------------------------|-------------------|
| Po zapnutí<br>fotoaparátu sa<br>zobrazí obrazovka<br>nastavenia<br>časového pásma a<br>dátumu. | Batéria hodín je vybitá, obnovili sa predvolené hodnoty<br>všetkých nastavení.                                                                                                    | 11, 12            |
| Obnovujú sa<br>predvolené<br>nastavenia<br>fotoaparátu.                                        |                                                                                                    |                   |
| Fotoaparát vydáva<br>zvuk.                                                                     | V závislosti od nastavenia <b>Autofocus Mode (Režim</b><br>automatického zaostrenia) alebo režimu snímania môže<br>fotoaparát produkovať zreteľný zvuk zaostrovania.                          | 20, 47, 50,<br>51 |
| Nedá sa vybrať<br>ponuka.                                                                      | <ul> <li>Niektoré funkcie sa nedajú použiť s inými možnosťami<br/>ponuky.</li> <li>Niektoré ponuky nie sú k dispozícii pri pripojení k sieti Wi-Fi.<br/>Ukončite pripojenie Wi-Fi.</li> </ul> | 44                |

## Problémy so snímaním

| Problém                                                                   | Príčina/riešenie                                                                                                    |                                                    |
|---------------------------------------------------------------------------|----------------------------------------------------------------------------------------------------|----------------------------------------------------|
| Nie je možné<br>prepnúť do režimu<br>snímania.                            | Odpojte kábel HDMI alebo kábel USB.                                                                                                    | 57                                                 |
| Nie je možné<br>snímať zábery<br>alebo<br>zaznamenávať<br>videosekvencie. | <ul> <li>Ak je fotoaparát v režime prehrávania, stlačte tlačidlo , tlačidlo spúšte alebo tlačidlo (**).</li> <li>Ak sa zobrazujú ponuky, stlačte tlačidlo MENU.</li> <li>Blesk zdvihnite, keď je režim motívového programu nastavený na Night portrait (Nočný portrét) alebo Backlighting (Protisvetlo) s položkou HDR nastavenou na možnosť Off (Vypnuté).</li> <li>Počas nabíjania blesku blíká kontrolka blesku.</li> <li>Fotoaparát a inteligentné zariadenie sú prepojené rozhraním Wi-Fi a fotoaparát sa ovláda diaľkovým ovládačom.</li> <li>Batéria je vybitá.</li> </ul> | 2, 18<br>48<br>23<br>16<br>56<br>7, 8, <b>2</b> -3 |
| Fotoaparát<br>nemôže zaostriť.                                            | <ul> <li>Objekt je príliš blízko. Skúste snímať v režime motivového programu Scene auto selector (Automatický volič motívových programov) alebo Close-up (Makrosnímka), prípadne v makro režime.</li> <li>Objekt sa ťažko zaostruje.</li> <li>Nastavte položku AF assist (Pomocný reflektor AF) v ponuke nastavenia na Auto (Automaticky).</li> <li>Vypnite fotoaparát a potom ho znova zapnite.</li> </ul>                                                                                                    | 20, 21, 39,<br>↔3,<br>↔5<br>↔17<br>47, 54<br>-     |

| Problém                                                                         | Príčina/riešenie                                                                                                    |                                      |
|---------------------------------------------------------------------------------|----------------------------------------------------------------------------------------------------|--------------------------------------|
| Snímky sú<br>rozmazané.                                                         | <ul> <li>Použite blesk.</li> <li>Zvýšte hodnotu citlivosti ISO.</li> <li>Pri snímaní statických snímok povoľte funkciu Photo VR<br/>(Snímka VR).</li> <li>Pri zázname videosekvencií povoľte funkciu Movie VR<br/>(Film VR).</li> <li>Na stabilizáciu fotoaparátu použite statív (simultánne<br/>použitie samospúšte je efektívnejšie).</li> </ul> | 16, 35<br>47, 49<br>47, 51, 54<br>37 |
| Na snímkach<br>zhotovených<br>s bleskom vidno<br>svetlé škvrny.                 | Svetlo blesku sa odráža od čiastočiek vo vzduchu. Zasuňte<br>blesk a zábleskový režim nastavte na nastavenie 🕲 (vyp.).                                                                                                    | 35                                   |
| Blesk sa<br>neodpaľuje.                                                         | <ul> <li>Zvolený je režim motívového programu, ktorý znemožňuje použiť blesk.</li> <li>Povolená je funkcia, ktorá znemožňuje použiť blesk.</li> </ul>                                                                                                    | <b>6€</b> 14<br>44                   |
| Digitálne<br>priblíženie<br>sa nedá použiť.                                     | <ul> <li>Digital zoom (Digitálne priblíženie) je v ponuke nastavenia<br/>nastavená na možnosť Off (Vypnuté) alebo Crop (Výrez).</li> <li>Digitálne priblíženie sa nedá použiť v iných režimoch snímania<br/>alebo ak používate určité nastavenia v iných funkciách.</li> </ul>                                                                     | 47, 54<br>46, 54                     |
| lmage size<br>(Veľkosť snímky)<br>nie je dostupná.                              | <ul> <li>Povolená je funkcia, ktorá znemožňuje použiť možnosť<br/>Image size (Veľkosť snímky).</li> <li>Keď je motívový program nastavený na Easy panorama<br/>(Jednoduchá panoráma), veľkosť obrazu je nemenná.</li> </ul>                                                                                                    | 44<br><b>6-0</b> 11                  |
| Pri stlačení tlačidla<br>spúšte sa neozýva<br>žiadny zvuk.                      | Off (Vypnuté) je zvolená pre položku Shutter sound (Zvuk<br>uzávierky) v ponuke nastavenia Sound settings<br>(Nastavenia zvuku). Nereprodukuje sa zvuk s niektorými<br>režimami a nastaveniami snímania, a to ani v prípade, ak je<br>zvolená možnosť On (Zapnuté).                                                                                | 46, 54                               |
| Pomocný reflektor<br>AF nesvieti.                                               | Off (Vypnuté) je zvolená pre možnosť AF assist (Pomocný<br>reflektor AF) v ponuke nastavenia. Aj keď zvolíte možnosť<br>Auto (Automaticky), pomocné svetlo AF sa možno<br>nerozsvieti v závislosti od polohy oblasti zaostrenia alebo<br>aktuálne režimu snímania, ktorý ste zvolili.                                                              | 47, 54                               |
| Snímky sa môžu<br>javiť rozmazané.                                              | Objektív je znečistený. Očistite objektív.                                                                                                    | <b>Ö</b> -6                          |
| Farby nie sú<br>prirodzené.                                                     | Vyváženie bielej alebo odtieň nie sú nastavené správne.                                                                                                    | 47, 49,<br>🍽 5                       |
| Na snímke sa<br>nachádzajú<br>náhodne<br>rozmiestnené svetlé<br>pixely ("šum"). | Objekt je tmavý a čas uzávierky je príliš dlhý alebo je príliš<br>vysoká citlivosť ISO. Šum je možné znížiť:<br>• použitím blesku,<br>• špecifikovaním nižšieho nastavenia citlivosti ISO.                                                                                                    | 16, 35<br>47, 49                     |

| Problém                                                                                                    | Príčina/riešenie                                                                                                    |                                                                                                    |
|----------------------------------------------------------------------------------------------------|----------------------------------------------------------------------------------------------------|----------------------------------------------------------------------------------------------------|
| Snímky sú príliš<br>tmavé<br>(podexponované).                                                                                                    | <ul> <li>Okno blesku je blokované.</li> <li>Objekt je mimo dosah blesku.</li> <li>Nastavte korekciu expozície.</li> <li>Zvýšte citivosť ISO.</li> <li>Objekt je v protisvetle. Vysuňte blesk alebo nastavte režim<br/>motívového programu na Backlighting (Protisvetlo) s<br/>možnosťou HDR (HDR) nastavenou na Off (Vypnuté).</li> </ul>                                                                                                    | 13<br><b>2</b> -16<br>40, 43<br>47, 49<br>35, <b>2</b> -06                                              |
| Snímky sú príliš<br>svetlé<br>(preexponované).                                                                                                    | Nastavte korekciu expozície.                                                                                                    | 40, 43                                                                                                  |
| Neočakávané<br>výsledky, keď sa<br>blesk nastaví na<br>možnosť <b>\$®</b><br>(automatická<br>aktivácia blesku s<br>predzábleskom proti<br>červeným očiam/<br>redukcia efektu<br>červených očí). | Použite ľubovoľný režim motívového programu okrem <b>Night</b><br>portrait (Nočný portrét) a zmeňte zábleskový režim na<br>ľubovoľné nastavenie, okrem <b>\$</b> (automatická aktivácia<br>blesku s predzábleskom proti červeným očiam/redukcia<br>efektu červených oči) a skúste snímku zhotoviť znovu.                                                                                                    | 35, <b>ठेन्ठे</b> 14                                                                                    |
| Odtiene pokožky<br>nie sú zjemnené.                                                                                                    | <ul> <li>V niektorých podmienkach snímania sa odtiene pokožky v<br/>tvárí nemusia zjemniť.</li> <li>Pre snímky so 4 alebo viacerými tvárami skúste použiť efekt<br/>Skin softening (Zmäkčenie pleti) pod položkou Glamour<br/>retouch (Pôvabná retuš) v ponuke prehrávania.</li> </ul>                                                                                                    | <b>6•</b> 017<br>47, 52                                                                                 |
| Uloženie snímok<br>trvá dlhšie.                                                                                                    | <ul> <li>Uloženie snímok môže zabrať viac času v nasledujúcich situáciách:</li> <li>Keď sa používa funkcia redukcie šumu (napríklad pri<br/>snímaní v prostredí so slabým svetlom)</li> <li>Keď je zábleskový režim nastavený na možnosť <b>‡</b> @<br/>(automatická aktivácia blesku s predzábleskom proti<br/>červeným očiam/redukcia efektu červených očí).</li> <li>Pri zachytávaní snímok v nasledujúcich režimoch<br/>motívových programov</li> <li>Hand-held (Z ruky) v Night portrait (Nočný portrét)</li> <li>Hand-held (Z ruky) v Night landscape (Nočná krajina)</li> <li>HDR nastavené na možnosť On (Zapnuté) v<br/>Backlighting (Protisvetlo)</li> <li>Easy panorama (Jednoduchá panoráma)</li> <li>Keď sa počas snímania použije funkcia zjemnenia pokožky</li> <li>Keď sa používa režim sériového snímania</li> </ul> | -<br>36<br><b>***</b> 4<br><b>***</b> 5<br><b>***</b> 6<br><b>***</b> 11<br>47, <b>***</b> 17<br>47, 49 |
| Na monitore alebo<br>na snímkach sa<br>zobrazuje<br>prstencový pruh<br>alebo pás vo<br>farbách dúhy.                                                                                            | Pri snímaní s protisvetlom alebo s mimoriadne silným zdrojom<br>svetla (napr. slnečné svetlo) v zábere sa môže zobraziť<br>prstencový pruh alebo pás vo farbách dúhy (reflexy). Zmeňte<br>polohu zdroja svetla alebo nastavte kompozíciu snímky tak,<br>aby sa svetlo nedostávalo do záberu a skúste znova.                                                                                                    | _                                                                                                    |

## Problémy s prehrávaním

| Problém                                                                               | Príčina/riešenie                                                                                                    |                             |
|---------------------------------------------------------------------------------------|----------------------------------------------------------------------------------------------------|-----------------------------|
| Súbor nemožno<br>prehrať.                                                             | <ul> <li>Tento fotoaparát nemusí byť schopný prehrať snímky<br/>uložené iným druhom alebo modelom digitálneho<br/>fotoaparátu.</li> <li>Tento fotoaparát nedokáže prehrávať videosekvencie<br/>zaznamenané iným druhom alebo modelom digitálneho<br/>fotoaparátu.</li> <li>Tento fotoaparát nemusí byť schopný prehrať údaje, ktoré<br/>boli upravené v počítači.</li> </ul>                 | _                           |
| Nemožno zväčšiť<br>výrez snímky.                                                      | <ul> <li>Priblíženie prehrávania sa nedá použiť s videosekvenciami.</li> <li>Tento fotoaparát nemusí byť schopný priblížiť snímky<br/>zhotovené iným druhom alebo modelom digitálneho<br/>fotoaparátu.</li> <li>Pri priblížení na snímku malých rozmerov sa pomer<br/>priblíženia uvedený na obrazovke môže odlišovať od<br/>skutočného pomeru zväčšenia snímky.</li> </ul>                  | -                           |
| Snímka sa nedá<br>upraviť.                                                            | <ul> <li>Niektoré snímky sa nedajú upraviť. Snímky, ktoré už boli<br/>upravené, sa nemusia dať upraviť znovu.</li> <li>Na pamäťovej karte alebo v internej pamäti nie je dostatok<br/>voľného miesta.</li> <li>Tento fotoaparát nedokáže upraviť snímky zhotovené<br/>inými fotoaparátmi.</li> <li>Funkcie úprav používané pre snímky nie sú k dispozícii pre<br/>videosekvencie.</li> </ul> | •••13,<br>•••26<br>-<br>-   |
| Snímka sa nedá<br>otočiť.                                                             | Tento fotoaparát nedokáže otáčať snímky vyhotovené iným<br>druhom alebo modelom digitálneho fotoaparátu.                                                                                                    | -                           |
| Snímky sa<br>nezobrazujú na<br>televízore.                                            | <ul> <li>Fotoaparát je pripojený k počítaču alebo tlačiarni.</li> <li>Pamäťová karta neobsahuje žiadne snímky.</li> <li>Ak chcete prehrávať snímky z internej pamäte, z<br/>fotoaparátu vyberte pamäťovú kartu.</li> </ul>                                                                                                    | -<br>-<br>7                 |
| Po pripojení<br>fotoaparátu k<br>počítaču sa softvér<br>Nikon Transfer 2<br>nespustí. | <ul> <li>Fotoaparát je vypnutý.</li> <li>Batéria je vybitá.</li> <li>Kábel USB nie je správne pripojený.</li> <li>Počítač nerozpoznal fotoaparát.</li> <li>Počítač nie je nastavený na automatické spustenie<br/>programu Nikon Transfer 2. Viac informácií o programe<br/>Nikon Transfer 2 nájdete v informáciách pomocníka, ktoré<br/>tvoria súčasť ViewNX 2.</li> </ul>                   | 47, 54, 57<br>57, 🗢 58<br>– |

| Problém                                                                                           | Príčina/riešenie                                                                                                    |        |
|---------------------------------------------------------------------------------------------------|----------------------------------------------------------------------------------------------------|--------|
| Úvodná obrazovka<br>PictBridge sa<br>nezobrazí, keď je<br>fotoaparát<br>pripojený k<br>tlačiarni. | V prípade niektorých tlačiarní kompatibilných s PictBridge sa<br>úvodná obrazovka PictBridge nemusí zobraziť a nemusí byť<br>možné tlačiť snímky, keď je zvolená možnosť <b>Auto</b><br>(Automaticky) pod položkou <b>Charge by computer (Nabiť</b><br>cez počítač) v ponuke nastavenia. Položku <b>Charge by</b><br>computer (Nabiť cez počítač) nastavte na možnosť <b>Off</b><br>(Vypnuté) a fotoaparát znovu pripojte k tlačiarni. | 47, 54 |
| Snímky, ktoré<br>chcete vytlačiť, sa<br>nezobrazujú.                                              | <ul> <li>Pamäťová karta neobsahuje žiadne snímky.</li> <li>Ak chcete vytlačiť snímky z internej pamäte, vyberte pamäťovú kartu.</li> </ul>                                                                                                    | 7      |
| Pomocou<br>fotoaparátu<br>nemožno vybrať<br>formát papiera.                                       | Fotoaparát sa nedá použiť na výber formátu papiera<br>v nasledujúcich situáciách, dokonca ani pri tlači na tlačiarňach<br>kompatibilných s rozhraním PictBridge. Na nastavenie formátu<br>papiera použite tlačiareň.<br>Tlačiareň nepodporuje formáty papiera zvolené<br>fotoaparátom.<br>Tlačiareň volí formát papiera automaticky.                                                                                                   | _      |

## Funkcie údajov o polohe

| Problém                                                                               | Príčina/riešenie                                                                                                    | m             |
|---------------------------------------------------------------------------------------|----------------------------------------------------------------------------------------------------|---------------|
| Nedá sa určiť<br>poloha<br>alebo určovanie<br>polohy trvá dlhý<br>čas.                | <ul> <li>Fotoaparát nemusí byť v určitých priestoroch snímania<br/>schopný určiť polohu. Ak chcete využívať funkcie údajov o<br/>polohe, fotoaparát čo najviac používajte na voľnom<br/>priestranstve.</li> <li>Pri prvom určovaní polohy alebo v prípade, ak určenie<br/>polohy nebolo možné vykonať približne 2 hodiny, získavanie<br/>údajov o polohe trvá niekoľko minút.</li> </ul> | <b>~</b> 33   |
| Nedajú sa<br>zaznamenať<br>údaje o polohe do<br>zhotovovaných<br>snímok.              | Keď je na obrazovke snímania zobrazená položka 🗞 alebo 🔀,<br>údaje o polohe sa nezaznamenajú. Kým začnite snímať zábery,<br>overte príjem údajov o polohe.                                                                                                    | <b>5-0</b> 34 |
| Rozdiel medzi<br>skutočnou polohou<br>snímania a<br>zaznamenanými<br>údajmi o polohe. | Získané údaje o polohe sa môžu v určitých podmienkach<br>snímania líšiť. Keď je medzi signálmi prijimanými z<br>lokalizačných satelitov výrazný rozdiel, môže dôjsť k odchýlke<br>až niekoľko sto metrov.                                                                                                    | <b>æ</b> 33   |

| Problém                                                                                                   | Príčina/riešenie                                                                                                    |                                                                    |
|----------------------------------------------------------------------------------------------------|----------------------------------------------------------------------------------------------------|--------------------------------------------------------------------|
| Zaznamenaný<br>názov lokality sa líši<br>do náležitého<br>názvu, prípadne sa<br>vôbec nezobrazí.          | Požadovaný názov pamätihodnosti nemusí byť registrovaný,<br>prípadne sa môže názov inej pamätihodnosti.                                                                                                    | -                                                                  |
| Súbor A-GPS sa<br>nedá aktualizovať.                                                                      | <ul> <li>Skontrolujte nasledujúce položky.</li> <li>Či je vložená pamäťová karta</li> <li>Či je súbor A-GPS uložený na pamäťovej karte</li> <li>Či je súbor A-GPS uložený na pamäťovej karte aktuálnejší<br/>ako súbor A-GPS uložený vo fotoaparáte</li> <li>Či je súbor A-GPS stále platný</li> <li>Súbor A-GPS môže byť poškodený. Súbor znovu prevezmite<br/>z webovej lokality.</li> </ul>                        | 47                                                                 |
| Nedá sa zobraziť<br>mapa.                                                                                 | Mapy sa nedajú zobraziť, kým sa fotoaparát nabíja pomocou<br>nabíjacieho sieťového zdroja, a to ani v prípade, ak sa stlačí<br>tlačidlo <b>&amp;</b> (mapa).                                                                                                    |                                                                    |
| Nedá sa zvoliť<br>položka <b>Create log</b><br>(Vytvoriť denník)<br>v ponuke možností<br>údajov o polohe. | Hodiny nie sú nastavené. Nastavte dátum a čas.                                                                                                    | 47, 54                                                             |
| Nedá sa zvoliť<br>možnosť Start log<br>(Začiatočný<br>denník).                                            | <ul> <li>Record location data (Zaznamenať údaje o polohe) v<br/>ponuke možností údajov o polohe je nastavená na možnosť<br/>Off (Vypnuté).</li> <li>Fotoaparát zaznamenáva údaje do denníka. Ak chcete<br/>vytvoriť nový denník, vyberte položku End log (Konečný<br/>denník) a ukončite aktuálne zaznamenávaný denník.</li> </ul>                                                                                    | 47                                                                 |
| Nedajú sa uložiť<br>údaje denníka.                                                                        | <ul> <li>Uistite sa, že pamäťová karta je vložená vo fotoaparáte.</li> <li>Denne je možné zaznamenať až 36 údajov denníka.</li> <li>Nedajú sa získať žiadne údaje denníka.</li> <li>Celkový počet udalostí údajov denníka, ktoré je možné<br/>uložiť na jednu pamäťovú kartu, je max. 100. Z pamäťovej<br/>karty vymažte údaje denníkov, ktoré už nepotrebujete,<br/>alebo vymeňte pamäťovú kartu za novú.</li> </ul> | -<br>-<br>-<br>-<br>-<br>-<br>-<br>-<br>-<br>-<br>-<br>-<br>-<br>- |

# Technické parametre

Digitálny fotoaparát Nikon COOLPIX S9900

| Тур                              |                                                    | Kompaktný digitálny fotoaparát                                                                                                    |
|----------------------------------|----------------------------------------------------|----------------------------------------------------------------------------------------------------|
| Počet efektívnych pixelov        |                                                    | 16,0 miliónov (Spracovanie snímky môže znížiť počet efektívnych<br>pixelov.)                                                                                                    |
| 0                                | brazový snímač                                     | 1/2,3-palca typ CMOS; približne 16,76 milióna pixlov celkovo                                                                                                    |
| 0                                | bjektív                                            | Objektív NIKKOR s 30× optickým priblížením                                                                                                    |
|                                  | Ohnisková vzdialenosť                              | 4,5 - 135 mm (uhol zobrazenia ekvivalentný zobrazeniu objektívu<br>25 - 750 mm v 35 mm [135] formáte)                                                                                                    |
|                                  | clonové číslo                                      | f/3,7 - 6,4                                                                                                    |
|                                  | Konštrukcia                                        | 13 prvkov v 11 skupinách (3 prvky objektívov ED)                                                                                                    |
| D<br>p                           | igitálne zväčšenie<br>riblíženia                   | Až do 4x (uhol zobrazenia ekvivalentný zobrazeniu objektívu pribl.<br>3 000 mm v 35 mm [135] formáte)                                                                                                    |
| St                               | tabilizácia obrazu                                 | Kombinácia posunu objektívu a elektronickej stabilizácie                                                                                                    |
| Automatické zaostrovanie<br>(AF) |                                                    | Automatické zaostrovanie s detekciou kontrastu                                                                                                    |
|                                  | Zaostrovací rozsah                                 | <ul> <li>[W]: Pribl. 50 cm -∞,</li> <li>[T]: Pribl. 2 m -∞</li> <li>Makro režim: Pribl. 1 cm -∞ (širokouhlá poloha)</li> <li>(Všetky vzdialenosti merané od stredu predného povrchu objektívu)</li> </ul> |
|                                  | Výber zaostrovacieho<br>poľa                       | Priorita tváre, ručne s 99 zaostrovacími poliami, prostredné,<br>sledovanie objektu, AF s vyhľadaním cieľa                                                                                                |
| Monitor                          |                                                    | 7,5 cm (3-in.) s pribl. 921 tis. bodmi (RGWB) TFT LCD monitor so<br>širokým uhlom sledovania, antireflexnou vrstvou a 6 úrovňami<br>nastavenia jasu, displej Vari-angle TFT LCD                           |
|                                  | Pokrytie obrazového<br>poľa (režim snímania)       | Pribl. 98% horizontálne a vertikálne (v porovnaní so skutočnou<br>snímkou)                                                                                                    |
|                                  | Pokrytie obrazového<br>poľa (režim<br>prehrávania) | Pribl. 100% horizontálne a vertikálne (v porovnaní so skutočnou snímkou)                                                                                                    |
| Skladovanie                      |                                                    |                                                                                                    |
|                                  | Médiá                                              | Interná pamäť (pribl. 473 MB)<br>Pamäťová karta SD/SDHC/SDXC                                                                                                    |
|                                  | Systém súborov                                     | DCF a kompatibilné s Exif 2.3                                                                                                    |
|                                  | Formáty súborov                                    | Statické snímky: JPEG<br>Videosekvencie: MOV (video: H.264/MPEG-4 AVC, Audio: LPCM stereo)                                                                                                    |

| V                                                | eľkosť snímky (pixely)                            | 16M         4608×3456           8M         3264×2448           4M         2272×1704           2M         1600×1200           VGA         640×480           16.9 12M         4608×2592           1:1         3456×3456                                                                                                    |  |  |
|--------------------------------------------------|---------------------------------------------------|----------------------------------------------------------------------------------------------------|--|--|
| Citlivosť ISO (Štandardná<br>výstupná citlivosť) |                                                   | <ul> <li>ISO 125 - 1600</li> <li>ISO 3200, 6400 (dostupné pri používaní režimu P, S, A alebo M)</li> </ul>                                                                                                    |  |  |
| E                                                | kpozícia                                          |                                                                                                    |  |  |
|                                                  | Režim merania                                     | Matrica, s vyvážením na stred, bodové (digitálne priblíženie 2×<br>alebo viac)                                                                                                    |  |  |
|                                                  | Riadenie expozície                                | Programovaná automatická expozícia s flexibilným programom,<br>clonová automatika, časová automatika, manuálne nastavenie a<br>korekcia expozície (v krokoch 1/3 EV v rozsahu –2,0 EV pre statické<br>snímky a +2,0 EV)                                                                                                    |  |  |
| Uzávierka                                        |                                                   | Mechanická a elektronická CMOS uzávierka                                                                                                    |  |  |
|                                                  | Rýchlosť                                          | <ul> <li>1/2000 - 1 s</li> <li>1/2000 - 8 s (keď je citlivosť ISO pevne nastavená na možnosť ISO 125 alebo 200 v režime S, A<sup>*</sup> alebo M)</li> <li>1/4000 s (maximálna rýchlosť počas vysokorýchlostného nepretržitého snímania)</li> <li>4 s (režim motívového programu Fireworks show (Ohňostroj))</li> <li>Keď je hodnota clony f/5,6 - 8 v širokouhlej polohe</li> </ul> |  |  |
| Clona                                            |                                                   | Elektronicky riadená 3-lopatková iris membrána                                                                                                    |  |  |
|                                                  | Dosah                                             | 14 krokov 1/6 EV (W) (režim <b>A</b> , <b>M</b> )                                                                                                    |  |  |
| Si                                               | amospúšť                                          | Je možné zvoliť spomedzi možností 10 s a 2 s                                                                                                    |  |  |
| Blesk                                            |                                                   |                                                                                                    |  |  |
|                                                  | Dosah (pribl.)<br>(Citlivosť ISO:<br>Automaticky) | [W]: 0,5 - 6,0 m<br>[T]: 1,5 - 3,5 m                                                                                                    |  |  |
|                                                  | Riadenie záblesku                                 | Automatický blesk TTL a predzábleskami monitora                                                                                                    |  |  |
| Rozhranie                                        |                                                   |                                                                                                    |  |  |
|                                                  | Konektor USB                                      | Micro-USB konektor (Nepoužívajte žiadny iný kábel USB ako<br>UC-E21.), vysokorýchlostné rozhranie USB<br>• Podporuje priamu tlač (PictBridge)                                                                                                    |  |  |
|                                                  | Výstupný konektor<br>HDMI                         | Konektor HDMI micro (typ D)                                                                                                    |  |  |

| Wi-Fi (bezdrôtová sieť<br>LAN)                                                 |                                                                              |                                                                                                    |
|--------------------------------------------------------------------------------|------------------------------------------------------------------------------|----------------------------------------------------------------------------------------------------|
|                                                                                | Štandardy                                                                    | IEEE 802.11b/g/n (štandardný protokol bezdrôtovej siete LAN)                                                                                                    |
|                                                                                | Dosah (zorné pole)                                                           | Približne 10 m                                                                                                    |
|                                                                                | Prevádzková frekvencia                                                       | 2 412 - 2 462 MHz (1 - 11 kanálov)                                                                                                    |
|                                                                                | Rýchlosť prenosu dát<br>(reálne namerané<br>hodnoty)                         | IEEE 802.11b: 5 Mb/s<br>IEEE 802.11g: 15 Mb/s<br>IEEE 802.11n: 15 Mb/s                                                                                                    |
|                                                                                | Zabezpečenie                                                                 | OPEN/WPA2                                                                                                    |
|                                                                                | Prístupové protokoly                                                         | Infraštruktúra                                                                                                    |
| Elektronický kompas                                                            |                                                                              | 16 kardinálnych bodov (korekcia polohy pomocou 3-osového<br>snímača akcelerácie, automatická korekcia skresleného uhla a<br>automatická úprava ofsetu)                                                                                                    |
| Údaje o polohe                                                                 |                                                                              | GPS     Frekvencia príjmu: 1 575,42 MHz     Geodetický systém: WGS 84     GLONASS     Frekvencia príjmu: 1 598,0625 - 1 605,3750 MHz     Geodetický systém: WGS 84                                                                                                    |
| Podporované jazyky                                                             |                                                                              | Arabčina, bengálčina, bulharčina, čínština (zjednodušená a<br>tradičná), čeština, dánčina, holandčina, angličtina, fínčina,<br>francúzština, nemčina, gréčtina, hindčina, maďarčina, indonézština<br>taliančina, japončina, kórejčina, maráthčina, nórčina, perzština,<br>poľstina, portugalčina (európska a brazilska), rumunčina, ruština,<br>srbčina, španielčina, švédčina, tamilčina, telugčina, thajčina,<br>turečtina, ukrajinčina, vietnamčina |
| Napájacie zdroje                                                               |                                                                              | Jedna Nabíjateľná lítium-iónová batéria EN-EL12 (súčasť balenia)<br>Sieťový zdroj EH-62F (dostupný samostatne)                                                                                                    |
| D                                                                              | oba nabíjania                                                                | Pribl. 2 hod. 20 min. (pri používaní sieťového zdroja na nabíjanie<br>EH-71P a úplnom vybití batérie)                                                                                                    |
| Ž                                                                              | ivotnosť batérie <sup>1</sup>                                                |                                                                                                    |
|                                                                                | Statické snímky                                                              | Pribl 300 záberov pri používaní EN-EL12                                                                                                    |
|                                                                                | Videosekvencie<br>(skutočná životnosť<br>batérie pri nahrávaní) <sup>2</sup> | Pribl. 1 hod. (1080/30p) pri používaní EN-EL12<br>Pribl. 1 hod. 5 min. (1080/25p) pri používaní EN-EL12                                                                                                    |
| Závit pre statív                                                               |                                                                              | 1/4 (ISO 1222)                                                                                                    |
| $\begin{array}{l} \text{Rozmery} \\ (\check{S} \times V \times H) \end{array}$ |                                                                              | Pribl. 112,0 × 66,0 × 39,5 mm (bez výčnelkov)                                                                                                    |
| Hmotnosť                                                                       |                                                                              | Pribl. 289 g (vrátane batérie a pamäťovej karty)                                                                                                    |

#### Prevádzkové prostredie

Teplota Vlhkosť 0 °C - 40 °C 85% alebo menej (bez kondenzácie)

- Ak nie je uvedené niečo iné, všetky údaje predpokladajú plne nabitú batériu a teplotu prostredia 23 ± 3 °C, ako stanovila organizácia CIPA (Camera and Imaging Products Association; Asociácia pre fotoaparáty a zobrazovacie zariadenia).
- <sup>1</sup> Výdrž batérie sa môže odlišovať v závislosti od prevádzkových podmienok, ako napríklad intervalu medzi snímkami a doby zobrazenia ponúk a snímok.
- <sup>2</sup> Jednotlivé súbory videosekvencií nemôžu prekročiť veľkosť 4 GB, ani dĺžku 29 minút. Zaznamenávanie sa môže v prípade zvýšenia teploty fotoaparátu skončiť pred dosiahnutím tohto obmedzenia.

### Nabíjateľná lítium-iónová batéria EN-EL12

| Тур                               | Nabíjateľná lítium-iónová batéria |  |
|-----------------------------------|-----------------------------------|--|
| Menovitá kapacita                 | Jednosmerný prúd 3,7 V, 1050 mAh  |  |
| Prevádzková teplota               | 0 °C - 40 °C                      |  |
| Rozmery (Š $\times$ V $\times$ H) | Pribl. 32 × 43,8 × 7,9 mm         |  |
| Hmotnosť                          | Pribl. 22,5 g                     |  |

### Nabíjací sieťový zdroj EH-71P

| Menovitý príkon                   | Striedavý prúd 100 - 240 V, 50/60 Hz, MAX 0.2 A    |  |
|-----------------------------------|----------------------------------------------------|--|
| Menovitý výkon                    | Jednosmerný prúd 5,0 V, 1,0 A                      |  |
| Prevádzková teplota               | 0 °C - 40 °C                                       |  |
| Rozmery (Š $\times$ V $\times$ H) | Pribl. 55 × 22 × 54 mm (bez zástrčkového adaptéra) |  |
| Hmotnosť                          | Pribl. 48 g (bez zástrčkového adaptéra)            |  |

- Spoločnosť Nikon nezodpovedá za žiadne chyby, ktoré môže obsahovať táto príručka.
- Vzhľad výrobku a jeho technické parametre podliehajú zmenám bez upozornenia.

# Schválené pamäťové karty

Nasledujúce pamäťové karty Secure Digital (SD) boli otestované a schválené na používanie v tomto fotoaparáte.

 Na záznam videosekvencií sa odporúčajú pamäťové karty s indexom rýchlostnej triedy SD 6 alebo viac. Ak sa použije pamäťová karta s nižším indexom rýchlostnej triedy, záznam videa sa môže neočakávane zastaviť.

|           | Pamäťová karta<br>SD | Pamäťová karta SDHC      | Pamäťová karta<br>SDXC |
|-----------|----------------------|--------------------------|------------------------|
| SanDisk   | 2 GB                 | 4 GB, 8 GB, 16 GB, 32 GB | 64 GB, 128 GB          |
| TOSHIBA   | -                    | 4 GB, 8 GB, 16 GB, 32 GB | 64 GB                  |
| Panasonic | 2 GB                 | 4 GB, 8 GB, 16 GB, 32 GB | 64 GB                  |
| Lexar     | -                    | 4 GB, 8 GB, 16 GB, 32 GB | 64 GB, 128 GB          |

 Podrobnosti o vyššie uvedených kartách sa dozviete od výrobcu. V prípade použitia pamäťových kariet od iných výrobcov nie je možné garantovať optimálnu funkčnosť fotoaparátu.

 Ak používate čítačku pamäťových kariet, skontrolujte, či je kompatibilná s vašou pamäťovou kartou.

### Informácie o ochranných známkach

- Windows je buď registrovaná ochranná známka, alebo ochranná známka spoločnosti Microsoft Corporation v USA a/alebo v iných krajinách.
- Adobe, logo Adobe a Reader sú buď ochranné známky, alebo registrované ochranné známky spoločnosti Adobe Systems Incorporated v USA a/alebo v iných krajinách.
- Logá SDXC, SDHC a SD sú ochranné známky spoločnosti SD-3C, LLC.

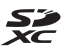

- PictBridge je ochranná známka.
- HDMI, logo HDMI a High-Definition Multimedia Interface ochranné známky alebo registrované ochranné známky spoločnosti HDMI Licensing LLC.

### нэті

- Wi-Fi a logo Wi-Fi sú ochranné známky alebo registrované ochranné známky spoločnosti Wi-Fi Alliance.
- Android a Google Play sú ochranné známky alebo registrované ochranné známky spoločnosti Google, Inc.
- Žnačka N-Mark je ochranná známka alebo registrovaná ochranná známka spoločnosti NFC Forum, Inc. v USA a v iných krajinách.
- Všetky ostatné obchodné názvy uvedené v tejto príručke alebo inej dokumentácii, ktorá bola dodaná spoločne s výrobkom značky Nikon, sú ochranné známky alebo registrované ochranné známky príslušných vlastníkov.

### **AVC Patent Portfolio License**

Tento výrobok je licencovaný pod súborom patentov AVC Patent Portfolio License, ktorý spotrebiteľa oprávňuje využívať ho na osobné a nekomerčné účely zamerané na (i) kódovanie videozáznamov v súlade so štandardom AVC ("AVC video") a/alebo na (ii) dekódovanie videozáznamov vo formáte AVC, ktoré si používateľ vytvoril na osobné a nekomerčné účely a/alebo získal od inej oprávnenej osoby podnikajúcej v súlade s licenciou zameranou na poskytovanie videozáznamov vo formáte AVC. Pre žiadne iné použitie nie je licencia udelená ani z uvedeného nevyplýva. Ďalšie informácie môžete získať od spoločnosti MPEG LA, LLC. Pozrite si časť http://www.mpegla.com.

## Licencia FreeType (FreeType2)

Časti tohto softvéru sú chránené autorskými právami © 2012 The FreeType Project (http://www.freetype.org). Všetky práva vyhradené.

### Licencia MIT (HarfBuzz)

Časti tohto softvéru sú chránené autorskými právami © 2015 The HarfBuzz Project (http://www.freedesktop.org/wiki/Software/HarfBuzz). Všetky práva vyhradené.

# LICENČNÁ ZMLUVA POUŽÍVATEĽA PRE MAPOVÉ ÚDAJE A ÚDAJE S NÁZVOM MIESTA

Údaje máp a údaje s názvom polohy, ktoré sú uložené v tomto digitálnom fotoaparáte ("Údaje"), sa poskytujú len pre vaše osobné a interné použitie a nie na opätovný predaj. Sú chránené autorskými právami a podliehajú nasledujúcim zmluvným podmienkam, s ktorými ako jedna strana a spoločnosť Nikon Corporation ("Nikon") a jej poskytovatelia licencií (vrátane ich poskytovateľov licencií a dodávateľov) ako druhá strana súhlasíte.

#### Zmluvné podmienky

Len osobné použitie. Súhlasíte, že budete používať tieto údaje spolu s týmto digitálnym fotoaparátom a s nasnímanými obrazovými údajmi digitálnym fotoaparátom výlučne na osobné a nekomerčné účely, na ktoré ste získali licenciu a nie pre servisné kancelárie, zdieľanie času alebo na iné podobné účely.

V súlade s tým, ale podliehajúce obmedzeniam stanoveným v nasledujúcich odsekoch, súhlasíte, že nebudete iným spôsobom reprodukovať, kopírovať, upravovať, dekompilovať, rozoberať alebo vykonávať spätné inžinierstvo na ktorejkoľvek časti týchto údajov a nemôžete ich prenášať alebo distribuovať v akejkoľvek forme, na akýkoľvek účel, a to s výnimkou rozsahu, ktorý povoľujú platné zákony.

Obmedzenia. Okrem prípadov, kedy vám na to spoločnosť Nikon špecificky udelila licenciu a bez obmedzovania vyšile uvedeného odseku, nemôžete (a) používať tieto údaje s akýmikoľvek produktmi, systémami alebo s nainštalovanými aplikáciami, prípadne iným spôsobom pripojené alebo komunikujúce so zariadeniami, ktoré dokážu navigovať vozidlo, určovať polohu, odosielať, poskytovať navádzanie na ceste v reálnom čase, spravovať vozový park alebo podobné aplikácie; alebo (b) so zariadeniami alebo komunikujúce s akýmikoľvek polohovacími zariadeniami, prípadne akýmikoľvek mobilnými alebo bezdrôtovo pripojenými elektronickými, prípadne počítačovými zariadeniami, a to vrátane a neobmedzujúce sa len na mobilné telefóny, palmtopy a ručné počítače, pagery a osobných digitálnych asistentov alebo PDA.

Varovanie. Údaje môžu obsahovať nepresné alebo nekompletné informácie z dôvodu uplynutia času, okolností zmien, použitých zdrojov a pôvodu zberu komplexných geografických údajov, pričom ktorákoľvek z týchto príčin môže viesť k nesprávnym výsledkom.

Žiadna záruka. Tieto údaje sa vám poskytujú v "danom stave" a súhlasite, že ich budete používať na svoje vlastné riziko. Spoločnosť Nikon a jej poskytovatelia licencií (a ich poskytovatelia licencií a dodávatelia) nevytvárajú žiadne záruky, vyjadrenia alebo akýkoľvek druh záruk, či už vyslovených alebo skrytých, ktoré by vznikali zo zákona alebo iným spôsobom, a to vrátane (ale neobmedzeujúce sa len na) obsah, kvalitu, presnosť, kompletnosť, efektívnosť, spoľahlivosť, vhodnosť na určitý účel, užitočnosť, používanie alebo výsledky získané z týchto údajov, prípadne to, že údaje alebo server budú neprerušované a nebudú obsahovať chyby.

Vzdanie sa záruky: SPOLOČNOSŤ NIKON A JEJ POSKYTOVATELIA LICENCIÍ (VRÁTANE ICH POSKYTOVATEĽOV LICENCIÍ A DODÁVATEĽOV) ODMIETAUJ AKÉKOĽVEK ZÁRUKY, VYSLOVENÉ ALEBO SKRYTÉ, TÝKAJÚCE SA MNOŽSTVA, VÝKONU, OBCHODOVATEĽNOSTI, VHODNOSTI NA URČITÝ ÚČEL ALEBO NEOPRÁVNENÉHO POUŽITIA. Niektoré štáty, oblasti a krajiny nepovoľujú niektoré vylúčenia zo záruky, takže v danom rozsahu sa vyššie uvedené vylúčenia nemusia na vás vzťahovať. Vzdanie sa zodpovednosti: SPOLOČNOSŤ NIKON A JEJ POSKYTOVATELIA LICENCIÍ (VRÁTANE ICH POSKYTOVATEĽOV LICENCIÍ A DODÁVATEĽOV) NEBUDÚ MAŤ VOČI VÁM ŽIADNU ZODPOVEDNOSŤ: TÝKAJÚCU SA AKÝKOĽVEK NÁROKOV, POŽIADAVIEK ALEBO ČINOV, BEZ OHĽADU NA POVOD PRIČINY NÁROKU, POŽIADAVKY ALEBO ČINU OBHAJUJÚCEHO AKÚKOĽVEK STRATU, ZRANENIE ALEBO ŠKODY, A TO PRIAME ALEBO NEPRIAME, KTORÉ MÔŽU VYCHÁDZAŤ Z POUŽÍVANIA ALEBO VLASTNIČITVA INFORMÁCIÍ, ALEBO AKÚKOĽVEK STRATU ZISKU, VÝNOSOV, ZMLÚV ALEBO ÚSPOR, PRÍPADNE AKÉKOĽVEK INÉ PRIAME, NEPRIAME, NÁHODNÉ, ŠPECIÁLNE ALEBO NÁSLEDNÉ ŠKODY, KTORÉ VZNIKAJÚ Z POUŽÍVANIA ALEBO Z NESCHOPNOSTI POUŽÍVAŤ TIETO INFORMÁCIE, AKÉKOĽVEK CHYBY V INFORMÁCIÁCH ALEBO PORUŠENIE TÝCHTO ZMLUVNÝCH PODMIENOK, A TO BEZ OHĽADU NA TO, ČI ZMLUVNÝM ČINOM ALEBO ÚMYSELNÝM UBLÍŽENÍM, PRÍPADNE NA ZÁKLADE ZÁRUKY, A TO A V PRÍPADE, AK SPOLOČNOSŤ NIKON ALEBO JEJ POSKYTOVATELIA LICENCIÍ BOLI UPOZORNENÝ NA MOŽNOSŤ TAKÝCHTO ŠKÔD. Niektoré štáty, oblasti a krajiny nepovoľujú niektoré vylúčenia zo zodpovednosti, takže v danom rozsahu sa vyššie uvedené vylúčenia nemusia na vás vzťahovať.

Kontrola exportu. Súhlasíte, že nebudete odkiaľkoľvek exportovať akúkoľvek časť údajov alebo akýkoľvek ich priamy produkt, a to s výnimkou vecí, ktoré sú s nimi v súlade a v súlade so všetkými licenciami a nižšie uvedenými požadovanými schváleniami, príslušnými zákonmi o exporte, pravidlami a nariadeniami, ale neobmedzujú sa len na zákony, pravidlá a nariadenia určené kanceláriou kontroly cudzích aktív Amerického ministerstva obchodu a Kancelárie priemyslu a bezpečnosti Amerického ministerstva obchodu. V rozsahu, ktorým akékoľvek dané exportné zákony, pravidlá a nariadenia zakazujú spoločnosti Nikon a jej poskytovateľom licencií zaistiť súlad s akýmikoľvek svojimi záväzkami, ktoré sú uvedené nižšie, na dodávanie alebo distribuovanie údajov, sa takéto zlyhanie ospravedlní a nebude predstavovať porušenie tejto dohody.

<u>Celá zmluva</u>. Tieto zmluvné podmienky predstavujú celú zmluvu medzi spoločnosťou Nikon (a jej poskytovateľmi licencií, vrátane ich poskytovateľov licencií a dodávateľov) a vami vo vzťahu na danú oblasť a sú nadradené vo svojej celistvosti všetkým písomným alebo ústnym dohodám, ktoré predtým medzi nami existovali, a to s ohľadom na danú oblasť.

<u>Prevládajúci zákon.</u> Vyššie uvedené zmluvné podmienky budú spravovať zákony Japonska, bez toho, aby sa vytvoril (i) konflikt zákonov alebo nariadení, prípadne (ii) Konvencia Spojených národov pre kontrakty týkajúce sa medzinárodného predaja tovarov, ktorá je výslovne vylúčená; v prípade, že sa zákony Japonska nebudú považovať za použiteľné na túto zmluvu, a to z akéhokoľvek dôvodu, v krajine, kde ste obdržali údaje. Súhlasite, že sa obrátite na jurisdikciu Japonska pri akýchkoľvek sporoch, nárokoch a činnostiach vznikajúcich z nižšie uvedených poskytnutých údajov alebo spojených s nimi. <u>Government End Users.</u> If the Data supplied by HERE is being acquired by or on behalf of the United States government or any other entity seeking or applying rights similar to those customarily claimed by the United States government, the Data is a "commercial item" as that term is defined at 48 C.F.R. ("FAR") 2.101, is licensed in accordance with the End-User Terms under which this Data was provided, and each copy of the Data delivered or otherwise furnished shall be marked and embedded as appropriate with the following "Notice of Use," and shall be treated in accordance with such Notice:

NOTICE OF USE CONTRACTOR (MANUFACTURER/ SUPPLIER) NAME: HERE CONTRACTOR (MANUFACTURER/ SUPPLIER) ADDRESS: 425 West Randolph Street, Chicago, Illinois 60606 This Data is a commercial item as defined in FAR 2.101 and is subject to the End-User Terms under which this Data was provided. © 2014 HERE - All rights reserved.

If the Contracting Officer, federal government agency, or any federal official refuses to use the legend provided herein, the Contracting Officer, federal government agency, or any federal official must notify HERE prior to seeking additional or alternative rights in the Data.

# Informácie týkajúce sa vlastníkov autorských práv licencovaného softvéru.

• Údaje máp a údaje názvov polohy pre Japonsko

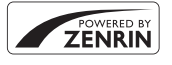

© 2014 ZENRIN CO., LTD. All rights reserved. Táto služba používa mapu a informácie o POI spoločnosti ZENRIN CO., LTD. "ZENRIN" is a registered trademark of ZENRIN CO., LTD.

• Údaje máp a údaje názvov polohy pre iné štáty ako Japonsko

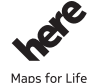

© 1987-2014 HERE All rights reserved.

Austria: © Bundesamt für Eich- und Vermessungswesen Belgium: © - Distribution & Copyright CIRB

Croatia/Cyprus/Estonia/Latvia/Lithuania/Moldova/Poland/Slovenia/Ukraine: ©

EuroGeographics

Denmark: Contains data that is made available by the Danish Geodata Agency (FOT) Retrieved by HERE 01/2014

Finland: Contains data from the National Land Survey of Finland Topographic Database 06/2012. (Terms of Use available at http://www.maanmittauslaitos.fi/en/

NLS\_open\_data\_licence\_version1\_20120501 ).

Contains data that is made available by Itella in accordance with the terms available at  $\mbox{http://www.itella.fi/liitteet/palvelutjatuotteet/yhteystietopalvelut/$ 

uusi\_postal\_code\_services\_service\_description\_and\_terms\_of\_use.pdf . Retrieved by HERE 09/2013 France: source: © IGN 2009 – BD TOPO ®

Germany: Die Grundlagendaten wurden mit Genehmigung der zuständigen Behörden entnommen Contains content of "BayrischeVermessungsverwaltung – www.geodaten.bayern.de", licensed in accordance with http://creativecommons.org/licenses/by/3.0/legalcode

Contains content of "LGL, www.lgl-bw.de ", licensed in accordance with http:// creativecommons,org/licenses/by/3.0/legalcode

 $\label{eq:contains} Contains content of ``Stadt K\"oln - offenedaten-koeln.de'', licensed in accordance with $http://creativecommons.org/licenses/by/3.0/legalcode $$$ 

Contains Content of "Geoportal Berlin / ATKIS® Basis-DLM", licensed in accordance with http:// www.stadtentwicklung.berlin.de/geoinformation/download/nutzlll.pdf

Contains Content of "Geoportal Berlin / Karte von Berlin 1:5000 (K5-Farbausgabe)", licensed in accordance with http://www.stadtentwicklung.berlin.de/geoinformation/download/nutzlll.pdf

Great Britain: Contains Ordnance Survey data © Crown copyright and database right 2010 Contains Royal Mail data © Royal Mail copyright and database right 2010 Greece: Copyright Geomatics Ltd.

**Italy:** La Banca Dati Italiana è stata prodotta usando quale riferimento anche cartografia numerica ed al tratto prodotta e fornita dalla Regione Toscana.

Contains data from Trasporto Passeggeri Emilia-Romagna- S.p.A.

Includes content of Comune di Bologna licensed under http://creativecommons.org/licenses/by/ 3.0/legalcode and updated by licensee July 1, 2013.

Includes content of Comune di Cesena licensed under http://creativecommons.org/licenses/by/3.0/ legalcode and updated by licensee July 1, 2013.

Includes contents of Ministero della Salute, and Regione Sicilia, licensed under http://www.formez.it/ iodl/ and updated by licensee September 1, 2013.
Includes contents of Provincia di Enna, Comune di Torino, Comune di Pisa, Comune di Trapani, Comune di Vicenza, Regione Lombardia, Regione Umbria, licensed under http://www.dati.gov.it/ iodl/2.0/ and updated by licensee September 1, 2013.

Includes content of GeoforUs, licensed in accordance with  $\mbox{http://creativecommons.org/licenses/by/} 3.0/legalcode .$ 

Includes content of Comune di Milano, licensed under http://creativecommons.org/licenses/by/2.5/ it/legalcode and updated by licensee November 1, 2013.

Includes content of the "Comunità Montana della Carnia", licensed under http://www.dati.gov.it/ iodl/2.0/ and updated by licensee December 1, 2013.

Includes content of "Agenzia per la mobilità" licensed under http://creativecommons.org/licenses/ by/3.0/legalcode and updated by licensee January 1, 2014.

Includes content of Regione Sardegna, licensed under http://www.dati.gov.it/iodl/2.0/ and updated by licensee May 1, 2014.

Includes content of CISIS, licensed under http://creativecommons.org/licenses/by/2.5/legalcode . **Norway:** Copyright © 2000; Norwegian Mapping Authority

Includes data under the Norwegian licence for Open Government data (NLOD), available at http://data.norge.no/nlod/en/1.0

Contains information copyrighted by © Kartverket, made available in accordance with http:// creativecommons.org/licenses/by/3.0/no/.

Contains data under the Norwegian licence for Open Government data (NLOD) distributed by Norwegian Public Roads Administration (NPRA)

Portugal: Source: IgeoE - Portugal

Spain: Información geográfica propiedad del CNIG

Contains data that is made available by the Generalitat de Catalunya Government in accordance with the terms available at http://www.gencat.cat/web/eng/avis\_legal.htm . Retrieved by HERE 05/2013. Contains content of Centro Municipal de Informatica – Malaga, licensed in accordance with http:// creativecommons.org/licenses/by/30/legalcode.

Contains content of Administración General de la Comunidad Autónoma de Euskadi, licensed in accordance with http://creativecommons.org/licenses/by/3.0/legalcode

Contains data made available by the Ayuntamiento de Santander, licensed in accordance with http:// creativecommons.org/licenses/by/3.0/es/legalcode.es

Contains data of Ajuntament de Sabadell, licensed per http://creativecommons.org/licences/by/3.0/ legalcode , updated 4/2013

Sweden: Based upon electronic data © National Land Survey Sweden.

Contains public data, licensed under Go Open v1.0, available at http://data.goteborg.se/goopen/ Avtal%20GoOpen%201.0.0.pdf

Switzerland: Topografische Grundlage: © Bundesamt für Landestopographie

United Kingdom: Contains public sector information licensed under the Open Government Licence v1.0 (see for the license http://www.nationalarchives.gov.uk/doc/open-government-licence/) Adapted from data from the office for National Statistics licensed under the Open Government Licence v1.0

Canada: This data includes information taken with permission from Canadian authorities, including © Her Majesty, © Queen's Printer for Ontario, © Canada Post, GeoBase®, © Department of Natural Resources Canada. All rights reserved.

Mexico: Fuente: INEGI (Instituto Nacional de Estadística y Geografía.)

United States: ©United States Postal Service® 2013. Prices are not established, controlled or approved by the United States Postal Service®. The following trademarks and registrations are owned by the USPS: United States Postal Service, USPS, and ZIP+4. Includes data available from the U.S. Geological Survey.

Australia: Copyright. Based on data provided under license from PSMA Australia Limited (www.psma.com.au).

Product incorporates data which is © 2013 Telstra Corporation Limited, Intelematics Australia Pty Ltd and HERE International LLC.

Nepal: Copyright © Survey Department, Government of Nepal.

Sri Lanka: This product incorporates original source digital data obtained from the Survey Department of Sri Lanka

© 2009 Survey Department of Sri Lanka

The data has been used with the permission of the Survey Department of Sri Lanka

Israel: © Survey of Israel data source

Jordan: © Royal Jordanian Geographic Centre.

Mozambique: Certain Data for Mozambique provided by Cenacarta © 2013 by Cenacarta

Nicaragua: The Pacific Ocean and Caribbean Sea maritime borders have not been entirely defined. Northern land border defined by the natural course of the Coco River (also known as Segovia River or Wangki River) corresponds to the source of information available at the moment of its representation. Réunion: source: @ IGN 2009 - BD TOPO ®

Ecuador: INSTITUTO GEOGRAFICO MILITAR DEL ECUADRO

AUTORIZACION Nº IGM-2011-01- PCO-01 DEL 25 DE ENERO DE 2011

Guadeloupe: source: © IGN 2009 - BD TOPO ®

Guatemala: Aprobado por el INSTITUTO GEOGRAFICO NACIONAL – Resolución del IGN No 186-2011 French Guiana: source: © IGN 2009 - BD TOPO ®

Martinique: source: © IGN 2009 - BD TOPO ®

# Index

| Režim časovej automatiky 31, 33                                                                                                    |
|----------------------------------------------------------------------------------------------------|
| Režim clonovej automatiky 31, 33<br>Režim prezentácie krátkych                                                                                                    |
| deosekvencií                                                                                                    |
| Režim programovej automatiky                                                                                                    |
|                                                                                                    |
| Režim inteligentného portrétu 2:<br>Režim inteligentného portrétu                                                                                                    |
| Manualny rezim                                                                                                    |
| L Rezim prehravania 18                                                                                                    |
| Rezim Zoradit podla datumu                                                                                                    |
| ······································                                                                                                    |
| (Telefotograficka polona)                                                                                                    |
| (Sirokounia polona)                                                                                                    |
| Zvacsenie prehravaneho obrazu                                                                                                    |
|                                                                                                    |
| Prenravanie miniatur 18, 0–02.                                                                                                    |
| Promocnik                                                                                                    |
| Zableskový rezim                                                                                                    |
| ) Samospust                                                                                                    |
| Makro rezim                                                                                                    |
| KOTEKCIA EXPOZICIE 41, 4.                                                                                                    |
|                                                                                                    |
| $\frac{1}{2} = \frac{1}{2} = \frac{1}$ |
| Luacidio prepravania                                                                                                    |
|                                                                                                    |
| Llacidio prepravania                                                                                                    |
| Tlačidlo mapy   2, 55, 6-035, 6-038                                                                                                    |

| 🛞 Tlačidlo potvrdenia výberu 2                   |
|--------------------------------------------------|
| MENU Tlačidlo ponuky                             |
|                                                  |
| 🗑 Tlačidlo odstránenia 2, 19, 🍽 25               |
| Ŋ značka N-Mark 1, 🍽 51, 🍽 52                    |
| <u>A</u>                                         |
| AF area mode (Režim automatického                |
| zaostrovania polí)                               |
|                                                  |
| AF assist (Pomocný reflektor AF) 54              |
| Aplikácia Wireless Mobile Utility                |
|                                                  |
| Auto off (Automaticky vypnut)                    |
| Autorocus mode (Rezim automatickeno              |
| Zdostrenia)                                      |
|                                                  |
| Automatická voľba motívových                     |
| programov 🕅                                      |
| Automatické vypnutie 15, 🖚 102                   |
| Automatické zaostrovanie                         |
| ♠17, ♠845, ♠872, ♠80                             |
| Automaticky s redukciou efektu                   |
| červených očí 36                                 |
| Automatický blesk 36                             |
| Automatický portrét domácich zvierat             |
|                                                  |
| Automaticky rezim 13, 20, 22                     |
| <u>B</u><br>Daaldiakting (Dratinustla) 🌌 22. 📥 C |
| Backlighting (Protisvetio) 🔛 23, 0–06            |
| baleria 1, 8, 12, 2718                           |

| Bezdrôtová sieť LAN                     |
|-----------------------------------------|
|                                         |
| Bezpečnostné nastavenia                 |
|                                         |
| Blesk 35                                |
| Blink proof (Kontrola žmurknutia)       |
| 50 574                                  |
|                                         |
| Brightness (Jas) 54                     |
| 54, 005,                                |
|                                         |
| Cloudy (Oblacho)                        |
| Conformity marking (Splňané štandardy)  |
|                                         |
| Continuous (Nepretržité) 49             |
| Create log (Vytvoriť denník) 🖚 39       |
| Cross proces 🕰 🍽 8                      |
| Current settings (Aktuálne nastavenia)  |
|                                         |
| Č                                       |
| Čas uzávierky 17, 31, 🗢 20              |
| Časové pásmo 12                         |
| Časové pásmo a dátum 11, -95            |
| Časový rozdiel                          |
| ,<br>D                                  |
| Date and time (Dátum a čas)             |
| Date format (Formát dátumu)             |
| Date stamp (Dátumová pečiatka) 54       |
|                                         |
| Daylight (Denne svetio)                 |
|                                         |
| Disitel ze are (Disitéle a pribléas is) |
| Digital zoom (Digitaine priblizenie) 54 |
|                                         |
| Digitalny zoom                          |

| D-Lighting 52, 🖚 27                   |
|---------------------------------------|
| <u>E</u>                              |
| Efekt detského fotoaparátu 1 👫 🏍 8    |
| Efekt detského fotoaparátu 2 😓 🏍 8    |
| EH-71P 🛱 18                           |
| Elektronický kompas 🗝 91              |
| EN-EL12 Ör18                          |
| E                                     |
| Face priority (Priorita tváre)        |
|                                       |
| Firmware version (Verzia firmvéru) 54 |
| Flash (Blesk) 1, 662                  |
| Fluorescent (Fluorescenčné) 662       |
| Food (Jedlo) ¶¶ 23, 5                 |
| Format card (Naformátovať kartu)      |
| 7, 54, 00103                          |
| Format memory (Naformátovať pamäť)    |
|                                       |
| Format datumu                         |
| Formatovanie                          |
| Formatovanie internej pamate          |
| Eormátovanio pamäťových kariot        |
|                                       |
| Erame rate (Erekvencia snímania) 51   |
| Frekvencia snímania                   |
| Full-time AF (Nepretržité automatické |
| zaostrovanie)                         |
| Funkcie, ktoré nie je možné používať  |
| súčasne                               |
| G                                     |
| <u>×</u>                              |

Glamour retouch (Pôvabná retuš)...... 52

Ö-28

## <u>H</u>

| HDR                               | <b>~</b> 6 |
|-----------------------------------|------------|
| Histogram                         | 41         |
| Hlasitosť ð                       | 047        |
| Hlavný vypínač/kontrolka zapnutia |            |
| prístroja                         | 1, 11      |
| Hodnota clony 12                  | 7, 31      |
| HS videosekvencia                 |            |
| 51, 676, 6                        | 078        |

# <u>Ch</u>

| Charge by computer (Nabiť cez počítač) |
|----------------------------------------|
|                                        |

## l

| Image quality (Kvalita snímk)   | /) 49    |
|---------------------------------|----------|
| Image review (Náhľad snímk      | y)       |
|                                 | 54, 🍽 97 |
| Image size (Veľkosť snímky)     |          |
| Indikátor internej pamäte       | 3, 5, 13 |
| Indikátor stavu batérie         | 13       |
| Indikátor zaostrenia            |          |
| Interná pamäť                   | 7        |
| Interval                        | 🍋73      |
| ISO sensitivity (Citlivosť ISO) |          |
|                                 | 49 -68   |

# ī

| Jazyk                     | 50103         |
|---------------------------|---------------|
| Jednoduchá panoráma 🛱 23, | <b>6-0</b> 11 |
| Jednorazové zaostrenie    |               |
| ••72,                     | <b>6</b> 80   |
| Jednotky vzdialenosti     | <b>6-0</b> 88 |
|                           |               |

# K

| Kábel HDMI            | 58, | <b>~</b> | 53 |
|-----------------------|-----|----------|----|
| Koláž z autoportrétov |     |          | 27 |

| Konektor micro HDMI                | 1,          | 57  |
|------------------------------------|-------------|-----|
| Konektor micro-USB 1,              | 8,          | 57  |
| Kontrastný monochromatický efek    | kt 🗌        |     |
|                                    | 0           | 08  |
| Kontrola expozície – M             | <b>~</b>    | 72  |
| Kontrolka blesku                   | 2,          | 16  |
| Kontrolka nabíjania                | 2           | , 8 |
| Kontrolka samospúšte               | 1,          | 38  |
| Kopírovanie snímky 52,             | <b>~</b>    | 85  |
| Korekcia efektu červených očí      | <b>~</b>    | 28  |
| Korekcia expozície                 | 41,         | 43  |
| Krajina 🖌                          |             | 23  |
| Kryt konektora 1,                  | 8,          | 57  |
| Kryt napájacieho konektora 2, 6    | <b>5</b> 0' | 112 |
| Kryt objektívu                     |             | 1   |
| Kryt priestoru pre batériu/slot na |             |     |
| pamäťovú kartu                     | 2           | , 7 |
| Kvalita snímky                     | <b>~</b>    | 60  |
| 1                                  |             |     |

### L

| Language   | (Jazyk) |     |     |          | 54 |
|------------|---------|-----|-----|----------|----|
| Letný čas… |         | 11, | 12, | <b>6</b> | 95 |

# M

| M exposure preview (Kontrola       |          |     |
|------------------------------------|----------|-----|
| expozície – M)                     |          | 50  |
| Makro 🌃 23                         |          | 05  |
| Makro režim                        |          | 39  |
| Malá snímka                        | <b>~</b> | 30  |
| Manuálna predvoľba                 | <b>~</b> | 63  |
| Manuálny režim                     | 31,      | 33  |
| Mark for Wi-Fi upload (Označiť pre | prei     | nos |
| cez Wi-Fi) 52, 🏍 52,               | <b>~</b> | 82  |
| Meranie                            | -        | 64  |
| Mikrofón (stereo)                  |          | 1   |

# Technické údaje a index

Monitor...... 2, 3, 10, 🔅 6

Monitor settings (Nastavenia monitora)

|                                  | 54             |
|----------------------------------|----------------|
| Movie options (Možnosti videosek | (vencie)       |
|                                  |                |
| Movie VR (Film VR)               |                |
| Možnosti                         | <b>6-</b> 093  |
| Možnosti údajov o polohe         | <b>6</b> 87    |
| Možnosti videosekvencie          | ð <b>-</b> ð75 |
| Možnosti zobrazenia sekvencie    | <b>6</b> 86    |
| Multifunkčný volič 2, 18, 2      | 21, 47         |
|                                  |                |

### N

| Nabíjací sieťový zdroj 8, 🖉       | 4, 🖉 18        |
|-----------------------------------|----------------|
| Nabíjačka 9,                      | <b>6-0</b> 112 |
| Nabíjanie z počítača              | <b>6</b> 104   |
| Nabíjateľná lítium-iónová batéria | a 🌽 18         |
| Nastavenia monitora               | 🍋 97           |
| Nastavenia zvuku                  | <b>6</b> 102   |
| Nastaviť hodiny pomocou sateli    | tu             |
|                                   | 🏍 91           |
| Názov súboru                      | . 🍋 111        |
| Nepretržité automatické zaostro   | vanie          |
|                                   | , 🏍 80         |
| NFC 1, 0051                       | , 🏍 52         |
| Night landscape (Nočná krajina)   | <b>₩</b>       |
|                                   | 3, 🍋5          |
| Nikon Transfer 2                  | 6-059          |
| Nočný portrét 🛃 2                 | 3, 🍮4          |
| Nostalgický sépiový efekt SEPI    | Α              |
|                                   | 🏍 8            |
| 0                                 |                |
| Objektív 1 Å-                     | 6 Å:15         |
|                                   | -, - 13        |

Obnoviť všetko ...... 🖚 105

| Očko na upevnenie remienk     | a foto | apar     | átu  |
|-------------------------------|--------|----------|------|
|                               |        | iii      | i, 1 |
| Oddialiť                      |        |          | 17   |
| Odstrániť                     | . 19,  | 0        | 25   |
| Odtieň                        |        |          | 42   |
| Ohňostroj 🏵                   | 23     | , 0      | 66   |
| Optické priblíženie           |        |          | 17   |
| Otočný multifunkčný volič     |        |          |      |
|                               | 18,    | 21,      | 47   |
| Ovládač priblíženia           |        | 1,       | 17   |
| <u>P</u>                      |        |          |      |
| Pamäť zaostrenia              |        | 0        | )19  |
| Pamäťová karta                | Ø-5    | , Ö      | 19   |
| Pamäťová karta SD             | Ø-5    | , Ö      | 19   |
| Párty/interiér 💥              | 23     | , ð      | 64   |
| Pečiatka dátumu               |        | <b>~</b> | 99   |
| Photo info (Informácie o foto | ografi | i)       |      |
|                               | 54,    | <b>~</b> | 97   |
| Photo VR (Snímka VR)          |        |          | 54   |
| PictBridge                    | 58,    | <b>~</b> | 54   |
| Pláž 😤                        |        |          | 23   |
| Počet snímok                  |        | <b>~</b> | 73   |
| Počet zostávajúcich expozíc   | ií     |          |      |
|                               | . 13,  | <b>~</b> | 60   |
| Počítač                       | 58,    | <b>~</b> | 58   |
| Poistka proti vypadnutiu bat  | érie p | ri       |      |
| otvorených dvierkach          |        |          | 7    |
| Pole zaostrenia               |        |          | 14   |
| Pomocné svetlo AF             | 1, (   | 5-01     | 01   |
| Pomocník                      |        |          | 24   |
| Ponuka možností Wi-Fi         |        |          |      |
|                               | 50,    | 0        | 93   |
| Ponuka nastavenia             | 54,    | <b>~</b> | 95   |
| Ponuka prehrávania 47,        | 52,    | $\sim$   | 82   |
|                               |        |          |      |

Technické údaje a index

| Ponuka Smart Portrait (Inteligentný                   |
|-------------------------------------------------------|
| portrét) 47, 6673                                     |
| Ponuka snímania 47, 49, 🍽 62                          |
| Ponuka videosekvencie                                 |
|                                                       |
| Pop <b>POP 20</b> 8                                   |
| Portrét 💈                                             |
| Portrét domácich zvierat 🦋 23, 🍽 7                    |
| Posuvná stupnica na úpravu nastavení                  |
| obrazu 40                                             |
| Predostrenie                                          |
| Pre-focus (Predostrenie) 50                           |
| Prehrávanie 18                                        |
| Prehrávanie jednoduchej panorámy                      |
|                                                       |
| Prehrávanie snímok na celej obrazovke                 |
|                                                       |
| Pre-shooting cache (Vyrovnávacia pamäť                |
| The shooting cache (v)rovnavacia partiat              |
| pred snímaním) <b>~65</b> , <b>~67</b>                |
| pred snímaním)                                        |
| pred snímaním)                                        |
| pred snímaním)                                        |
| pred snímaním)                                        |
| pred snímaním)                                        |
| pred snímaním)                                        |
| pred snímaním)                                        |
| pred snímaním)                                        |
| Priestrovaný čečné (v) osnava panač<br>pred snímaním) |
| pred snímaním)                                        |
| pred snímaním)                                        |
| pred snímaním)                                        |
| Pred snímaním)                                        |
| Pred snímaním)                                        |

| Redukcia vibracii                           |        |
|---------------------------------------------|--------|
|                                             | )      |
| Redukcia vibrácií pre snímky 🏍 100          | )      |
| Redukcia vibrácií pre videosekvenciu        |        |
|                                             | 1      |
| Remienok                                    | i      |
| Reproduktor                                 | )      |
| Reset all (Resetovať všetko) 54             | ı      |
| Restore default settings (Obnoviť           |        |
| predvolené nastavenia)                      | ı      |
| Režim automatického zaostrenia              |        |
|                                             | •      |
|                                             | ź      |
| Rožim časovoj automatiky                    | 2      |
|                                             | ,<br>1 |
| Rezim expozicie                             |        |
| Rezim inteligentneno portretu               | ,      |
| Rezim molivových programov                  | ,      |
|                                             | >      |
| Rezim prenravania                           | 5      |
| Rezim prezentacie kratkych                  |        |
| videosekvencii 28                           | 5      |
| Režim programovej automatiky <b>31, 3</b> 3 | 3      |
| Režim snímania 20                           | )      |
| Režim Zoradiť podľa dátumu 🖚 23             | 3      |
| Rotate Image (Otočiť snímku)                |        |
|                                             | ŀ      |
| Rýchle efekty 18, 🏞 26                      | ;      |
| Rýchle retušovanie 🗝27                      | 7      |
| S                                           |        |
|                                             | ,      |
| Samospúšť detekujúca úsmev                  | 5      |
| Selektívna farba 💉                          | 3      |
| Self-Collage (Koláž z autoportrétov)        |        |
|                                             | 3      |
| ,                                           |        |

| Shutter sound (Zvuk uzávierky) 🗲    | 0102         |
|-------------------------------------|--------------|
| Sieťový zdroj 57, ð                 | 0112         |
| Single (Jednotlivé) 49, 6           | 65           |
| Single AF (Jednoduché automaticke   | é            |
| zaostrenie)                         | 51           |
| Sledovanie objektu                  | ₩70          |
| Slide show (Prezentácia) 52, 6      | <b>6</b> 83  |
| Slot na pamäťovú kartu              | 7            |
| Small picture (Malá snímka)         | 52           |
| Sneh 🖲                              | 23           |
| Snímanie1                           | 3, 20        |
| Sound settings (Nastavenia zvuku)   | 54           |
| Spĺňané štandardy 🕭                 | 0105         |
| Sports (Šport) 💐 23,                | <b>6</b> •04 |
| Stlačenie do polovice               | 17           |
| Stlačte úplne                       | 17           |
| Subject tracking (Sledovanie objekt | u)           |
|                                     | <b>6</b> 71  |
| Súbor A-GPS                         | 687          |
| Súmrak/úsvit 齝                      | 23           |
| Synchronizácia blesku s dlhými časi | mi           |
| uzávierky                           | 36           |
| Sýtosť2                             | 5, 42        |
| Š                                   |              |
| Širokouhlá poloha                   | 17           |
| Špeciálne efekty 🛃 23,              | <b>6</b> 8   |
| Štandardný blesk                    | 36           |
| т                                   |              |
| Target finding AF (AF s vyhľadaním  | cieľa)       |
| 50. ¢                               | <b>50</b> 18 |
| Telefotografická poloha             | 17           |
|                                     |              |
| 32                                  |              |
|                                     |              |

| Time zone (Časové pásmo).   |                    |
|-----------------------------|--------------------|
| Time zone and date (Časove  | é pásmo a          |
| dátum)                      |                    |
| Time-lapse movies (Časozbe  | erné snímanie)     |
| F@                          | 23, 🍽 9            |
| Tlač 58, 🏞                  | ð55, 🏍56           |
| Tlačiareň                   | . 58, 🍽 54         |
| Tlačidlo spúšte             | 1, 14, 17          |
| Tlačidlo Wi-Fi 2, 56, 🗲     | 050, <b>0</b> 052  |
| TV                          | . 58, 🍽 53         |
| U                           |                    |
| Upload from camera (Odosl   | ať z               |
| fotoaparátu) 🗲              | 052, <b>0-</b> 093 |
| USB kábel                   | 54, 0058           |
| Ú                           |                    |
| Úprava snímok               |                    |
| Úprava videosekvencií       |                    |
|                             | 647, <b>6</b> 048  |
| V                           |                    |
| Veľkosť papiera 🗖           | 055. <b>0-0</b> 56 |
| Veľkosť snímky              |                    |
| Verzia firmvéru             | <b>6-0</b> 105     |
| View log (Zobraziť denník)  |                    |
| ViewNX 2                    | . 58, 🗝 58         |
| Volič režimov               | 1, 13, 20          |
| Voliteľné príslušenstvo     |                    |
| Vylepšenie vzhľadu          | . 25, 🍋 28         |
| Vysokorýchlostné sériové sr | iímanie            |
|                             |                    |
| Vyváženie bielej farby      |                    |
| Výber snímok                |                    |
| Výplňový blesk              |                    |
| Výpočet vzdialenosti        |                    |
| Výrez ð                     | 021, 0031          |
|                             |                    |

# Technické údaje a index

| 1 |   | ١. |  |
|---|---|----|--|
|   |   | x  |  |
|   | v | ۰  |  |

| White balance (Vyváženie bielej). | 49            |
|-----------------------------------|---------------|
| Wind noise reduction (Redukcia š  | umu           |
| vetra)                            |               |
| 7                                 |               |
| <del>–</del><br>Zadávanie textu   | <b>6</b> 94   |
| Zachytávanie statických snímok p  | očas          |
| záznamu videosekvencií            | <b>6</b> 46   |
| Zaostrenie                        |               |
|                                   | <b>6</b> 79   |
| Zaostrenie s vyhľadaním hlavnéh   | 0             |
| objektu                           |               |
| Zábleskový režim                  | 35, 36        |
| Západ slnka 📸                     |               |
| Závit pre statív 2                | , 🍎 17        |
| Záznam spomalených videosekve     | encií         |
|                                   | <b>6</b> 78   |
| Záznam videosekvencie 20,         | <b>6</b> •043 |
| Záznam videosekvencií 20,         | <b>6</b> •043 |
| Zmäkčenie pleti 25, 🍽 17,         | ð <b>ð</b> 29 |
| Zmäkčujúci filter SOFT            | 8             |
| Značka N-Mark 1, 🍽 51,            | ð <b>ð</b> 52 |
| Zobrazenie kalendára              | . 0-022       |
| Zobrazenie mapy 🖚 35,             | <b>6</b> 38   |
| Zobrazenie máp 🖚 35,              | ð <b>ð</b> 38 |
| Zobrazenie miniatúr 18,           | ð <b>ð</b> 22 |
| Zostávajúci čas záznamu videose   | kvencie       |
| ••••43,                           | <b>6-0</b> 44 |
| Zväčšenie prehrávaného obrazu     |               |
|                                   | <b>6-</b> 021 |
| Zvuk tlačidiel                    | •0102         |
| Zvuk uzávierky                    | <b>. 6</b> 73 |

Je zakázané akékoľvek reprodukovanie tejto príručky, v ľubovoľnej podobe, či už vcelku alebo v častiach (s výnimkou stručných citácií v kritických článkoch alebo testoch), bez písomného povolenia spoločnosti NIKON CORPORATION.

# NIKON CORPORATION

© 2015 Nikon Corporation